Οδηγός χρήσης Nokia E52

# Περιεχόμενα

| Ασφάλεια                          | 5  |
|-----------------------------------|----|
| Πληροφορίες για τη συσκευή        | 6  |
| Υπηρεσίες δικτύου                 | 7  |
| Σχετικά με τη διαχείριση ψηφιακών |    |
| δικαιωμάτων                       | 7  |
|                                   |    |
| Εύρεση βοήθειας                   | 9  |
| Υποστήριξη                        | 9  |
| Ενημέρωση του λογισμικού και των  |    |
| εφαρμογών της συσκευής σας        | 9  |
| Βοήθεια στη συσκευή               | 11 |
|                                   |    |
| Ξεκινώντας                        | 11 |
| Κάρτα SIM, μπαταρία, φορτιστής,   |    |
| κάρτα μνήμης                      | 11 |
| Πλήκτρα και μέρη                  | 16 |
| Πρώτη έναρξη λειτουργίας          | 19 |
| Κλείδωμα των πλήκτρων             | 20 |
| Αξεσουάρ                          | 20 |
| Έλεγχος της έντασης του ήχου      | 21 |
| Αρχική οθόνη                      | 21 |
| Μεταφορά                          | 22 |
| Ρύθμιση του e-mail                | 24 |
| Κεραίες                           | 25 |
| Nokia PC Suite                    | 25 |
| Κωδικοί πρόσβασης                 | 26 |
| Συμβουλές για αποτελεσματική      |    |
| χρήση                             | 27 |
| Ovi by Nokia                      | 28 |
|                                   |    |
| Νοκία Ε52 – Βασικές πληροφορίες   | 28 |
| Ρύθμιση συσκευής                  | 28 |
| Οδηγός ρυθμίσεων                  | 29 |
| Μενού                             | 29 |
| Ενδείξεις οθόνης                  | 30 |
| Σύνταξη κειμένου                  | 32 |
| Αναζήτηση                         | 34 |
| Κοινές ενέργειες σε πολλές        |    |
| εφαρμογές                         | 35 |

| Ελεύθερη μνήμη                          | 36         |
|-----------------------------------------|------------|
| Ποοσσομονή ουθυίσεων                    | 26         |
| Προσαρμογή ροσμισεων                    | 36         |
| Προφιλ<br>Επιλονά άνων κλάσος           | 20         |
|                                         | 20         |
| Διαμορφωση προφιλ                       | 20         |
| Προσαρμογή της αρχικής σσονής           | 20         |
| Αλλαγη θεματος                          |            |
|                                         | 40         |
| ΑΛΛΟΥΠ Πχ. θεματων                      | 40         |
| Ηχοι κλησης 30                          | 40         |
| Νέο από το Nokia Eseries                | <i>i</i> 1 |
|                                         | 41         |
|                                         | 41         |
|                                         | 42         |
| Πληκτρα αμεσης κλησης                   | 44         |
| Αναστροφή για σιγασή κλησεών η          | 45         |
| ειοοποιησεων                            | 45         |
| Ημερολογιο                              | 46         |
| Επαφες                                  | 48         |
| Ταυτόχρονες εργασίες                    |            |
| Σχετικά με το Συγχρονισμό Ονί           | 51         |
| Marcolonia                              | <b>F 3</b> |
| Μηνυματα                                | 52         |
| Nokia Messaging                         | 52         |
| Υπηρεσία e-mail                         | 53         |
| E-mail                                  | 53         |
| Φάκελοι μηνυμάτων                       | 58         |
| <u>Μηνύματα κειμένου και multimedia</u> | 58         |
| Οργάνωση μηνυμάτων                      | 63         |
| Ανάγνωση μηνυμάτων                      | 63         |
| Ομιλία                                  | 64         |

 Ομιλία
 64

 Ειδικοί τύποι μηνυμάτων
 65

 Εκπομπή κυψέλης
 66

 Ρυθμίσεις μηνυμάτων
 66

| Τηλέφωνο              | 69 |
|-----------------------|----|
| Φωνητικές κλήσεις     | 69 |
| Αυτόματος τηλεφωνητής | 71 |
| Κλήσεις βίντεο        | 72 |
| Κοινή προβολή βίντεο  | 73 |
| Κλήσεις διαδικτύου    | 76 |

| Φωνητικές λειτουργίες    | 78 |
|--------------------------|----|
| Ταχεία κλήση             | 78 |
| Προώθηση κλήσεων         | 79 |
| Φραγή κλήσεων            | 80 |
| Φραγή κλήσεων Διαδικτύου | 80 |
| Αποστολή ήχων DTMF       | 81 |
| Θέμα ομιλίας             | 81 |
| Φωνητικές εντολές        | 82 |
| Υπηρεσία PTT             | 84 |
| Μητρώο                   | 89 |

| Διαδίκτυο                        | 91 |
|----------------------------------|----|
| Πρόγραμμα περιήγησης             | 91 |
| Περιήγηση στο intranet           | 98 |
| Κατάστημα Ονί                    | 98 |
| Σύνδεση του υπολογιστή στον Ιστό | 98 |

| Ταξίδι                 | 99  |
|------------------------|-----|
| Εντοπισμός θέσης (GPS) | 99  |
| Χάρτες                 | 104 |

| Εργαλεία Γραφείου της Nokia | 117 |
|-----------------------------|-----|
| Ενεργές σημειώσεις          | 117 |
| Αριθμομηχανή                | 118 |
| Διαχείριση αρχείων          | 119 |
| Quickoffice                 | 120 |
| Μετατροπέας                 | 120 |
| Διαχείριση zip              | 121 |
| Πρόγραμμα ανάγνωσης PDF     | 121 |
| Εκτύπωση                    | 122 |
| Ρολόι                       | 124 |
| Λεξικό                      | 125 |
| Σημειώσεις                  | 126 |

| Πολυμέσα               | 126 |
|------------------------|-----|
| Κάμερα                 | 127 |
| Έκθεση                 | 131 |
| Φωτογραφίες            | 133 |
| Κοινή χρήση με σύνδεση | 141 |
| Nokia Κέντρο βίντεο    | 146 |
| Μουσική                | 150 |
| RealPlayer             | 152 |

| Εγγραφή              | 154 |
|----------------------|-----|
| Flash player         | 154 |
| Ραδιόφωνο FM         | 155 |
| Ραδιόφωνο Διαδικτύου | 156 |
|                      |     |

| Συνδεσιμότητα            | 159 |
|--------------------------|-----|
| Γρήγορα πακέτα δεδομένων | 159 |
| Καλώδιο δεδομένων        | 160 |
| Bluetooth                | 160 |
| Προφίλ πρόσβασης SIM     | 165 |
| Ασύρματο LAN             | 166 |
| Διαχείριση συνδέσεων     | 169 |
|                          |     |

| Διαχείριση ασφάλειας και        |     |
|---------------------------------|-----|
| δεδομένων                       | 169 |
| Κλείδωμα της συσκευής           | 170 |
| Ασφάλεια κάρτας μνήμης          | 170 |
| Κρυπτογράφηση                   | 171 |
| Επιτρεπτές κλήσεις              | 172 |
| Διαχείριση πιστοποιητικών       | 173 |
| Προβολή και επεξεργασία μονάδων |     |
| ασφαλείας                       | 174 |
| Απομακρυσμένη διαμόρφωση        | 175 |
| Διαχείριση εφαρμογών            | 177 |
| Άδειες χρήσης                   | 180 |
| Συγχρονισμός                    | 182 |
| Mobile VPN                      | 182 |

| Ρυθμίσεις           | 184 |
|---------------------|-----|
| Γενικές ρυθμίσεις   | 184 |
| Ρυθμίσεις τηλεφώνου | 190 |
| Ρυθμίσεις σύνδεσης  | 192 |
| Ρυθμίσεις εφαρμογής | 203 |

| Συντομεύσεις         | 204 |
|----------------------|-----|
| Γενικές συντομεύσεις | 204 |
|                      |     |

Αντιμετώπιση προβλημάτων 204

| Προστασία του περιβάλλοντος | 208 |
|-----------------------------|-----|
| Εξοικονόμηση ενέργειας      | 208 |
| Ανακύκλωση                  | 209 |

# Πληροφορίες σχετικά με το προϊόν και την ασφάλεια 209

Ευρετήριο

216

# Ασφάλεια

Διαβάστε αυτές τις απλές οδηγίες. Η μη συμμόρφωση με αυτές μπορεί να αποβεί επικίνδυνη ή παράνομη. Διαβάστε ολόκληρο τον οδηγό χρήσης για περισσότερες πληροφορίες.

#### ΑΣΦΑΛΗΣ ΕΝΕΡΓΟΠΟΙΗΣΗ

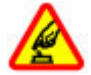

Μην ενεργοποιείτε τη συσκευή όταν η χρήση ασύρματου τηλεφώνου απαγορεύεται ή όταν ενδέχεται να προκαλέσει παρεμβολές ή να αποβεί επικίνδυνη.

## ΠΡΟΕΧΕΙ Η ΟΔΙΚΗ ΑΣΦΑΛΕΙΑ

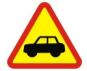

Τηρείτε όλους τους τοπικούς νόμους. Όταν οδηγείτε, να έχετε πάντα τα χέρια σας ελεύθερα για τους χειρισμούς του οχήματός σας. Το πρώτο σας μέλημα κατά την οδήγηση θα πρέπει να είναι η οδική ασφάλεια.

## ΠΑΡΕΜΒΟΛΕΣ

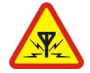

Όλες οι ασύρματες συσκευές είναι δυνατό να δεχθούν παρεμβολές οι οποίες μπορεί να επηρεάσουν την απόδοσή τους.

## ΑΠΕΝΕΡΓΟΠΟΙΕΙΤΕ ΤΗ ΣΥΣΚΕΥΗ ΣΕ ΑΠΑΓΟΡΕΥΜΕΝΕΣ ΠΕΡΙΟΧΕΣ

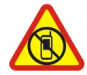

Να συμμορφώνεστε με τους περιορισμούς. Να απενεργοποιείτε τη συσκευή όταν βρίσκεστε σε αεροσκάφος ή κοντά σε ιατρικές συσκευές, καύσιμα, χημικά και περιοχές ανατινάξεων.

## ΣΥΝΤΗΡΗΣΗ ΑΠΟ ΕΙΔΙΚΕΥΜΕΝΟ ΠΡΟΣΩΠΙΚΟ

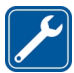

Μόνο ειδικευμένο προσωπικό επιτρέπεται να αναλαμβάνει την εγκατάσταση ή τη συντήρηση αυτού του προϊόντος.

## ΑΞΕΣΟΥΑΡ ΚΑΙ ΜΠΑΤΑΡΙΕΣ

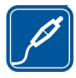

Χρησιμοποιείτε μόνο εγκεκριμένα αξεσουάρ και μπαταρίες. Μη συνδέετε ασύμβατα προϊόντα.

## ΑΝΤΟΧΗ ΣΤΟ ΝΕΡΟ

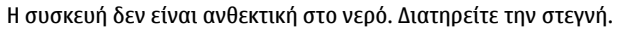

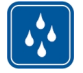

#### Πληροφορίες για τη συσκευή

Η ασύρματη συσκευή που περιγράφεται σε αυτόν τον οδηγό έχει εγκριθεί για χρήση στο סדי UMTS 900, 2100 MHz ורשתות GSM 850, 900, 1800, 1900 MHz. Επικοινωνήστε με το φορέα παροχής υπηρεσιών δικτύου για περισσότερες πληροφορίες σχετικά με δίκτυα.

Η συσκευή σας υποστηρίζει διάφορες μεθόδους σύνδεσης και, όπως οι υπολογιστές, ενδέχεται να εκτεθεί σε ιούς και άλλο επιβλαβές περιεχόμενο. Να είστε προσεκτικοί με τα μηνύματα, τις αιτήσεις σύνδεσης, την περιήγηση και τις λήψεις. Εγκαθιστάτε και χρησιμοποιείτε μόνο υπηρεσίες και λογισμικό που προέρχονται από αξιόπιστες πηγές, και παρέχουν επαρκή ασφάλεια και προστασία, όπως εφαρμογές που φέρουν την ένδειξη Symbian Signed ή που έχουν περάσει τον έλεγχο Java Verified™. Σκεφτείτε το ενδεχόμενο εγκατάστασης λογισμικού προστασίας από ιούς και άλλο λογισμικό ασφαλείας στη συσκευή σας και σε κάθε συνδεδεμένο υπολογιστή.

Η συσκευή σας ενδέχεται να έχει προεγκατεστημένους σελιδοδείκτες και συνδέσμους για δικτυακούς τόπους τρίτων και ενδέχεται να επιτρέπει την πρόσβαση σε ιστοσελίδες τρίτων. Αυτές οι ιστοσελίδες δεν ελέγχονται από τη Nokia και η Nokia δεν υποστηρίζει ούτε φέρει ευθύνη για αυτές. Εάν επισκέπτεστε τέτοιες ιστοσελίδες, πρέπει να λαμβάνετε προφυλάξεις όσον αφορά την ασφάλεια ή το περιεχόμενο.

# 🞃 Προειδοποίηση:

Για να χρησιμοποιήσετε οποιαδήποτε λειτουργία αυτής της συσκευής, εκτός από την αφύπνιση, η συσκευή πρέπει να είναι ενεργοποιημένη. Μην ενεργοποιείτε τη συσκευή όταν η χρήση ασύρματης συσκευής ενδέχεται να προκαλέσει παρεμβολές ή να αποβεί επικίνδυνη.

Όταν χρησιμοποιείτε αυτή τη συσκευή, να τηρείτε όλους τους νόμους και να σέβεστε τα τοπικά ήθη, το απόρρητο και τα νόμιμα δικαιώματα τρίτων, συμπεριλαμβανομένων των πνευματικών δικαιωμάτων. Υπάρχουν ορισμένες εικόνες, μουσική και άλλοι τύποι περιεχομένου που ενδέχεται να προστατεύονται από δικαιώματα πνευματικής ιδιοκτησίας και να μην επιτρέπεται η αντιγραφή, η τροποποίηση ή η μεταφορά τους.

Δημιουργείτε αντίγραφα ασφαλείας ή διατηρείτε έγγραφο αρχείο με όλες τις σημαντικές πληροφορίες που είναι αποθηκευμένες στη συσκευή σας.

Κατά τη σύνδεση με οποιαδήποτε άλλη συσκευή, να διαβάζετε τον οδηγό χρήσης της συσκευής για αναλυτικές οδηγίες σχετικά με την ασφάλεια. Μη συνδέετε ασύμβατα προϊόντα.

Οι εικόνες σε αυτόν τον οδηγό ενδέχεται να διαφέρουν από την οθόνη της συσκευής σας.

Ανατρέξτε στον οδηγό χρήσης για άλλες σημαντικές πληροφορίες σχετικά με τη συσκευή σας.

#### Υπηρεσίες δικτύου

Για να χρησιμοποιήσετε τη συσκευή πρέπει να εξυπηρετείστε από κάποιο φορέα παροχής υπηρεσιών ασύρματου δικτύου. Μερικές λειτουργίες δεν είναι διαθέσιμες σε όλα τα δίκτυα. Μερικές λειτουργίες ενδέχεται να απαιτούν να κάνετε ειδική συμφωνία με το φορέα παροχής υπηρεσιών δικτύου για να μπορέστεν να τις χρησιμοποιήσετε. Οι υπηρεσίες δικτύου περιλαμβάνουν τη μετάδοση δεδομένων. Επικοινωνήστε με το φορέα παροχής υπηρεσιών που χρησιμοποιέιτε για να μπορέστεν αν τις χρησιμοποιήσετε. Οι υπρεσίες δικτύου περιλαμβάνουν τη μετάδοση δεδομένων. Επικοινωνήστε με το φορέα παροχής υπηρεσιών που χρησιμοποιείτε για να μάθετε περισσότερα σχετικά με τις χρεώσεις που ισχύουν για το οικιακό σας δίκτυο και την περιαγωγή σε άλλα δίκτυα. Ο φορέας παροχής υπηρεσιών δικτύου μπορεί να σας ενημερώσει για τις χρεώσεις που ισχύουν. Ορισμένα δίκτυα ενδέχεται να έχουν περιορισμούς που να επηρεάζουν τον τρόπο με τον οποίο μπορείτε να χρησιμοποιείτε ορισμένες λειτουργίες αυτής της συσκευής οι οποίες απαιτούν υποστήριξη δικτύου, όπως υποστήριξη για συγκεκριμένες τεχνολογίες όπως πρωτόκολλα TCP/IP και χαρακτήρες που εξαρτώνται από τη γλώσσα.

Ο φορέας παροχής υπηρεσιών δικτύου που χρησιμοποιείτε ενδέχεται να έχει ζητήσει ορισμένες λειτουργίες να είναι μη διαθέσιμες ή απενεργοποιημένες στη συσκευή σας. Στην περίπτωση αυτή, οι λειτουργίες αυτές δε θα εμφανίζονται στο μενού της συσκευής σας. Η συσκευή σας ενδέχεται να έχει προσαρμοσμένα στοιχεία, όπως ονόματα μενού, σειρά μενού και εικονίδια.

#### Σχετικά με τη διαχείριση ψηφιακών δικαιωμάτων

Όταν χρησιμοποιείτε αυτή τη συσκευή, να τηρείτε όλους τους νόμους και να σέβεστε τα τοπικά ήθη, το απόρρητο και τα νόμιμα δικαιώματα τρίτων, συμπεριλαμβανομένων των πνευματικών δικαιωμάτων. Η προστασία με πνευματικά δικαιώματα ενδέχεται να εμποδίζει την αντιγραφή, την τροποποίηση ή τη μεταφορά εικόνων, μουσικής και άλλου περιεχομένου.

Οι κάτοχοι περιεχομένου ενδέχεται να χρησιμοποιούν διάφορους τύπους τεχνολογιών διαχείρισης ψηφιακών δικαιωμάτων (DRM) για την προστασία της πνευματικής του ιδιοκτησίας, συμπεριλαμβανομένων των δικαιωμάτων αναπαραγωγής (copyright). Αυτή η συσκευή χρησιμοποιεί διάφορους τύπους λογισμικού DRM για την πρόσβαση σε περιεχόμενο με προστασία DRM. Με αυτήν τη συσκευή, μπορείτε να αποκτήσετε πρόσβαση σε περιεχόμενο που προστατεύεται με WMDRM 10 και OMA DRM 2.0. Εάν κάποιο λογισμικό DRM αδυνατεί να προστατεύσει το περιεχόμενο, οι κάτοχοι περιεχομένου μπορούν να ζητήσουν να ανακληθεί η ικανότητα του εν λόγω λογισμικού DRM για παροχή πρόσβασης σε νέο περιεχόμενο με προστασία DRM. Η ανάκληση μπορεί επίσης να εμποδίσει την ανανέωση τέτοιου περιεχομένου με προστασία DRM που υπάρχει ήδη στη συσκευή σας. Η ανάκληση του εν λόγω λογισμικού DRM δεν επηρεάζει τη χρήση περιεχομένου που προστατεύεται με άλλους τύπους DRM ή τη χρήση περιεχομένου χωρίς προστασία DRM.

#### 8 Ασφάλεια

Το περιεχόμενο που προστατεύεται με διαχείριση ψηφιακών δικαιωμάτων (DRM) συνοδεύεται από την αντίστοιχη άδεια που καθορίζει τα δικαιώματά σας για τη χρήση του περιεχομένου.

Αν η συσκευή σας έχει περιεχόμενο που προστατεύεται με OMA DRM, για να δημιουργήσετε αντίγραφο ασφαλείας των αδειών και του περιεχομένου, χρησιμοποιήστε τη λειτουργία δημιουργίας αντιγράφου ασφαλείας του Nokia PC Suite.

Άλλες μέθοδοι μεταφοράς ενδέχεται να μην μεταφέρουν τις άδειες που πρέπει να αποκατασταθούν μαζί με το περιεχόμενο για να μπορέσετε να συνεχίσετε να χρησιμοποιείτε το περιεχόμενο που προστατεύεται με OMA DRM, μετά από τη μορφοποίηση της μνήμης της συσκευής. Ενδέχεται να πρέπει να αποκαταστήσετε τις άδειες στην περίπτωση που καταστραφούν τα αρχεία στη συσκευή.

Αν η συσκευή έχει περιεχόμενο που προστατεύεται με WMDRM, οι άδειες και το περιεχόμενο θα χαθούν αν γίνει μορφοποίηση στη μνήμη της συσκευής. Ενδέχεται επίσης να χαθούν οι άδειες και το περιεχόμενο αν καταστραφούν τα αρχεία στη συσκευή. Η απώλεια των αδειών ή του περιεχομένου ενδέχεται να περιορίσει τη δυνατότητά σας να χρησιμοποιήσετε το ίδιο περιεχόμενο πάλι στη συσκευή σας. Για περισσότερες πληροφορίες, επικοινωνήστε με το φορέα παροχής υπηρεσιών δικτύου.

Ορισμένες άδειες ενδέχεται να συνδέονται με μία συγκεκριμένη κάρτα SIM και η πρόσβαση στο προστατευμένο περιεχόμενο είναι δυνατή μόνο εάν έχει τοποθετηθεί η κάρτα SIM στη συσκευή.

# Εύρεση βοήθειας

## Υποστήριξη

Εάν θέλετε να μάθετε περισσότερα για τον τρόπο χρήσης του προϊόντος σας ή δεν είστε βέβαιοι για το πώς θα έπρεπε να λειτουργεί η συσκευή σας, μεταβείτε στη διεύθυνση www.nokia.com/support ή, μέσω κινητού, στη διεύθυνση www.nokia.mobi/support. Μπορείτε επίσης να επιλέξετε **Μενού** > **Βοήθεια** > **Βοήθεια** στη συσκευή σας.

Εάν το πρόβλημά σας δεν επιλυθεί, κάντε ένα από τα εξής:

- Απενεργοποιήστε τη συσκευή και αφαιρέστε την μπαταρία. Μετά από ένα λεπτό περίπου, επανατοποθετήστε τη μπαταρία και ενεργοποιήστε τη συσκευή.
- Επαναφέρετε τις αρχικές εργοστασιακές ρυθμίσεις.
- Ενημερώστε το λογισμικό της συσκευής.

Εάν το ζήτημα παραμένει, επικοινωνήστε με τη Nokia για επισκευή. Μεταβείτε στη διεύθυνση www.nokia.com/repair. Πριν αποστείλετε τη συσκευή σας για επισκευή, δημιουργείτε πάντα ένα αντίγραφο ασφαλείας των δεδομένων στη συσκευή σας.

#### Ενημέρωση του λογισμικού και των εφαρμογών της συσκευής σας Σχετικά με τις ενημερώσεις λογισμικού της συσκευής και τις ενημερώσεις εφαρμογών

Με τις ενημερώσεις λογισμικού της συσκευής και τις ενημερώσεις εφαρμογών, μπορείτε να αποκτήσετε νέες δυνατότητες και βελτιωμένες λειτουργίες για τη συσκευή σας. Η ενημέρωση του λογισμικού μπορεί επίσης να βελτιώσει την απόδοση της συσκευής σας.

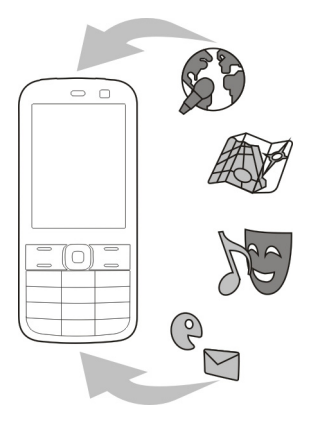

## 10 Εύρεση βοήθειας

Συνιστάται να δημιουργήσετε αντίγραφα ασφαλείας των προσωπικών σας δεδομένων πριν να ενημερώσετε το λογισμικό της συσκευής σας.

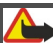

## 🕒 Προειδοποίηση:

Εάν εγκαταστήσετε μια ενημέρωση λογισμικού, δεν μπορείτε να χρησιμοποιήσετε τη συσκευή, ακόμα και για πραγματοποίηση επειγουσών κλήσεων, μέχρι να ολοκληρωθεί η εγκατάσταση και να επανεκκινηθεί η συσκευή.

Η λήψη ενημερώσεων λογισμικού ενδέχεται να περιλαμβάνει τη μετάδοση μεγάλων ποσοτήτων δεδομένων (υπηρεσία δικτύου).

Βεβαιωθείτε ότι η μπαταρία της συσκευής διαθέτει αρκετή ισχύ ή συνδέστε το φορτιστή πριν ξεκινήσετε την ενημέρωση.

Μετά την ενημέρωση του λογισμικού της συσκευής σας ή την ενημέρωση εφαρμογών, οι οδηγίες που περιλαμβάνονται στον οδηγό χρήσης ενδέχεται να μην είναι πλέον ενημερωμένες.

# Ενημέρωση λογισμικού και εφαρμογών της συσκευής με χρήση της συσκευής σας

Μπορείτε να ελέγξετε εάν υπάρχουν διαθέσιμες ενημερώσεις για το λογισμικό ή τις εφαρμογές της συσκευής σας και κατόπιν να τις λάβετε και να τις εγκαταστήσετε στη συσκευή σας (υπηρεσία δικτύου). Μπορείτε επίσης να ρυθμίσετε τη συσκευή να πραγματοποιεί αυτόματο έλεγχο για ενημερώσεις και να σας ειδοποιεί όταν υπάρχουν διαθέσιμες σημαντικές ή συνιστώμενες ενημερώσεις.

Πατήστε Μενού > Πίν. ελέγχου > Τηλέφωνο > Ενημέρ. λογ..

Εάν υπάρχουν διαθέσιμες ενημερώσεις, επιλέξτε ποιες ενημερώσεις θέλετε να λάβετε και να εγκαταστήσετε και επιλέξτε 💽.

## Ρύθμιση της συσκευής για αυτόματο έλεγχο ενημερώσεων

Πατήστε Επιλογές > Ρυθμίσεις > Αυτόμ. έλεγχος ενημερώσ.

## Ενημέρωση λογισμικού με χρήση του υπολογιστή

To Nokia Software Updater είναι μια εφαρμογή για υπολογιστή που σάς επιτρέπει να ενημερώνετε το λογισμικό της συσκευής σας. Για να ενημερώσετε το λογισμικό της συσκευής σας, χρειάζεστε συμβατό υπολογιστή, πρόσβαση Διαδικτύου ευρείας ζώνης και ένα καλώδιο δεδομένων USB για να συνδέσετε τη συσκευή σας με τον υπολογιστή.

Για περισσότερες πληροφορίες και για να κάνετε λήψη της εφαρμογής Nokia Software Updater, επισκεφθείτε τη διεύθυνση www.nokia.com/softwareupdate.

#### Βοήθεια στη συσκευή

Η συσκευή σας περιέχει οδηγίες που σας βοηθούν να χρησιμοποιείτε τις εφαρμογές στη συσκευή σας.

Για να ανοίξετε κείμενα βοήθειας από το κύριο μενού, επιλέξτε **Μενού** > **Βοήθεια** > **Βοήθεια** και την εφαρμογή για την οποία θέλετε να διαβάσετε οδηγίες.

Όταν μια εφαρμογή είναι ανοιχτή, επιλέξτε Επιλογές > Βοήθεια για πρόσβαση στη βοήθεια της τρέχουσας προβολής.

Ενώ διαβάζετε τις οδηγίες, για να αλλάξετε το μέγεθος του κειμένου βοήθειας, επιλέξτε Επιλογές > Μικρότερη γραμμ/σειρά ή Μεγαλύτερη γραμ/σειρά.

Μπορείτε να βρείτε συνδέσμους για σχετικά θέματα στο τέλος του κειμένου βοήθειας. Αν επιλέξετε μια υπογραμμισμένη λέξη, εμφανίζεται μια σύντομη περιγραφή.

Τα κείμενα βοήθειας χρησιμοποιούν τις ακόλουθες ενδείξεις:

Σύνδεσμος σε σχετικό θέμα βοήθειας.

Σύνδεσμος στην εφαρμογή που αναφέρθηκε.

Όταν διαβάζετε τις οδηγίες, για μετάβαση ανάμεσα στα κείμενα βοήθειας και την εφαρμογή που είναι ανοικτή στο παρασκήνιο, επιλέξτε Επιλογές > Ανοικτές εφαρμογές και την εφαρμογή που θέλετε.

## Ξεκινώντας

To Nokia E52 είναι μια επαγγελματική συσκευή που μπορείτε να χρησιμοποιείτε και στον ελεύθερο χρόνο σας.

Διαβάστε αυτές τις σελίδες για να ξεκινήσετε και ύστερα χρησιμοποιήστε τον υπόλοιπο οδηγό για να εξερευνήσετε τις νέες λειτουργίες που διαθέτει το Nokia E52.

## Κάρτα SIM, μπαταρία, φορτιστής, κάρτα μνήμης

Τοποθετήστε τα εξαρτήματα και ξεκινήστε με το Nokia E52.

## Τοποθέτηση της κάρτας SIM και της μπαταρίας

Σημαντικό: Μην χρησιμοποιείτε σε αυτήν τη συσκευή κάρτα mini-UICC SIM, γνωστή επίσης ως κάρτα micro-SIM, κάρτα micro-SIM με προσαρμογέα ή κάρτα SIM που έχει εγκοπή mini-UICC (δείτε την εικόνα). Η κάρτα micro SIM είναι μικρότερη από την τυπική κάρτα SIM. Αυτή η συσκευή δεν υποστηρίζει τη χρήση καρτών micro-SIM και η χρήση μη συμβατών καρτών SIM ενδέχεται να προκαλέσει βλάβη στην κάρτα ή στη συσκευή και να καταστρέψει τα δεδομένα που βρίσκονται αποθηκευμένα στην κάρτα.

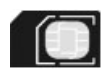

Ασφαλής αφαίρεση. Απενεργοποιείτε πάντα τη συσκευή και αποσυνδέετε το φορτιστή πριν αφαιρέσετε την μπαταρία.

1 Για να ανοίξετε το πίσω κάλυμμα της συσκευής, έχοντας στραμμένο προς τα εσάς το πίσω μέρος ανοίξτε την ασφάλεια του πίσω καλύμματος και ανασηκώστε το πίσω κάλυμμα για να το αφαιρέσετε.

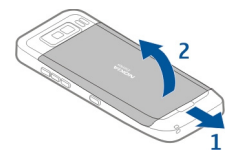

2 Αν η μπαταρία έχει τοποθετηθεί, ανασηκώστε την κατά τη φορά του βέλους για να την αφαιρέσετε.

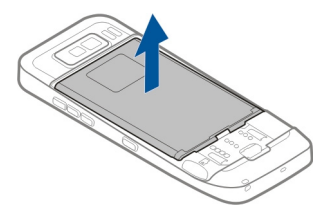

3 Τοποθετήστε την κάρτα SIM. Βεβαιωθείτε ότι οι επαφές της κάρτας είναι στραμμένες προς τις αντίστοιχες επαφές της συσκευής και ότι η λοξότμητη γωνία είναι στραμμένη προς το κάτω τμήμα της συσκευής.

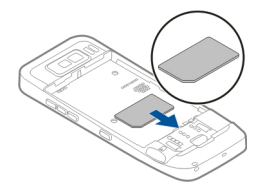

4 Ευθυγραμμίστε τις επαφές της μπαταρίας με τις αντίστοιχες επαφές στην υποδοχή της μπαταρίας και τοποθετήστε την μπαταρία προς την κατεύθυνση του βέλους.

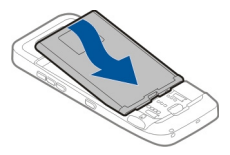

5 Για να τοποθετήσετε ξανά το πίσω κάλυμμα, κατευθύνετε τις πάνω ασφάλειες προς τις υποδοχές τους και πιέστε προς τα κάτω μέχρι το κάλυμμα να ασφαλίσει στη θέση του.

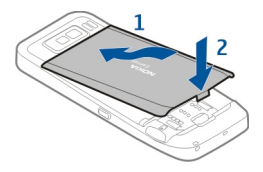

## Φόρτιση της μπαταρίας

Η μπαταρία σας έχει φορτιστεί εν μέρει στο εργοστάσιο. Αν η συσκευή εμφανίσει χαμηλή ένδειξη μπαταρίας, κάντε το εξής:

- 1 Συνδέστε τον φορτιστή σε μια πρίζα.
- 2 Συνδέστε το βύσμα του φορτιστή στη θύρα USB της συσκευής.

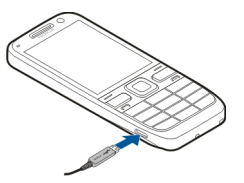

3 Όταν η συσκευή φορτιστεί πλήρως, αποσυνδέστε το φορτιστή από τη συσκευή και στη συνέχεια από την πρίζα.

Δεν χρειάζεται να φορτίσετε την μπαταρία για συγκεκριμένο χρονικό διάστημα και μπορείτε να χρησιμοποιήσετε τη συσκευή ενώ φορτίζει. Αν η μπαταρία έχει αποφορτιστεί πλήρως, ενδεχομένως να χρειαστεί να περάσουν αρκετά λεπτά μέχρι να εμφανιστεί στην οθόνη η ένδειξη φόρτισης της μπαταρίας ή έως ότου μπορέσετε να πραγματοποιήσετε κλήσεις.

## Φόρτιση με το καλώδιο δεδομένων USB

Η φόρτιση με το καλώδιο δεδομένων USB είναι πιο αργή από τη φόρτιση με τον φορτιστή. Η φόρτιση με το καλώδιο δεδομένων USB ενδέχεται να μην λειτουργήσει αν χρησιμοποιείτε κόμβο USB. Οι κόμβοι USB ενδέχεται να μην είναι συμβατοί για φόρτιση συσκευής USB.

Η φόρτιση με το καλώδιο δεδομένων USB ενδέχεται να διαρκέσει αρκετή ώρα εάν η μπαταρία είναι εντελώς αποφορτισμένη.

Όταν είναι συνδεδεμένο το καλώδιο δεδομένων USB, μπορείτε να μεταφέρετε δεδομένα ταυτόχρονα με τη φόρτιση.

 Συνδέστε μια συμβατή συσκευή USB στη συσκευή σας χρησιμοποιώντας συμβατό καλώδιο δεδομένων USB.

Ανάλογα με τον τύπο της συσκευής που χρησιμοποιείται για φόρτιση, ενδέχεται να περάσει ένα χρονικό διάστημα για να ξεκινήσει η φόρτιση.

2 Αν η συσκευή είναι ενεργοποιημένη, επιλέξτε από τις διαθέσιμες λειτουργίες USB.

## Τοποθέτηση της κάρτας μνήμης

Χρησιμοποιήστε μια κάρτα μνήμης για να εξοικονομήσετε τη μνήμη της συσκευής σας. Μπορείτε επίσης να δημιουργείτε αντίγραφα ασφαλείας των πληροφοριών της συσκευής στην κάρτα μνήμης.

Χρησιμοποιείτε μόνο τη συμβατή κάρτες microSD και microSDHC που είναι εγκεκριμένη από τη Nokia για χρήση με τη συγκεκριμένη συσκευή. Η Nokia χρησιμοποιεί τα εγκεκριμένα βιομηχανικά πρότυπα για κάρτες μνήμης, αλλά ορισμένες μάρκες ενδέχεται να μην είναι πλήρως συμβατές με τη συγκεκριμένη συσκευή. Οι ασύμβατες κάρτες μπορεί να προκαλέσουν βλάβη στην κάρτα μνήμης και στη συσκευή και τα δεδομένα που είναι αποθηκευμένα στην κάρτα να καταστραφούν.

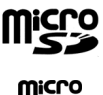

Φυλάσσετε τις κάρτες μνήμης μακριά από μικρά παιδιά.

Ελέγξτε τη συμβατότητα μιας κάρτας μνήμης με τον κατασκευαστή ή τον πωλητή της.

Μια συμβατή κάρτα μνήμης μπορεί να περιλαμβάνεται στη συσκευασία πώλησης. Η κάρτα μνήμης μπορεί να έχει ήδη τοποθετηθεί στη συσκευή σας. Αν όχι, κάντε τα παρακάτω:

- Για να μην μετακινηθεί η μπαταρία, τοποθετήστε τη συσκευή με το πίσω κάλυμμα προς τα πάνω.
- 2 Αφαιρέστε το πίσω κάλυμμα.

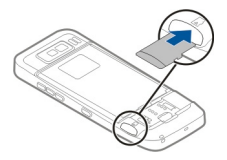

- 3 Τοποθετήστε την κάρτα μνήμης στην υποδοχή βάζοντας πρώτα τις επαφές. Βεβαιωθείτε ότι οι επαφές της κάρτας είναι στραμμένες προς τις αντίστοιχες επαφές της συσκευής.
- 4 Σπρώξτε την κάρτα μέχρι να ασφαλίσει στη θέση της.
- 5 Τοποθετήστε ξανά το πίσω κάλυμμα.

## Αφαίρεση κάρτας μνήμης

Σημαντικό: Μην αφαιρείτε την κάρτα μνήμης όταν βρίσκεται σε εξέλιξη μια λειτουργία που έχει πρόσβαση στην κάρτα. Κατ' αυτόν τον τρόπο μπορεί να προκληθεί βλάβη στην κάρτα μνήμης και στη συσκευή και τα δεδομένα που είναι αποθηκευμένα στην κάρτα να καταστραφούν.

- 1 Πατήστε στιγμιαία το πλήκτρο λειτουργίας και επιλέξτε **Αφαίρ. κάρτας μνήμης**.
- 2 Για να μην μετακινηθεί η μπαταρία, τοποθετήστε τη συσκευή με το πίσω κάλυμμα προς τα πάνω.
- 3 Αφαιρέστε το πίσω κάλυμμα.
- 4 Πατήστε το άκρο της κάρτας μνήμης για να την απελευθερώσετε από την υποδοχή και αφαιρέστε την.
- 5 Τοποθετήστε ξανά το πίσω κάλυμμα.

#### Πλήκτρα και μέρη Πλήκτρα και μέρη

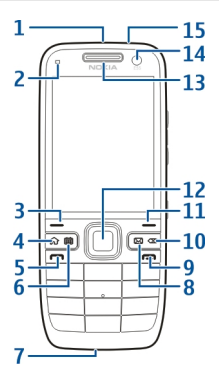

- 1 Πλήκτρο λειτουργίας
- 2 Αισθητήρας φωτός
- 3 Πλήκτρο επιλογής. Πατήστε το πλήκτρο επιλογής για να εκτελεστεί η λειτουργία που εμφανίζεται από πάνω.
- 4 Πλήκτρο αρχικής οθόνης
- 5 Πλήκτρο κλήσης
- 6 Πλήκτρο ημερολογίου
- 7 Μικρόφωνο
- 8 Πλήκτρο e-mail
- 9 Πλήκτρο τερματισμού
- 10 Πλήκτρο "πίσω". Πατήστε το για να διαγράψετε στοιχεία.
- 11 Πλήκτρο επιλογής
- 12 Πλήκτρο κύλισης Νανι™. Στο εξής αναφέρεται ως πλήκτρο κύλισης. Πατήστε το πλήκτρο κύλισης για να κάνετε μια επιλογή, ή για να πραγματοποιήσετε κύλιση αριστερά, δεξιά, πάνω ή κάτω στην οθόνη. Για να επιταχύνετε την κύλιση πατήστε και κρατήστε πατημένο το πλήκτρο κύλισης.
- 13 Ακουστικό τηλεφώνου
- 14 Δεύτερη κάμερα
- 15 Υποδοχή ακουστικού

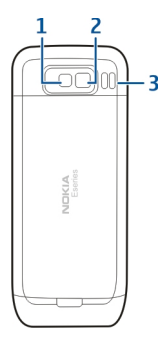

- 1 Flash
- 2 Κύρια κάμερα
- 3 Μεγάφωνο

## Πλήκτρα και μέρη (πλευρικά)

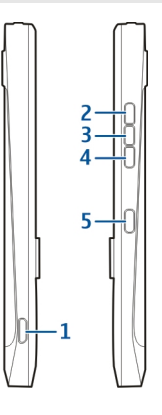

- 1 Ακροδέκτης Micro USB
- 2 Πλήκτρο αύξησης της έντασης/μεγέθυνσης
- 3 Πλήκτρο σίγασης/Push to talk
- 4 Πλήκτρο μείωσης της έντασης/σμίκρυνσης
- 5 Πλήκτρο λήψης

Η επιφάνεια αυτής της συσκευής δεν περιέχει νικέλιο.

#### 18 Ξεκινώντας

Κατά τη διάρκεια παρατεταμένης λειτουργίας όπως μια ενεργή κλήση βίντεο και σύνδεση δεδομένων υψηλής ταχύτητας, η συσκευή μπορεί να ζεσταθεί. Στις περισσότερες περιπτώσεις αυτό είναι φυσιολογικό. Εάν θεωρείτε ότι η συσκευή δεν λειτουργεί σωστά, παραδώστε την στον πλησιέστερο εξουσιοδοτημένο αντιπρόσωπο για επισκευή.

Φυλάσσετε τη συσκευή μακριά από μαγνήτες ή μαγνητικά πεδία.

#### Πλήκτρα άμεσης κλήσης

Με τα πλήκτρα άμεσης κλήσης μπορείτε να έχετε γρήγορη πρόσβαση σε εφαρμογές και εργασίες.

Για να αλλάξετε την αντιστοίχιση σε μια εφαρμογή ή μια εργασία, επιλέξτε **Μενού** > Πίν. ελέγχου > Ρυθμίσεις και Γενικές > Προσ. ρυθμίσ. > Πλήκ. ταχ. επιλ.. Ο φορέας παροχής υπηρεσιών ενδέχεται να έχει αντιστοιχίσει εφαρμογές στα πλήκτρα και σε αυτήν την περίπτωση δεν μπορείτε να την αλλάξετε.

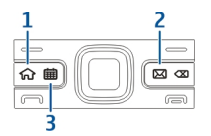

- 1 Πλήκτρο αρχικής οθόνης
- 2 Πλήκτρο e-mail
- 3 Πλήκτρο ημερολογίου

| Πλήκτρο                       | Γρήγορο πάτημα                             | Παρατεταμένο πάτημα                          |
|-------------------------------|--------------------------------------------|----------------------------------------------|
| Πλήκτρο αρχικής οθόνης<br>(1) | Πρόσβαση στην αρχική<br>οθόνη              | Προβολή της λίστας<br>ενεργών εφαρμογών      |
| Πλήκτρο e-mail (2)            | Άνοιγμα προεπιλεγμένου<br>γραμματοκιβώτιου | Δημιουργία νέου<br>μηνύματος e-mail          |
| Πλήκτρο ημερολογίου (3)       | Άνοιγμα της επιλογής<br>Ημερολόγιο         | Δημιουργία μιας νέας<br>καταχώρισης σύσκεψης |

## Πρώτη έναρξη λειτουργίας

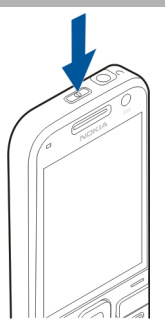

- Πατήστε και κρατήστε πατημένο το πλήκτρο λειτουργίας μέχρι να αισθανθείτε τη συσκευή να δονείται.
- 2 Εάν σας ζητηθεί, πληκτρολογήστε τον κωδικό ΡΙΝ ή τον κωδικό κλειδώματος και επιλέξτε Εντάξει.
- 3 Όταν σας ζητηθεί, πληκτρολογήστε τη χώρα που βρίσκεστε και την τρέχουσα ημερομηνία και ώρα. Για να βρείτε τη χώρα σας, πληκτρολογήστε τα πρώτα γράμματα του ονόματος της χώρας. Είναι σημαντικό να επιλέξετε τη σωστή χώρα, επειδή οι προγραμματισμένες καταχωρίσεις ημερολογίου ενδέχεται να αλλάξουν αν αργότερα αλλάξετε χώρα και η νέα χώρα βρίσκεται σε διαφορετική ζώνη ώρας.
- 4 Ανοίγει η εφαρμογή "Ρύθμιση τηλεφώνου". Για να ρυθμίσετε μια εφαρμογή, επιλέξτε Έναρξη. Για να παρακάμψετε τη ρύθμιση των εφαρμογών, επιλέξτε Παράλειψη επανειλημμένα. Για να ανοίξετε την εφαρμογή "Ρύθμιση τηλεφώνου" αργότερα, επιλέξτε Μενού > Βοήθεια > Ρύθμ. τηλ..

Για να ορίσετε τις διάφορες ρυθμίσεις στη συσκευή σας, χρησιμοποιήστε τους οδηγούς που είναι διαθέσιμοι στην αρχική οθόνη και την εφαρμογή "Οδηγός ρυθμίσεων". Όταν ενεργοποιείτε τη συσκευή, μπορεί να αναγνωρίσει τον παροχέα της κάρτας SIM και να ορίσει αυτόματα κάποιες ρυθμίσεις. Μπορείτε, επίσης, να επικοινωνήσετε με τον παροχέα για τις σωστές ρυθμίσεις.

Μπορείτε να ενεργοποιήσετε τη συσκευή χωρίς να εισάγετε μια κάρτα SIM. Η συσκευή εκκινείται σε προφίλ χωρίς σύνδεση και δεν μπορείτε να χρησιμοποιήσετε τις λειτουργίες τηλεφώνου που εξαρτώνται από το δίκτυο.

Για να απενεργοποιήσετε τη συσκευή, πατήστε και κρατήστε πατημένο το πλήκτρο λειτουργίας.

#### Κλείδωμα των πλήκτρων

Όταν η συσκευή ή το πληκτρολόγιο είναι κλειδωμένα, είναι δυνατή η πραγματοποίηση κλήσεων προς τον επίσημο αριθμό επείγουσας κλήσης που έχει προγραμματιστεί στη συσκευή σας.

Το πληκτρολόγιο της συσκευής σας κλειδώνει αυτόματα για να μην πατηθούν κατά λάθος τα πλήκτρα.

Για να αλλάξετε το χρονικό διάστημα μετά το οποίο κλειδώνει το πληκτρολόγιο επιλέξτε Μενού > Πίν. ελέγχου > Ρυθμίσεις και Γενικές > Ασφάλεια > Τηλέφωνο και κάρτα SIM > Χρόνος αυτ. κλειδ. πλ..

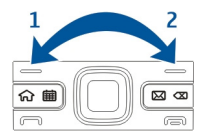

Για να κλειδώσετε μη αυτόματα τα πλήκτρα στην αρχική οθόνη, πατήστε το αριστερό πλήκτρο επιλογής και ύστερα το δεξί πλήκτρο επιλογής.

Για να κλειδώσετε μη αυτόματα τα πλήκτρα στο μενού ή σε μια ανοιχτή εφαρμογή, πατήστε στιγμιαία το πλήκτρο λειτουργίας και επιλέξτε Κλείδωμα πληκτρ/γίου.

Για να ξεκλειδώσετε τα πλήκτρα, πατήστε το αριστερό πλήκτρο επιλογής και ύστερα το δεξί πλήκτρο επιλογής.

#### Αξεσουάρ

Μπορείτε να συνδέσετε τη συσκευή σας με διάφορα συμβατά αξεσουάρ. Ελέγξτε τη διαθεσιμότητα των εγκεκριμένων αξεσουάρ με τον αντιπρόσωπο της περιοχής σας.

#### Σύνδεση ακουστικού

## 📂 Προειδοποίηση:

Όταν χρησιμοποιείτε το σετ μικροφώνου-ακουστικού, η ικανότητά σας να ακούτε εξωτερικούς ήχους ενδέχεται να επηρεαστεί. Μην χρησιμοποιείτε το σετ μικροφώνουακουστικού σε περιπτώσεις όπου μπορεί να τεθεί σε κίνδυνο η ασφάλειά σας.

Συνδέστε το συμβατό ακουστικό στην υποδοχή ακουστικού της συσκευής.

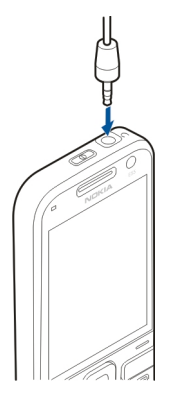

Σύνδεση ιμάντα χειρός

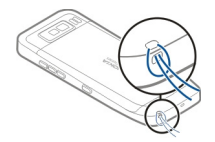

Περάστε τον ιμάντα καρπού και σφίξτε τον.

## Έλεγχος της έντασης του ήχου

Για τη ρύθμιση της έντασης του ακουστικού κατά τη διάρκεια μιας κλήσης ή για την ένταση των εφαρμογών μέσων, χρησιμοποιήστε τα πλήκτρα έντασης.

## Αρχική οθόνη

Στην αρχική οθόνη, μπορείτε να αποκτήσετε γρήγορα πρόσβαση στις εφαρμογές που χρησιμοποιείτε συχνότερα και να δείτε με μια ματιά εάν υπάρχουν αναπάντητες κλήσεις ή νέα μηνύματα.

Κάθε φόρα που εμφανίζεται το εικονίδιο >, μεταβαίνετε προς τα δεξιά για να έχετε πρόσβαση στη λίστα των διαθέσιμων ενεργειών. Για να κλείσετε τη λίστα, μετακινηθείτε προς τα αριστερά.

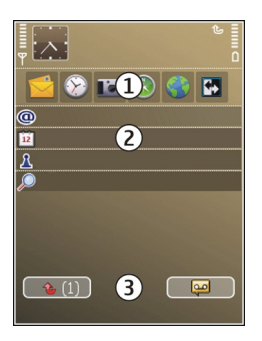

Η αρχική οθόνη αποτελείται από τα ακόλουθα:

- Συντομεύσεις εφαρμογών. Για να αποκτήσετε πρόσβαση σε μια εφαρμογή, επιλέξτε τη συντόμευση της εφαρμογής.
- 2 Περιοχή πληροφοριών. Για να ελέγξετε ένα αντικείμενο που εμφανίζεται στην περιοχή πληροφοριών, επιλέξτε το αντικείμενο.
- 3 Περιοχή ειδοποιήσεων. Για να δείτε ειδοποιήσεις, μεταβείτε σε ένα γραμματοκιβώτιο. Ένα γραμματοκιβώτιο είναι ορατό μόνο αν περιέχει στοιχεία.

Μπορείτε να ορίσετε δύο ξεχωριστές αρχικές οθόνες για διαφορετικούς σκοπούς, για παράδειγμα μία οθόνη για να εμφανίζονται τα επαγγελματικά e-mail και οι ειδοποιήσεις και μία άλλη για να εμφανίζεται το προσωπικό σας e-mail. Έτσι, δεν χρειάζεται να βλέπετε τα επαγγελματικά μηνύματα εκτός των ωρών εργασίας.

Για εναλλαγή μεταξύ των αρχικών οθονών, επιλέξτε 🔛.

Για να ορίσετε ποια στοιχεία και συντομεύσεις θέλετε στην αρχική οθόνη και για να ορίσετε την εμφάνιση της αρχικής οθόνης, επιλέξτε **Μενού** > Πίν. ελέγχου και **Λειτουργίες**.

## Μεταφορά

## Μεταφορά περιεχομένου

Μπορείτε να χρησιμοποιήσετε την εφαρμογή Μεταφορά για να αντιγράψετε περιεχόμενο, όπως αριθμούς τηλεφώνου, διευθύνσεις, στοιχεία ημερολογίου και εικόνες, από την προηγούμενη συσκευή σας Nokia στη συσκευή σας.

Ο τύπος του περιεχομένου που μπορεί να μεταφερθεί εξαρτάται από το μοντέλο της συσκευής από την οποία θέλετε να μεταφέρετε περιεχόμενο. Εάν η άλλη συσκευή υποστηρίζει τη λειτουργία συγχρονισμού, μπορείτε επίσης να συγχρονίσετε δεδομένα μεταξύ των συσκευών. Η συσκευή σάς ειδοποιεί αν η άλλη συσκευή δεν είναι συμβατή. Αν η άλλη συσκευή δε μπορεί να τεθεί σε λειτουργία χωρίς κάρτα SIM, μπορείτε να τοποθετήσετε τη δική σας κάρτα SIM σε αυτήν. Όταν η συσκευή σας είναι σε λειτουργία χωρίς κάρτα SIM, το προφίλ εκτός σύνδεσης ενεργοποιείται αυτόματα και είναι δυνατή η μεταφορά.

## Μεταφορά περιεχομένου για πρώτη φορά

- 1 Για να ανακτήσετε δεδομένα από την άλλη συσκευή για πρώτη φορά, στη συσκευή σας, επιλέξτε Μενού > Πίν. ελέγχου > Μεταφορά.
- 2 Επιλέξτε τον τύπο της σύνδεσης που θέλετε να χρησιμοποιήσετε για τη μεταφορά των δεδομένων. Και οι δύο συσκευές πρέπει να υποστηρίζουν τον επιλεγμένο τύπο σύνδεσης.
- 3 Εάν επιλέξετε συνδεσιμότητα Bluetooth ως τύπο σύνδεσης, συνδέστε τις δύο συσκευές. Για να αναζητήσει η συσκευή σας συσκευές με συνδεσιμότητα Bluetooth, επιλέξτε Συνέχεια. Επιλέξτε τη συσκευή από την οποία θέλετε να μεταφέρετε περιεχόμενο. Θα σας ζητηθεί να καταχωρίσετε ένα κωδικό στη συσκευή σας. Εισαγάγετε ένα κωδικό (1-16 ψηφία) και επιλέξτε Εντάξει. Πληκτρολογήστε τον ίδιο κωδικό στην άλλη συσκευή και επιλέξτε Εντάξει. Οι συσκευές έχουν τώρα αντιστοιχηθεί.

Ορισμένες παλαιότερες συσκευές Nokia δέχεται να μην διαθέτουν εγκατεστημένη την εφαρμογή Μεταφορά. Σε αυτήν την περίπτωση, η εφαρμογή Μεταφορά αποστέλλεται στην άλλη συσκευή με τη μορφή μηνύματος. Για να εγκαταστήσετε την εφαρμογή Μεταφορά στην άλλη συσκευή, ανοίξτε το μήνυμα και ακολουθήστε τις οδηγίες στην οθόνη.

4 Στη συσκευή σας, επιλέξτε το περιεχόμενο που θέλετε να μεταφέρετε από την άλλη συσκευή.

Όταν αρχίσει η μεταφορά, μπορείτε να την ακυρώσετε και να συνεχίσετε αργότερα.

Το περιεχόμενο μεταφέρεται από τη μνήμη της άλλης συσκευής στην αντίστοιχη τοποθεσία στη συσκευή σας. Ο χρόνος μεταφοράς εξαρτάται από την ποσότητα των δεδομένων που μεταφέρονται.

## Συγχρονισμός, ανάκτηση ή αποστολή περιεχομένου

Επιλέξτε Μενού > Πίν. ελέγχου > Μεταφορά.

Μετά την πρώτη μεταφορά, επιλέξτε από τα παρακάτω για να ξεκινήσει μια νέα μεταφορά, ανάλογα με το μοντέλο:

για συγχρονισμό περιεχομένου ανάμεσα στη συσκευή σας και στην άλλη συσκευή, εάν η άλλη συσκευή υποστηρίζει συγχρονισμό. Ο συγχρονισμός είναι αμφίδρομος. Εάν ένα στοιχείο διαγραφεί σε μια συσκευή, διαγράφεται και στις δύο. Δε μπορείτε να επαναφέρετε με το συγχρονισμό στοιχεία που έχουν διαγραφεί.  για ανάκτηση περιεχομένου από την άλλη συσκευή στη δική σας. Με την ανάκτηση, το περιεχόμενο μεταφέρεται από την άλλη συσκευή στη δική σας.
 Μπορεί να σας ζητηθεί να κρατήσετε ή να διαγράψετε τα αρχικό περιεχόμενο στην άλλη συσκευή, ανάλογα με το μοντέλο της συσκευής.
 να στείλετε περιεχόμενο από τη συσκευή σας στην άλλη συσκευή.

Εάν δεν μπορείτε να αποστείλετε ένα στοιχείο, ανάλογα με τον τύπο της άλλης συσκευής, μπορείτε να προσθέσετε το στοιχείο στο φάκελο Nokia, στο **C:\Nokia** ή **E: Nokia** στη συσκευή σας. Όταν επιλέξετε το φάκελο που θα μεταφερθεί, τα στοιχεία συγχρονίζονται στον αντίστοιχο φάκελο της άλλης συσκευής και αντίστροφα.

## Χρησιμοποιήστε τις συντομεύσεις για να επαναλάβετε μια μεταφορά.

Μετά από μια μεταφορά δεδομένων, μπορείτε να αποθηκεύσετε τη συντόμευση με τις ρυθμίσεις της μεταφοράς στην κύρια προβολή και να την επαναλάβετε αργότερα.

Για να επεξεργαστείτε τη συντόμευση, επιλέξτε **Επιλογές > Ρυθμίσεις** συντόμευσης. Για παράδειγμα, μπορείτε να δημιουργήσετε ή να αλλάξετε το όνομα της συντόμευσης.

Ένα αρχείο καταγραφής της μεταφοράς εμφανίζεται μετά από κάθε μεταφορά. Για να δείτε το αρχείο καταγραφής της τελευταίας μεταφοράς, επιλέξτε μία συντόμευση στην κύρια προβολή και Επιλογές > Προβολή μητρώου.

## Χειρισμός προβλημάτων στη μεταφορά

Εάν ένα στοιχείο που πρόκειται να μεταφερθεί έχει υποστεί επεξεργασία και στις δύο συσκευές, η συσκευή επιχειρεί να συγχωνεύσει αυτόματα τις αλλαγές. Εάν αυτό δεν είναι δυνατό, υπάρχει διένεξη μεταφοράς. Επιλέξτε Έλεγχος μία προς μία, Προτερ. σε αυτό το τηλ., ή Προτερ. στο άλλο τηλ. για επίλυση του προβλήματος.

#### Ρύθμιση του e-mail

Η συσκευή Nokia Eseries λειτουργεί τις ίδιες ώρες και με την ίδια ταχύτητα με εσάς. Συγχρονίστε γρήγορα και εύκολα το e-mail, τις επαφές και το ημερολόγιό σας, με συνδέσεις υψηλής ταχύτητας.

Κατά τη ρύθμιση του e-mail σας, ενδέχεται να σας ζητηθούν τα ακόλουθα στοιχεία: όνομα χρήστη, τύπος e-mail, διακομιστής εισερχομένης αλληλογραφίας, θύρα διακομιστή εισερχομένης αλληλογραφίας, διακομιστής εξερχόμενης αλληλογραφίας, θύρα διακομιστή εξερχόμενης αλληλογραφίας, κωδικός πρόσβασης ή σημείο πρόσβασης. Με τον Οδηγό e-mail, μπορείτε να δημιουργήσετε επαγγελματικούς λογαριασμούς email, όπως το Microsoft Exchange, ή λογαριασμούς e-mail στο Διαδίκτυο, όπως οι υπηρεσίες e-mail της Google. Ο Οδηγός υποστηρίζει POP/IMAP και πρωτόκολλα ActiveSync.

Εάν ρυθμίζετε το επαγγελματικό σας e-mail, απευθυνθείτε στο τμήμα πληροφορικής της εταιρείας σας για λεπτομέρειες. Εάν ρυθμίζετε το e-mail σας στο Διαδίκτυο, ανατρέξτε στην ιστοσελίδα του φορέα παροχής υπηρεσιών e-mail για λεπτομέρειες.

Για την εκκίνηση του Οδηγού e-mail:

- 1 Στην αρχική οθόνη, μεταβείτε με κύλιση στον Οδηγό e-mail.
- 2 Πληκτρολογήστε τη διεύθυνση e-mail και τον κωδικό πρόσβασής σας. Εάν ο Οδηγός δεν μπορέσει να διαμορφώσει αυτόματα τις ρυθμίσεις e-mail, επιλέξτε τον τύπο λογαριασμού e-mail που χρησιμοποιείτε και καταχωρίστε τις σχετικές ρυθμίσεις.

**Συμβουλή:** Εάν δεν έχετε διαμορφώσει το γραμματοκιβώτιο, πατήστε το πλήκτρο email για να ξεκινήσει ο Οδηγός e-mail.

Εάν η συσκευή σας περιέχει πρόσθετους πελάτες e-mail, αυτοί εμφανίζονται κατά την εκκίνηση του Οδηγού e-mail.

#### Κεραίες

Η συσκευή σας ενδέχεται να διαθέτει εσωτερική και εξωτερική κεραία. Μην αγγίζετε άσκοπα την κεραία όταν η κεραία μεταδίδει ή λαμβάνει. Η επαφή με τις κεραίες επηρεάζει την ποιότητα της επικοινωνίας και μπορεί να έχει ως αποτέλεσμα τη λειτουργία σε υψηλότερο επίπεδο ισχύος και ενδέχεται να μειώσει τη διάρκεια ζωής της μπαταρίας.

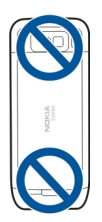

#### **Nokia PC Suite**

Το Nokia PC Suite είναι ένα σύνολο εφαρμογών που μπορείτε να εγκαταστήσετε σε συμβατό υπολογιστή. Το Nokia PC Suite ομαδοποιεί όλες τις διαθέσιμες εφαρμογές σε ένα παράθυρο έναρξης από το οποίο μπορείτε να τις εκτελέσετε. Το Nokia PC Suite

μπορεί να συμπεριληφθεί σε μια κάρτα μνήμης, εάν αυτή παρέχεται με τη συσκευή σας.

Μπορείτε να χρησιμοποιήσετε το Nokia PC Suite για να συγχρονίσετε επαφές, το ημερολόγιο, τις υποχρεώσεις σας και άλλες σημειώσεις ανάμεσα στη συσκευή σας και σε μια συμβατή εφαρμογή υπολογιστή, όπως το Microsoft Outlook ή το Lotus Notes. Μπορείτε επίσης να χρησιμοποιήσετε το Nokia PC Suite για να μεταφέρετε σελιδοδείκτες ανάμεσα στη συσκευή σας και σε συμβατά προγράμματα περιήγησης, καθώς και για να μεταφέρετε εικόνες και βίντεο κλιπ ανάμεσα στη συσκευή σας και σε συμβατούς υπολογιστές.

**Σημείωση:** Προσέξτε τις ρυθμίσεις συγχρονισμού. Η διαγραφή δεδομένων ως τμήμα της διαδικασίας συγχρονισμού προσδιορίζεται από τις επιλεγμένες ρυθμίσεις.

Για να χρησιμοποιήσετε το Nokia PC Suite, χρειάζεστε έναν υπολογιστή που εκτελεί Microsoft Windows XP (SP2) ή Windows Vista και είναι συμβατός με καλώδιο δεδομένων USB ή με σύνδεση Bluetooth.

Το Nokia PC Suite δεν λειτουργεί με Macintosh.

Για περισσότερες πληροφορίες σχετικά με το Nokia PC Suite, ανατρέξτε στη λειτουργία βοήθειάς του ή στην ιστοσελίδα της Nokia.

## Για να εγκαταστήσετε το Nokia PC Suite:

- 1 Βεβαιωθείτε ότι η κάρτα μνήμης έχει τοποθηθεί στο Nokia E52.
- 2 Σύνδεση του καλωδίου USB. Ο υπολογιστής σας αναγνωρίζει τη νέα συσκευή και εγκαθιστά τα απαραίτητα προγράμματα οδήγησης. Αυτή η διαδικασία μπορεί να χρειαστεί αρκετά λεπτά μέχρι να ολοκληρωθεί.
- 3 Επιλέξτε Μαζική αποθήκευση ως λειτουργία σύνδεσης USB στη συσκευή σας. Η συσκευή σας εμφανίζεται στην Εξερεύνηση των Windows ως 'Αφαιρούμενος δίσκος'.
- 4 Ανοίξτε το ριζικό φάκελο της μονάδας κάρτας μνήμης από την Εξερεύνηση των Windows και επιλέξτε εγκατάσταση του PC Suite.
- 5 Η εγκατάσταση ξεκινά. Ακολουθήστε τις οδηγίες που εμφανίζονται.

**Συμβουλή:** Για την ενημέρωση του Nokia PC Suite, ή εάν έχετε προβλήματα κατά την εγκατάσταση του Nokia PC Suite από την κάρτα μνήμης, αντιγράψτε το αρχείο εγκατάστασης στον υπολογιστή σας και ξεκινήστε την εγκατάσταση από τον υπολογιστή.

## Κωδικοί πρόσβασης

Αν ξεχάσετε οποιονδήποτε από τους κωδικούς πρόσβασης, επικοινωνήστε με το φορέα παροχής υπηρεσιών σας.

Προσωπικός αριθμός αναγνώρισης (κωδικός PIN) — Αυτός ο κωδικός προστατεύει την κάρτα SIM από μη εξουσιοδοτημένη χρήση. Ο κωδικός PIN (4 - 8 ψηφίων) συνήθως παρέχεται μαζί με την κάρτα SIM. Εάν εισαχθεί λανθασμένος κωδικός PIN τρεις φορές διαδοχικά, ο κωδικός υφίσταται εμπλοκή και χρειάζεστε τον κωδικό PUK για την απεμπλοκή του.

κωδικός UPIN — Αυτός ο κωδικός μπορεί να παρέχεται μαζί με την κάρτα USIM. Η κάρτα USIM είναι μια εξελιγμένη έκδοση της κάρτας SIM και υποστηρίζεται από κινητά τηλέφωνα 3G.

κωδικός PIN2 — Αυτός ο κωδικός (4 - 8 ψηφίων) παρέχεται με μερικές κάρτες SIM και απαιτείται για την πρόσβαση σε ορισμένες λειτουργίες της συσκευής σας.

Κωδικός κλειδώματος (γνωστός και ως κωδικός ασφαλείας) — Ο κωδικός κλειδώματος προστατεύει τη συσκευή σας από μη εξουσιοδοτημένη χρήση. Ο προκαθορισμένος κωδικός είναι 12345. Μπορείτε να δημιουργήσετε και να αλλάξετε τον κωδικό, καθώς και να ρυθμίσετε τη συσκευή ώστε να ζητά τον κωδικό. Κρατήστε το νέο κωδικό μυστικό και σε ασφαλές μέρος, χωριστά από τη συσκευή σας. Αν ξεχάσετε τον κωδικό και η συσκευή σας κλειδωθεί, απαιτείται να παραδώσετε τη συσκευή για σέρβις. Ενδέχεται να ισχύουν πρόσθετες χρεώσεις και όλα τα προσωπικά δεδομένα στη συσκευή σας ενδέχεται να διαγραφούν. Για περισσότερες πληροφορίες, επικοινωνήστε με κάποιο σημείο Nokia Care ή με τον εξουσιοδοτημένο αντιπρόσωπο της συσκευής σας.

Κωδικός PUK (Personal Unblocking key) και κωδικός PUK2 — Αυτοί οι κωδικοί (8 ψηφίων) απαιτούνται για την αλλαγή ενός κωδικού PIN ή PIN2 που έχει υποστεί εμπλοκή, αντίστοιχα. Εάν οι κωδικοί δεν παρέχονται μαζί με την κάρτα SIM, επικοινωνήστε με τον παροχέα υπηρεσιών δικτύου του οποίου την κάρτα SIM έχετε στη συσκευή σας.

κωδικός UPUK — Αυτός ο κωδικός (8 ψηφίων) απαιτείται για την αλλαγή ενός κωδικού UPIN που έχει υποστεί εμπλοκή. Εάν ο κωδικός δεν παρέχεται μαζί με την κάρτα USIM, επικοινωνήστε με τον παροχέα υπηρεσιών δικτύου του οποίου την κάρτα USIM έχετε στη συσκευή σας.

Αριθμός IMEI (International Mobile Equipment Identity) — Αυτός ο αριθμός (15 ή 17 ψηφίων) χρησιμοποιείται για την ταυτοποίηση έγκυρων συσκευών σε ένα δίκτυο GSM. Με αυτόν τον αριθμό, για παράδειγμα, είναι δυνατός ο αποκλεισμός μιας συσκευής που έχει κλαπεί από την πρόσβαση στο δίκτυο. Ο αριθμός IMEI της συσκευής σας βρίσκεται κάτω από την μπαταρία.

## Συμβουλές για αποτελεσματική χρήση

Για εναλλαγή προφίλ, πατήστε σύντομα το πλήκτρο λειτουργίας.

Για εναλλαγή στο αθόρυβο προφίλ, πατήστε και κρατήστε πατημένο το πλήκτρο #.

Για αναζήτηση στοιχείων στη συσκευή σας ή στο Διαδίκτυο (υπηρεσία δικτύου), επιλέξτε Μενού > Εφαρμογές > Αναζήτηση.

Κατά την περιήγηση σε ιστοσελίδες με την εφαρμογή περιήγησης στον Ιστό ή σε χάρτες με την εφαρμογή Χάρτες, πατήστε το πλήκτρο \* για μεγέθυνση και το πλήκτρο # για σμίκρυνση.

## **Ovi by Nokia**

Με το Ovi by Nokia, μπορείτε να βρείτε νέες τοποθεσίες και υπηρεσίες, καθώς και να επικοινωνείτε με τους φίλους σας. Μπορείτε να κάνετε, για παράδειγμα, τα παρακάτω:

- Λήψη παιχνιδιών, εφαρμογών, βίντεο και ήχων κλήσης στη συσκευή σας
- Βρείτε το δρόμο σας με δωρεάν οδηγίες πλοήγησης για πεζούς και οδηγούς, σχεδιάστε διαδρομές και προβάλετε τοποθεσίες στο χάρτη
- Αποκτήστε έναν δωρεάν λογαριασμό Ovi Mail
- Λήψη μουσικής

Κάποια στοιχεία παρέχονται δωρεάν, ενώ άλλα ενδέχεται να παρέχονται με χρέωση.

Οι διαθέσιμες υπηρεσίες ενδέχεται επίσης να ποικίλλουν ανάλογα με τη χώρα ή την περιοχή και δεν υποστηρίζονται όλες οι γλώσσες.

Για να αποκτήσετε πρόσβαση στις υπηρεσίες Ονi της Nokia, μεταβείτε στη διεύθυνση www.ovi.com και δημιουργήστε ένα λογαριασμό Nokia.

Για περισσότερες πληροφορίες, μεταβείτε στο τμήμα υποστήριξης στη διεύθυνση www.ovi.com.

# Nokia E52 – Βασικές πληροφορίες

## Ρύθμιση συσκευής

📑 Με την εφαρμογή 'Ρύθμιση τηλεφώνου' μπορείτε να κάνετε, για παράδειγμα, τα παρακάτω:

- Να καθορίσετε τις τοπικές ρυθμίσεις, όπως τη γλώσσα της συσκευής.
- Να μεταφέρετε δεδομένα από την παλιά σας συσκευή.
- Να διαμορφώσετε τη συσκευή σας.
- Να ρυθμίσετε τους λογαριασμούς e-mail σας.
- Να εγγραφείτε στην υπηρεσία My Nokia για να λαμβάνετε δωρεάν συμβουλές, κόλπα και υποστήριξη για τη συσκευή σας Nokia. Θα λαμβάνετε επίσης ειδοποιήσεις όταν διατίθενται νέες ενημερώσεις λογισμικού για τη συσκευή σας.
- Να ενεργοποιήσετε υπηρεσίες Ovi.

Όταν ενεργοποιείτε τη συσκευή σας για πρώτη φορά, ανοίγει η εφαρμογή ρύθμισης τηλεφώνου. Για να ανοίξετε την εφαρμογή αργότερα, επιλέξτε **Μενού > Βοήθεια > Ρύθμ. τηλ.** 

#### Οδηγός ρυθμίσεων

Επιλέξτε Μενού > Πίν. ελέγχου > Οδηγ. ρυθμ..

Χρησιμοποιήστε τον οδηγό ρυθμίσεων για να καθορίσετε τις ρυθμίσεις e-mail και σύνδεσης. Η διαθεσιμότητα των στοιχείων στον οδηγό ρυθμίσεων εξαρτάται από τις λειτουργίες της συσκευής, την κάρτα SIM, τον φορέα παροχής υπηρεσιών και τα δεδομένα στη βάση δεδομένων του οδηγού ρυθμίσεων.

Για να ξεκινήσετε τον οδηγό ρυθμίσεων, επιλέξτε Έναρξη.

Για καλύτερα αποτελέσματα όταν χρησιμοποιείτε τον οδηγό ρυθμίσεων, διατηρείτε την κάρτα SIM σας τοποθετημένη μέσα στη συσκευή. Εάν δεν τοποθετηθεί η κάρτα SIM, ακολουθήστε τις οδηγίες στην οθόνη.

Επιλέξτε μία από τις ακόλουθες ρυθμίσεις:

**Φορέας δικτύου** — Ορίστε τις ρυθμίσεις ειδικά για ένα φορέα, όπως MMS, Διαδίκτυο, WAP και ρυθμίσεις αναπαραγωγής με συνεχή ροή.

**Ρύθμιση e-mail** — Διαμόρφωση ενός λογαριασμού POP, IMAP ή Mail for Exchange.

**Push to talk** — Διαμορφώστε τις ρυθμίσεις push to talk.

Κοινή χρ. βίντεο — Διαμορφώστε τις ρυθμίσεις κοινής χρήσης βίντεο

Οι ρυθμίσεις που είναι διαθέσιμες για επεξεργασία μπορεί να διαφέρουν.

#### Μενού

Επιλέξτε Μενού.

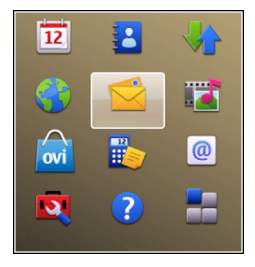

Το μενού είναι ένα σημείο έναρξης από το οποίο μπορείτε να ανοίγετε όλες τις εφαρμογές στη συσκευή ή σε μια κάρτα μνήμης.

Το μενού περιέχει εφαρμογές και φακέλους, που αποτελούν ομάδες παρόμοιων εφαρμογών. Όλες οι εφαρμογές που εγκαθιστάτε μόνοι σας στη συσκευή αποθηκεύονται από προεπιλογή στον φάκελο Εφαρμογές.

Για να ανοίξετε μια εφαρμογή, επιλέξτε την εφαρμογή, δηλαδή, μεταβείτε σε αυτή με κύλιση και πατήστε το πλήκτρο κύλισης.

Για εναλλαγή μεταξύ των ανοιχτών εφαρμογών, πατήστε και κρατήστε πατημένο το πλήκτρο αρχικής οθόνης και επιλέξτε μια εφαρμογή.

Η εκτέλεση εφαρμογών στο παρασκήνιο αυξάνει την κατανάλωση της ισχύος της μπαταρίας και μειώνει τη διάρκεια ζωής της μπαταρίας.

Επιλέξτε Επιλογές και μία από τις ακόλουθες επιλογές:

Αλλαγή προβολής Μενού — Δείτε εφαρμογές σε μια λίστα ή πλέγμα.

**Στοιχεία μνήμης** — Δείτε την κατανάλωση μνήμης διαφόρων εφαρμογών και δεδομένων που είναι αποθηκευμένα στη συσκευή ή στην κάρτα μνήμης και ελέγξτε τον όγκο ελεύθερης μνήμης.

Νέος φάκελος — Δημιουργία ενός νέου φακέλου.

Μετονομασία — Μετονομασία ενός νέου φακέλου.

**Μετακίνηση** — Αναδιάταξη του φακέλου. Μεταβείτε στην εφαρμογή που θέλετε να μετακινήσετε και επιλέξτε **Μετακίνηση**. Δίπλα στην εφαρμογή εμφανίζεται ένα σημάδι επιλογής. Μεταβείτε σε μια νέα θέση και επιλέξτε **Εντάξει**.

**Μετακίνηση σε φάκελο** — Μετακινήστε μια εφαρμογή σε ένα διαφορετικό φάκελο. Μεταβείτε στην εφαρμογή που θέλετε να μετακινήσετε και επιλέξτε **Μετακίνηση σε φάκελο**, το νέο φάκελο και **Εντάξει**.

**Λήψη εφαρμογών** — Λάβετε εφαρμογές από τον Ιστό.

## Ενδείξεις οθόνης

- **3G** Η συσκευή χρησιμοποιείται σε δίκτυο UMTS (υπηρεσία δικτύου).
- Το επίπεδο φόρτισης της μπαταρίας. Όσο πιο ψηλά είναι η γραμμή, τόσο πιο ισχυρό είναι το φορτίο της μπαταρίας.
- Έχετε ένα ή περισσότερα μη αναγνωσμένα μηνύματα στο φάκελο Εισερχόμενα του μενού Μηνύματα.
- **Ε@** Έχετε λάβει ένα e-mail στο απομακρυσμένο γραμματοκιβώτιο.

- Υπάρχουν μηνύματα που περιμένουν να σταλούν στο φάκελο Εξερχόμενα στο μενού Μηνύματα.
- Έχετε μία ή περισσότερες αναπάντητες τηλεφωνικές κλήσεις.
- **-Ο** Τα πλήκτρα της συσκευής είναι κλειδωμένα.
- 🗘 Μια ειδοποίηση είναι ενεργή.
- Έχετε ενεργοποιήσει το προφίλ Αθόρυβο και η συσκευή δεν χτυπά για μια εισερχόμενη κλήση ή μήνυμα.
- Η σύνδεση Bluetooth έχει ενεργοποιηθεί.
- \* Έχει πραγματοποιηθεί σύνδεση Bluetooth. Όταν η ένδειξη αναβοσβήνει, η συσκευή σας προσπαθεί να συνδεθεί με την άλλη συσκευή.
- Είναι διαθέσιμη μια σύνδεση GPRS για μεταφορά πακέτων δεδομένων (υπηρεσία δικτύου). Η ένδειξη ዹ δηλώνει ότι η σύνδεση είναι ενεργή. Η ένδειξη 炎 δηλώνει ότι η σύνδεση είναι σε αναμονή.
- 点 Είναι διαθέσιμη μια σύνδεση EGPRS για μεταφορά πακέτων δεδομένων (υπηρεσία δικτύου). Η ένδειξη 특 δηλώνει ότι η σύνδεση είναι ενεργή. Η ένδειξη 奏 δηλώνει ότι η σύνδεση είναι σε αναμονή.
- ミロン Είναι διαθέσιμη μια σύνδεση UMTS για μεταφορά πακέτων δεδομένων (υπηρεσία δικτύου). Η ένδειξη 활 δηλώνει ότι η σύνδεση είναι ενεργή. Η ένδειξη ジ δηλώνει ότι η σύνδεση είναι σε αναμονή.
- Η υπηρεσία HSPA (high-speed packet access) υποστηρίζεται και είναι διαθέσιμη (υπηρεσία δικτύου). Το εικονίδιο ενδέχεται να ποικίλει ανά περιοχή. Η ένδειξη 50 λώνει ότι η σύνδεση είναι ενεργή. Η ένδειξη 50 λώνει ότι η σύνδεση είναι σε αναμονή.
- Έχετε ρυθμίσει τη συσκευή να αναζητά ασύρματα LAN (WLAN) και ένα WLAN είναι διαθέσιμο.

## 32 Nokia E52 - Βασικές πληροφορίες

- (μ) Μια σύνδεση WLAN είναι ενεργή σε ένα δίκτυο που δεν έχει κρυπτογράφηση.
- **Α Ι**) Μια σύνδεση WLAN είναι ενεργή σε ένα δίκτυο που έχει κρυπτογράφηση.
- Η συσκευή σας έχει συνδεθεί με έναν υπολογιστή μέσω καλωδίου USB για τη μεταφορά δεδομένων.
- 2 Χρησιμοποιείται η δεύτερη τηλεφωνική γραμμή (υπηρεσία δικτύου).
- Όλες οι κλήσεις προωθούνται σε άλλον αριθμό. Αν έχετε δύο τηλεφωνικές γραμμές, η ενεργή γραμμή επισημαίνεται με έναν αριθμό.
- Υπάρχουν ακουστικά συνδεδεμένα στη συσκευή.
- Υπάρχει σετ handsfree συνδεδεμένο στη συσκευή.
- Τ Υπάρχουν ακουστικά βαρηκοΐας συνδεδεμένα στη συσκευή.
- Υπάρχει συνδεδεμένο κειμενοτηλέφωνο στη συσκευή.
- Η συσκευή σας πραγματοποιεί συγχρονισμό.
- Βρίσκεται σε εξέλιξη μια σύνδεση PTT.
- Η σύνδεση push-to-talk είναι σε λειτουργία που δείχνει ότι είστε απασχολημένοι επειδή ο τύπος ήχου κλήσης της συσκευής έχει ρυθμιστεί σε Σύντομος ήχος ή Αθόρυβο ή επειδή έχετε εισερχόμενη ή εξερχόμενη κλήση. Σε αυτήν την κατάσταση λειτουργίας, δεν μπορείτε να πραγματοποιήσετε κλήσεις PTT.

## Σύνταξη κειμένου

Οι μέθοδοι εισαγωγής που περιλαμβάνει η συσκευή ενδέχεται να διαφέρουν ανάλογα με την αγορά στην οποία διατίθεται.

## Παραδοσιακή εισαγωγή κειμένου

Η ένδειξη **ΔЬC** δηλώνει παραδοσιακή εισαγωγή κειμένου.

Η ένδειξη **ABC** και η ένδειξη **abc** δηλώνει τα κεφαλαία και τα πεζά γράμματα. Η ένδειξη **Abc** δηλώνει ότι η πρόταση ξεκινάει με κεφαλαίο, δηλαδή το πρώτο γράμμα της πρότασης είναι κεφαλαίο και όλα τα υπόλοιπα γίνονται αυτόματα πεζά. Η ένδειξη **123** δηλώνει την αριθμητική λειτουργία.

Για να συντάξετε κείμενο με το πληκτρολόγιο, πατήστε ένα αριθμητικό πλήκτρο, 2-9, επαναλαμβανόμενα μέχρι να εμφανιστεί ο χαρακτήρας που θέλετε. Σε κάθε αριθμητικό πλήκτρο αντιστοιχούν πολλοί χαρακτήρες και όχι μόνο όσοι αναγράφονται. Αν το επόμενο γράμμα βρίσκεται στο ίδιο πλήκτρο με το τρέχον, περιμένετε μέχρι να εμφανιστεί ο δείκτης και πληκτρολογήστε το γράμμα.

Για να εισαγάγετε έναν αριθμό, πιέστε παρατεταμένα το πλήκτρο με τον αριθμό.

Για μεταβίβαση μεταξύ διαφορετικών καταστάσεων χαρακτήρων, πατήστε #.

Για να σβήσετε ένα χαρακτήρα, πιέστε το πλήκτρο Backspace ("πίσω"). Πατήστε και κρατήστε πατημένο το πλήκτρο Backspace για να διαγράψετε περισσότερους από έναν χαρακτήρες.

Για να πληκτρολογήστε τα πιο συνηθισμένα σημεία στίξης, πατήστε επαναλαμβανόμενα το **1** μέχρι να εμφανιστεί το σημείο στίξης που θέλετε.

Για να προσθέσετε ειδικούς χαρακτήρες, πατήστε και κρατήστε πατημένο το πλήκτρο \*.

Για να εισαγάγετε ένα smiley, πατήστε το \* και επιλέξτε Περισσότερα emoticon και ένα smiley.

Για να εισαγάγετε κενό διάστημα, πατήστε το **0**. Για να εισαγάγετε αλλαγή γραμμής, πατήστε το **0** τρεις φορές.

## Πρόβλεψη εισαγωγής κειμένου

Με την πρόβλεψη εισαγωγής κειμένου, μπορείτε να πληκτρολογήσετε οποιοδήποτε γράμμα με ένα πάτημα του πλήκτρου. Η πρόβλεψη εισαγωγής κειμένου βασίζεται σε ένα ενσωματωμένο λεξικό.

Για να ενεργοποιήσετε ή να απενεργοποιήσετε την πρόβλεψη εισαγωγής κειμένου, πατήστε **Επιλογές > Επιλογές εισαγωγής**. Εμφανίζεται η ένδειξη Όταν αρχίσετε να γράφετε μια λέξη, η συσκευή προτείνει τις πιθανές λέξεις. Όταν βρεθεί η σωστή λέξη, πατήστε το πλήκτρο κενού διαστήματος (**0**) για να την επιβεβαιώσετε και να προσθέσετε κενό.

## 34 Nokia E52 - Βασικές πληροφορίες

Ενώ γράφετε, μπορείτε να μεταβείτε προς τα κάτω για πρόσβαση στη λίστα με τις προτεινόμενες λέξεις. Αν η λέξη που θέλετε είναι στη λίστα, επιλέξτε την.

Αν εμφανιστεί ο χαρακτήρας "?" μετά από τη λέξη, η λέξη που θέλατε να γράψετε δεν υπάρχει στο λεξικό. Για να προσθέσετε μια λέξη στο λεξικό, επιλέξτε **Ορθογρ.**, πληκτρολογήστε τη λέξη χρησιμοποιώντας την παραδοσιακή εισαγωγή κειμένου και επιλέξτε **Εντάξει**. Όταν το λεξικό είναι πλήρες, η νέα λέξη αντικαθιστά την πιο παλιά λέξη που έχετε προσθέσει.

Για να απενεργοποιήσετε την αυτόματη συμπλήρωση λέξεων, πατήστε Επιλογές > Επιλογές εισαγωγής > Ρυθμίσεις.

Για να αλλάξετε τη γλώσσα σύνταξης, πατήστε Επιλογές > Επιλογές εισαγωγής > Γλώσσα γραφής.

#### Αναζήτηση

## Σχετικά με την εφαρμογή Αναζήτηση

Επιλέξτε Μενού > Εφαρμογές > Αναζήτηση.

Η αναζήτηση (υπηρεσία δικτύου) σάς επιτρέπει να χρησιμοποιείτε διάφορες υπηρεσίες αναζήτησης βασισμένες στο Διαδίκτυο για να βρίσκετε, για παράδειγμα, τοποθεσίες Ιστού και εικόνες. Το περιεχόμενο και η διαθεσιμότητα των υπηρεσιών μπορεί να διαφέρει.

## Έναρξη αναζήτησης

Επιλέξτε Μενού > Εφαρμογές > Αναζήτηση.

Για να πραγματοποιήσετε αναζήτηση στα περιεχόμενα της κινητής συσκευής σας, πληκτρολογήστε όρους αναζήτησης στο πεδίο αναζήτησης ή περιηγηθείτε στις κατηγορίες περιεχομένου. Ενώ πληκτρολογείτε τους όρους αναζήτησης, τα αποτελέσματα χωρίζονται σε κατηγορίες.

Για να πραγματοποιήσετε αναζήτηση ιστοσελίδων στο Διαδίκτυο, επιλέξτε **Αναζήτ.** στο Διαδίκτυο ή έναν παροχέα αναζήτησης και πληκτρολογήστε τους όρους αναζήτησης στο πεδίο αναζήτησης. Ο παροχέας αναζήτησης που έχετε επιλέξει ορίζεται ως ο προεπιλεγμένος παροχέας αναζήτησης στο Διαδίκτυο.

Για να αλλάξετε τον προεπιλεγμένο παροχέα αναζήτησης, επιλέξτε Επιλογές > Ρυθμίσεις > Υπηρεσίες αναζήτησης.

Για να αλλάξετε τις ρυθμίσεις της χώρας ή της περιοχής σας και να βρείτε περισσότερους παροχείς αναζήτησης, επιλέξτε Επιλογές > Ρυθμίσεις > Χώρα ή περιοχή.

## Κοινές ενέργειες σε πολλές εφαρμογές

Μπορείτε να βρείτε τις ακόλουθες ενέργειες σε πολλές εφαρμογές:

Για την αλλαγή του προφίλ, την απενεργοποίηση ή το κλείδωμα της συσκευής, πατήστε στιγμιαία το πλήκτρο λειτουργίας.

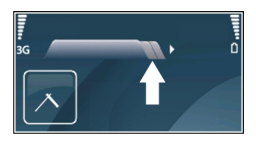

Εάν μια εφαρμογή αποτελείται από πολλές καρτέλες (δείτε την εικόνα), ανοίξτε μια καρτέλα πραγματοποιώντας κύλιση δεξιά ή αριστερά.

Για την αποθήκευση των ρυθμίσεων που έχετε ορίσει σε μια εφαρμογή, επιλέξτε Πίσω.

Για την αποθήκευση ενός αρχείου επιλέξτε Επιλογές > Αποθήκευση. Υπάρχουν διάφορες επιλογές αποθήκευσης ανάλογα με την εφαρμογή που χρησιμοποιείτε.

Για την αποστολή ενός αρχείου επιλέξτε **Επιλογές** > **Αποστολ**ή. Μπορείτε να στείλετε ένα αρχείο μέσω e-mail ή μηνύματος multimedia, ή με τη χρήση διαφορετικών μεθόδων σύνδεσης.

Για την αντιγραφή ενός κειμένου, πατήστε και κρατήστε πατημένο το πλήκτρο shift και με το πλήκτρο κύλισης επιλέξτε το κείμενο. Πατήστε και κρατήστε πατημένο το πλήκτρο shift και επιλέξτε **Αντιγραφή**. Για επικόλληση, μεταβείτε στο σημείο που θέλετε να επικολλήσετε το κείμενο, πατήστε και κρατήστε πατημένο το πλήκτρο shift και επιλέξτε **Επικόλλ.** Αυτή η μέθοδος ενδέχεται να μην λειτουργήσει σε εφαρμογές που έχουν τις δικές τους εντολές αντιγραφής και επικόλλησης.

Για την επιλογή διαφορετικών στοιχείων, όπως μηνύματα, αρχεία ή επαφές, μεταβείτε στο στοιχείο που θέλετε να επιλέξετε. Επιλέξτε Επιλογές > Επιλογή/Εξαίρεση > Επιλογή για να επιλέξετε ένα στοιχείο ή Επιλογές > Επιλογή/Εξαίρεση > Επιλογή όλων για να επιλέξετε όλα τα στοιχεία.

**Συμβουλή:** Για να επιλέξετε σχεδόν όλα τα στοιχεία, αρχικά επιλέξτε Επιλογές > Επιλογή/Εξαίρεση > Επιλογή όλων, στη συνέχεια επιλέξτε τα στοιχεία που δεν θέλετε και Επιλογές > Επιλογή/Εξαίρεση > Εξαίρεση. Για την επιλογή ενός αντικειμένου (για παράδειγμα ενός συνημμένου σε ένα έγγραφο) μεταβείτε στο αντικείμενο ώστε να εμφανίζονται αγκύλες σε κάθε πλευρά του αντικειμένου.

#### Ελεύθερη μνήμη

Για να δείτε τη διαθέσιμη μνήμη για διάφορους τύπους δεδομένων, επιλέξτε Μενού > Γραφείο > Διαχ. αρχ..

Πολλές λειτουργίες της συσκευής χρησιμοποιούν μνήμη για την αποθήκευση δεδομένων. Η συσκευή σάς ειδοποιεί όταν η μνήμη έχει σχεδόν γεμίσει.

Για να ελευθερώσετε μνήμη, μεταφέρετε δεδομένα σε μια εναλλακτική μνήμη (εάν είναι διαθέσιμη) ή σε συμβατό υπολογιστή.

Για να διαγράψετε δεδομένα που δεν χρειάζεστε πλέον, χρησιμοποιήστε την εφαρμογή Διαχείριση αρχείων ή την αντίστοιχη εφαρμογή. Μπορείτε να διαγράψετε τα ακόλουθα:

- Μηνύματα στους φακέλους της εφαρμογής Μηνύματα και ανακτημένα μηνύματα email από το γραμματοκιβώτιο
- Αποθηκευμένες ιστοσελίδες
- Πληροφορίες επαφών
- Σημειώσεις ημερολογίου
- Εφαρμογές που εμφανίζονται στη Διαχείριση εφαρμογών τις οποίες δεν χρειάζεστε
- Αρχεία εγκατάστασης (με επεκτάσεις .sis ή .sisx) εγκατεστημένων εφαρμογών.
   Δημιουργήστε αντίγραφα ασφαλείας των αρχείων εγκατάστασης σε ένα συμβατό υπολογιστή.
- Εικόνες και βίντεο κλιπ στην εφαρμογή Φωτογραφίες. Δημιουργήστε αντίγραφα ασφαλείας των αρχείων σε έναν συμβατό υπολογιστή χρησιμοποιώντας το Nokia PC Suite.

# Προσαρμογή ρυθμίσεων

Μπορείτε να προσαρμόσετε τις ρυθμίσεις της συσκευής σας αλλάζοντας, για παράδειγμα, τους ήχους, τις εικόνες φόντου και την προστασία οθόνης.

## Προφίλ

Επιλέξτε Μενού > Πίν. ελέγχου > Προφίλ.
Μπορείτε να ρυθμίσετε και να προσαρμόσετε τους ήχους κλήσης, τους ήχους ειδοποίησης, και άλλους ήχους της συσκευής για διάφορα συμβάντα, περιβάλλοντα ή ομάδες καλούντων. Το τρέχον προφίλ εμφανίζεται στο επάνω μέρος της οθόνης, στην αρχική οθόνη. Ωστόσο, αν το ενεργό προφίλ είναι το Γενικό, εμφανίζεται μόνο η τρέχουσα ημερομηνία.

Για να δημιουργήσετε ένα νέο προφίλ, επιλέξτε Επιλογές > Δημιουργία νέου και ορίστε τις ρυθμίσεις.

Για να προσαρμόσετε ένα προφίλ, επιλέξτε το προφίλ και Επιλογές > Διαμόρφωση.

Για να ενεργοποιήσετε ένα προφίλ, επιλέξτε το προφίλ και Επιλογές > Ενεργοποίηση.

Για να ορίσετε το προφίλ ώστε να είναι ενεργό μέχρι μια συγκεκριμένη ώρα μέσα στις επόμενες 24 ώρες, μεταβείτε στο προφίλ, επιλέξτε **Επιλογές > Προσωρινό** και ρυθμίστε την ώρα. Όταν παρέλθει το καθορισμένο χρονικό διάστημα, το προφίλ αντικαθίσταται από το προφίλ με χρονική σήμανση που ήταν πριν ενεργό. Όταν το προφίλ έχει χρονική σήμανση, εμφανίζεται στην αρχική οθόνη η ένδειξη (). Το προφίλ εκτός σύνδεσης δεν μπορεί να φέρει χρονική σήμανση.

Για να διαγράψετε ένα προφίλ που δημιουργήσατε, επιλέξτε Επιλογές > Διαγραφή προφίλ. Δεν μπορείτε να διαγράψετε τα προκαθορισμένα προφίλ.

Όταν το προφίλ εκτός σύνδεσης είναι ενεργοποιημένο, η σύνδεση στο δίκτυο κινητής τηλεφωνίας κλείνει. Όλα τα σήματα ραδιοσυχνοτήτων μεταξύ της συσκευής και του δικτύου κινητής τηλεφωνίας αποτρέπονται. Εάν προσπαθήσετε να στείλετε μήνυμα, τοποθετείται στο φάκελο Εξερχόμενα και αποστέλλεται μόνο εάν ενεργοποιηθεί άλλο προφίλ.

Μπορείτε επίσης να χρησιμοποιήσετε τη συσκευή σας χωρίς κάρτα SIM. Εάν αφαιρέσετε την κάρτα SIM, ενεργοποιείται το προφίλ εκτός σύνδεσης.

Σημαντικό: Στο προφίλ εκτός σύνδεσης δεν μπορείτε να πραγματοποιείτε ή να λαμβάνετε κλήσεις ή να χρησιμοποιείτε άλλες λειτουργίες που απαιτούν κάλυψη κυψελοειδούς δικτύου. Η πραγματοποίηση κλήσεων ενδέχεται να είναι δυνατή προς τον επίσημο αριθμό επείγουσας κλήσης που έχει προγραμματιστεί στη συσκευή σας. Για να πραγματοποιήσετε κλήσεις, πρέπει πρώτα να ενεργοποιήσετε τη λειτουργία τηλεφώνου αλλάζοντας προφίλ. Αν η συσκευή είναι κλειδωμένη, πληκτρολογήστε τον κωδικό κλειδώματος.

Όταν χρησιμοποιείτε το προφίλ εκτός σύνδεσης, μπορείτε να χρησιμοποιείτε ασύρματα LAN (WLAN), για παράδειγμα, για να διαβάσετε τα e-mail σας ή για να κάνετε αναζήτηση στο Διαδίκτυο. Μπορείτε επίσης να χρησιμοποιήσετε συνδεσιμότητα Bluetooth. Θα πρέπει να τηρείτε όλες τις απαιτήσεις ασφαλείας όταν δημιουργείτε και χρησιμοποιείτε συνδέσεις WLAN ή Bluetooth.

#### Επιλογή ήχων κλήσης

Για να ορίσετε ήχο κλήσης για ένα προφίλ, επιλέξτε **Επιλογές > Διαμόρφωση > Ήχος** κλήσης. Επιλέξτε έναν ήχο κλήσης από τη λίστα, ή επιλέξτε **Λήψη ήχων** για να ανοίξετε ένα φάκελο σελιδοδεικτών που περιέχει μια λίστα με σελιδοδείκτες για τη λήψη ήχων με τη χρήση του προγράμματος περιήγησης. Οι ληφθέντες ήχοι κλήσης αποθηκεύονται στην Έκθεση.

Για να αναπαράγετε τον ήχο κλήσης μόνο για μια επιλεγμένη ομάδα επαφών, επιλέξτε **Επιλογές > Διαμόρφωση > Ειδοποίηση για** και την ομάδα που θέλετε. Τα τηλεφωνήματα που προέρχονται από άλλους εκτός αυτής της ομάδας θα έχουν αθόρυβη ειδοποίηση.

Για να αλλάξετε τον ήχο μηνύματος, επιλέξτε Επιλογές >Διαμόρφωση > Ήχος ειδ. μηνυμάτων.

## Διαμόρφωση προφίλ

Επιλέξτε Μενού > Πίν. ελέγχου > Προφίλ.

Επιλέξτε Επιλογές > Διαμόρφωση και ένα από τα παρακάτω:

Ήχος κλήσης — Επιλέξτε έναν ήχο κλήσης από τη λίστα ή επιλέξτε Λήψη ήχων για να ανοίξετε ένα φάκελο σελιδοδεικτών που περιέχει μια λίστα με σελιδοδείκτες για τη λήψη ήχων με τη χρήση του προγράμματος περιήγησης. Αν έχετε δύο γραμμές τηλεφώνου, μπορείτε να ορίσετε έναν ήχο κλήσης για κάθε γραμμή.

Ήχος κλήσης βίντεο — Επιλέξτε έναν ήχο κλήσης για τις κλήσεις βίντεο.

**Εκφώνηση ονόμ. καλ.** — Αν έχετε επιλέξει αυτήν την επιλογή και κάποιος από τη λίστα επαφών σας καλέσει, ακούγεται ένας ήχος κλήσης που συνδυάζει την εκφώνηση του ονόματος του καλούντος και τον επιλεγμένο ήχο κλήσης.

**Τύπος ήχου** — Επιλέξτε τον τρόπο που θέλετε να σας ειδοποιεί ο ήχος κλήσης.

Ένταση ήχου κλήσης — Επιλέξτε την ένταση του ήχου κλήσης.

Ήχος ειδ. μηνυμάτων — Επιλέξτε έναν ήχο για τα ληφθέντα μηνύματα κειμένου.

Ήχος ειδοπ. e-mail — Επιλέξτε έναν ήχο για τα ληφθέντα μηνύματα e-mail.

**Ειδοποίηση δόνησης** — Ρυθμίστε τη συσκευή ώστε να δονείται κατά τη λήψη κλήσης ή μηνύματος.

Ήχοι πλήκτρων — Επιλέξτε την ένταση των ήχων του πληκτρολογίου.

Ήχοι προειδοποίησης — Απενεργοποίηση των ήχων προειδοποίησης. Αυτή η ρύθμιση επηρεάζει επίσης τους ήχους ορισμένων παιχνιδιών και εφαρμογών Java™. **Ειδοποίηση για** — Ρυθμίστε τη συσκευή να χτυπάει μόνο για κλήσεις από αριθμούς τηλεφώνου που ανήκουν σε μια επιλεγμένη ομάδα επαφών. Οι κλήσεις που προέρχονται από άτομα εκτός αυτής της ομάδας θα έχουν αθόρυβη ειδοποίηση.

**Ήχος ειδοπ. κλήσης PTT** — Επιλέξτε έναν ήχο κλήσης για τις κλήσεις PTT.

Κατάσταση PTT — Ρυθμίστε την κατάσταση PTT για κάθε προφίλ.

**Όνομα προφίλ** — Μπορείτε να ονομάσετε ένα νέο προφίλ ή να μετονομάσετε ένα υπάρχον προφίλ. Τα προφίλ Γενικά και Εκτός σύνδεσης δεν μπορούν να μετονομαστούν.

## Προσαρμογή της αρχικής οθόνης

Επιλέξτε Μενού > Πίν. ελέγχου > Λειτουργίες.

Για να αλλάξετε το όνομα της τρέχουσας αρχικής οθόνης, επιλέξτε Επιλογές > Μετονομ. λειτουργίας.

Για να επιλέξετε ποιες εφαρμογές και ειδοποιήσεις θέλετε να βλέπετε στην αρχική οθόνη, επιλέξτε **Εφ/γές αρχικής οθόνης**.

Για να αλλάξετε το θέμα της αρχικής οθόνης που χρησιμοποιείται, επιλέξτε Γενικό θέμα.

Για να αλλάξετε την εικόνα φόντου της αρχικής οθόνης που χρησιμοποιείται, επιλέξτε Ταπετσαρία.

Για να αλλάξετε από τη μία αρχική οθόνη σε άλλη, μεταβείτε στο Τρέχουσα λειτουργία και επιλέξτε Επιλογές > Αλλαγή.

## Αλλαγή θέματος εμφάνισης

Επιλέξτε Μενού > Πίν. ελέγχου > Θέματα.

Επιλέξτε από τα ακόλουθα:

**Γενικά** — Αλλαγή του θέματος που χρησιμοποιείται σε όλες τις εφαρμογές.

Προβολή μενού — Αλλαγή του θέματος που χρησιμοποιείται στο κύριο μενού.

Αναμονή — Αλλαγή του θέματος που χρησιμοποιείται στην αρχική οθόνη.

Ταπετσαρία — Αλλαγή της εικόνας φόντου στην αρχική οθόνη.

**Εξοικ. ενέργ.** — Επιλογή κινούμενης εικόνας για την εξοικονόμηση ενέργειας. **Εικόνα κλήσης** — Αλλάξτε την εικόνα που εμφανίζεται κατά τη διάρκεια των κλήσεων.

Για να ενεργοποιήσετε ή να απενεργοποιήσετε τα εφέ θέματος, επιλέξτε Γενικά > Επιλογές > Εφέ θέματος.

## 40 Προσαρμογή ρυθμίσεων

#### Λήψη θέματος

Επιλέξτε Μενού > Πίν. ελέγχου > Θέματα.

Για τη λήψη ενός θέματος, επιλέξτε **Γενικά > Λήψη θεμάτων > Επιλογές > Μετάβαση > Νέα ιστοσελίδα**. Πληκτρολογήστε τη διεύθυνση ιστού από την οποία θέλετε να γίνει η λήψη του θέματος. Όταν γίνει η λήψη του θέματος, μπορείτε να επιλέξετε προεπισκόπηση ή να ενεργοποιήσετε το θέμα.

Για την προεπισκόπηση ενός θέματος, επιλέξτε Επιλογές > Προεπισκόπηση.

Για την ενεργοποίηση ενός θέματος, επιλέξτε **Επιλογές** > **Ορισμός**.

#### Αλλαγή ηχ. θεμάτων

Μπορείτε να ορίσετε ήχους για διάφορα συμβάντα συσκευής. Οι ήχοι μπορούν να είναι τόνοι, ομιλία ή συνδυασμός των δύο.

Επιλέξτε Μενού > Πίν. ελέγχου > Θέματα και Θέματα ήχων.

Για να αλλάξετε το τρέχον ηχητικό θέμα, επιλέξτε **Ενεργό θέμα ήχων**.

Για να προσθέσετε εφέ 3-D στο ηχητικό θέμα, επιλέξτε Επιλογές > Τρισδιάστ. ήχοι κλήσης.

Για να δημιουργήσετε νέο ηχητικό θέμα, πατήστε Επιλογές > Αποθήκευση θέματος.

Για να ορίσετε έναν ήχο για ένα συμβάν, επιλέξτε μια ομάδα συμβάντων, όπως συμβάντα μηνυμάτων. Επιλέξτε το επιθυμητό συμβάν και από τα ακόλουθα:

Αθόρυβο — Απενεργοποίηση του ήχου του συμβάντος συσκευής.

**Ήχος** — Ορισμός ενός ήχου ως ήχου για το συμβάν συσκευής.

**Ομιλία** — Ορισμός μιας σύνθετης ετικέτας ήχου ως ήχου για το συμβάν συσκευής. Πληκτρολογήστε το κείμενο που θέλετε και πατήστε **Εντάξει**.

Επιλέξτε μια ομάδα συμβάντων, όπως συμβάντα μηνυμάτων. Επιλέξτε το επιθυμητό συμβάν, πατήστε **Επιλογές** και από τα ακόλουθα:

Αναπαραγωγή — Αναπαραγάγετε τον ήχο πριν τον ενεργοποιήσετε.

**Ενεργοποίηση ήχων** — Ενεργοποίηση όλων των ήχων στην ομάδα συμβάντων.

Απενεργοποίηση ήχων — Απενεργοποίηση όλων των ήχων στην ομάδα συμβάντων.

#### Ήχοι κλήσης 3D

Επιλέξτε Μενού > Πίν. ελέγχου > Ήχοι 3D.

Για να ενεργοποιήσετε τα τρισδιάστατα (3-Δ) ηχητικά εφέ για τους ήχους κλήσης, επιλέξτε **Εφέ ήχων κλήσης 3D** > **Ενεργοποιημένα**. Δεν υποστηρίζουν όλοι οι ήχοι κλήσης εφέ 3-Δ.

Για να αλλάξετε το εφέ 3-Δ που εφαρμόζεται στον ήχο κλήσης, επιλέξτε Διαδρομή ήχου και το επιθυμητό εφέ.

Για να τροποποιήσετε ένα εφέ 3D, επιλέξτε μία από τις ακόλουθες επιλογές:

Ταχύτητα διαδρομής — Επιλέξτε την ταχύτητα κίνησης του ήχου από μία κατεύθυνση σε άλλη. Αυτή η ρύθμιση δεν είναι διαθέσιμη για όλα τα εφέ.

Αντήχηση — Επιλέξτε το εφέ που θέλετε για ρύθμιση της αντήχησης.

**Φαινόμενο Doppler** — Επιλέξτε **Ενεργοποιημένο** για να ρυθμίσετε τον ήχο κλήσης πιο δυνατά όταν είστε πιο κοντά στη συσκευή σας και χαμηλότερα όταν είστε πιο μακριά. Αυτή η ρύθμιση δεν είναι διαθέσιμη για όλα τα εφέ.

Για να ακούσετε τον ήχο κλήσης με εφέ 3-D, πατήστε Επιλογές > Αναπαραγωγή ήχου.

Για να ρυθμίσετε την ένταση του ήχου κλήσης, επιλέξτε Μενού > Πίν. ελέγχου > Προφίλ και Επιλογές > Διαμόρφωση > Ένταση ήχου κλήσης.

# Νέο από το Nokia Eseries

Η νέα συσκευή Nokia Eseries περιέχει νέες εκδόσεις των εφαρμογών Ημερολόγιο, Επαφές και E-mail, καθώς και νέα αρχική οθόνη.

## Βασικές λειτουργίες

Η νέα συσκευή Nokia E52 που διαθέτετε σας βοηθάει να διαχειριστείτε τις επιχειρηματικές και προσωπικές σας πληροφορίες. Εδώ παρουσιάζονται ορισμένες από τις βασικότερες δυνατότητες:

| _      | 1     |   |
|--------|-------|---|
|        | <br>1 | 1 |
| $\leq$ |       | 5 |

Ανάγνωση και απάντηση σε e-mail εν κινήσει.

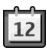

Ενημέρωση και προγραμματισμός των συσκέψεων με την εφαρμογή Ημερολόγιο.

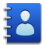

Διαχείριση συνεργατών και φίλων με την εφαρμογή Επαφές.

## 42 Nέo από το Nokia Eseries

| 0        | Σύνδεση σε ασύρματο LAN (WLAN) με την εφαρμογή Οδηγός WLAN.                                                                   |
|----------|----------------------------------------------------------------------------------------------------|
|          | Εργασία με έγγραφα, υπολογιστικά φύλλα και παρουσιάσεις με την<br>εφαρμογή Quickoffice.                                       |
|          | Εντοπισμός σημείων ενδιαφέροντος με την εφαρμογή Χάρτες.                                                                      |
| <b>(</b> | Μετάβαση από επαγγελματική σε προσωπική λειτουργία.                                                                           |
| E        | Επεξεργασία της εμφάνισης και ρύθμιση της αρχικής οθόνης με την<br>εφαρμογή Λειτουργίες.                                      |
| ٢        | Περιήγηση στο εταιρικό intranet με τη δυνατότητα Intranet.                                                                    |
|          | Μετακίνηση πληροφοριών επαφών και ημερολογίου από την<br>προηγούμενη συσκευή στο Nokia E52 με την εφαρμογή Μεταφορά.          |
|          | Έλεγχος για διαθέσιμες ενημερώσεις για εφαρμογές και λήψη στη<br>συσκευή σας με την εφαρμογή Ενημέρωση Λογισμικού.            |
|          | Κρυπτογράφηση της συσκευής ή της κάρτας μνήμης για να αποτρέψετε<br>τρίτους να αποκτήσουν πρόσβαση σε σημαντικές πληροφορίες. |

#### Αρχική οθόνη

Στην αρχική οθόνη, μπορείτε να μεταβείτε γρήγορα στις δυνατότητες και τις εφαρμογές που χρησιμοποιείτε πιο συχνά και να δείτε με μια ματιά αν έχετε αναπάντητες κλήσεις ή νέα μηνύματα.

## Αρχική οθόνη

Στην αρχική οθόνη, μπορείτε να αποκτήσετε γρήγορα πρόσβαση στις εφαρμογές που χρησιμοποιείτε συχνότερα και να δείτε με μια ματιά εάν υπάρχουν αναπάντητες κλήσεις ή νέα μηνύματα.

Κάθε φόρα που εμφανίζεται το εικονίδιο >, μεταβαίνετε προς τα δεξιά για να έχετε πρόσβαση στη λίστα των διαθέσιμων ενεργειών. Για να κλείσετε τη λίστα, μετακινηθείτε προς τα αριστερά.

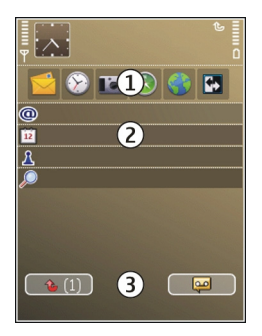

Η αρχική οθόνη αποτελείται από τα ακόλουθα:

- Συντομεύσεις εφαρμογών. Για να αποκτήσετε πρόσβαση σε μια εφαρμογή, επιλέξτε τη συντόμευση της εφαρμογής.
- 2 Περιοχή πληροφοριών. Για να ελέγξετε ένα αντικείμενο που εμφανίζεται στην περιοχή πληροφοριών, επιλέξτε το αντικείμενο.
- 3 Περιοχή ειδοποιήσεων. Για να δείτε ειδοποιήσεις, μεταβείτε σε ένα γραμματοκιβώτιο. Ένα γραμματοκιβώτιο είναι ορατό μόνο αν περιέχει στοιχεία.

Μπορείτε να ορίσετε δύο ξεχωριστές αρχικές οθόνες για διαφορετικούς σκοπούς, για παράδειγμα μία οθόνη για να εμφανίζονται τα επαγγελματικά e-mail και οι ειδοποιήσεις και μία άλλη για να εμφανίζεται το προσωπικό σας e-mail. Έτσι, δεν χρειάζεται να βλέπετε τα επαγγελματικά μηνύματα εκτός των ωρών εργασίας.

Για εναλλαγή μεταξύ των αρχικών οθονών, επιλέξτε 🔛

Για να ορίσετε ποια στοιχεία και συντομεύσεις θέλετε στην αρχική οθόνη και για να ορίσετε την εμφάνιση της αρχικής οθόνης, επιλέξτε Μενού > Πίν. ελέγχου και Λειτουργίες.

# Εργασία στην αρχική οθόνη

Για να αναζητήσετε επαφές στην αρχική οθόνη, ξεκινήστε να πληκτρολογείτε το όνομα της επαφής. Όταν πληκτρολογείτε χαρακτήρες, πατήστε κάθε πλήκτρο μία φορά. Για παράδειγμα, για να πληκτρολογήσετε "Eric", πατήστε **3742**. Η συσκευή προτείνει τις επαφές που ταιριάζουν.

Για να κάνετε εναλλαγή μεταξύ της αλφαβητικής και της αριθμητικής λειτουργίας, επιλέξτε Επιλογές > Λειτουργία Alpha ή Αριθμητική λειτουργία.

# 44 Nέo από το Nokia Eseries

Επιλέξτε την επαφή που θέλετε από τη λίστα των προτεινόμενων αποτελεσμάτων. Αυτή η δυνατότητα ενδέχεται να μην είναι διαθέσιμη σε όλες τις γλώσσες.

Για να καλέσετε την επαφή, πατήστε το πλήκτρο κλήσης.

Για να απενεργοποιήσετε την αναζήτηση επαφών, επιλέξτε Επιλογές > Αναζ. επαφής απεν..

Για να ελέγξετε τα ληφθέντα μηνύματα, επιλέξτε το γραμματοκιβώτιο στην περιοχή ειδοποιήσεων. Για να διαβάσετε ένα μήνυμα, επιλέξτε το. Για να έχετε πρόσβαση σε άλλες εργασίες, μεταβείτε με κύλιση προς τα δεξιά.

Για να προβάλετε τις αναπάντητες κλήσεις, επιλέξτε το πλαίσιο κλήσεων στην περιοχή ειδοποιήσεων. Για να απαντήσετε σε μια κλήση, επιλέξτε την και πατήστε το πλήκτρο κλήσης. Για να στείλετε ένα μήνυμα κειμένου σε έναν καλούντα, επιλέξτε μια κλήση, μετακινηθείτε με κύλιση προς τα δεξιά και επιλέξτε **Αποστ. μηνύματος** από τη λίστα με τις διαθέσιμες ενέργειες.

Για να ακούσετε τον αυτόματο τηλεφωνητή, επιλέξτε τον αυτόματο τηλεφωνητή στην περιοχή ειδοποιήσεων. Επιλέξτε τον αυτόματο τηλεφωνητή που θέλετε και πατήστε το πλήκτρο κλήσης.

# Πλήκτρα άμεσης κλήσης

Με τα πλήκτρα άμεσης κλήσης μπορείτε να έχετε γρήγορη πρόσβαση σε εφαρμογές και εργασίες. Κάθε πλήκτρο έχει αντιστοιχιστεί σε μια εφαρμογή ή μια εργασία. Για να αλλάξετε την αντιστοίχιση, επιλέξτε **Μενού > Πίν. ελέγχου > Ρυθμίσεις** και **Γενικές > Προσ. ρυθμίσ. > Πλήκ. ταχ. επιλ.**. Ο φορέας παροχής υπηρεσιών ενδέχεται να έχει αντιστοιχίσει εφαρμογές στα πλήκτρα και σε αυτήν την περίπτωση δεν μπορείτε να την αλλάξετε.

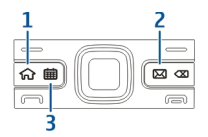

- 1 Πλήκτρο αρχικής οθόνης
- 2 Πλήκτρο e-mail
- 3 Πλήκτρο ημερολογίου

#### Πλήκτρο αρχικής οθόνης

Για πρόσβαση στην αρχική οθόνη, πατήστε στιγμιαία το πλήκτρο αρχικής οθόνης. Πατήστε ξανά στιγμιαία το πλήκτρο αρχικής οθόνης για να μεταβείτε στο μενού.

Για να προβάλετε τη λίστα με τις ενεργές εφαρμογές, πατήστε το πλήκτρο αρχικής οθόνης για λίγα δευτερόλεπτα. Όταν ανοίξει η λίστα, πατήστε στιγμιαία το πλήκτρο αρχικής οθόνης για να μετακινηθείτε στη λίστα. Για να ανοίξετε την επιλεγμένη εφαρμογή, πατήστε το πλήκτρο αρχικής οθόνης για λίγα δευτερόλεπτα ή πατήστε το πλήκτρο κύλισης. Για να κλείσετε την επιλεγμένη εφαρμογή, πατήστε το πλήκτρο "πίσω".

Η εκτέλεση εφαρμογών στο παρασκήνιο αυξάνει την κατανάλωση της ισχύος της μπαταρίας και μειώνει τη διάρκεια ζωής της μπαταρίας.

#### Πλήκτρο ημερολογίου

Για να ανοίξετε την εφαρμογή ημερολογίου, πατήστε στιγμιαία το πλήκτρο ημερολογίου.

Για να δημιουργήσετε μια νέα καταχώριση σύσκεψης, πατήστε το πλήκτρο ημερολογίου για λίγα δευτερόλεπτα.

#### Πλήκτρο e-mail

Για να ανοίξετε το προεπιλεγμένο γραμματοκιβώτιο, πατήστε στιγμιαία το πλήκτρο email.

Για να δημιουργήσετε ένα νέο μήνυμα e-mail, πατήστε το πλήκτρο e-mail για λίγα δευτερόλεπτα.

#### Αναστροφή για σίγαση κλήσεων ή ειδοποιήσεων

Όταν ενεργοποιείτε τους αισθητήρες της συσκευής σας, μπορείτε να ελέγξετε ορισμένες λειτουργίες αναστρέφοντας τη συσκευή σας.

Επιλέξτε Μενού > Πίν. ελέγχου > Ρυθμίσεις και Γενικές > Ρυθμ. αισθητ..

Επιλέξτε μία από τις ακόλουθες ρυθμίσεις:

**Αισθητήρες** — Ρυθμίστε την οθόνη ώστε να περιστρέφεται αυτόματα σύμφωνα με τον προσανατολισμό της συσκευής.

Έλεγχος με περιστροφή — Ρυθμίστε τη συσκευή ώστε να ενεργοποιείται η σίγαση των εισερχόμενων κλήσεων ή των ειδοποιήσεων αναβολής αφύπνισης, όταν γυρίζετε

τη συσκευή ανάποδα. Για να ενεργοποιήσετε αυτή την επιλογή, πρέπει να είναι ενεργοποιημένη η επιλογή Αισθητήρες.

#### Ημερολόγιο

Επιλέξτε Μενού > Ημερολόγιο.

#### Σχετικά με το Ημερολόγιο

Επιλέξτε Μενού > Ημερολόγιο.

Με το ημερολόγιο, μπορείτε να δημιουργήσετε και να προβάλετε προγραμματισμένα γεγονότα και συναντήσεις και κάντε εναλλαγή μεταξύ διαφορετικών προβολών ημερολογίου.

Στην προβολή μήνα, οι καταχωρήσεις ημερολογίου σημειώνονται με ένα τρίγωνο. Οι καταχωρίσεις επετείου σημειώνονται επίσης με θαυμαστικό. Οι καταχωρίσεις της επιλεγμένης ημέρας εμφανίζονται σε μια λίστα.

Για να ανοίξετε καταχωρίσεις ημερολογίου, επιλέξτε μια προβολή ημερολογίου και μια καταχώριση.

Κάθε φόρα που εμφανίζεται το εικονίδιο >, μεταβαίνετε προς τα δεξιά για να έχετε πρόσβαση στη λίστα των διαθέσιμων ενεργειών. Για να κλείσετε τη λίστα, μετακινηθείτε προς τα αριστερά.

# Δημιουργία καταχωρίσεων ημερολογίου

Επιλέξτε Μενού > Ημερολόγιο.

Μπορείτε να δημιουργήσετε τους παρακάτω τύπους καταχωρίσεων ημερολογίου:

- Οι καταχωρήσεις σύσκεψης λειτουργούν ως υπενθύμιση συμβάντων με συγκεκριμένη ημέρα και ημερομηνία.
- Οι προσκλήσεις σε σύσκεψη μπορούν να αποσταλούν στους συμμετέχοντες. Για να μπορέσετε να δημιουργήσετε προσκλήσεις σε σύσκεψη, θα πρέπει πρώτα να έχετε εγκαταστήσει ένα συμβατό γραμματοκιβώτιο στη συσκευή σας.
- Οι καταχωρίσεις υπομνήματος αφορούν ολόκληρη την ημέρα και όχι συγκεκριμένη ώρα της ημέρας.
- Οι καταχωρίσεις επετείου σάς υπενθυμίζουν γενέθλια και ιδιαίτερες ημερομηνίες.
  Αφορούν μια ορισμένη ημέρα, αλλά όχι συγκεκριμένη ώρα της ημέρας. Οι καταχωρίσεις επετείου επαναλαμβάνονται κάθε έτος.
- Οι καταχωρίσεις υποχρέωσης σάς υπενθυμίζουν μια εργασία που έχει ημερομηνία λήξης, αλλά όχι σε συγκεκριμένη ώρα της ημέρας.

Για να δημιουργήσετε μια καταχώριση ημερολογίου, επιλέξτε ημερομηνία, Επιλογές > Νέα καταχώρηση και τον τύπο καταχώρισης.

Για να ορίσετε την προτεραιότητα για καταχωρίσεις σύσκεψης, επιλέξτε Επιλογές > Προτεραιότητα.

Για να ρυθμίσετε την καταχώριση κατά τον συγχρονισμό, επιλέξτε **Προσωπικό** για να αποκρύψετε την καταχώριση από τρίτους όταν το ημερολόγιο είναι διαθέσιμο με σύνδεση, **Ανοιχτές** για να προβάλετε την καταχώριση σε τρίτους ή **Καμία** για να μην αντιγράψετε την καταχώριση στον υπολογιστή σας.

Για να αποστείλετε την καταχώριση σε συμβατή συσκευή, επιλέξτε Επιλογές > Αποστολή.

Για να δημιουργήσετε μια πρόσκληση σε σύσκεψη μιας καταχώρησης σύσκεψης, επιλέξτε Επιλογές > Προσθήκη παραληπτών.

# Δημιουργία προσκλήσεων σε σύσκεψη

Επιλέξτε Μενού > Ημερολόγιο.

Για να μπορέσετε να δημιουργήσετε προσκλήσεις σε σύσκεψη, θα πρέπει πρώτα να έχετε εγκαταστήσει ένα συμβατό γραμματοκιβώτιο στη συσκευή σας.

Για τη δημιουργία μιας καταχώρισης σύσκεψης:

- Για τη δημιουργία μιας καταχώρισης σύσκεψης, επιλέξτε Επιλογές > Νέα καταχώρηση > Αίτημα συνάντησης.
- 2 Πληκτρολογήστε τα ονόματα των προσκεκλημένων συμμετεχόντων. Για να προσθέσετε ονόματα από τη λίστα επαφών, πληκτρολογήστε τους πρώτους χαρακτήρες και επιλέξτε από τα προτεινόμενα αποτελέσματα. Για να προσθέσετε προαιρετικούς συμμετέχοντες, επιλέξτε Επιλογές > Προσθ.προαιρ. συμμετ..
- 3 Πληκτρολογήστε το θέμα.
- 4 Πληκτρολογήστε την ώρα και ημερομηνία έναρξης και λήξης ή επιλέξτε Ολοήμερο συμβάν.
- 5 Πληκτρολογήστε την τοποθεσία.
- 6 Ορίστε μια ειδοποίηση για την καταχώριση αν χρειάζεται.
- 7 Για επαναλαμβανόμενη σύσκεψη, ορίστε την ώρα επανάληψης και πληκτρολογήστε την ημερομηνία λήξης.
- 8 Πληκτρολογήστε μια περιγραφή.

Για να ορίσετε την προτεραιότητα για την πρόσκληση σε σύσκεψη, επιλέξτε Επιλογές > Προτεραιότητα.

Για να στείλετε την πρόσκληση σε σύσκεψη, επιλέξτε Επιλογές > Αποστολή.

# Προβολές ημερολογίου

Επιλέξτε Μενού > Ημερολόγιο.

Μπορείτε να κάνετε εναλλαγή μεταξύ των ακόλουθων προβολών:

- Η προβολή μήνα εμφανίζει τον τρέχοντα μήνα και τις καταχωρίσεις ημερολογίου για την επιλεγμένη ημέρα σε μια λίστα.
- Η προβολή εβδομάδας εμφανίζει τα γεγονότα της επιλεγμένης εβδομάδας σε επτά πλαίσια ημέρας.
- Η προβολή ημέρας εμφανίζει τα γεγονότα για την επιλεγμένη ημέρα ομαδοποιημένα σε χρονικές περιόδους ανάλογα με την ώρα έναρξης.
- Η προβολή υποχρεώσεων εμφανίζει όλα τα στοιχεία.
- Η προβολή ατζέντας εμφανίζει τα γεγονότα για την επιλεγμένη ημέρα από τη λίστα.

Συμβουλή: Για εναλλαγή μεταξύ προβολών, πατήστε \*.

Για να αλλάξετε την προβολή, επιλέξτε Επιλογές > Αλλαγή προβολής και την προβολή που θέλετε.

**Συμβουλή:** Για να ανοίξετε την προβολή εβδομάδας, επιλέξτε τον αριθμό της εβδομάδας.

Για να μετακινηθείτε στην επόμενη ή στην προηγούμενη ημέρα σε προβολή μήνα, εβδομάδας, ημέρας και ατζέντας, επιλέξτε την ημέρα που θέλετε.

Για να αλλάξετε την προεπιλεγμένη προβολή, επιλέξτε Επιλογές > Ρυθμίσεις > Προεπιλεγμ. προβολή.

# Επαφές Σχετικά με την εφαρμογή Επαφές

Επιλέξτε Μενού > Επαφές.

Με τις Επαφές, μπορείτε να αποθηκεύσετε και να ενημερώσετε πληροφορίες επαφών όπως αριθμούς τηλεφώνου, διευθύνσεις οικίας και διευθύνσεις e-mail των επαφών σας. Μπορείτε να προσθέστε έναν προσωπικό ήχο κλήσης ή μια μικρογραφία εικόνας σε μια επαφή. Μπορείτε επίσης να δημιουργήσετε ομάδες επαφών, ώστε να επικοινωνείτε με περισσότερες από μία επαφές ταυτόχρονα και να στέλνετε πληροφορίες επαφής σε συμβατές συσκευές

Κάθε φόρα που εμφανίζεται το εικονίδιο >, μεταβαίνετε προς τα δεξιά για να έχετε πρόσβαση στη λίστα των διαθέσιμων ενεργειών. Για να κλείσετε τη λίστα, μετακινηθείτε προς τα αριστερά.

#### Εργασία με επαφές

Επιλέξτε Μενού > Επαφές.

Για να δημιουργήσετε μια επαφή, επιλέξτε Επιλογές > Νέα επαφή και πληκτρολογήστε τα στοιχεία της επαφής.

Για να αντιγράψετε επαφές από την κάρτα μνήμης, εάν υπάρχει, επιλέξτε Επιλογές > Δημ. αντιγρ. ασφαλείας > Κάρτα μνήμης σε τηλ..

Για να αναζητήσετε επαφές, ξεκινήστε να πληκτρολογείτε το όνομα της επαφής στο πεδίο αναζήτησης.

Για να μεταβείτε στην κατάσταση αναζήτησης πρόβλεψης, επιλέξτε Επιλογές > Ενεργ. έξυπν. εισ. κειμ..

Για να αναζητήσετε επαφές στην κατάσταση αναζήτησης πρόβλεψης, ξεκινήστε να πληκτρολογείτε το όνομα της επαφής στο πεδίο αναζήτησης.

## Δημιουργία ομάδων επαφών

Επιλέξτε Μενού > Επαφές.

- Για να δημιουργήσετε μια ομάδα επαφών, μεταβείτε σε κάθε επαφή που θέλετε να προσθέσετε στην ομάδα και επιλέξτε Επιλογές > Επιλογή/Εξαίρεση > Επιλογή.
- 2 Επιλέξτε Επιλογές > Ομάδα > Προσθήκη σε ομάδα > Δημ. νέας ομάδας και εισάγετε ένα όνομα για την ομάδα.

Αν θέλετε να πραγματοποιήσετε κλήσεις συνακρόασης στην ομάδα χρησιμοποιώντας μια υπηρεσία συνακρόασης, ορίστε επίσης τα ακόλουθα:

**Αρ.υπηρεσίας συνακρ.** — Πληκτρολογήστε τον αριθμό της υπηρεσίας κλήσης συνακρόασης.

**Αναγ.υπηρ. συνακρ.** — Πληκτρολογήστε το αναγνωριστικό κλήσης συνακρόασης. **ΡΙΝ υπηρεσίας συν.** — Πληκτρολογήστε τον κωδικό ΡΙΝ της κλήσης συνακρόασης. Για να πραγματοποιήσετε μια κλήση συνακρόασης προς την ομάδα χρησιμοποιώντας την υπηρεσία συνακρόασης, επιλέξτε την ομάδα και **Επιλογές > Κλήση**, κάντε κύλιση προς τα δεξιά και επιλέξτε **Υπηρεσ.κλήσης συνακρ.**.

# Αναζήτηση επαφών σε απομακρυσμένη βάση δεδομένων

Για να ενεργοποιήσετε αναζήτηση απομακρυσμένης επαφής, επιλέξτε **Επιλογές** > **Ρυθμίσεις** > **Επαφές** > **Διακ. απομ.αναζήτ.**. Πρέπει να καθορίσετε έναν απομακρυσμένο διακομιστή για να μπορείτε να εκτελείτε απομακρυσμένη αναζήτηση επαφών.

Για αναζήτηση επαφών σε απομακρυσμένη βάση δεδομένων, επιλέξτε Επαφές > Επιλογές > Αναζήτησ. για απομακρ.. Πληκτρολογήστε το όνομα της επαφής που θέλετε να αναζητήσετε και επιλέξτε Αναζήτηση. Η συσκευή εδραιώνει μια σύνδεση δεδομένων με την απομακρυσμένη βάση δεδομένων.

Για να αναζητήσετε επαφές στην αρχική οθόνη, ξεκινήστε να πληκτρολογείτε χαρακτήρες στην αρχική οθόνη και επιλέξτε τη βάση δεδομένων από τις προτεινόμενες αντιστοιχίσεις.

Για να αλλάξετε την απομακρυσμένη βάση δεδομένων επαφών, επιλέξτε **Επιλογές** > **Ρυθμίσεις** > **Επαφές** > **Διακ. απομ.αναζήτ..** Αυτή η ρύθμιση επηρεάζει τη βάση δεδομένων που χρησιμοποιείται στις εφαρμογές Επαφές και Ημερολόγιο και στην αρχική οθόνη, αλλά δεν επηρεάζει τη βάση δεδομένων που χρησιμοποιείται για το e-mail.

# Προσθήκη ήχων κλήσης για επαφές

Επιλέξτε Μενού > Επαφές.

Για την προσθήκη ήχου κλήσης για μια επαφή, επιλέξτε την επαφή, **Επιλογές** > Ήχος κλήσης και έναν ήχο κλήσης. Ο ήχος κλήσης ηχεί όταν η επαφή σάς καλεί.

Για την προσθήκη ήχου κλήσης για μια ομάδα επαφών, επιλέξτε την ομάδα επαφών, Επιλογές > Ομάδα > Ήχος κλήσης και έναν ήχο κλήσης.

Για να αφαιρέσετε τον ήχο κλήσης, επιλέξτε **Προεπιλεγμέν. ήχος** από τη λίστα με τους ήχους κλήσης.

## Ρυθμίσεις επαφών

Επιλέξτε Μενού > Επαφές.

Για να τροποποιήσετε τις ρυθμίσεις της εφαρμογής Επαφές, πατήστε Επιλογές > Ρυθμίσεις > Επαφές και από τα παρακάτω:

**Επαφές προς προβολή** — Εμφάνιση επαφών αποθηκευμένων στη μνήμη της συσκευής, στην κάρτα SIM ή και στα δύο.

Προεπιλ. μνήμη αποθ. — Επιλογή της θέσης αποθήκευσης των επαφών.

**Προβολή ονομάτων** — Αλλαγή του τρόπου εμφάνισης των ονομάτων των επαφών. Αυτή η ρύθμιση δεν είναι διαθέσιμη για όλες τις γλώσσες.

**Πρ.λίστα επαφών** — Επιλέξτε τη λίστα επαφών που ανοίγει όταν ανοίγετε την εφαρμογή Επαφές. Αυτή η ρύθμιση είναι διαθέσιμη μόνο όταν υπάρχουν περισσότερες από μία λίστα επαφών.

**Διακ. απομ.αναζήτ.** — Αλλαγή της απομακρυσμένης βάσης δεδομένων επαφών. Αυτή η επιλογή είναι διαθέσιμη μόνο εάν οι απομακρυσμένες βάσεις δεδομένων επαφών υποστηρίζονται από τον παροχέα υπηρεσιών σας.

## Ταυτόχρονες εργασίες

Μπορείτε να έχετε πολλές εφαρμογές ανοιγμένες ταυτόχρονα. Για εναλλαγή από τη μια ενεργή εφαρμογή στην άλλη, πατήστε και κρατήστε πατημένο το πλήκτρο αρχικής σελίδας, μεταβείτε σε μια εφαρμογή και πατήστε το πλήκτρο κύλισης. Για να κλείσετε την επιλεγμένη εφαρμογή, πατήστε το πλήκτρο "πίσω".

Παράδειγμα: Όταν έχετε μια ενεργή τηλεφωνική κλήση και θέλετε να ελέγξετε το ημερολόγιό σας, πατήστε το πλήκτρο αρχικής οθόνης για να μεταβείτε στο μενού και ανοίξτε την εφαρμογή Ημερολόγιο. Η τηλεφωνική κλήση παραμένει ενεργή στο παρασκήνιο.

Παράδειγμα: Όταν συντάσσετε ένα μήνυμα και θέλετε να επισκεφτείτε μια τοποθεσία στον ιστό, πατήστε το πλήκτρο αρχικής οθόνης για να μεταβείτε στο μενού και ανοίξτε την εφαρμογή ιστού. Επιλέξτε σελιδοδείκτη ή πληκτρολογήστε μη αυτόματα τη διεύθυνση και επιλέξτε Μετάβαση. Για να επιστρέψετε στο μήνυμα, πατήστε και κρατήστε πατημένο το πλήκτρο αρχικής σελίδας, μεταβείτε στο μήνυμα και πατήστε το πλήκτρο κύλισης.

## Σχετικά με το Συγχρονισμό Ονί

Επιλέξτε Μενού > Εφαρμογές > Συγχρ/σμός Ovi.

Με την εφαρμογή Συγχρονισμός Ονi, μπορείτε να συγχρονίσετε επαφές, καταχωρίσεις ημερολογίου και σημειώσεις μεταξύ της συσκευής σας και της υπηρεσίας Ονi. Για να χρησιμοποιήσετε το Συγχρονισμό Ονi, χρειάζεστε λογαριασμό Nokia. Εάν δεν έχετε λογαριασμό Nokia, δημιουργήστε έναν στη διεύθυνση www.ovi.com.

# Μηνύματα

Επιλέξτε Μενού > Μηνύματα.

Στο μενού μηνυμάτων (υπηρεσία δικτύου), μπορείτε να στέλνετε και να λαμβάνετε μηνύματα κειμένου, μηνύματα multimedia, ηχητικά μηνύματα και μηνύματα e-mail. Μπορείτε επίσης να λαμβάνετε μηνύματα υπηρεσιών Ιστού, μηνύματα εκπομπής κυψέλης και ειδικά μηνύματα που περιέχουν δεδομένα, καθώς και να στέλνετε εντολές υπηρεσίας.

Πριν από την αποστολή ή τη λήψη μηνυμάτων, μπορεί να χρειαστεί να κάνετε τα εξής:

- Να εισαγάγετε μια έγκυρη κάρτα SIM στη συσκευή και να βρίσκεστε στην περιοχή υπηρεσίας του δικτύου κυψελοειδούς τηλεφωνίας.
- Βεβαιωθείτε ότι το δίκτυο υποστηρίζει τη λειτουργία μηνυμάτων που θέλετε να χρησιμοποιήσετε και ότι αυτή η λειτουργία είναι ενεργοποιημένη στην κάρτα SIM που διαθέτετε.
- Να ορίσετε τις ρυθμίσεις σημείου πρόσβασης στο Διαδίκτυο στη συσκευή σας.
- Να ορίσετε τις ρυθμίσεις του λογαριασμού e-mail στη συσκευή.
- Να ορίσετε τις ρυθμίσεις των μηνυμάτων κειμένου στη συσκευή.
- Να ορίσετε τις ρυθμίσεις των μηνυμάτων multimedia στη συσκευή.

Η συσκευή μπορεί να αναγνωρίσει τον παροχέα κάρτας SIM και να διαμορφώσει αυτόματα ορισμένες από τις ρυθμίσεις μηνυμάτων. Σε διαφορετική περίπτωση, μπορεί να χρειαστεί να ορίσετε εσείς τις ρυθμίσεις με μη αυτόματο τρόπο ή να επικοινωνήσετε με τον παροχέα για τη διαμόρφωση των σχετικών ρυθμίσεων.

## **Nokia Messaging**

Η υπηρεσία Nokia Messaging μεταφέρει αυτόματα e-mail από την υπάρχουσα διεύθυνση e-mail που διαθέτετε στο . Nokia E52. Μπορείτε να διαβάζετε, να οργανώνετε και να απαντάτε στα e-mail σας εν κινήσει. Η υπηρεσία Nokia Messaging συνεργάζεται με διάφορους παρόχους e-mail στο Διαδίκτυο που συνήθως χρησιμοποιούνται για προσωπικό e-mail, όπως οι υπηρεσίες e-mail της Google.

Η υπηρεσία Nokia Messaging μπορεί να παρέχεται με χρέωση. Για πληροφορίες σχετικά με πιθανές χρεώσεις, επικοινωνήστε με τον παροχέα ή την υπηρεσία Nokia Messaging.

Η υπηρεσία Nokia Messaging πρέπει να υποστηρίζεται από το δίκτυό σας και ενδέχεται να μην είναι διαθέσιμη σε όλες τις περιοχές.

# Εγκατάσταση της εφαρμογής Nokia Messaging

- 1 Επιλέξτε Μενού > Email και Νέο γρ/κιβ..
- 2 Διαβάστε τις πληροφορίες στην οθόνη και επιλέξτε Έναρξη.

- 3 Επιλέξτε **Σύνδεση** για να επιτρέψετε στη συσκευή σας την πρόσβαση στο δίκτυο.
- 4 Πληκτρολογήστε τη διεύθυνση e-mail και τον κωδικό πρόσβασης.

Η εκτέλεση της υπηρεσίας Nokia Messaging είναι δυνατή στη συσκευή σας, ακόμα και αν έχετε εγκαταστήσει άλλες εφαρμογές e-mail, όπως το Mail for Exchange.

#### Υπηρεσία e-mail

Η υπηρεσία e-mail προωθεί αυτόματα τα e-mail από την υπάρχουσα διεύθυνση e-mail σας στο Nokia E52 σας.

Έτσι, μπορείτε να διαβάζετε, να απαντάτε και να οργανώνετε τα e-mail σας ενώ μετακινείστε. Η υπηρεσία e-mail συνεργάζεται με διάφορους πάροχους e-mail στο Διαδίκτυο που συνήθως χρησιμοποιούνται για προσωπικό e-mail.

Αυτή η υπηρεσία πρέπει να υποστηρίζεται από το δίκτυό σας και ενδέχεται να μην είναι διαθέσιμη σε όλες τις χώρες ή περιοχές. Για να ελέγξετε τη διαθεσιμότητα, επικοινωνήστε με τον φορέα παροχής υπηρεσιών δικτύου.

# Ρύθμιση του e-mail στη συσκευή σας

- 1 Επιλέξτε Μενού > Email > Νέο γρ/κιβ..
- 2 Διαβάστε τις πληροφορίες στην οθόνη και επιλέξτε Έναρξη.
- **3** Εάν σας ζητηθεί, επιτρέψτε στη συσκευή να συνδεθεί στο Διαδίκτυο.
- 4 Επιλέξτε το φορέα παροχής υπηρεσιών e-mail ή τον τύπο λογαριασμού σας.
- 5 Πληκτρολογήστε τα απαιτούμενα στοιχεία λογαριασμού, όπως διεύθυνση e-mail και κωδικό πρόσβασης.

Η εκτέλεση της υπηρεσίας e-mail στη συσκευή σας είναι δυνατή, ακόμα και αν έχετε εγκαταστήσει άλλες εφαρμογές e-mail, όπως το Mail for Exchange.

#### E-mail Ρύθμιση του e-mail

Με τον Οδηγό e-mail, μπορείτε να ρυθμίσετε τον εταιρικό σας λογαριασμό e-mail, όπως το Mail for Exchange, και το λογαριασμό e-mail σας στο Διαδίκτυο.

Όταν ρυθμίζετε το εταιρικό e-mail, μπορεί να σας ζητηθεί το όνομα του διακομιστή που συσχετίζεται με τη διεύθυνση e-mail. Για λεπτομέρειες, επικοινωνήστε με το τμήμα τεχνικής υποστήριξης της εταιρείας σας.

- 1 Για να ανοίξετε τον οδηγό, στην αρχική οθόνη, επιλέξτε Εγκατάσταση e-mail.
- 2 Πληκτρολογήστε τη διεύθυνση e-mail και τον κωδικό πρόσβασης. Αν ο οδηγός δεν μπορέσει να διαμορφώσει αυτόματα τις ρυθμίσεις e-mail, πρέπει να επιλέξετε τον τύπο λογαριασμού e-mail που χρησιμοποιείτε και να καταχωρίσετε τις σχετικές ρυθμίσεις λογαριασμού.

Αν η συσκευή σας περιέχει τυχόν πρόσθετες εφαρμογές e-mail, αυτές σας παρέχονται όταν ανοίγετε τον οδηγό.

#### Mail for Exchange

Η χρήση του Mail for Exchange περιορίζεται στο συγχρονισμό over-the-air των πληροφοριών ΡΙΜ μεταξύ της συσκευής Nokia και του εξουσιοδοτημένου διακομιστή ανταλλαγής Microsoft Exchange.

## Αποστολή e-mail

Επιλέξτε Μενού > Μηνύματα.

- 1 Επιλέξτε το γραμματοκιβώτιό σας και Επιλογές > Δημ/ργία μην. email.
- 2 Στο πεδίο Προς, πληκτρολογήστε τη διεύθυνση e-mail του παραλήπτη. Εάν η διεύθυνση e-mail του παραλήπτη βρίσκεται στις επαφές, ξεκινήστε να πληκτρολογείτε το όνομα του παραλήπτη και επιλέξτε τον παραλήπτη από τις προτεινόμενες αντιστοιχίσεις. Εάν προσθέσετε πολλούς παραλήπτες, εισάγετε ; για να να διαχωρίσετε τις διευθύνσεις e-mail. Χρησιμοποιήστε το πεδίο Προς για να στείλετε ένα αντίγραφο σε άλλους παραλήπτες, ή το Ιδιαίτ. Κοιν. για να στείλεται επιλέξτε Επιλογές > Περισσότερα > Εμφ. πεδ. ιδιαίτ. κοιν..
- 3 Στο πεδίο Θέμα, πληκτρολογήστε το θέμα του e-mail.
- 4 Πληκτρολογήστε το μήνυμά σας στην περιοχή κειμένου.
- 5 Επιλέξτε Επιλογές και μία από τις ακόλουθες επιλογές:

**Προσθήκη συνημμένου** — Προσθέστε ένα συνημμένο στο μήνυμα.

Προτεραιότητα — Ορίστε την προτεραιότητα του μηνύματος.

**Σημαία** — Σημειώστε το μήνυμα για ενέργεια αργότερα.

Εισαγωγή προτύπου — Εισάγετε κείμενο από ένα πρότυπο.

**Δώστε τον παραλήπτη** — Προσθέστε παραλήπτες στο μήνυμα από τις Επαφές. **Επιλογές επεξεργασίας** — Κάντε αποκοπή, αντιγραφή ή επικόλληση του επιλεγμένου κειμένου.

**Επιλογές εισαγωγής** — Ενεργοποίηση ή απενεργοποίηση της πρόβλεψης εισαγωγής κειμένου ή επιλογή της γλώσσας γραφής.

6 Επιλέξτε Επιλογές > Αποστολή.

Οι διαθέσιμες επιλογές ενδέχεται να ποικίλλουν.

# Προσθήκη συνημμένων

Επιλέξτε Μενού > Μηνύματα.

Για να συντάξετε ένα μήνυμα e-mail, επιλέξτε το γραμματοκιβώτιό σας και Επιλογές > Δημ/ργία μην. email.

Για να προσθέσετε ένα συνημμένο στο μήνυμα e-mail, επιλέξτε Επιλογές > Προσθήκη συνημμένου.

Για να αφαιρέσετε το επιλεγμένο συνημμένο, επιλέξτε Επιλογές > Αφαίρεση συνημμέν..

#### Ανάγνωση e-mail

Επιλέξτε Μενού > Μηνύματα.

**Σημαντικό:** Ανοίγετε τα μηνύματα με προσοχή. Τα μηνύματα ενδέχεται να περιέχουν κακόβουλο λογισμικό ή να είναι με άλλο τρόπο επιβλαβή για τη συσκευή ή τον υπολογιστή σας.

Για να διαβάσετε ένα ληφθέν μήνυμα e-mail, επιλέξτε το γραμματοκιβώτιο και το μήνυμα από τη λίστα.

Για να απαντήσετε στον αποστολέα του μηνύματος, επιλέξτε Επιλογές > Απάντηση. Για να απαντήσετε στον αποστολέα και σε όλους τους αποδέκτες, επιλέξτε Επιλογές > Απάντηση σε όλους.

Για να προωθήσετε το μήνυμα, επιλέξτε Επιλογές > Προώθηση.

#### Λήψη συνημμένων

Πατήστε Μενού > Μηνύματα και ένα γραμματοκιβώτιο.

Για να προβάλετε τα συνημμένα σε ένα ληφθέν μήνυμα e-mail, μεταβείτε στο πεδίο συνημμένων και επιλέξτε Επιλογές > Ενέργειες. Εάν υπάρχει μόνο ένα συνημμένο στο μήνυμα, επιλέξτε Ανοιγμα για να ανοίξετε το συνημμένο. Εάν υπάρχουν πολλά συνημμένα στο μήνυμα, επιλέξτε Προβολή λίστας για να δείτε μια λίστα που εμφανίζει τα συνημμένα που έχουν ληφθεί.

Για να κάνετε λήψη του επιλεγμένου συνημμένου ή όλων των συνημμένων από τη λίστα στη συσκευή σας, επιλέξτε **Επιλογές > Ενέργειες > Λήψη ή Λήψη όλων**. Τα συνημμένα δεν αποθηκεύονται στη συσκευή και διαγράφονται όταν διαγράψετε το μήνυμα.

Για να αποθηκεύσετε το επιλεγμένο συνημμένο ή όλα τα ληφθέντα συνημμένα στη συσκευή σας, επιλέξτε Επιλογές > Ενέργειες > Αποθήκευση ή Αποθήκευση όλων.

#### 56 Μηνύματα

Για να ανοίξετε το επιλεγμένο συνημμένο, κάντε λήψη του συνημμένου, επιλέξτε Επιλογές > Ενέργειες > Άνοιγμα.

#### Απάντηση σε μια πρόσκληση σε σύσκεψη

Πατήστε Μενού > Μηνύματα και ένα γραμματοκιβώτιο.

Επιλέξτε μια ληφθείσα πρόσκληση σύσκεψης, Επιλογές και μία από τις ακόλουθες επιλογές:

Αποδοχή — Αποδοχή της πρόσκλησης σε σύσκεψη.

Απόρριψη — Απόρριψη της πρόσκλησης σε σύσκεψη.

Προώθηση — Προώθηση της πρόσκλησης σε σύσκεψη σε άλλον παραλήπτη.

Κατάργ. από ημ/λόγιο — Αφαιρέστε μια ακυρωμένη σύσκεψη από το ημερολόγιό σας.

#### Αναζήτηση για μηνύματα e-mail

Πατήστε Μενού > Μηνύματα και ένα γραμματοκιβώτιο.

Για να πραγματοποιήσετε αναζήτηση στοιχείων στα πεδία παραληπτών, θεμάτων και κυρίως κειμένου στα μηνύματα e-mail του γραμματοκιβωτίου, επιλέξτε Επιλογές > Αναζήτηση.

Για να σταματήσετε την αναζήτηση, επιλέξτε Επιλογές > Διακοπή αναζήτησης.

Για να ξεκινήσετε μια νέα αναζήτηση, επιλέξτε Επιλογές > Νέα αναζήτηση.

#### Διαγραφή e-mail

Πατήστε Μενού > Μηνύματα και ένα γραμματοκιβώτιο.

Για να διαγράψετε ένα μήνυμα e-mail, επιλέξτε το μήνυμα και πατήστε **Επιλογές** > **Ενέργειες** > **Διαγραφή**. Το μήνυμα τοποθετείται στο φάκελο Διαγραμμένα, αν υπάρχει. Εάν δεν υπάρχει διαθέσιμος φάκελος διαγραμμένων στοιχείων, το μήνυμα διαγράφεται οριστικά.

Για να αδειάσετε το φάκελο Διαγραμμένα, επιλέξτε το φάκελο και Επιλογές > Άδειασμα διαγ. στοιχ..

#### Εναλλαγή μεταξύ φακέλων e-mail

Πατήστε Μενού > Μηνύματα και ένα γραμματοκιβώτιο.

Για να ανοίξετε έναν άλλο φάκελο ή γραμματοκιβώτιο e-mail, επιλέξτε **Εισερχόμεν**α στο επάνω μέρος της οθόνης. Επιλέξτε το φάκελο e-mail ή το γραμματοκιβώτιο από τη λίστα.

# Αποσύνδεση από το γραμματοκιβώτιο

Πατήστε Μενού > Μηνύματα και ένα γραμματοκιβώτιο.

Για να ακυρώσετε το συγχρονισμό μεταξύ της συσκευής και του διακομιστή e-mail και για να εργαστείτε με το e-mail χωρίς ασύρματη σύνδεση, επιλέξτε **Επιλογές** > **Αποσύνδεση**. Αν το γραμματοκιβώτιο δεν διαθέτει την επιλογή **Αποσύνδεση**, επιλέξτε **Επιλογές** > **Έξοδος** για αποσύνδεση από το γραμματοκιβώτιο.

Για να εκκινήσετε ξανά το συγχρονισμό, επιλέξτε **Επιλογές** > **Σύνδεση**.

## Ρύθμιση απάντησης εκτός γραφείου

Επιλέξτε Μενού > Email.

Για να ορίσετε ένα μήνυμα απάντησης "εκτός γραφείου", εάν υπάρχει αυτή η δυνατότητα, επιλέξτε το γραμματοκιβώτιό σας και Επιλογές > Ρυθμίσεις > Γραμματοκιβώτιο > Εκτός γραφείου > Ναι.

Για να πληκτρολογήσετε το κείμενο για την απάντηση, επιλέξτε Απάντ. 'εκτός γραφείου'.

# Γενικές ρυθμίσεις e-mail

Επιλέξτε Μενού > Email και Ρυθμίσ. > Παγκόσμιες ρυθμίσεις.

Επιλέξτε από τα ακόλουθα:

**Διάταξη λίστας μηνυμ.** — Επιλέξτε αν τα μηνύματα e-mail στα Εισερχόμενα εμφανίζονται σε μία ή σε δύο γραμμές κειμένου.

**Προεπισκ. σώμ. κειμ.** — Προεπισκόπηση των μηνυμάτων κατά τη μετάβαση στη λίστα μηνυμάτων e-mail στα Εισερχόμενα.

**Διαχωριστικά τίτλου** — Για να μπορείτε να αναπτύξετε και να συμπτύξετε τη λίστα μηνυμάτων e-mail, επιλέξτε Ενεργοποιημένη.

**Λήψη ειδοποιήσεων** — Ρυθμίστε τη συσκευή ώστε να εμφανίζει μια ειδοποίηση όταν έχει γίνει λήψη ενός συνημμένου e-mail.

Προειδοπ. πριν διαγραφ. — Ρυθμίστε τη συσκευή ώστε να εμφανίζει μια προειδοποίηση πριν να διαγράψετε ένα μήνυμα e-mail.

**Αρχική οθόνη** — Καθορίστε πόσες γραμμές του e-mail εμφανίζονται στην περιοχή πληροφοριών της αρχικής οθόνης.

#### Φάκελοι μηνυμάτων

Επιλέξτε Μενού > Μηνύματα.

Τα μηνύματα και τα δεδομένα που λαμβάνονται μέσω της σύνδεσης Bluetooth αποθηκεύονται στο φάκελο Εισερχόμενα. Τα μηνύματα e-mail αποθηκεύονται στο φάκελο Γραμματοκιβώτιο. Τα μηνύματα που συντάσσετε αποθηκεύονται στο φάκελο Πρόχειρα. Τα μηνύματα που περιμένουν να σταλούν αποθηκεύονται στο φάκελο Εξερχόμενα και τα μηνύματα που έχουν σταλεί, εκτός από τα μηνύματα Bluetooth και υπερύθρων, αποθηκεύονται στο φάκελο Απεσταλμένα.

**Συμβουλή:** Τα μηνύματα αποθηκεύονται στο φάκελο "Εξερχόμενα", για παράδειγμα, όταν η συσκευή σας βρίσκεται εκτός κάλυψης δικτύου.

**Σημείωση:** Το εικονίδιο ή κείμενο αποστολής μηνύματος στην οθόνη της συσκευής σας δεν υποδεικνύει ότι το μήνυμα έχει ληφθεί από τον τελικό παραλήπτη του.

Για να ζητήσετε από το δίκτυο να σας στέλνει αναφορά παράδοσης των μηνυμάτων κειμένου και των μηνυμάτων multimedia που έχετε στείλει (υπηρεσία δικτύου), επιλέξτε Επιλογές > Ρυθμίσεις > Σύντομο μήνυμα > Λήψη αναφοράς ή Μήνυμα multimedia > Λήψη αναφορών. Οι αναφορές αποθηκεύονται στο φάκελο Αναφορές.

#### Μηνύματα κειμένου και multimedia

Πατήστε Μενού > Μηνύματα.

Δυνατότητα λήψης και προβολής μηνυμάτων multimedia έχουν μόνο οι συσκευές που διαθέτουν συμβατές λειτουργίες. Η εμφάνιση ενός μηνύματος ενδέχεται να διαφέρει ανάλογα με τη συσκευή λήψης.

Ένα μήνυμα multimedia (MMS) μπορεί να περιέχει κείμενο και αντικείμενα, όπως εικόνες, κλιπ ήχου ή κλιπ βίντεο. Για να μπορείτε να στείλετε και να λάβετε μηνύματα πολυμέσων στη συσκευή σας, πρέπει να ορίσετε τις ρυθμίσεις μηνυμάτων multimedia. Η συσκευή σας μπορεί να αναγνωρίσει τον παροχέα κάρτας SIM και να διαμορφώσει αυτόματα τις σωστές ρυθμίσεις μηνυμάτων multimedia. Σε διαφορετική περίπτωση, επικοινωνήστε με το φορέα παροχής υπηρεσιών δικτύου για την παροχή των σωστών ρυθμίσεων, ζητήστε από το φορέα παροχής υπηρεσιών να σας στείλει τις ρυθμίσεις σε ένα μήνυμα διαμόρφωσης, ή χρησιμοποιήστε την εφαρμογή Οδηγός ρυθμίσεων.

# Δημιουργία και αποστολή μηνυμάτων

Πατήστε Μενού > Μηνύματα.

Σημαντικό: Ανοίγετε τα μηνύματα με προσοχή. Τα μηνύματα ενδέχεται να περιέχουν κακόβουλο λογισμικό ή να είναι με άλλο τρόπο επιβλαβή για τη συσκευή ή τον υπολογιστή σας.

Για να δημιουργήσετε ένα μήνυμα πολυμέσων ή για να συντάξετε ένα μήνυμα e-mail, πρέπει να έχετε ορίσει τις κατάλληλες ρυθμίσεις σύνδεσης.

Το ασύρματο δίκτυο μπορεί να περιορίζει το μέγεθος των μηνυμάτων MMS. Σε περίπτωση που η εικόνα που έχετε εισαγάγει υπερβαίνει το όριο, η συσκευή ενδέχεται να την μικρύνει έτσι ώστε να μπορέσει να τη στείλει με μήνυμα MMS.

Ελέγξτε το όριο μεγέθους για τα μηνύματα e-mail με το φορέα παροχής υπηρεσιών σας. Αν προσπαθήσετε να στείλετε ένα μήνυμα e-mail που υπερβαίνει το όριο μεγέθους του διακομιστή αλληλογραφίας e-mail, το μήνυμα παραμένει στο φάκελο Εξερχόμενα και η συσκευή προσπαθεί περιοδικά να το στείλει. Η αποστολή μηνυμάτων e-mail απαιτεί μια σύνδεση δεδομένων και οι συνεχείς προσπάθειες για αποστολή του μηνύματος e-mail ενδέχεται να αυξήσουν το κόστος μεταφοράς δεδομένων. Στο φάκελο Εξερχόμενα, μπορείτε να διαγράψετε ένα μήνυμα ή να το μετακινήσετε στο φάκελο Πρόχειρα.

- 1 Επιλέξτε Νέο μήνυμα > Μήνυμα για να στείλετε ένα μήνυμα κειμένου ή ένα μήνυμα multimedia (MMS), Μήνυμα ήχου για να στείλετε μήνυμα multimedia που περιέχει ένα κλιπ ήχου ή E-mail για να στείλετε ένα μήνυμα e-mail.
- 2 Στο πεδίο "Προς", πατήστε το πλήκτρο κύλισης για να επιλέξετε παραλήπτες ή ομάδες από τη λίστα επαφών ή εισαγάγετε το τηλέφωνο ή τη διεύθυνση e-mail του παραλήπτη. Για να προσθέσετε το ελληνικό ερωτηματικό (;) που χωρίζει τους παραλήπτες, πατήστε \*. Μπορείτε επίσης να κάνετε αντιγραφή και επικόλληση του αριθμού ή της διεύθυνσης από το πρόχειρο.
- 3 Στο πεδίο θέματος, πληκτρολογήστε το θέμα του e-mail. Για να αλλάξετε τα πεδία που εμφανίζονται, επιλέξτε Επιλογές > Πεδία κεφαλίδας μηνύμ..
- 4 Στο πεδίο μηνύματος, πληκτρολογήστε το μήνυμα. Για να εισαγάγετε ένα πρότυπο ή μια σημείωση, επιλέξτε Επιλογές > Εισαγωγή περιεχομένου > Εισαγωγή κειμένου > Πρότυπο ή Σημείωση.
- 5 Για να προσθέσετε ένα αρχείο πολυμέσων σε ένα μήνυμα multimedia, επιλέξτε Επιλογές > Εισαγωγή περιεχομένου, τον τύπο αρχείου ή την προέλευση και το αρχείο που θέλετε. Για να εισάγετε προσωπικά στοιχεία, σλάιντ, σημείωση ή κάποιο άλλο αρχείο στο μήνυμα, επιλέξτε Επιλογές > Εισαγωγή περιεχομένου > Εισαγωγή άλλου.
- 6 Για να τραβήξετε μια εικόνα ή να καταγράψετε βίντεο ή κλιπ ήχου σε μήνυμα multimedia, επιλέξτε Επιλογές > Εισαγωγή περιεχομένου > Εισαγωγή εικόνας > Νέα, Εισαγωγή κλιπ βίντεο > Νέο ή Εισαγωγή κλιπ ήχου > Νέο.
- 7 Για να προσθέσετε ειδικούς χαρακτήρες, πατήστε \* και επιλέξτε Περισσότερα σύμβολα και ένα σύμβολο.

#### 60 Μηνύματα

- 8 Για να εισαγάγετε ένα smiley, πατήστε το \* και επιλέξτε Περισσότερα emoticon και ένα smiley.
- 9 Για να προσθέσετε ένα συνημμένο σε μήνυμα e-mail, επιλέξτε Επιλογές και τον τύπο του συνημμένου. Τα συνημμένα των μηνυμάτων e-mail έχουν την ένδειξη .
- 10 Για να στείλετε το μήνυμα, επιλέξτε Επιλογές > Αποστολή ή πατήστε το πλήκτρο κλήσης.

**Σημείωση:** Το εικονίδιο ή κείμενο αποστολής μηνύματος στην οθόνη της συσκευής σας δεν υποδεικνύει ότι το μήνυμα έχει ληφθεί από τον τελικό παραλήπτη του.

Η συσκευή σας υποστηρίζει μηνύματα κειμένου που υπερβαίνουν το όριο ενός μηνύματος. Μεγαλύτερα μηνύματα θα αποστέλλονται ως δύο ή περισσότερα μηνύματα. Ο φορέας παροχής υπηρεσιών σας ενδέχεται να σας χρεώσει αναλόγως. Οι χαρακτήρες με τόνους, άλλα σημάδια και οι επιλογές για ορισμένες γλώσσες καταλαμβάνουν περισσότερο χώρο και περιορίζουν έτσι τον αριθμό των χαρακτήρων που μπορούν να συμπεριληφθούν σε ένα μήνυμα.

Ενδέχεται να μη μπορείτε να αποστέλλετε βίντεο κλιπ που είναι αποθηκευμένα σε μορφή αρχείου MP4 ή υπερβαίνουν το όριο μεγέθους του ασύρματου δικτύου σε ένα μήνυμα πολυμέσων.

## Μηνύματα κειμένου στην κάρτα SIM

Επιλέξτε Μενού > Μηνύματα και Επιλογές > Μηνύματα SIM.

Τα μηνύματα κειμένου είναι δυνατό να αποθηκευτούν στην κάρτα SIM. Για να μπορείτε να προβάλετε μηνύματα από την κάρτα SIM, θα πρέπει να αντιγράψετε τα μηνύματα σε ένα φάκελο στη συσκευή. Μετά την αντιγραφή των μηνυμάτων σε ένα φάκελο, μπορείτε να τα προβάλετε μέσα στο φάκελο ή να τα διαγράψετε από την κάρτα SIM.

- Πατήστε Επιλογές > Επιλογή/Εξαίρεση > Επιλογή ή Επιλογή όλων για να επισημάνετε κάθε μήνυμα.
- 2 Επιλέξτε Επιλογές > Αντιγραφή.
- 3 Επιλέξτε ένα φάκελο και πατήστε **Εντάξει** για να ξεκινήσετε την αντιγραφή.

Για να προβάλετε μηνύματα της κάρτας SIM, ανοίξτε το φάκελο στον οποίο αντιγράψατε τα μηνύματα και ανοίξτε ένα μήνυμα.

# Λήψη και απάντηση σε μηνύματα multimedia

**Σημαντικό:** Ανοίγετε τα μηνύματα με προσοχή. Τα μηνύματα ενδέχεται να περιέχουν κακόβουλο λογισμικό ή να είναι με άλλο τρόπο επιβλαβή για τη συσκευή ή τον υπολογιστή σας.

Συμβουλή: Εάν λάβετε μηνύματα multimedia που περιέχουν αντικείμενα τα οποία δεν υποστηρίζονται από τη συσκευή σας, δεν μπορείτε να τα ανοίξετε. Δοκιμάστε να στείλετε αυτά τα αντικείμενα σε μια άλλη συσκευή, όπως σε έναν υπολογιστή, και να τα ανοίξετε εκεί.

- Για να απαντήσετε σε ένα μήνυμα multimedia, ανοίξτε το και επιλέξτε Επιλογές > Απάντηση.
- 2 Επιλέξτε Προς αποστολέα, για να απαντήσετε στον αποστολέα, Προς όλους, για να απαντήσετε στον αποστολέα, Προς όλους, για να απαντήσετε σε όλους όσους περιλαμβάνονται στο απεσταλμένο μήνυμα, Μέσω μηνύματος ήχου, για να απαντήσετε με ηχητικό μήνυμα, ή Méσω e-mail, για να απαντήσετε με μήνυμα e-mail. Τα μηνύματα e-mail είναι διαθέσιμα μόνο εάν έχει διαμορφωθεί ένα γραμματοκιβώτιο και το μήνυμα αποστέλλεται από μια διεύθυνση e-mail.
- 3 Πληκτρολογήστε το κείμενο του μηνύματος και επιλέξτε Επιλογές > Αποστολή.

## Δημιουργία παρουσιάσεων

Επιλέξτε Μενού > Μηνύματα.

Η δημιουργία παρουσιάσεων multimedia δεν είναι δυνατή αν η ρύθμιση **Λειτ.** δημιουργ. MMS είναι Περιορισμένη. Για να αλλάξετε τη ρύθμιση, επιλέξτε Επιλογές > Ρυθμίσεις > Μήνυμα multimedia > Λειτ. δημιουργ. MMS > Ελεύθερη ή Καθοδηγούμενη.

- Για να δημιουργήσετε μια παρουσίαση, επιλέξτε Νέο μήνυμα > Μήνυμα. Ο τύπος μηνύματος αλλάζει σε μήνυμα multimedia σύμφωνα με το περιεχόμενο που έχετε εισαγάγει.
- 2 Στο πεδίο Προς, πληκτρολογήστε τον αριθμό του παραλήπτη ή τη διεύθυνση email ή πατήστε το πλήκτρο κύλισης για να προσθέσετε έναν παραλήπτη από τη λίστα επαφών. Αν πληκτρολογήσετε περισσότερους από έναν αριθμούς ή διευθύνσεις e-mail, χωρίστε τους με το ελληνικό ερωτηματικό.
- 3 Επιλέξτε Επιλογές > Εισαγωγή περιεχομένου > Εισαγωγή παρουσίασης και ένα πρότυπο παρουσίασης. Ένα πρότυπο μπορεί να καθορίζει ποια αντικείμενα πολυμέσων μπορείτε να συμπεριλάβετε στην παρουσίαση, πού θα εμφανίζονται και ποια εφέ θα εμφανίζονται μεταξύ εικόνων και διαφανειών.
- 4 Μεταβείτε στην περιοχή κειμένου και πληκτρολογήστε το κείμενο.

#### 62 Μηνύματα

- 5 Για να εισαγάγετε εικόνες, ήχο, βίντεο κλιπ ή σημειώσεις στην παρουσίασή σας, πραγματοποιήστε κύλιση στην αντίστοιχη περιοχή αντικειμένου και επιλέξτε Επιλογές > Εισαγωγή.
- 6 Για να προσθέσετε διαφάνειες, επιλέξτε Επιλογές > Εισαγωγή > Νέας διαφάνειας.

Για να επιλέξτε το χρώμα φόντου για την παρουσίαση και τις εικόνες φόντου για διαφορετικές διαφάνειες, επιλέξτε Επιλογές > Ρυθμίσεις φόντου.

Για να ρυθμίσετε τα εφέ μεταξύ εικόνων και διαφανειών, επιλέξτε Επιλογές > Ρυθμίσεις εφέ.

Για να πραγματοποιήσετε προεπισκόπηση της παρουσίασης, επιλέξτε **Επιλογές** > **Προεπισκόπηση**. Η προβολή των παρουσιάσεων multimedia γίνεται μόνο σε συμβατές συσκευές που υποστηρίζουν παρουσιάσεις. Μπορεί να εμφανίζονται διαφορετικές σε άλλες συσκευές.

#### Προβολή παρουσιάσεων

Για να προβάλετε την παρουσίαση, ανοίξτε το μήνυμα multimedia από τον φάκελο εισερχομένων. Μεταβείτε στην παρουσίαση και πατήστε το πλήκτρο κύλισης.

Για να διακόψετε την παρουσίαση, πατήστε ένα από τα δύο πλήκτρα επιλογής.

Για να συνεχίσετε την αναπαραγωγή της παρουσίασης, επιλέξτε Επιλογές > Συνέχεια.

Αν το κείμενο ή οι εικόνες είναι πολύ μεγάλα για να χωρέσουν στην οθόνη, επιλέξτε **Επιλογές** > **Ενεργοπ. κύλισης** και πραγματοποιήστε κύλιση για να δείτε την πλήρη παρουσίαση.

Για να βρείτε αριθμούς τηλεφώνου και διευθύνσεις e-mail ή ιστού στην παρουσίαση, επιλέξτε **Επιλογές > Εύρεση**. Μπορείτε να χρησιμοποιήσετε αυτούς τους αριθμούς και τις διευθύνσεις, για παράδειγμα, για να πραγματοποιήσετε κλήσεις, να στείλετε μηνύματα, να δημιουργήσετε σελιδοδείκτες.

#### Προβολή και αποθήκευση επισυνάψεων multimedia

Για να δείτε μηνύματα multimedia ως ολοκληρωμένες παρουσιάσεις, ανοίξτε το μήνυμα και επιλέξτε Επιλογές > Αναπ. παρουσίασης.

Συμβουλή: Για να δείτε ή για να αναπαραγάγετε ένα αντικείμενο πολυμέσων σε ένα μήνυμα multimedia, επιλέξτε Προβολή εικόνας, Αναπαραγ. ηχ. κλιπ, ή Αναπαραγ. βίντεο.

Για να δείτε το όνομα και το μέγεθος ενός συνημμένου, επιλέξτε το μήνυμα και Επιλογές > Αντικείμενα.

Για να αποθηκεύσετε ένα αντικείμενο πολυμέσων, επιλέξτε Επιλογές > Αντικείμενα, το αντικείμενο και Επιλογές > Αποθήκευση.

#### Οργάνωση μηνυμάτων

Επιλέξτε Μενού > Μηνύματα και Οι φάκελοί μου.

Για να δημιουργήσετε ένα νέο φάκελο για την οργάνωση των μηνυμάτων σας, επιλέξτε Επιλογές > Νέος φάκελος.

Για να μετονομάσετε έναν φάκελο, επιλέξτε **Επιλογές > Μετονομ. φακέλου**. Μπορείτε να μετονομάσετε μόνο τους φακέλους που έχετε δημιουργήσει.

Για να μετακινήσετε ένα μήνυμα σε άλλο φάκελο, επιλέξτε το μήνυμα, Επιλογές > Μετακίν. σε φάκελο, το φάκελο και Εντάξει.

Για να ταξινομήσετε μηνύματα με μια συγκεκριμένη σειρά, επιλέξτε Επιλογές > Ταξινόμηση κατά.

Για να δείτε τις ιδιότητες ενός μηνύματος, επιλέξτε το μήνυμα και Επιλογές > Στοιχεία μηνύματος.

#### Ανάγνωση μηνυμάτων

Με την εφαρμογή ανάγνωσης μηνυμάτων μπορείτε να ακούσετε μηνύματα κειμένου, πολυμέσων, ήχου και e-mail.

Για να ακούσετε νέα μηνύματα ή e-mail, στην αρχική οθόνη, πατήστε και κρατήστε πατημένο το αριστερό πλήκτρο επιλογής μέχρι να ανοίξει η εφαρμογή ανάγνωσης μηνυμάτων.

Για να ακούσετε ένα μήνυμα από τα Εισερχόμενα, μεταβείτε στο μήνυμα και πατήστε Επιλογές > Ακρόαση. Για να ακούσετε ένα μήνυμα e-mail από το γραμματοκιβώτιό σας, μεταβείτε στο μήνυμα και πατήστε Επιλογές > Ακρόαση. Για να διακόψετε την ανάγνωση, πατήστε το πλήκτρο τερματισμού.

#### 64 Μηνύματα

Για παύση και συνέχιση της ανάγνωσης, πατήστε το πλήκτρο κύλισης. Για μετάβαση στο επόμενο μήνυμα, πιέστε το πλήκτρο κύλισης δεξιά. Για να αναπαραγάγετε και πάλι το τρέχον μήνυμα ή e-mail, πιέστε το πλήκτρο κύλισης αριστερά. Για μετάβαση στο προηγούμενο μήνυμα, πιέστε το πλήκτρο κύλισης αριστερά προς την αρχή του μηνύματος.

Για να κάνετε προβολή του τρέχοντος μηνύματος ή e-mail σε μορφή κειμένου χωρίς τον ήχο, πατήστε Επιλογές > Προβολή.

Ομιλία

Επιλέξτε Μενού > Πίν. ελέγχου > Τηλέφωνο > Ομιλία.

Από τη εφαρμογή Ομιλία μπορείτε να ορίσετε τη γλώσσα, τη φωνή και τις ιδιότητες της φωνής για την εφαρμογή ανάγνωσης μηνυμάτων.

Για να ρυθμίσετε τη γλώσσα για την εφαρμογή ανάγνωσης μηνυμάτων, επιλέξτε Γλώσσα. Για να λάβετε πρόσθετες γλώσσες στη συσκευή σας, επιλέξτε Επιλογές > Λήψη γλωσσών.

**Συμβουλή:** Όταν κάνετε λήψη μιας νέας γλώσσας, θα πρέπει να κάνετε λήψη και μίας τουλάχιστον φωνής για αυτήν τη γλώσσα.

Για να ρυθμίσετε τη γλώσσα ομιλίας, επιλέξτε **Φωνή**. Η φωνή εξαρτάται από την επιλεγμένη γλώσσα.

Για να ρυθμίσετε το ρυθμό ομιλίας, επιλέξτε **Ρυθμός**.

Για να ρυθμίσετε την ένταση του ήχου της ομιλίας, επιλέξτε Ένταση.

Για να προβάλλετε στοιχεία μιας φωνής, ανοίξτε την καρτέλα "Φωνή" και επιλέξτε **Επιλογές > Στοιχεία φωνής.** Για να ακούσετε μια φωνή, επιλέξτε τη φωνή και **Επιλογές > Δείγμα φωνής**.

Για να διαγράψετε γλώσσες ή φωνές, επιλέξτε το στοιχείο και επιλέξτε Επιλογές > Διαγραφή.

## Ρυθμίσεις εφαρμογής ανάγνωσης μηνυμάτων

Για να αλλάξετε τις ρυθμίσεις της εφαρμογής ανάγνωσης μηνυμάτων, ανοίξτε την καρτέλα Ρυθμίσεις και ορίστε τα ακόλουθα:

**Ανίχνευση γλώσσας** — Ενεργοποίηση αυτόματης ανίχνευσης γλώσσας ανάγνωσης. **Συνεχής ανάγνωση** — Ενεργοποίηση συνεχούς ανάγνωσης όλων των μηνυμάτων. **Προτροπές ομιλίας** — Ρύθμιση της εφαρμογής ανάγνωσης μηνυμάτων ώστε να εισάγει ειδοποιήσεις στα μηνύματα.

Πηγή ήχου — Ακρόαση των μηνυμάτων από το ακουστικό ή το μεγάφωνο.

# Ειδικοί τύποι μηνυμάτων

Επιλέξτε Μενού > Μηνύματα.

Μπορείτε να λαμβάνετε ειδικά μηνύματα που περιέχουν δεδομένα, όπως λογότυπα του φορέα παροχής δικτύου, ήχους κλήσης, σελιδοδείκτες ή ρυθμίσεις πρόσβασης στο Διαδίκτυο ή λογαριασμού e-mail.

Για να αποθηκεύσετε τα περιεχόμενα αυτών των μηνυμάτων, επιλέξτε Επιλογές > Αποθήκευση.

#### Μηνύματα υπηρεσίας

Τα μηνύματα υπηρεσίας αποστέλλονται στη συσκευή σας από τους παροχείς υπηρεσιών. Τα μηνύματα υπηρεσίας ενδέχεται να περιέχουν ειδοποιήσεις όπως επικεφαλίδες ειδήσεων, υπηρεσίες ή συνδέσμους μέσω των οποίων είναι δυνατή η λήψη του περιεχομένου του μηνύματος.

Για να ορίσετε τις ρυθμίσεις μηνυμάτων υπηρεσίας, πατήστε Επιλογές > Ρυθμίσεις > Μήνυμα υπηρεσίας.

Για λήψη του περιεχομένου της υπηρεσίας ή του μηνύματος, πατήστε Επιλογές > Λήψη μηνύματος.

Για να προβάλετε πληροφορίες σχετικά με τον αποστολέα, τη διεύθυνση ιστού, την ημερομηνία λήξης και άλλες λεπτομέρειες του μηνύματος πριν από τη λήψη, πατήστε **Επιλογές > Στοιχεία μηνύματος**.

#### Αποστολή εντολών υπηρεσίας

Μπορείτε να στείλετε μήνυμα για αίτηση υπηρεσίας (γνωστό και ως εντολή USSD) στο φορέα παροχής υπηρεσιών, καθώς και αίτημα για ενεργοποίηση ορισμένων υπηρεσιών δικτύου. Επικοινωνήστε με το φορέα παροχής υπηρεσιών για το κείμενο του αιτήματος υπηρεσίας.

Για αποστολή μηνύματος αιτήματος υπηρεσίας, επιλέξτε Επιλογές >Εντολές υπηρεσίας. Πληκτρολογήστε το κείμενο του αιτήματος υπηρεσίας και επιλέξτε Επιλογές > Αποστολή.

#### Εκπομπή κυψέλης

Επιλέξτε Μενού > Μηνύματα και Επιλογές > Εκπομπή κυψέλης.

Με την υπηρεσία δικτύου εκπομπής κυψέλης μπορείτε να λαμβάνετε μηνύματα για διάφορα θέματα από το φορέα παροχής υπηρεσιών δικτύου, όπως για τον καιρό ή την κίνηση στους δρόμους σε μια συγκεκριμένη περιοχή. Για πληροφορίες σχετικά με τα διαθέσιμα θέματα και τους αντίστοιχους αριθμούς τους, επικοινωνήστε με το φορέα παροχής υπηρεσιών δικτύου. Δεν είναι δυνατή η λήψη μηνυμάτων εκπομπής κυψέλης όταν η συσκευή έχει εξ αποστάσεως πρόσβαση στην SIM. Μια σύνδεση πακέτων δεδομένων (GPRS) ενδέχεται να εμποδίσει τη λήψη μηνυμάτων εκπομπής κυψέλης.

Δεν είναι δυνατή η λήψη μηνυμάτων εκπομπής κυψέλης σε δίκτυα UMTS (3G).

Για να λάβετε μηνύματα εκπομπής κυψέλης, ενδέχεται να πρέπει να ενεργοποιήσετε τη λήψη εκπομπών κυψέλης. Επιλέξτε Επιλογές > Ρυθμίσεις > Λήψη > Ενεργοποιημένη.

Για να δείτε τα μηνύματα που είναι σχετικά με ένα θέμα, επιλέξτε θέμα.

Για να λάβετε μηνύματα που είναι σχετικά με ένα θέμα, επιλέξτε Επιλογές > Συνδρομή.

**Συμβουλή:** Μπορείτε να ρυθμίσετε τα σημαντικά θέματα ως καυτά θέματα. Θα ειδοποιηθείτε στην αρχική οθόνη, όταν λαμβάνετε ένα μήνυμα που σχετίζεται με ένα ενδιαφέρον θέμα. Επιλέξτε ένα θέμα και **Επιλογές** > Άμεση αποστολή.

Για να προσθέσετε, να επεξεργαστείτε ή να διαγράψετε θέματα, επιλέξτε Επιλογές > Θέμα.

## Ρυθμίσεις μηνυμάτων

Επιλέξτε Μενού > Μηνύματα και Επιλογές > Ρυθμίσεις.

Ανοίξτε τον συγκεκριμένο τύπο μηνύματος και ορίστε όλα τα πεδία που επισημαίνονται με την ένδειξη **Υποχρεωτικό** ή με έναν κόκκινο αστερίσκο.

Η συσκευή ενδέχεται να αναγνωρίσει το φορέα παροχής δικτύου της κάρτας SIM και να διαμορφώσει τις σωστές ρυθμίσεις μηνυμάτων κειμένου, μηνυμάτων multimedia και GPRS αυτόματα. Σε διαφορετική περίπτωση, επικοινωνήστε με το φορέα παροχής υπηρεσιών δικτύου για την παροχή των σωστών ρυθμίσεων, ζητήστε από το φορέα παροχής υπηρεσιών να σας στείλει τις ρυθμίσεις σε ένα μήνυμα διαμόρφωσης, ή χρησιμοποιήστε την εφαρμογή Οδηγός ρυθμίσεων.

# Ρυθμίσεις μηνυμάτων κειμένου

Επιλέξτε Μενού > Μηνύματα και Επιλογές > Ρυθμίσεις > Σύντομο μήνυμα.

Επιλέξτε μία από τις ακόλουθες ρυθμίσεις:

Κέντρα μηνυμάτων — Δείτε τα διαθέσιμα κέντρα μηνυμάτων για τη συσκευή σας, ή προσθέστε ένα νέο.

**Κέντρο μην. σε χρήση** — Επιλέξτε ένα κέντρο μηνυμάτων για να στείλετε το μήνυμα.

Κωδικοπ. χαρακτήρων — Επιλέξτε Περιορ. υποστήρ. για να χρησιμοποιείται αυτόματη μετατροπή χαρακτήρων σε άλλο σύστημα κωδικοποίησης όταν είναι διαθέσιμο.

**Λήψη αναφοράς** — Επιλέξτε Ναι εάν θέλετε το δίκτυο να σας στέλνει αναφορά παράδοσης για τα μηνύματά σας (υπηρεσία δικτύου).

**Διάρκεια μηνύματος** — Επιλέξτε για πόσο διάστημα το κέντρο μηνυμάτων θα επαναλαμβάνει την απόπειρα αποστολής του μηνύματος αν αποτύχει η πρώτη προσπάθεια (υπηρεσία δικτύου). Αν η πρόσβαση στον παραλήπτη δεν είναι δυνατή εντός της χρονικής περιόδου ισχύος του μηνύματος, τότε το μήνυμα διαγράφεται από το κέντρο μηνυμάτων.

Μήνυμα αποστέλλ. ως — Μετατρέψτε το μήνυμα σε άλλη μορφή. Αλλάξτε αυτήν την επιλογή μόνο αν είστε βέβαιοι ότι το κέντρο μηνυμάτων μπορεί να μετατρέψει τα μηνύματα κειμένου σε αυτές τις μορφές. Για περισσότερες πληροφορίες, επικοινωνήστε με το φορέα παροχής υπηρεσιών δικτύου.

**Προτιμώμενη σύνδεση** — Επιλέξτε την μέθοδο σύνδεσης που προτιμάτε όταν στέλνετε μηνύματα κειμένου από τη συσκευή σας.

Απάντ.από ίδιο κέντρο — Επιλέξτε αν θέλετε η απάντηση στο μήνυμά σας να αποσταλεί χρησιμοποιώντας τον ίδιο αριθμό κέντρου μηνυμάτων κειμένου (υπηρεσία δικτύου).

# Ρυθμίσεις μηνύματος multimedia

Επιλέξτε Μενού > Μηνύματα και Επιλογές > Ρυθμίσεις > Μήνυμα multimedia.

Επιλέξτε μία από τις ακόλουθες ρυθμίσεις:

Μέγεθος εικόνας — Προσαρμογή εικόνων σε μηνύματα multimedia.

**Λειτ. δημιουργ. MMS** — Επιλέξτε **Περιορισμένη** για να ρυθμίσετε τη συσκευή σας ώστε να μην σας επιτρέπει να εισαγάγετε περιεχόμενο σε μηνύματα multimedia που μπορεί να μην υποστηρίζεται από το δίκτυο ή τη συσκευή λήψης. Για να προειδοποιείστε όταν συμπεριλαμβάνετε τέτοιο περιεχόμενο, επιλέξτε **Καθοδηγούμενη**. Για να δημιουργήσετε ένα μήνυμα multimedia χωρίς περιορισμούς στον τύπο συνημμένου, επιλέξτε **Ελεύθερη**. Εάν επιλέξετε **Περιορισμένη**, δεν είναι δυνατή η δημιουργία παρουσιάσεων multimedia.

**Σημ. πρόσβ. σε χρήση** — Επιλέξτε το προεπιλεγμένο σημείο πρόσβασης για σύνδεση με το κέντρο μηνυμάτων multimedia. Ενδέχεται να μην μπορείτε να αλλάξετε το

προεπιλεγμένο σημείο πρόσβασης αν αυτό είναι προκαθορισμένο στη συσκευή σας από το φορέα παροχής υπηρεσιών δικτύου.

**Ανάκτηση multimedia** — Επιλέξτε τον τρόπο λήψης μηνυμάτων, εάν υπάρχουν. Επιλέξτε **Αυτόματη πάντα** για να λαμβάνετε πάντα αυτόματα τα μηνύματα multimedia, **Αυτ. στο οικ. δίκτυο** για να ειδοποιείστε σχετικά με ένα νέο μήνυμα multimedia που μπορείτε να ανακτήσετε από το κέντρο μηνυμάτων (για παράδειγμα, όταν ταξιδεύετε στο εξωτερικό και βρίσκεστε εκτός του οικείου δικτύου σας), **Μη αυτόματη** για να λαμβάνετε μηνύματα multimedia από το κέντρο μηνυμάτων με μη αυτόματο τρόπο, ή **Απενεργοποιημ.** για να εμποδίσετε τη λήψη οποιωνδήποτε μηνυμάτων multimedia. Η αυτόματη ανάκτηση ενδέχεται να μην υποστηρίζεται σε όλες τις περιοχές.

**Να επιτρέπ. ανών. μηνύμ.** — Λήψη μηνυμάτων από άγνωστους αποστολείς. **Λήψη διαφημιστικών** — Λήψη μηνυμάτων που αναγνωρίζονται ως διαφημίσεις.

**Λήψη αναφορών** — Ζητήστε αναφορές παράδοσης και ανάγνωσης απεσταλμένων μηνυμάτων (υπηρεσία δικτύου). Ενδέχεται να μην είναι δυνατή η λήψη αναφοράς παράδοσης ενός μηνύματος multimedia που έχει σταλεί σε διεύθυνση e-mail.

**Αποστ. αναφ. απαγορ.** — Επιλέξτε Ναι για να μην αποστέλλονται αναφορές παράδοσης από τη συσκευή σας για ληφθέντα μηνύματα multimedia.

**Χρονική ισχύς μηνύμ.** — Επιλέξτε το χρονικό διάστημα στο οποίο θα προσπαθεί το κέντρο ανταλλαγής μηνυμάτων να στείλει το μήνυμα (υπηρεσία δικτύου). Αν δεν είναι δυνατή η επικοινωνία με τον παραλήπτη ενός μηνύματος μέσα στην περίοδο εγκυρότητας, το μήνυμα διαγράφεται από το κέντρο ανταλλαγής μηνυμάτων multimedia. Το μέγιστο χρονικό διάστημα που επιτρέπεται από το δίκτυο είναι **Μέγιστος χρόνος**.

Η συσκευή απαιτεί υποστήριξη δικτύου για να σάς ενημερώσει εάν το απεσταλμένο μήνυμα ελήφθη ή αναγνώστηκε. Ανάλογα με το δίκτυο και άλλους παράγοντες, αυτή η πληροφορία ενδέχεται να μην είναι πάντοτε αξιόπιστη.

## Ρυθμίσεις μηνύματος υπηρεσίας

Επιλέξτε Μενού > Μηνύματα και Επιλογές > Ρυθμίσεις > Μήνυμα υπηρεσίας.

Για να επιτρέπεται στη συσκευή σας να λαμβάνει μηνύματα υπηρεσιών από τον φορέα παροχής υπηρεσιών, επιλέξτε Μηνύματα υπηρεσίας > Ναι.

Για να επιλέξετε τον τρόπο λήψης υπηρεσιών και το περιεχόμενο μηνυμάτων υπηρεσιών, επιλέξτε **Λήψη μηνυμάτων > Αυτόματα ή Μη αυτόματα**. Εάν επιλέξετε **Αυτόματα**, μπορεί να χρειαστεί να επιβεβαιώσετε μερικές λήψεις εφόσον δεν μπορεί να γίνει αυτόματη λήψη όλων των υπηρεσιών.

## Ρυθμίσεις εκπομπής κυψέλης

Επιλέξτε Μενού > Μηνύματα και Επιλογές > Ρυθμίσεις > Εκπομπή κυψέλης.

Για να λάβετε μηνύματα εκπομπής κυψέλης, επιλέξτε Λήψη > Ενεργοποιημένη.

Για να επιλέξετε τη γλώσσα στην οποία θέλετε να λαμβάνετε τα μηνύματα εκπομπής κυψέλης, επιλέξτε Γλώσσα.

Για να προβάλετε νέα θέματα στη λίστα θεμάτων εκπομπής κυψέλης, επιλέξτε Ανίχνευση θεμάτων > Ενεργοποιημένη.

# Άλλες ρυθμίσεις

Επιλέξτε Μενού > Μηνύματα και Επιλογές > Ρυθμίσεις > Άλλο.

Επιλέξτε μία από τις ακόλουθες ρυθμίσεις:

**Αποθ. σταλθ. μηνυμ.** — Επιλέξτε αν θα αποθηκεύονται τα σταλθέντα μηνύματα στο φάκελο Σταλθέντα.

**Αρ. αποθηκευμ. μην.** — Πληκτρολογήστε τον αριθμό των σταλθέντων μηνυμάτων που θα αποθηκευτούν. Όταν ξεπεραστεί το όριο, διαγράφεται το παλαιότερο μήνυμα.

**Μνήμη σε χρήση** — Επιλέξτε πού θέλετε να αποθηκεύονται τα μηνύματά σας. Μπορείτε να αποθηκεύσετε μηνύματα στην κάρτα μνήμης μόνο αν υπάρχει τοποθετημένη στη συσκευή.

# Τηλέφωνο

Για να πραγματοποιείτε και να λαμβάνετε κλήσεις, η συσκευή πρέπει να είναι ενεργοποιημένη, πρέπει να έχει τοποθετηθεί έγκυρη κάρτα SIM και πρέπει να βρίσκεστε στην περιοχή υπηρεσίας ενός δικτύου κυψελοειδούς τηλεφωνίας.

Για να πραγματοποιήσετε ή να λάβετε μια κλήση δικτύου, η συσκευή σας πρέπει να είναι συνδεδεμένη σε μια υπηρεσία κλήσεων δικτύου. Για να συνδεθείτε σε μια υπηρεσία κλήσεων δικτύου, η συσκευή πρέπει να βρίσκεται εντός της κάλυψης ενός δικτύου σύνδεσης, όπως είναι ένα σημείο πρόσβασης ασύρματου LAN (WLAN).

#### Φωνητικές κλήσεις

Σημείωση: Το τελικό τιμολόγιο για κλήσεις και υπηρεσίες που παρέχονται από το φορέα παροχής υπηρεσιών δικτύου ενδέχεται να διαφέρει ανάλογα με τα χαρακτηριστικά του δικτύου, τη στρογγυλοποίηση του λογαριασμού, τους φόρους κ.ο.κ.

# Κατάργηση θορύβου

Ο θόρυβος από το περιβάλλον αφαιρείται ενεργά από την ομιλία με την τεχνολογία κατάργησης θορύβου διπλού μικροφώνου.

Ο θόρυβος που καταγράφεται από ένα δεύτερο μικρόφωνο αφαιρείται από το σήμα του κύριου μικροφώνου στο οποίο μιλάτε. Το αποτέλεσμα είναι η σημαντικά βελτιωμένη μετάδοση ομιλίας σε θορυβώδες περιβάλλον.

Η κατάργηση θορύβου δεν είναι διαθέσιμη όταν χρησιμοποιείτε μεγάφωνο ή ακουστικά.

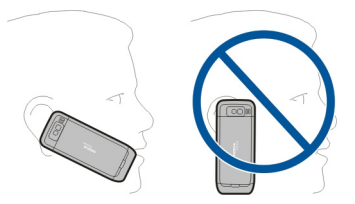

Για καλύτερα αποτελέσματα, κρατήστε τη συσκευή με το κύριο μικρόφωνο στραμμένο προς το στόμα σας.

## Απάντηση κλήσης

Για να απαντήσετε σε μια κλήση, πατήστε το πλήκτρο κλήσης.

Για να απορρίψετε μια κλήση, πατήστε το πλήκτρο τερματισμού κλήσης.

Για σίγαση του ήχου κλήσης αντί για απάντηση μιας κλήσης, επιλέξτε **Σίγαση**.

Εάν έχετε μια ενεργή κλήση και είναι ενεργοποιημένη η λειτουργία αναμονής κλήσης (υπηρεσία δικτύου), πατήστε το πλήκτρο κλήσης για να απαντήσετε μια νέα εισερχόμενη κλήση. Η πρώτη κλήση τίθεται σε κράτηση. Για να τερματίσετε την ενεργή κλήση, πατήστε το πλήκτρο τερματισμού κλήσης.

# Πραγματοποίηση κλήσης

Για να πραγματοποιήσετε μια κλήση, πληκτρολογήστε τον αριθμό τηλεφώνου, συμπεριλαμβανομένου του κωδικού περιοχής, και πατήστε το πλήκτρο κλήσης.

Συμβουλή: Για διεθνείς κλήσεις, προσθέστε το χαρακτήρα + που αντικαθιστά το διεθνή κωδικό πρόσβασης και πληκτρολογήστε τον κωδικό χώρας, τον κωδικό περιοχής (παραλείψτε το αρχικό 0, αν είναι απαραίτητο) και τον αριθμό τηλεφώνου.

Για να τερματίσετε την κλήση ή να ακυρώσετε την προσπάθεια κλήσης, πατήστε το πλήκτρο τερματισμού.

Για να πραγματοποιήσετε μια κλήση χρησιμοποιώντας τις αποθηκευμένες επαφές, ανοίξτε τις επαφές. Πληκτρολογήστε τα πρώτα γράμματα του ονόματος, μεταβείτε στο όνομα και πατήστε το πλήκτρο κλήσης.

Για να πραγματοποιήσετε κλήση χρησιμοποιώντας το μητρώο, πατήστε το πλήκτρο κλήσης για να προβληθούν οι τελευταίοι 20 αριθμοί που καλέσατε ή που προσπαθήσατε να καλέσετε. Μεταβείτε στον επιθυμητό αριθμό ή όνομα και πατήστε το πλήκτρο κλήσης.

Για να ρυθμίσετε την ένταση του ήχου μιας ενεργής κλήσης, χρησιμοποιήστε τα πλήκτρα έντασης.

Για εναλλαγή από μια κλήση ομιλίας σε κλήση βίντεο, επιλέξτε Επιλογές > Μετάβ. σε κλήση βίντεο. Η συσκευή τερματίζει την κλήση ομιλίας και πραγματοποιεί κλήση βίντεο προς τον παραλήπτη.

# Πραγματοποίηση κλήσης συνακρόασης

- Για να πραγματοποιήσετε μια κλήση συνακρόασης, πληκτρολογήστε τον τηλεφωνικό αριθμό του συμμετέχοντα και πατήστε το πλήκτρο κλήσης.
- 2 Όταν ο συμμετέχων απαντήσει, επιλέξτε Επιλογές > Νέα κλήση.
- 3 Αφού καλέσετε τηλεφωνικώς όλους τους συμμετέχοντες, επιλέξτε Επιλογές > Συνακρόαση για να συνενώσετε τις κλήσεις σε μία κλήση συνακρόασης.

Για να απενεργοποιήσετε τον ήχο του μικροφώνου κατά τη διάρκεια της κλήσης, πατήστε το πλήκτρο σίγασης.

Για να αποβάλετε ένα συμμετέχοντα από την κλήση συνακρόασης, επιλέξτε Επιλογές > Συνακρόαση > Αποβολή συμμετέχ. και το συμμετέχοντα.

Για ιδιωτική συνομιλία με ένα συμμετέχοντα της κλήσης συνακρόασης, επιλέξτε Επιλογές > Συνακρόαση > Προσωπική και το συμμετέχοντα.

#### Αυτόματος τηλεφωνητής

Επιλέξτε Μενού > Πίν. ελέγχου > Τηλέφωνο > Τηλεφ/τής.

Όταν ανοίξετε την εφαρμογή αυτόματου τηλεφωνητή (υπηρεσία δικτύου) για πρώτη φορά, σας ζητείται να πληκτρολογήσετε τον αριθμό του αυτόματου τηλεφωνητή.

Για να καλέσετε τον αυτόματο τηλεφωνητή σας, μεταβείτε με κύλιση στο Αυτόμ. τηλεφωνητής και επιλέξτε Επιλογές > Κλήση Α/Τ ομιλίας. Αν έχετε ορίσει τις ρυθμίσεις κλήσεων δικτύου στη συσκευή σας και έχετε αυτόματο τηλεφωνητή κλήσεων Διαδικτύου, για να καλέσετε τον αυτόματο τηλεφωνητή, μεταβείτε με κύλιση στον αυτόματο τηλεφωνητή και επιλέξτε Επιλογές > Κλήση Α/Τ κλ. Διαδ..

Για να καλέσετε τον αυτόματο τηλεφωνητή από την αρχική οθόνη, πατήστε και κρατήστε πατημένο το πλήκτρο **1** ή πατήστε **1** και, στη συνέχεια, το πλήκτρο κλήσης. Επιλέξτε τον αυτόματο τηλεφωνητή που θέλετε να καλέσετε.

Για να αλλάξετε τον αριθμό του αυτόματου τηλεφωνητή, επιλέξτε τον και Επιλογές > Αλλαγή αριθμού.

# Κλήσεις βίντεο Σχετικά με τις κλήσεις βίντεο

Για να μπορείτε να πραγματοποιήσετε μια κλήση βίντεο, πρέπει να έχετε την κάλυψη ενός δικτύου UMTS. Για τη διαθεσιμότητα και για εγγραφή σε υπηρεσίες κλήσεων βίντεο, επικοινωνήστε με το φορέα παροχής υπηρεσιών. Κατά τη διάρκεια της ομιλίας, μπορείτε να παρακολουθείτε ένα αμφίδρομο βίντεο σε πραγματικό χρόνο με εσάς και τον παραλήπτη της κλήσης, εάν ο τελευταίος διαθέτει συμβατή συσκευή. Η εικόνα βίντεο που εγγράφεται από την κάμερα στη συσκευή σας εμφανίζεται στον παραλήπτη της κλήσης βίντεο. Μια κλήση βίντεο μπορεί να πραγματοποιηθεί μόνο μεταξύ δύο συμμετεχόντων.

# Πραγματοποίηση κλήσης βίντεο

Για να πραγματοποιήσετε μια κλήση βίντεο, πληκτρολογήστε τον αριθμό τηλεφώνου ή επιλέξτε τον παραλήπτη από τη λίστα επαφών και επιλέξτε **Επιλογές > Κλήση > Κλήση βίντεο.** Όταν ξεκινήσει η κλήση βίντεο, ενεργοποιείται η κάμερα της συσκευής. Εάν η κάμερα βρίσκεται ήδη σε χρήση, η αποστολή βίντεο απενεργοποιείται. Εάν ο παραλήπτης της κλήσης δεν θέλει να στείλει βίντεο πίσω σε εσάς, στη θέση του εμφανίζεται μια παγωμένη εικόνα. Για να ορίσετε την παγωμένη εικόνα που στάλθηκε από τη συσκευή σας αντί για βίντεο, επιλέξτε Μενού > Πίν. ελέγχου > Ρυθμίσεις και Τηλέφωνο > Κλήση > Εικόνα σε κλ. βίντεο.

Για να απενεργοποιήσετε την αποστολή ήχου, εικόνας ή βίντεο και εικόνας, επιλέξτε Επιλογές > Απενεργοποίηση > Αποστολή ήχου, Αποστολή βίντεο, ή Αποστ. ήχου & βίντεο.

Για να ρυθμίσετε την ένταση του ήχου μιας ενεργής κλήσης βίντεο, χρησιμοποιήστε τα πλήκτρα έντασης.
Για να χρησιμοποιήσετε το μεγάφωνο, πατήστε Επιλογές > Ενεργοπ. μεγαφώνου. Για σίγαση του μεγαφώνου και χρήση του ακουστικού, επιλέξτε Επιλογές > Ενεργοπ. ακουστικού.

Για εναλλαγή των θέσεων των εικόνων, επιλέξτε Επιλογές > Εναλλαγή εικόνων.

Για μεγέθυνση της εικόνας στην οθόνη, επιλέξτε **Επιλογές > Μεγέθυνση/Σμίκρυνση** και πατήστε το πλήκτρο κύλισης προς τα επάνω ή προς τα κάτω.

Για να τερματίσετε την κλήση βίντεο και για να πραγματοποιήσετε μια νέα φωνητική κλήση στον ίδιο παραλήπτη, επιλέξτε **Επιλογές** > Μετάβ. σε κλ. ομιλίας.

#### Κοινή προβολή βίντεο

Χρησιμοποιήστε την κοινή χρήση βίντεο (υπηρεσία δικτύου) για να στείλετε ζωντανό βίντεο ή βίντεο κλιπ από την κινητή συσκευή σας σε άλλη συμβατή κινητή συσκευή στη διάρκεια μιας κλήσης ομιλίας.

Το μεγάφωνο είναι ενεργό όταν ενεργοποιείτε την κοινή χρήση βίντεο. Εάν δεν θέλετε να χρησιμοποιήσετε το μεγάφωνο για τη φωνητική κλήση ενώ κάνετε κοινή χρήση βίντεο, μπορείτε, επίσης, να χρησιμοποιήσετε ένα συμβατό ακουστικό.

# 🕒 Προειδοποίηση:

Η συνεχής έκθεση σε ήχους υψηλής έντασης μπορεί να προκαλέσει βλάβη στην ακοή σας. Μην ακούτε μουσική πολύ δυνατά και μην κρατάτε τη συσκευή κοντά στο αυτί σας όταν χρησιμοποιείται το μεγάφωνο.

# Απαιτήσεις κοινής προβολής βίντεο

Η κοινή προβολή βίντεο απαιτεί σύνδεση 3G. Επικοινωνήστε με τον φορέα παροχής υπηρεσιών για περισσότερες πληροφορίες σχετικά με την υπηρεσία, τη διαθεσιμότητα του δικτύου 3G και τις χρεώσεις που αφορούν αυτή την υπηρεσία.

Για να χρησιμοποιήσετε την κοινή χρήση βίντεο πρέπει να κάνετε τα ακόλουθα:

- Βεβαιωθείτε ότι η συσκευή σας έχει ρυθμιστεί για συνδέσεις από χρήστη σε χρήστη.
- Βεβαιωθείτε ότι έχετε μια ενεργή σύνδεση 3Gκαι ότι βρίσκεστε μέσα σε κάλυψη δικτύου 3G. Αν απομακρυνθείτε από την εμβέλεια του δικτύου 3G κατά την περίοδο κοινής προβολής βίντεο, η κοινή προβολή διακόπτεται, αλλά η κλήση ομιλίας σας συνεχίζεται.
- Βεβαιωθείτε ότι τόσο ο αποστολέας όσο και ο παραλήπτης είναι εγγεγραμμένοι στο δίκτυο 3G. Αν προσκαλέσετε κάποιον σε κοινή προβολή και το τηλέφωνο του παραλήπτη δε βρίσκεται εντός της περιοχής κάλυψης του δικτύου 3G, δεν έχει

#### 74 Τηλέφωνο

εγκαταστημένη την εφαρμογή της κοινής προβολής βίντεο ή τις συνδέσεις από χρήστη σε χρήστη, ο χρήστης δεν παραλαμβάνει προσκλήσεις. Λαμβάνετε ένα μήνυμα σφάλματος που σας ενημερώνει ότι ο παραλήπτης δεν μπορεί να λάβει την πρόσκληση.

#### Ρυθμίσεις

Για να ενεργοποιήσετε την κοινή χρήση βίντεο, θα χρειαστούν ρυθμίσεις σύνδεσης από χρήστη σε χρήστη και ρυθμίσεις σύνδεσης 3G.

# Ρυθμίσεις σύνδεσης από χρήστη σε χρήστη

Μια σύνδεση από χρήστη σε χρήστη είναι επίσης γνωστή ως σύνδεση Session Initiation Protocol (SIP). Οι ρυθμίσεις προφίλ SIP πρέπει να οριστούν στη συσκευή σας πριν μπορέσετε να χρησιμοποιήσετε τη λειτουργία κοινής χρήσης βίντεο. Απευθυνθείτε στο φορέα παροχής υπηρεσιών σας για τις ρυθμίσεις προφίλ SIP και αποθηκεύστε τις στη συσκευή σας. Ο φορέας παροχής υπηρεσιών σας μπορεί να σας στείλει τις ρυθμίσεις ή να σας δώσει μια λίστα με τις απαιτούμενες παραμέτρους.

Για να προσθέσετε μια διεύθυνση SIP σε μια κάρτα επαφής:

- 1 Επιλέξτε 😯 > Επαφές.
- 2 Ανοίξτε την κάρτα επαφής (ή δημιουργήστε μια νέα κάρτα για το συγκεκριμένο πρόσωπο).
- 3 Επιλέξτε Επιλογές > Προσθήκη στοιχείου > Κοινή προβολή βίντεο.
- 4 Πληκτρολογήστε τη διεύθυνση SIP στη μορφή username@domainname (μπορείτε να χρησιμοποιήσετε μια διεύθυνση IP αντί για ένα όνομα τομέα).

Εάν δεν γνωρίζετε τη διεύθυνση SIP για την επαφή, μπορείτε να χρησιμοποιήσετε τον αριθμό τηλεφώνου του παραλήπτη συμπεριλαμβανομένου του κωδικού χώρας για κοινή χρήση βίντεο (αν υποστηρίζεται από το φορέα παροχής υπηρεσιών δικτύου).

# Ρυθμίσεις σύνδεσης 3G

Για να εγκαταστήσετε τη σύνδεση 3G:

- Επικοινωνήστε με τον φορέα παροχής υπηρεσιών σας για να σας επιτρέψει να χρησιμοποιήσετε το δίκτυο 3G.
- Βεβαιωθείτε ότι οι ρυθμίσεις σύνδεσης του σημείου πρόσβασης 3G της συσκευής σας έχουν διαμορφωθεί σωστά.

# Κοινή χρήση ζωντανού βίντεο και βίντεο κλιπ

Κατά τη διάρκεια μιας ενεργής φωνητικής κλήσης, επιλέξτε Επιλογές > Κοινή προβολή βίντεο.

 Για να κάνετε κοινή χρήση ενός βίντεο κατά την κλήση, επιλέξτε Ζωντανό βίντεο.

Για να κάνετε κοινή χρήση ενός βίντεο κλιπ, επιλέξτε Κλιπ βίντεο και το κλιπ που θέλετε να μοιραστείτε.

Ενδέχεται να χρειάζεται να μετατρέψετε το βίντεο κλιπ σε μια κατάλληλη μορφή, ώστε να μπορείτε να το μοιραστείτε. Εάν η συσκευή σάς ειδοποιήσει ότι το κλιπ βίντεο πρέπει να μετατραπεί, επιλέξτε **Εντάξει.** Η συσκευή σας πρέπει να διαθέτει επεξεργασία βίντεο για να λειτουργήσει η μετατροπή.

2 Αν διαθέτετε στη λίστα επαφών αρκετές διευθύνσεις SIP ή τηλεφωνικούς αριθμούς συμπεριλαμβανομένου του κωδικού χώρας για τον παραλήπτη, επιλέξτε την επιθυμητή διεύθυνση ή τον αριθμό. Αν η διεύθυνση SIP ή ο τηλεφωνικός αριθμός του παραλήπτη δεν είναι διαθέσιμα, καταχωρίστε τη διεύθυνση SIP ή τον τηλεφωνικό αριθμό του παραλήπτη, συμπεριλαμβανομένου του κωδικού χώρας και επιλέξτε Εντάξει για να στείλετε την πρόσκληση. Η συσκευή σας στέλνει την πρόσκληση στη διεύθυνση SIP.

Η κοινή προβολή ξεκινάει αυτομάτως όταν ο παραλήπτης αποδεχτεί την πρόσκληση.

# Επιλογές κατά την κοινή χρήση βίντεο

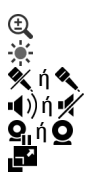

Μεγεθύνετε το βίντεο (διατίθεται μόνο για τον αποστολέα). Ρυθμίστε τη φωτεινότητα (διατίθεται μόνο για τον αποστολέα).

- Σίγαση ή ενεργοποίηση του μικροφώνου.
  - Ενεργοποιήστε και απενεργοποιήστε το μεγάφωνο.

Παύση και συνέχεια της κοινής χρήσης βίντεο.

Κάντε εναλλαγή σε λειτουργία πλήρους οθόνης (διατίθεται μόνο για τον παραλήπτη).

3 Για να τερματίσετε την κοινή περίοδο λειτουργίας, επιλέξτε Διακοπή. Για να τερματίσετε τη φωνητική κλίση, πατήστε το πλήκτρο τερματισμού. Η κοινή χρήση βίντεο τερματίζει όταν τερματίσετε την κλήση.

Για να αποθηκεύσετε την ζωντανή εικόνα βίντεο κοινής προβολής, πατήστε Ναι όταν σας ζητηθεί. Η συσκευή σάς ειδοποιεί σχετικά με τη θέση του αποθηκευμένου βίντεο στη μνήμη. Για να ορίσετε την προτιμώμενη θέση στη μνήμη, επιλέξτε Μενού > Πίν. ελέγχου > Ρυθμίσεις και Σύνδεση > Κοινή προβολή > Επιθυμ. μνήμη αποθήκ..

Εάν αποκτήσετε πρόσβαση σε άλλες εφαρμογές ενώ κάνετε κοινή προβολή βίντεο κλιπ, γίνεται παύση της κοινής προβολής. Για να επιστρέψετε στην προβολή κοινής χρήσης βίντεο και να συνεχίσετε την κοινή χρήση, στην αρχική οθόνη, πατήστε **Επιλογές > Συνέχεια**.

# Αποδοχή μιας πρόσκλησης

Όταν κάποιος σας στέλνει μια πρόσκληση κοινής προβολής βίντεο, το μήνυμα της πρόσκλησης εμφανίζει το όνομα ή η διεύθυνση SIP του αποστολέα. Εάν η συσκευή σας δεν έχει ρυθμιστεί σε αθόρυβο προφίλ, χτυπά όταν λαμβάνετε μια πρόσκληση.

Εάν σας στείλει κάποιος μια πρόσκληση κοινής χρήσης και δεν βρίσκεστε εντός της κάλυψης δικτύου UMTS, δεν θα γνωρίζετε ότι λάβατε μια πρόσκληση.

Όταν λαμβάνετε μια πρόσκληση, επιλέξτε ένα από τα ακόλουθα:

Ναι — Αποδεχτείτε την πρόσκληση και ενεργοποιήστε την περίοδο κοινής χρήσης.

Όχι — Απορρίψτε την πρόσκληση. Ο αποστολέας λαμβάνει ένα μήνυμα ότι απορρίψατε την πρόσκληση. Μπορείτε, επίσης, να πατήστε το πλήκτρο τέλους για να απορρίψετε την πρόσκληση και να τερματίσετε την φωνητική κλήση.

Για σίγαση του βίντεο στη συσκευή σας, επιλέξτε Επιλογές > Σίγαση.

Για να αναπαραγάγετε το βίντεο στον αρχικό όγκο, επιλέξτε Επιλογές > Αρχική ένταση ήχου. Αυτό δεν επηρεάζει την αναπαραγωγή ήχου του συνομιλητή της κλήσης.

Για να τερματίσετε την κοινή περίοδο λειτουργίας, επιλέξτε **Διακοπή**. Για να τερματίσετε τη φωνητική κλίση, πατήστε το πλήκτρο τερματισμού. Η κοινή χρήση βίντεο τερματίζει όταν τερματίσετε την κλήση.

#### Κλήσεις διαδικτύου Σχετικά με τις κλήσεις μέσω Internet

Με την υπηρεσία κλήσεων μέσω internet (υπηρεσία δικτύου), μπορείτε να πραγματοποιήσετε και να λάβετε κλήσεις μέσω του internet. Οι κλήσεις μέσω internet μπορούν να πραγματοποιηθούν μεταξύ υπολογιστών, μεταξύ κινητών τηλεφώνων και μεταξύ μιας συσκευής VoIP και ενός παραδοσιακού τηλεφώνου.

Για να μπορέσετε να χρησιμοποιήσετε την υπηρεσία, θα πρέπει να εγγραφείτε και να αποκτήσετε ένα λογαριασμό χρήστη.

Για να πραγματοποιήσετε ή να λάβετε κλήσεις μέσω Internet, η συσκευή σας πρέπει να βρίσκεται στην περιοχή κάλυψης ενός ασύρματου δικτύου LAN και να είναι συνδεδεμένη με μια υπηρεσία κλήσεων μέσω Internet.

# Ενεργοποίηση κλήσεων μέσω Internet

Επιλέξτε **Μενού > Επαφές.** Μετακίνηση αριστερά και επιλογή της υπηρεσίας κλήσεων διαδικτύου από τη λίστα.

Για να πραγματοποιήσετε ή να λάβετε κλήσεις διαδικτύου, επικοινωνήστε με το φορέα παροχής υπηρεσιών για να λάβετε τις ρυθμίσεις σύνδεσης κλήσεων διαδικτύου. Για να συνδεθείτε σε μια υπηρεσία κλήσεων διαδικτύου, η συσκευή σας πρέπει να βρίσκεται σε περιοχή υπηρεσίας δικτύου.

Για να ενεργοποιήσετε την υπηρεσία κλήσεων διαδικτύου, επιλέξτε Επιλογές > Ενεργοποίηση υπηρεσίας.

Για να αναζητήσετε συνδέσεις για διαθέσιμα ασύρματα LAN (WLAN), επιλέξτε Επιλογές > Αναζήτηση WLAN.

#### Πραγματοποίηση κλήσεων μέσω Internet

Αν έχετε ενεργοποιήσει τη λειτουργία κλήσεων μέσω Internet, μπορείτε να πραγματοποιήσετε μια κλήση μέσω Internet από όλες τις εφαρμογές από τις οποίες μπορείτε να πραγματοποιήσετε μια κανονική κλήση ομιλίας, όπως από τη λίστα επαφών ή το μητρώο. Για παράδειγμα, στη λίστα επαφών, μεταβείτε στην επαφή που επιθυμείτε και επιλέξτε **Επιλογές > Κλήση > Διαδικτύου**.

Για να πραγματοποιήσετε μία κλήση μέσω Διαδικτύου στην αρχική οθόνη, πληκτρολογήστε τον αριθμό τηλεφώνου ή τη διεύθυνση internet και επιλέξτε **Κλήση** δικτ..

- 1 Για να πραγματοποιήσετε μια κλήση μέσω Internet προς μια διεύθυνση που δεν ξεκινά με ψηφίο, πατήστε οποιοδήποτε αριθμητικό πλήκτρο στην αρχική οθόνη, στη συνέχεια πιέστε # για μερικά δευτερόλεπτα για να καθαρίσετε την οθόνη και για να κάνετε εναλλαγή από την αριθμητική λειτουργία στην αλφαβητική λειτουργία.
- 2 Πληκτρολογήστε τη διεύθυνση internet και πατήστε το πλήκτρο κλήσης.

#### Ρυθμίσεις κλήσεων μέσω Internet

Επιλέξτε Μενού > Επαφές. Μετακίνηση αριστερά και επιλογή της υπηρεσίας κλήσεων διαδικτύου από τη λίστα.

Για να προβάλετε ή να επεξεργαστείτε τις ρυθμίσεις κλήσεων διαδικτύου, επιλέξτε Επιλογές > Ρυθμίσεις και από τα παρακάτω:

**Συνδεσιμότ. υπηρεσίας** — Επιλέξτε τις ρυθμίσεις προορισμού για τη συνδεσιμότητα κλήσεων μέσω Internet και επεξεργαστείτε τα στοιχεία του προορισμού.

Για να αλλάξετε έναν προορισμό, μεταβείτε στην υπηρεσία και επιλέξτε Αλλαγή.

Αιτήματα διαθεσιμότητας — Επιλέξτε αν θα αποδέχεστε αυτόματα όλες τις εισερχόμενες αιτήσεις παρουσίας, χωρίς να σας ζητείται επιβεβαίωση.

Πληροφορίες υπηρεσίας — Προβολή τεχνικών πληροφοριών σχετικά με την επιλεγμένη υπηρεσία.

#### Φωνητικές λειτουργίες Φωνητικές λειτουργίες

Με την εφαρμογή Φωνητικές λειτουργίες, μπορείτε να χρησιμοποιήσετε τη φωνή σας για να εκτελέσετε βασικές εργασίες. Μπορείτε να πραγματοποιήσετε κλήσεις ή να στείλετε ηχητικά μηνύματα σε επαφές, να απαντήσετε σε κλήσεις και να ακούσετε τα μηνύματά σας. Πριν να εκτελέσετε αυτές τις εργασίες, πρέπει να ηχογραφήσετε μια προσωπική εντολή αφύπνισης. Όταν είναι ενεργοποιημένες οι Φωνητικές λειτουργίες, η συσκευή περιμένει την εντολή αφύπνισης. Όταν δώσετε την εντολή αφύπνισης, μπορείτε να εκτελέσετε τις εργασίες.

# Ενεργοποίηση φωνητικών λειτουργιών

Επιλέξτε Μενού > Εφαρμογές > Φων. λειτ..

Για ενεργοποίηση της εφαρμογής, κάντε τα εξής:

- Επιλέξτε Καταγρ. εντολών > Εντολή έναρξης για να ηχογραφήσετε την εντολή αφύπνισης.
- 2 Στην κύρια οθόνη, επιλέξτε **Φων. λειτ/ργίες**.
- **3** Πείτε δυνατά την εντολή αφύπνισης.

Επιλέξτε μία από τις ακόλουθες ρυθμίσεις:

Καταγρ. εντολών — Εγγραφή εντολών.

Ρυθμίσεις — Αλλαγή των ρυθμίσεων.

**Τι είναι αυτό;** — Ανάγνωση πληροφοριών σχετικά με την εφαρμογή.

Οι διαθέσιμες επιλογές μπορεί να διαφέρουν.

#### Ταχεία κλήση

Επιλέξτε Μενού > Πίν. ελέγχου > Ρυθμίσεις και Τηλέφωνο > Κλήση > Ταχεία κλήση.

Με τις ταχείες κλήσεις μπορείτε να πραγματοποιήσετε μια κλήση πατώντας και κρατώντας πατημένο ένα αριθμητικό πλήκτρο ενώ βρίσκεστε στην αρχική οθόνη.

Για να ενεργοποιήσετε την ταχεία κλήση, επιλέξτε **Ενεργοποιημένη**.

Για να αντιστοιχίσετε ένα αριθμητικό πλήκτρο σε κάποιον αριθμό τηλεφώνου, επιλέξτε Μενού > Πίν. ελέγχου > Τηλέφωνο > Ταχεία κλήσ..

Μεταβείτε στο αριθμητικό πλήκτρο (2 - 9) στην οθόνη και επιλέξτε Επιλογές > Ορισμός.

Επιλέξτε τον επιθυμητό αριθμό από τη λίστα επαφών.

Για να διαγράψετε τον αριθμό τηλεφώνου που έχει εκχωρηθεί σε ένα αριθμητικό πλήκτρο, μεταβείτε στο πλήκτρο ταχείας κλήσης και επιλέξτε Επιλογές > Αφαίρεση.

Για να τροποποιήσετε έναν αριθμό τηλεφώνου που έχει εκχωρηθεί σε ένα αριθμητικό πλήκτρο, μεταβείτε στο πλήκτρο ταχείας κλήσης και επιλέξτε Επιλογές > Αλλαγή.

#### Προώθηση κλήσεων

Επιλέξτε Μενού > Πίν. ελέγχου > Ρυθμίσεις και Τηλέφωνο > Προώθ. κλήσεων.

Προωθήστε εισερχόμενες κλήσεις στον αυτόματο τηλεφωνητή σας ή σε άλλο αριθμό τηλεφώνου. Για λεπτομέρειες, επικοινωνήστε με τον παροχέα.

Επιλέξτε τους τύπους κλήσης για προώθηση και μία από τις ακόλουθες επιλογές:

Όλες οι κλήσεις ομιλίας ή Όλες οι κλήσεις φαξ — Προωθήστε όλες τις εισερχόμενες κλήσεις ομιλίας ή φαξ. Δεν μπορείτε να απαντήσετε τις κλήσεις, μόνο να τις προωθήσετε σε άλλον αριθμό.

**Εάν κατειλημμένο** — Προωθήστε τις εισερχόμενες κλήσεις, εάν έχετε μια ενεργή κλήση.

**Εάν δεν απαντηθεί** — Προωθήστε τις εισερχόμενες κλήσεις αφού η συσκευή σας χτυπήσει για καθορισμένο χρόνο. Επιλέξτε το χρονικό διάστημα που θα χτυπάει η συσκευή, πριν προωθηθεί η κλήση.

**Εάν η σύνδεση είναι αδύνατη** — Προωθήστε τις κλήσεις όταν η συσκευή είναι απενεργοποιημένη ή εκτός της περιοχής κάλυψης του δικτύου.

Εάν δε διατίθεται — Προωθήστε κλήσεις όταν έχετε ενεργή κλήση, όταν δεν απαντάτε ή όταν η συσκευή είναι απενεργοποιημένη ή εκτός της περιοχής κάλυψης του δικτύου.

Για να προωθήσετε κλήσεις στον αυτόματο τηλεφωνητή σας, ορίστε έναν τύπο κλήσης, μια επιλογή προώθησης και Επιλογές > Ενεργοποίηση > Στον Α/Τ ομιλίας.

Για να προωθήσετε κλήσεις σε άλλον αριθμό τηλεφώνου, ορίστε έναν τύπο κλήσης, μια επιλογή προώθησης και **Επιλογές > Ενεργοποίηση > Σε άλλον αριθμό**. Πληκτρολογήστε τον αριθμό ή επιλέξτε **Εύρεση** για να ανακτήσετε έναν αριθμό που έχει αποθηκευτεί στις Επαφές.

Για να ελέγξετε την τρέχουσα κατάσταση προώθησης, μεταβείτε με κύλιση στην επιλογή προώθησης και επιλέξτε **Επιλογές** > **Έλεγχος κατάστασης**.

Για να διακόψετε την προώθηση των κλήσεων, μεταβείτε με κύλιση στην επιλογή προώθησης και επιλέξτε Επιλογές > Απενεργοποίηση.

#### Φραγή κλήσεων

Επιλέξτε Μενού > Πίν. ελέγχου > Ρυθμίσεις και Τηλέφωνο > Φραγή κλήσεων. Εάν έχετε ορίσει τις ρυθμίσεις κλήσεων Διαδικτύου, επιλέξτε Φραγή κλήσεων Διαδικτύου.

Μπορείτε να εφαρμόσετε φραγή για τις εξερχόμενες ή τις εισερχόμενες κλήσεις της συσκευής σας (υπηρεσία δικτύου). Για να τροποποιήσετε τις ρυθμίσεις, χρειάζεστε τον κωδικό φραγής από το φορέα παροχής υπηρεσιών. Η φραγή κλήσεων επηρεάζει όλους τους τύπους κλήσης.

Επιλέξτε από τις παρακάτω ρυθμίσεις φραγής κλήσεων ομιλίας:

**Εξερχόμενες κλήσεις** — Για να αποτρέψετε την πραγματοποίηση κλήσεων ομιλίας με τη συσκευή σας.

**Εισερχόμενες κλήσεις** — Για την αποτροπή των εισερχόμενων κλήσεων.

Διεθνείς κλήσεις — Να αποτρέπονται κλήσεις προς ξένες χώρες ή περιοχές.

**Εισερχόμενες κλήσεις όταν είστε σε περιαγωγή** — Να αποτρέπονται εισερχόμενες κλήσεις όταν βρίσκεστε εκτός της χώρας σας.

**Διεθνείς κλήσεις εκτός από τη χώρα προέλευσης** — Να αποτρέπονται κλήσεις προς ξένες χώρες ή περιοχές, αλλά να επιτρέπονται κλήσεις στη χώρα σας.

Για να ελέγξετε την κατάσταση της φραγής κλήσεων ομιλίας, κάντε την επιλογή φραγής και πατήστε Επιλογές > Έλεγχος κατάστασης.

Για να απενεργοποιήσετε όλες τις φραγές κλήσεων ομιλίας, κάντε μια επιλογή φραγής και πατήστε Επιλογές > Απενεργοπ. φραγών.

Για να αλλάξετε τον κωδικό πρόσβασης που χρησιμοποιείται για τη φραγή φωνητικών κλήσεων και κλήσεων φαξ, πατήστε **Επιλογές > Επεξ. κωδικού φραγής**. Πληκτρολογήστε τον τρέχοντα κωδικό και, στη συνέχεια, το νέο κωδικό δύο φορές. Ο κωδικός πρόσβασης φραγής πρέπει να είναι τετραψήφιος. Για λεπτομέρειες, επικοινωνήστε με τον φορέα παροχής υπηρεσιών.

#### Φραγή κλήσεων Διαδικτύου

Επιλέξτε Μενού > Πίν. ελέγχου > Ρυθμίσεις και Τηλέφωνο > Φραγή κλήσεων > Φραγή κλήσεων Διαδικτύου.

Για να απορρίψετε κλήσεις Διαδικτύου από ανώνυμους χρήστες, επιλέξτε Φραγή ανώνυμ. κλήσεων > Ενεργοποιημένη.

#### Αποστολή ήχων DTMF

Μπορείτε να στείλετε ήχους πολυσυχνότητας διπλού τόνου (DTMF) κατά τη διάρκεια μιας ενεργής κλήσης για έλεγχο του αυτόματου τηλεφωνητή σας ή άλλων αυτοματοποιημένων τηλεφωνικών υπηρεσιών.

# Αποστολή μιας ακολουθίας ήχων DTMF

- Πραγματοποιήστε μια κλήση και περιμένετε μέχρι να απαντήσει ο παραλήπτης.
- 2 Επιλέξτε Επιλογές > Αποστολή DTMF.
- 3 Πληκτρολογήστε την ακολουθία του τόνου DTMF, ή επιλέξτε μια προκαθορισμένη ακολουθία.

# Επισύναψη ακολουθίας ήχων DTMF σε κάρτα επαφής

- Επιλέξτε Μενού > Επαφές. Επιλέξτε μια επαφή και Επιλογές > Επεξεργασία > Επιλογές > Προσθήκη στοιχείου > DTMF.
- 2 Πληκτρολογήστε την ακολουθία του ήχου. Για να εισαγάγετε μια παύση 2 δευτερολέπτων περίπου πριν ή μεταξύ ήχων DTMF, πληκτρολογήστε **p**. Για να ρυθμίσετε τη συσκευή ώστε να στέλνει τους ήχους DTMF μόνο αφού επιλέξετε Αποστολή DTMF κατά τη διάρκεια μιας κλήσης, πληκτρολογήστε **w**. Για να πληκτρολογήσετε **p** και **w** με το πληκτρολόγιο, πατήστε επανειλημμένα \*.
- 3 Επιλέξτε Εντάξει.

# Θέμα ομιλίας

Επιλέξτε Μενού > Πίν. ελέγχου > Θέματα και Αναμονή > Θέμα ομιλίας.

Όταν είναι ενεργοποιημένο το θέμα ομιλίας, στην αρχική οθόνη εμφανίζεται μια λίστα με τις λειτουργίες που υποστηρίζονται από αυτό. Κατά τη μετάβαση με κύλιση στις λειτουργίες, η συσκευή διαβάζει φωναχτά τις λειτουργίες που εμφανίζονται. Επιλέξτε τη λειτουργία που επιθυμείτε.

Για να ακούσετε τις καταχωρίσεις στη λίστα των επαφών σας, επιλέξτε Δυνατότ. κλήσης > Επαφές.

Για να ακούσετε πληροφορίες σχετικά με τις αναπάντητες, τις εισερχόμενες και τις εξερχόμενες κλήσεις σας, επιλέξτε **Δυνατότ. κλήσης** > Πρόσφ. κλήσεις.

Για να πραγματοποιήσετε μια κλήση πληκτρολογώντας τον αριθμό τηλεφώνου, επιλέξτε **Δυνατότ. κλήσης > Εφαρμ. κλήσεων** και πληκτρολογήστε τον αριθμό που επιθυμείτε. Για να εισαγάγετε έναν αριθμό τηλεφώνου, μεταβείτε με κύλιση στα ψηφία και επιλέξτε τα ένα προς ένα.

Για να καλέσετε τον αυτόματο τηλεφωνητή σας, επιλέξτε **Δυνατότ. κλήσης > Αυτόμ.** τηλεφων..

Για να χρησιμοποιήσετε τις φωνητικές εντολές για να πραγματοποιήσετε μια κλήση, επιλέξτε **Φωνητικές εντολές**.

Για να ρυθμίσετε τη συσκευή σας ώστε να διαβάζει φωναχτά τα εισερχόμενα μηνύματα, επιλέξτε **Ανάγνωση μηνυμ.** 

Για να ακούσετε την τρέχουσα ώρα, επιλέξτε **Ρολόι**. Για να ακούσετε την τρέχουσα ημερομηνία, μεταβείτε με κύλιση προς τα κάτω.

Εάν λήξει η ειδοποίηση ημερολογίου όταν χρησιμοποιείτε τη φωνητική υποβοήθηση, η εφαρμογή διαβάζει φωναχτά το περιεχόμενο της ειδοποίησης ημερολογίου.

Για να ακούσετε τις διαθέσιμες επιλογές, επιλέξτε Επιλογές.

#### Φωνητικές εντολές

Επιλέξτε Μενού > Πίν. ελέγχου > Τηλέφωνο > Φων. εντολ..

Χρησιμοποιήστε φωνητικές εντολές για να πραγματοποιήσετε κλήσεις και για εκκίνηση εφαρμογών, προφίλ ή άλλων λειτουργιών στη συσκευή. Για να ξεκινήσετε την αναγνώριση φωνής, πατήστε και κρατήστε πατημένο το πλήκτρο σίγασης.

Η συσκευή δημιουργεί μια φράση κλήσης για τις καταχωρίσεις στις Επαφές και για τις λειτουργίες που καθορίζονται στην εφαρμογή Φωνητικές εντολές. Όταν προφέρεται μια φωνητική εντολή, η συσκευή συγκρίνει τις προφερόμενες λέξεις με τη φράση κλήσης που είναι αποθηκευμένη στη συσκευή. Οι φωνητικές εντολές δεν εξαρτώνται από τη φωνή του ομιλητή. Ωστόσο, η αναγνώριση φωνής στη συσκευής προσαρμόζεται στη φωνή του κύριου χρήστη για να αναγνωρίσει καλύτερα φωνητικές εντολές.

#### Πραγματοποίηση κλήσης

Η φράση για μια επαφή είναι το όνομα ή το ψευδώνυμο που έχει αποθηκευτεί για την κάρτα αυτή στη λίστα επαφών.

Σημείωση: Η χρήση φράσεων ομιλίας ενδέχεται να είναι δύσκολη σε θορυβώδες περιβάλλον ή σε περίπτωση έκτακτης ανάγκης. Για το λόγο αυτό δεν θα πρέπει να βασίζεστε αποκλειστικά στη λειτουργία φωνητικής κλήσης.

Για να ακούσετε μια φράση, επιλέξτε μια επαφή και Επιλογές > Στοιχεία φράσης > Επιλογές > Αναπαραγωγή φράσης.

 Για την πραγματοποίηση κλήσης με τη χρήση φωνητικής εντολής, πιέστε και κρατήστε πατημένο το πλήκτρο σίγασης.

- 2 Όταν ακούσετε τον ήχο ή δείτε την οπτική προβολή, προφέρετε καθαρά το όνομα που είναι αποθηκευμένο για τη συγκεκριμένη επαφή.
- 3 Η συσκευή αναπαράγει μια δημιουργημένη φράση για την αναγνωρισμένη επαφή στην επιλεγμένη γλώσσα της συσκευής και εμφανίζει το όνομα της επαφής. Μετά από το χρονικό όριο του 1,5 δευτερολέπτου, η συσκευή καλεί τον αριθμό. Αν η αναγνωρισμένη επαφή δεν ήταν η σωστή, επιλέξτε μια άλλη επαφή από τα προτεινόμενα αποτελέσματα ή επιλέξτε **Έξοδος** για να ακυρώσετε την κλήση. Εάν για την ίδια επαφή έχουν αποθηκευτεί πολλοί διαφορετικοί αριθμοί, επιλέξετε την επαφή και τον επιθυμητό αριθμό.

#### Εκκίνηση μιας εφαρμογής

Η συσκευή δημιουργεί φράσεις για τις εφαρμογές που αναγράφονται στην εφαρμογή Φωνητικές εντολές.

Για να εκκινήσετε μια εφαρμογή χρησιμοποιώντας μια φωνητική εντολή, πιέστε και κρατήστε πατημένο το πλήκτρο σίγασης και προφέρετε καθαρά το όνομα της εφαρμογής. Αν η αναγνωρισμένη εφαρμογή δεν είναι η σωστή, επιλέξτε μια άλλη εφαρμογή από τα προτεινόμενα αποτελέσματα ή επιλέξτε **Έξοδος** για να ακυρώσετε την εκκίνηση.

Για να αλλάξετε τη φωνητική εντολή μιας εφαρμογής, επιλέξτε Επιλογές > Αλλαγή εντολής και εισαγάγετε μια νέα εντολή.

# Αλλαγή προφίλ

Επιλέξτε Μενού > Πίν. ελέγχου > Τηλέφωνο > Φων. εντολ.

Η συσκευή δημιουργεί μια φράση κλήσης για κάθε προφίλ. Για να ενεργοποιήσετε ένα προφίλ χρησιμοποιώντας μια φωνητική εντολή, πατήστε και κρατήστε πατημένο το πλήκτρο σίγασης στην αρχική οθόνη και προφέρετε το όνομα του προφίλ.

Για να αλλάξετε τη φωνητική εντολή, επιλέξτε Προφίλ > Επιλογές > Αλλαγή εντολής.

#### Ρυθμίσεις φωνητικών εντολών

Επιλέξτε Μενού > Πίν. ελέγχου > Τηλέφωνο > Φων. εντολ.

Πατήστε Επιλογές > Ρυθμίσεις και από τα ακόλουθα:

**Σύνθεση φωνής** — Ενεργοποιεί τη σύνθεση φωνής που αναπαράγει αναγνωρισμένες φωνητικές εντολές.

Ένταση ήχου αναπαραγ. — Ρυθμίζει την ένταση ομιλίας.

**Ευαισθησία αναγνώρισης** — Ρυθμίζει την ευαισθησία αναγνώρισης των φωνητικών εντολών.

**Επιβεβαίωση εντολής** — Επιλέγει εάν οι φωνητικές εντολές γίνονται αποδεκτές αυτόματα, με μη αυτόματο τρόπο ή μέσω φωνητικής επιβεβαίωσης.

**Αφαίρ. φωνητ. προσαρμ.** — Ορίζει εκ νέου την εκμάθηση αναγνώρισης φωνής, όταν ο κύριος χρήστης της συσκευής έχει αλλάξει.

#### Υπηρεσία PTT

Ορισμένες λειτουργίες ενδέχεται να μην είναι διαθέσιμες στην περιοχή σας. Για να ελέγξετε τη διαθεσιμότητα, επικοινωνήστε με τον φορέα παροχής υπηρεσιών δικτύου.

Επιλέξτε Μενού > Εφαρμογές > ΡΤΤ.

#### Σχετικά με την υπηρεσία PTT

Η λειτουργία push to talk (PTT) (υπηρεσία δικτύου) είναι μια υπηρεσία μετάδοσης φωνής μέσω Internet σε πραγματικό χρόνο που χρησιμοποιεί το δίκτυο κυψελοειδούς τηλεφωνίας. Η υπηρεσία PTT παρέχει απευθείας φωνητική επικοινωνία με το πάτημα ενός πλήκτρου. Χρησιμοποιήστε την υπηρεσία PTT για να συνομιλήσετε με ένα άτομο ή με μια ομάδα ατόμων.

Για να μπορέσετε να χρησιμοποιήσετε την υπηρεσία PTT, θα πρέπει πρώτα να ορίσετε τις ρυθμίσεις PTT (σημείο πρόσβασης, PTT, SIP, XDM και Παρουσία). Μπορείτε να λάβετε τις ρυθμίσεις σε ένα ειδικό μήνυμα κειμένου από τον παροχές που προσφέρει την υπηρεσία PTT. Μπορείτε επίσης να χρησιμοποιήσετε την εφαρμογή Οδηγός ρυθμίσεων για να διαμορφώσετε τις ρυθμίσεις PTT, αν υποστηρίζεται από τον παροχέα. Για περισσότερες πληροφορίες σχετικά με την εφαρμογή PTT, ανατρέξτε στον οδηγό χρήσης της συσκευής σας ή επισκεφθείτε την τοπική ιστοσελίδα της Nokia.

Στην επικοινωνία PTT, ένα άτομο ομιλεί ενώ τα άλλα άτομα ακούν μέσω του ενσωματωμένου μεγάφωνου.

Οι ομιλητές απαντούν ο ένας στον άλλο με τη σειρά. Επειδή μπορεί να μιλά μόνο ένα μέλος της ομάδας κάθε φορά, η μέγιστη διάρκεια του χρόνου ομιλίας του είναι περιορισμένη. Η μέγιστη διάρκεια είναι συνήθως 30 δευτερόλεπτα. Για λεπτομέρειες σχετικά με τη διάρκεια της ομιλίας για το δίκτυό σας, απευθυνθείτε στο φορέα παροχής υπηρεσιών.

Οι τηλεφωνικές κλήσεις έχουν πάντοτε προτεραιότητα έναντι των δραστηριοτήτων της υπηρεσίας PTT.

#### Σύνδεση και αποσύνδεση από την υπηρεσία ΡΤΤ

Όταν εκκινείτε την υπηρεσία PTT, συνδέεστε αυτόματα με τα κανάλια που ήταν ενεργά την τελευταία φορά που κλείσατε την εφαρμογή. Αν η σύνδεση αποτύχει, για να επιχειρήσετε να συνδεθείτε και πάλι, επιλέξτε **Επιλογές** > **Σύνδεση με PTT**.

Για να αποσυνδεθείτε από την υπηρεσία PTT, επιλέξτε Επιλογές > Έξοδος.

Για να μεταβείτε σε μια άλλη ανοιχτή εφαρμογή, πατήστε και κρατήστε πατημένο το πλήκτρο μενού.

#### Πραγματοποίηση και λήψη κλήσης ΡΤΤ

Για να πραγματοποιήσετε μια κλήση PTT, επιλέξτε μια επαφή και πατήστε και κρατήστε πατημένο το πλήκτρο κλήσης για όση ώρα μιλάτε. Για να ακούσετε την απόκριση, απελευθερώστε το πλήκτρο κλήσης.

Για να ελέγξετε την κατάσταση σύνδεσης των επαφών σας, στην υπηρεσία PTT, πατήστε Επιλογές > Επαφές PTT > Επαφές και από τα ακόλουθα:

🕜 — άγνωστο άτομο

(8) — το άτομο δεν επιθυμεί να συμμετέχει σε καμία επικοινωνία, αλλά μπορεί να λαμβάνει αιτήσεις επανάκλησης

— το άτομο έχει απενεργοποιήσει την υπηρεσία PTT

Η υπηρεσία αυτή εξαρτάται από τον χειριστή του δικτύου και είναι διαθέσιμη μόνο για τις εγγεγραμμένες επαφές. Για να εγγράψετε μια επαφή, επιλέξτε Επιλογές > Προβολή κατάστ. σύνδ.

#### Πραγματοποίηση κλήσης ένας-προς-έναν

Επιλέξτε Επιλογές > Επαφές PTT > Επαφές.

Επιλέξτε την επαφή με την οποία θέλετε να μιλήσετε και επιλέξτε Επιλογές >Κλήση 1 προς 1.

Πατήστε και κρατήστε πατημένο το πλήκτρο PTT για όλο το χρονικό διάστημα που μιλάτε. Όταν τελειώσετε, αφήστε το πλήκτρο.

Για να μιλήσετε σε μια επαφή, πατήστε και κρατήστε πατημένο το πλήκτρο PTT και σε άλλες προβολές στην εφαρμογή PTT, όπως, για παράδειγμα, στην προβολή επαφών.

Για να πραγματοποιήσετε νέα τηλεφωνική κλήση, πρώτα πρέπει να τερματίσετε την κλήση 1 προς 1. Επιλέξτε **Αποσύνδ.**. **Συμβουλή:** Κρατήστε τη συσκευή μπροστά σας κατά τη διάρκεια μιας κλήσης PTT, ώστε να μπορείτε να βλέπετε την οθόνη. Μιλάτε προς το μικρόφωνο και μην καλύπτετε το μεγάφωνο με τα χέρια σας.

#### Πραγματοποίηση ομαδικής κλήσης

Για να καλέσετε μια ομάδα, επιλέξτε Επιλογές > Επαφές PTT > Επαφές, επισημάνετε τις επαφές που θέλετε να καλέσετε και επιλέξτε Επιλογές > Κλήση προς πολλούς.

# Απάντηση κλήσης PTT

Για να απαντήσετε μια κλήση ένας προς έναν, πατήστε το πλήκτρο κλήσης. Για να τερματίσετε την κλήση, πατήστε το πλήκτρο τερματισμού κλήσης.

**Συμβουλή:** Μπορείτε επίσης να κάνετε κλήση ένας προς έναν ή ομαδική κλήση από τις Επαφές. Επιλέξτε Επιλογές > PTT > Κλήση 1 προς 1 ή Κλήση προς πολλούς.

#### Αιτήματα επανάκλησης

Για να αποστείλετε ένα αίτημα επανάκλησης:

Στη λίστα επαφών, μεταβείτε στο όνομα που θέλετε και πατήστε Επιλογές > Αίτημα επανάκλησης.

Όταν κάποιος σας στέλνει ένα αίτημα επανάκλησης, εμφανίζεται το μήνυμα 1 νέο αίτημα επανάκλησ. στην αρχική οθόνη.

Για να απαντήσετε στο αίτημα επανάκλησης:

Επιλέξτε **Εμφάνιση**, μια επαφή και **Επιλογές** > **Κλήση 1 προς 1** για να αρχίσετε μια κλήση 1 προς 1.

#### Ομάδες ΡΤΤ Κανάλια

Ένα κανάλι ΡΤΤ περιλαμβάνει μια ομάδα ατόμων (για παράδειγμα, φίλους ή συνεργάτες), οι οποίοι συνδέθηκαν με το κανάλι μετά από πρόσκληση. Όταν καλείτε ένα κανάλι, όλα τα μέλη που συνδέονται με το κανάλι ακούνε ταυτόχρονα την κλήση.

Μπορείτε να συμμετέχετε σε προδιαμορφωμένα κανάλια. Τα κοινόχρηστα κανάλια είναι ανοικτά σε οποιονδήποτε γνωρίζει το URL για το κανάλι.

Όταν είστε συνδεδεμένοι σε ένα κανάλι και συνομιλείτε, όλα τα μέλη που συμμετέχουν στο κανάλι σάς ακούν να μιλάτε. Μέχρι πέντε κανάλια ταυτόχρονα μπορούν να είναι ενεργά.

Επιλέξτε Επιλογές > Επαφές PTT > Ομάδες δικτ./κανάλια.

Για να συνδεθείτε σε μια δημόσια προδιαμορφωμένη ομάδα δικτύου ή κανάλι για πρώτη φορά, θα πρέπει πρώτα να δημιουργήσετε μια ομάδα ή ένα κανάλι. Επιλέξτε **Επιλογές > Προσθήκη υπάρχοντος** και εισάγετε τις απαιτούμενες πληροφορίες. Αφού δημιουργηθεί ο σύνδεσμος για την ομάδα, μπορείτε να επιχειρήσετε να συνδεθείτε με την ομάδα.

#### Ομάδες δικτύου

Οι ομάδες δικτύου αποτελούνται από προδιαμορφωμένες λίστες μελών, που είναι αποθηκευμένες στο διακομιστή. Μπορείτε να ορίσετε τους συμμετέχοντες προσθέτοντάς τους στη λίστα μελών. Όταν επιθυμείτε να μιλήσετε σε μια ομάδα δικτύου, μπορείτε να την επιλέξετε και να την καλέσετε. Ο διακομιστής καλεί κάθε συμμετέχοντα στην ομάδα και η κλήση πραγματοποιείται όταν απαντήσουν οι πρώτοι συμμετέχοντες.

Για να πραγματοποιήσετε μια κλήση επιλέξτε Επιλογές > Επαφές PTT > Ομάδες δικτ./κανάλια, ανοίξτε την καρτέλα ομάδων PTT, επιλέξτε μια ομάδα και πατήστε το πλήκτρο PTT.

#### Δημιουργία ομάδας καναλιού

Για να δημιουργήσετε νέο διαμορφωμένο κανάλι ή ομάδα, πατήστε Επιλογές > Δημιουργία νέου, Ομάδα δικτύου ΡΤΤ ή Κανάλι ΡΤΤ.

Μπορείτε να δημιουργήσετε δικά σας κοινόχρηστα κανάλια, να επιλέξετε το όνομα του δικού σας καναλιού και να προσκαλέσετε μέλη. Αυτά τα μέλη μπορούν να προσκαλέσουν περισσότερα μέλη στο κοινόχρηστο κανάλι.

Μπορείτε, επίσης, να δημιουργήσετε ιδιωτικά κανάλια. Μόνο οι χρήστες που προσκαλούνται από τον οικοδεσπότη επιτρέπεται να συμμετέχουν και να χρησιμοποιούν ιδιωτικά κανάλια.

Για κάθε κανάλι ορίστε Όνομα ομάδας δικτύου, Παρώνυμο και Μικρογραφία (προαιρετικά).

Όταν δημιουργήσετε επιτυχώς το κανάλι, εμφανίζεται μήνυμα που σάς ρωτά εάν θέλετε να στείλετε προσκλήσεις καναλιού. Οι προσκλήσεις καναλιού είναι σύντομα μηνύματα.

# Συνομιλία με ένα κανάλι ή μια ομάδα

Για να μιλήσετε σε ένα κανάλι μετά τη σύνδεσή σας στην υπηρεσία PTT, πατήστε το πλήκτρο PTT. Ακούγεται ένας ήχος που υποδηλώνει ότι επιτράπηκε η πρόσβαση. Συνεχίστε να κρατάτε πατημένο το πλήκτρο PTT όση ώρα μιλάτε. Όταν ολοκληρώσετε, αφήστε το πλήκτρο.

Εάν προσπαθήσετε να απαντήσετε σε ένα κανάλι πατώντας το πλήκτρο PTT ενώ μιλά κάποιο άλλο μέλος, εμφανίζεται η ένδειξη, **Περιμένετε**. Ελευθερώστε το πλήκτρο PTT, περιμένετε μέχρι να τελειώσει να μιλάει ο συνομιλητής και πατήστε ξανά το πλήκτρο PTT. Εναλλακτικά, πατήστε και κρατήστε πατημένο το πλήκτρο PTT και περιμένετε να εμφανιστεί η ένδειξη **Μιλήστε**.

Όταν μιλάτε σε ένα κανάλι, το πρώτο άτομο που θα πατήσει το πλήκτρο PTT όταν σταματήσει να μιλά κάποιος, μπορεί να μιλήσει στη συνέχεια.

Για να προβάλετε τα τρέχοντα ενεργά μέλη ενός καναλιού, όταν έχετε μια ενεργή κλήση στο κανάλι, πατήστε Επιλογές > Ενεργά μέλη.

Μόλις ολοκληρώσετε την κλήση PTT, επιλέξτε Αποσύνδ..

Για να προσκαλέσετε νέα μέλη σε μια ενεργή κλήση, επιλέξτε το κανάλι όταν είστε συνδεδεμένοι σε αυτό. Επιλέξτε **Επιλογές > Αποστολή πρόσκλησης** για να ανοίξετε την προβολή προσκλήσεων. Μπορείτε να καλέσετε νέα μέλη μόνον όταν είστε οικοδεσπότης ενός ιδιωτικού καναλιού ή όταν το κανάλι είναι κοινόχρηστο. Οι προσκλήσεις καναλιού είναι σύντομα μηνύματα.

Μπορείτε επίσης να διαφημίσετε το κανάλι σας, ώστε να το γνωρίσουν κι άλλοι και να γίνουν μέλη. Επιλέξτε **Επιλογές > Αποστολή πρόσκλησης** και εισάγετε τις απαιτούμενες πληροφορίες.

#### Απάντηση σε πρόσκληση καναλιού

Για να αποθηκεύσετε μια πρόσκληση καναλιού που έχετε λάβει, πατήστε **Επιλογές** > Αποθήκευση καναλιού. Το κανάλι προστίθεται στις επαφές PTT, στην προβολή καναλιών.

Αφού αποθηκεύσετε την πρόσκληση καναλιού, εμφανίζεται μήνυμα που σάς ρωτά εάν θέλετε να συνδεθείτε με το κανάλι. Επιλέξτε Ναι για να ανοίξετε την προβολή των συνομιλιών PTT. Η συσκευή σας συνδέεται με την υπηρεσία, εάν δεν είστε ήδη συνδεδεμένοι. Εάν απορρίψετε ή διαγράψετε την πρόσκληση, η πρόσκληση αποθηκεύεται στο φάκελο εισερχομένων. Για να συμμετέχετε στο κανάλι αργότερα, ανοίξτε το μήνυμα της πρόσκλησης και αποθηκεύστε την. Επιλέξτε Ναι από το παράθυρο διαλόγου για να συνδεθείτε με το κανάλι.

#### Προβολή του μητρώου ΡΤΤ

Επιλέξτε Επιλογές > Μητρώο ΡΤΤ και Αναπάντητες κλήσεις ΡΤΤ, Ληφθείσες κλήσεις ΡΤΤ ή Δημιουργημένες κλήσεις ΡΤΤ.

Για να πραγματοποιήσετε μια κλήση ένας-προς-έναν από το μητρώο PTT, επιλέξτε μια επαφή και πατήστε το πλήκτρο PTT.

#### Ρυθμίσεις ΡΤΤ

Για να αλλάξετε τις ρυθμίσεις χρήστη για την υπηρεσία push to talk (PTT), επιλέξτε **Επιλογές > Ρυθμίσεις > Ρυθμίσεις χρήστη** και από τα ακόλουθα:

**Εισερχόμενες κλήσεις** — Να επιτρέπονται οι κλήσεις PTT ή να πραγματοποιείται φραγή σε αυτές.

**Εισερχ. αιτήμ. επανάκλ.** — Να λαμβάνονται ή να απορρίπτονται αιτήματα επανάκλησης εισερχόμενων κλήσεων.

**Κλήσεις λίστας αποδοχής** — Ρυθμίστε τη συσκευή ώστε να σάς ενημερώνει για εισερχόμενες κλήσεις PTT ή απαντήστε στις κλήσεις αυτόματα.

**Ήχος αιτήμ. επανάκλησης** — Επιλέξτε έναν ήχο για τα αιτήματα επανάκλησης.

**Εκκίνηση εφαρμογής** — Επιλέξτε αν θέλετε να συνδέεστε στην υπηρεσία PTT όταν ενεργοποιείτε τη συσκευή σας.

**Προεπιλ. παρώνυμο** — Πληκτρολογήστε το προεπιλεγμένο σας ψευδώνυμο που εμφανίζεται σε άλλους χρήστες. Ενδέχεται να μην μπορείτε να επεξεργαστείτε αυτή τη ρύθμιση.

**Προβολή δ/νσης ΡΤΤ μου** — Επιλέξτε πότε θέλετε να εμφανίζεται η διεύθυνση ΡΤΤ σας στους άλλους συμμετέχοντες της κλήσης. Ενδέχεται να μην μπορείτε να επιλέξετε κάποιες από τις επιλογές.

#### Μητρώο

Επιλέξτε Μενού > Μητρώο.

Η εφαρμογή μητρώου αποθηκεύει πληροφορίες σχετικά με το ιστορικό επικοινωνιών της συσκευής. Οι αναπάντητες και οι ληφθείσες κλήσεις καταγράφονται μόνον εφόσον το δίκτυο υποστηρίζει αυτές τις λειτουργίες και η συσκευή είναι ενεργοποιημένη και βρίσκεται εντός της περιοχής κάλυψης του δικτύου.

#### Καταχωρίσεις κλήσεων και δεδομένων

Επιλέξτε Μενού > Μητρώο.

Για να δείτε τις πρόσφατες αναπάντητες και ληφθείσες κλήσεις, καθώς και τους κληθέντες αριθμούς, επιλέξτε **Πρόσφ. κλήσ.** 

**Συμβουλή:** Για να δείτε τους κληθέντες αριθμούς από την αρχική οθόνη, πατήστε το πλήκτρο κλήσης.

Για να προβάλετε την κατά προσέγγιση διάρκεια των κλήσεων από και προς τη συσκευή σας, επιλέξτε Διάρκεια κλήσ..

Για να δείτε την ποσότητα δεδομένων που μεταφέρονται κατά τις συνδέσεις μεταφοράς πακέτων δεδομένων, επιλέξτε Πακέτα δεδομ..

#### Παρακολούθηση όλων των επικοινωνιών

Επιλέξτε Μενού > Μητρώο.

Για να παρακολουθείτε όλες τις φωνητικές κλήσεις, τα μηνύματα κειμένου ή τις συνδέσεις δεδομένων που είναι καταχωρημένες στη συσκευή, ανοίξτε την καρτέλα γενικού μητρώου [] ↓ .

Για να δείτε λεπτομερείς πληροφορίες σχετικά με ένα συμβάν επικοινωνίας, επιλέξτε το συμβάν.

**Συμβουλή:** Τα δευτερεύοντα συμβάντα, όπως η αποστολή ενός μηνύματος κειμένου σε περισσότερα από ένα μέρη ή το άνοιγμα μιας σύνδεσης μεταφοράς πακέτων δεδομένων, καταγράφονται στο μητρώο ως ένα συμβάν επικοινωνίας. Οι συνδέσεις στο γραμματοκιβώτιο, το κέντρο μηνυμάτων πολυμέσων ή οι διευθύνσεις ιστού εμφανίζονται ως συνδέσεις μεταφοράς πακέτων δεδομένων.

Για να προσθέσετε τον αριθμό τηλεφώνου από ένα συμβάν επικοινωνίας στις Επαφές, επιλέξτε **Επιλογές > Αποθήκ. στις Επαφές** και δημιουργήστε μια νέα επαφή, ή προσθέστε τον αριθμό τηλεφώνου σε μια υπάρχουσα επαφή.

Για να αντιγράψετε τον αριθμό, για παράδειγμα για να τον επικολλήσετε σε ένα μήνυμα κειμένου, επιλέξτε Επιλογές > Χρήση αριθμού > Αντιγραφή.

Για να προβάλετε μόνον έναν τύπο συμβάντων επικοινωνίας ή συμβάντα επικοινωνίας με ένα άτομο, επιλέξτε **Επιλογές > Φίλτρο** και το φίλτρο που θέλετε.

Για να διαγράψετε οριστικά τα περιεχόμενα του μητρώου, τη λίστα πρόσφατων κλήσεων και τις αναφορές παράδοσης μηνυμάτων, επιλέξτε Επιλογές > Σβήσιμο μητρώου.

#### Κλήσεις και αποστολή μηνυμάτων από το Μητρώο

Επιλέξτε Μενού > Μητρώο.

Για να καλέσετε έναν καλούντα, επιλέξτε Πρόσφ. κλήσ. > Αναπάντητες κλ., Ληφθείσες κλήσ., ή Κληθέντες αριθμ.. Επιλέξτε τον καλούντα και Επιλογές > Κλήση.

Για να απαντήσετε σε έναν καλούντα με μήνυμα, επιλέξτε Πρόσφ. κλήσ. > Αναπάντητες κλ., Ληφθείσες κλήσ., ή Κληθέντες αριθμ.. Επιλέξτε τον καλούντα και Επιλογές > Δημιουργία μηνύματος και στείλτε ένα μήνυμα.

#### Ρυθμίσεις μητρώων

Επιλέξτε Μενού > Μητρώο.

Για να ορίσετε το χρόνο διατήρησης όλων των συμβάντων επικοινωνίας στο μητρώο, επιλέξτε **Επιλογές > Ρυθμίσεις > Διάρκεια μητρώου** και το χρόνο. Εάν επιλέξετε **Χωρίς μητρώο**, όλα τα περιεχόμενα του μητρώου διαγράφονται οριστικά.

# Διαδίκτυο

Με την εφαρμογή Nokia E52, μπορείτε να περιηγείστε στον Ιστό και να πραγματοποιείτε λήψη και εγκατάσταση νέων εφαρμογών στη συσκευή σας. Μπορείτε να χρησιμοποιήσετε επίσης τη συσκευή σας ως μόντεμ και να συνδέσετε τον υπολογιστή στο Διαδίκτυο.

#### Πρόγραμμα περιήγησης Σχετικά με το πρόγραμμα περιήγησης

Με την εφαρμογή περιήγησης μπορείτε να δείτε ιστοσελίδες στο Διαδίκτυο.

Πατήστε Μενού > Ιστός.

Για να περιηγηθείτε στον Ιστό, χρειάζεστε ένα σημείο πρόσβασης Διαδικτύου που να έχει διαμορφωθεί στη συσκευή σας. Το πρόγραμμα περιήγησης απαιτεί υπηρεσία δικτύου.

# Περιήγηση στον Ιστό

Με την εφαρμογή περιήγησης μπορείτε να περιηγηθείτε σε ιστοσελίδες.

Επιλέξτε Μενού > Ιστός.

**Συντόμευση:** Για να ανοίξετε την εφαρμογή περιήγησης, πατήστε και κρατήστε πατημένο το πλήκτρο **0** στην αρχική οθόνη.

# Μετάβαση σε ιστοσελίδα

Στην προβολή σελιδοδεικτών, επιλέξτε ένα σελιδοδείκτη ή αρχίστε να πληκτρολογείτε μια διεύθυνση (το πεδίο 🎇 ανοίγει αυτόματα) και επιλέξτε Μετάβαση.

Ορισμένες ιστοσελίδες ενδέχεται να περιέχουν υλικό, όπως βίντεο κλιπ, το οποίο απαιτεί μεγάλη ποσότητα μνήμης για την προβολή του. Αν η συσκευή σας δεν διαθέτει μνήμη κατά τη φόρτωση μιας τέτοιας ιστοσελίδας, εισαγάγετε κάρτα μνήμης. Διαφορετικά, τα κλιπ βίντεο δεν θα εμφανιστούν.

Απενεργοποίηση γραφικών για εξοικονόμηση μνήμης και ταχύτερες λήψεις Πατήστε Επιλογές > Ρυθμίσεις > Σελίδα > Φόρτωση υλικού > Μόνο κείμενο.

# Ανανέωση του περιεχομένου της ιστοσελίδας

Πατήστε Επιλογές > Επιλογές ιστοσελίδας > Επαναφόρτωση.

# Προβολή στιγμιότυπων ιστοσελίδων που έχετε επισκεφθεί

Επιλέξτε **Πίσω**. Ανοίγει μια λίστα με τις σελίδες που επισκεφθήκατε κατά την τρέχουσα περίοδο περιήγησης. Αυτή η επιλογή είναι διαθέσιμη εάν είναι ενεργοποιημένο το **Ιστορικό** στις ρυθμίσεις της εφαρμογής περιήγησης.

Αποδοχή ή αποκλεισμός αυτόματου ανοίγματος πολλαπλών παραθύρων Επιλέξτε Επιλογές > Επιλογές ιστοσελίδας > Φραγή αναδυόμ. ή Εμφάνιση αναδυόμ..

# Προβολή των πλήκτρων συντόμευσης

Πατήστε Επιλογές > Συντομεύσεις πληκτρολ.. Για να επεξεργαστείτε τα πλήκτρα συντόμευσης, επιλέξτε Επεξεργ..

# Μεγέθυνση και σμίκρυνση ιστοσελίδας

Πιέστε \* ή #.

**Συμβουλή:** Για να μεταβείτε στην αρχική οθόνη χωρίς να τερματίσετε την εφαρμογή περιήγησης ή να κλείσετε τη σύνδεση, πιέστε το πλήκτρο τερματισμού μία φορά.

#### Γραμμή εργαλείων προγράμματος περιήγησης

Με τη γραμμή εργασιών του προγράμματος περιήγησης μπορείτε να επιλέγετε τις λειτουργίες του προγράμματος περιήγησης που χρησιμοποιείτε πιο συχνά.

Για να ανοίξετε τη γραμμή εργαλείων, πιέστε και κρατήστε πατημένο το πλήκτρο κύλισης σε ένα κενό σημείο σε μια ιστοσελίδα.

Για να μετακινηθείτε στη γραμμή εργαλείων, χρησιμοποιήστε το πλήκτρο κύλισης προς τα αριστερά ή τα δεξιά.

Επιλέξτε μια λειτουργία και πατήστε το πλήκτρο κύλισης.

Για να εμφανίσετε μια περιγραφή της λειτουργίας ενός εικονιδίου της γραμμής εργαλείων, μετακινηθείτε στο αντίστοιχο εικονίδιο της γραμμής εργαλείων.

# Περιήγηση σε σελίδες

Όταν κάνετε περιήγηση σε μια μεγάλη ιστοσελίδα, μπορείτε να χρησιμοποιήσετε τον Mini Χάρτη ή την Επισκόπηση σελίδας για να προβάλετε ολόκληρη τη σελίδα με μια ματιά.

Επιλέξτε Μενού > Ιστός.

# Ενεργοποίηση του Mini Χάρτη

Πατήστε Επιλογές > Ρυθμίσεις > Γενικές > Επισκόπηση > Ενεργοποιημένη. Όταν μετακινήστε μέσα σε μια μεγάλη ιστοσελίδα, ο Mini Χάρτης ανοίγει και εμφανίζει μια επισκόπηση της σελίδας.

# Μετακίνηση μέσα στο Mini Χάρτη

Πιέστε το πλήκτρο κύλισης αριστερά, δεξιά, επάνω ή κάτω. Όταν βρείτε την επιθυμητή θέση σταματήστε την κύλιση. Ο Mini Χάρτης εξαφανίζεται και σας αφήνει στην επιλεγμένη θέση.

# Εύρεση πληροφοριών σε μια ιστοσελίδα με την Επισκόπηση σελίδας

- 1 Πατήστε το **8**. Ανοίγει μια μικρογραφία της τρέχουσας ιστοσελίδας.
- 2 Μετακινηθείτε στη μικρογραφία πιέζοντας το πλήκτρο κύλισης επάνω, κάτω, αριστερά ή δεξιά.
- 3 Μόλις βρείτε την ενότητα που θέλετε να προβάλετε, επιλέξτε Εντάξει για να μεταβείτε σε εκείνη την ενότητα στην ιστοσελίδα.

# Κείμενα δεδομένων Ιστού και δημοσιεύσεις blog

Με τις μεταδόσεις Ιστού μπορείτε εύκολα να παρακολουθείτε τίτλους ειδήσεων και τα αγαπημένα σας blog.

Επιλέξτε Μενού > Ιστός.

Οι μεταδόσεις Ιστού είναι αρχεία XML σε ιστοσελίδες. Χρησιμοποιούνται για να μοιράζεστε, για παράδειγμα, τις τελευταίες ειδήσεις ή blog. Είναι συνηθισμένο να βρίσκετε μεταδόσεις Ιστού σε ιστοσελίδες, σε blog και σε σελίδες wiki.

Το πρόγραμμα περιήγησης ανιχνεύει αυτόματα εάν μια ιστοσελίδα περιέχει μεταδόσεις Ιστού.

Συνδρομή σε μια μετάδοση, όταν είναι διαθέσιμη στην ιστοσελίδα Επιλέξτε Επιλογές > Προσθήκη μετάδοσης.

# Ενημέρωση μιας μετάδοσης Ιστού

Στην προβολή μεταδόσεων Ιστού, επιλέξτε μια μετάδοση και Επιλογές > Επιλογές μεταδ. Ιστού > Ανανέωση.

# Ρύθμιση αυτόματης ενημέρωσης για όλες τις μεταδόσεις Ιστού

Στην προβολή μεταδόσεων Ιστού, επιλέξτε **Επιλογές** > **Επεξεργασία** > **Επεξεργασία**. Η επιλογή αυτή δεν είναι διαθέσιμη αν έχουν επιλεγεί περισσότερες από μία μεταδόσεις.

# Widgets

Τα widget παρέχουν περισσότερο περιεχόμενο στη συσκευή σας! Τα widget είναι μικρές εφαρμογές ιστού που μπορείτε να λάβετε και παρέχουν πολυμέσα, κείμενα δεδομένων ειδήσεων και άλλες πληροφορίες, όπως δελτία καιρού, στη συσκευή σας. Τα εγκατεστημένα widget εμφανίζονται ως ξεχωριστές εφαρμογές στο φάκελο Εφαρμογές.

Μπορείτε να κάνετε λήψη widget από τον Ιστό.

Μπορείτε επίσης να εγκαθιστάτε widget σε μια συμβατή κάρτα μνήμης (εάν υπάρχει).

Το προκαθορισμένο σημείο πρόσβασης για τα widget είναι το ίδιο με αυτό του προγράμματος περιήγησης στον Ιστό. Όταν είναι ενεργά στο παρασκήνιο, κάποια widget ενδέχεται να ενημερώνουν αυτόματα πληροφορίες στη συσκευή σας.

Η χρήση των widgets ενδέχεται να περιλαμβάνει τη μετάδοση μεγάλων όγκων δεδομένων μέσω του δικτύου του φορέα παροχής υπηρεσιών. Για πληροφορίες σχετικά με τις χρεώσεις μετάδοσης δεδομένων, επικοινωνήστε με το φορέα παροχής υπηρεσιών δικτύου.

#### Αναζήτηση περιεχομένου

Με την αναζήτηση λέξεων-κλειδιών, μπορείτε να βρείτε γρήγορα τις πληροφορίες που ψάχνετε σε μια ιστοσελίδα. Επιλέξτε Μενού > Ιστός.

# Αναζήτηση κειμένου στην τρέχουσα ιστοσελίδα

Πατήστε Επιλογές > Εύρεση λέξης. Για να μεταβείτε στο προηγούμενο ή στο επόμενο αποτέλεσμα, πιέστε το πλήκτρο κύλισης επάνω ή κάτω.

Συμβουλή: Για να αναζητήσετε κείμενο εντός της τρέχουσας ιστοσελίδας, πιέστε 2.

# Σελιδοδείκτες

Μπορείτε να αποθηκεύσετε τις αγαπημένες σας ιστοσελίδες στους Σελιδοδείκτες για άμεση πρόσβαση.

Επιλέξτε Μενού > Ιστός.

# Πρόσβαση σελιδοδεικτών

- Εάν έχετε μια σελίδα εκτός από τους Σελιδοδείκτες ως αρχική σελίδα σας, πατήστε Επιλογές > Μετάβαση > Σελιδοδείκτες.
- 2 Επιλέξτε μια διεύθυνση Ιστού από τη λίστα ή από τη συλλογή σελιδοδεικτών στο φάκελο Πρόσφατες σελίδες.

# Αποθήκευση της τρέχουσας ιστοσελίδας ως σελιδοδείκτη

Κατά την περιήγηση, πατήστε Επιλογές > Επιλογές ιστοσελίδας > Αποθ. ως σελ/ δείκτη.

# Επεξεργασία ή διαγραφή σελιδοδεικτών

Επιλέξτε Επιλογές > Διαχείρ. σελιδοδεικτών.

# Αποστολή ή προσθήκη σελιδοδείκτη ή ορισμός σελίδας από τους σελιδοδείκτες ως αρχικής σελίδας

Επιλέξτε Επιλογές > Επιλογές σελιδοδεικτών.

# Άδειασμα της προσωρινής μνήμης

Το άδειασμα της προσωρινής μνήμης σάς βοηθά να διατηρείτε τα δεδομένα σας ασφαλή. Οι πληροφορίες ή οι υπηρεσίες στις οποίες αποκτήσατε πρόσβαση αποθηκεύονται στην προσωρινή μνήμη της συσκευής. Αν έχετε αποκτήσει ή έχετε προσπαθήσει να αποκτήσετε πρόσβαση σε εμπιστευτικές πληροφορίες που απαιτούν κωδικό πρόσβασης, να αδειάζετε την προσωρινή μνήμη ύστερα από κάθε περίοδο περιήγησης.

Πατήστε Επιλογές > Σβήσ. δεδομ. εμπιστευτ. > Προσωρινή μνήμη.

#### Τερματισμός της σύνδεσης

# Τερματισμός της σύνδεσης και κλείσιμο του παραθύρου της εφαρμογής προγράμματος περιήγησης

Επιλέξτε Επιλογές > Έξοδος.

#### Διαγραφή cookies

Πατήστε Επιλογές > Σβήσ. δεδομ. εμπιστευτ. > Cookies. Τα cookies περιέχουν πληροφορίες σχετικά με τις επισκέψεις σας σε ιστοσελίδες.

# Ασφάλεια σύνδεσης

Αν η ένδειξη ασφαλείας () εμφανίζεται κατά τη διάρκεια μιας σύνδεσης, η μετάδοση δεδομένων μεταξύ της συσκευής και της πύλης ή του διακομιστή διαδικτύου είναι κρυπτογραφημένη.

Το εικονίδιο ασφαλείας δεν δηλώνει ότι η μετάδοση δεδομένων μεταξύ της πύλης και του διακομιστή περιεχομένου (όπου αποθηκεύονται τα δεδομένα) είναι ασφαλής. Ο φορέας παροχής υπηρεσιών δικτύου διασφαλίζει τη μετάδοση δεδομένων ανάμεσα στην πύλη και το διακομιστή περιεχομένου.

Τα πιστοποιητικά ασφαλείας μπορεί να απαιτούνται για ορισμένες υπηρεσίες, όπως οι τραπεζικές υπηρεσίες. Θα λάβετε μια ειδοποίηση αν η ταυτότητα του διακομιστή δεν είναι αυθεντική ή αν δεν διαθέτετε το σωστό πιστοποιητικό ασφάλειας στη συσκευή σας. Για περισσότερες πληροφορίες, επικοινωνήστε με το φορέα παροχής υπηρεσιών δικτύου.

Σημαντικό: Ακόμα και αν η χρήση πιστοποιητικών περιορίζει σημαντικά τους κινδύνους που εμπεριέχονται στις απομακρυσμένες συνδέσεις και την εγκατάσταση λογισμικού, πρέπει αυτά να χρησιμοποιούνται σωστά για να σας παρέχουν πραγματικά μεγαλύτερη ασφάλεια. Η ύπαρξη ενός πιστοποιητικού από μόνη της δεν παρέχει καμία προστασία. Η λειτουργία διαχείρισης πιστοποιητικών πρέπει να περιλαμβάνει σωστά, αυθεντικά ή αξιόπιστα πιστοποιητικών για να έχετε αυξημένη ασφάλεια. Τα πιστοποιητικά έχουν περιορισμένη διάρκεια ισχύος. Εάν εμφανιστούν τα μηνύματα "Το πιστοποιητικό έληξε" ή "Το πιστοποιητικό δεν ισχύει ακόμη", παρόλο που το πιστοποιητικό ώρα στη συσκευή σας.

Πριν αλλάξετε οποιαδήποτε ρύθμιση πιστοποιητικού, πρέπει να βεβαιωθείτε ότι ο κάτοχος του πιστοποιητικού είναι έμπιστη πηγή και ότι το πιστοποιητικό ανήκει πράγματι σε αυτόν τον κάτοχο.

# Ρυθμίσεις Ιστού

Επιλέξτε Μενού > Ιστός και Επιλογές > Ρυθμίσεις και από τα παρακάτω:

# Γενικές ρυθμίσεις

**Σημείο πρόσβασης** — Αλλάξτε το προεπιλεγμένο σημείο πρόσβασης. Ο φορέας παροχής υπηρεσιών μπορεί να προκαθορίσει ορισμένα ή όλα τα σημεία πρόσβασης για τη συσκευή σας. Ενδέχεται να μην είναι δυνατή η αλλαγή, η δημιουργία, η επεξεργασία ή η αφαίρεσή τους.

Αρχική σελίδα — Ορίστε την αρχική σελίδα.

**Επισκόπηση** — Ενεργοποιήστε ή απενεργοποιήστε το πρόγραμμα περιήγησης Mini Map. Το Mini Map διευκολύνει την πλοήγηση σε ιστοσελίδες.

Ιστορικό — Εάν επιλέξετε Ενεργοποιημένο, κατά την περιήγηση, για να δείτε μια λίστα με τις σελίδες που έχετε επισκεφτεί κατά την τρέχουσα περίοδο περιήγησης, επιλέξτε Πίσω.

**Επίθημα διεύθ. Ιστού** — Πληκτρολογήστε το επίθημα μιας διεύθυνσης Ιστού που χρησιμοποιεί από προεπιλογή η συσκευή, όταν πληκτρολογείτε μια διεύθυνση στο πεδίο "Μετάβαση" (για παράδειγμα, .com ή .org).

Προειδοπ. ασφαλείας — Απόκρυψη ή εμφάνιση των ειδοποιήσεων ασφαλείας.

**Δέσμη Java/ECMA** — Ενεργοποίηση ή απενεργοποίηση της χρήσης δεσμών ενεργειών.

**Σφάλμ. Java/ECMA script** — Επιλέξτε εάν θέλετε να λαμβάνετε ειδοποιήσεις δεσμών ενεργειών.

# Ρυθμίσεις σελίδας

Φόρτωση υλικού — Επιλέξτε εάν θέλετε να φορτώνετε εικόνες και άλλα αντικείμενα κατά την περιήγηση. Εάν επιλέξετε Μόνο κείμενο, για να κάνετε φόρτωση εικόνων ή αντικειμένων αργότερα κατά την περιήγηση, επιλέξτε Επιλογές > Επιλογές απεικόνισης > Λήψη εικόνων.

**Προεπιλ. κωδικοποίηση** — Εάν οι χαρακτήρες του κειμένου δεν εμφανίζονται σωστά, μπορείτε να επιλέξετε κάποια άλλη κωδικοποίηση, σύμφωνα με τη γλώσσα της τρέχουσας σελίδας.

**Φραγή αναδυόμενων** — Αποδοχή ή αποκλεισμός αυτόματου ανοίγματος αναδυόμενων παραθύρων κατά την περιήγηση.

**Αυτόματη επαναφόρτ.** — Επιλέξτε εάν θέλετε να ανανεώνονται αυτόματα οι ιστοσελίδες κατά την περιήγηση.

**Μέγεθος γραμματοσειράς** — Ορίστε το μέγεθος γραμματοσειράς που χρησιμοποιείται για ιστοσελίδες.

# Ρυθμίσεις απορρήτου

Πρόσφατες σελίδες — Ενεργοποιήστε ή απενεργοποιήστε την αυτόματη συλλογή σελιδοδεικτών. Εάν θέλετε να συνεχίσετε την αποθήκευση των διευθύνσεων των ιστοσελίδων που έχετε επισκεφτεί στο φάκελο Πρόσφατες σελίδες, αλλά να αποκρύψετε το φάκελο από την προβολή σελιδοδεικτών, επιλέξτε Απόκρυψη φακέλου. Αποθήκ. δεδομ. φόρμας — Επιλέξτε εάν θέλετε να αποθηκεύονται τα δεδομένα κωδικών πρόσβασης ή δεδομένα που πληκτρολογείτε σε διάφορες φόρμες σε ιστοσελίδες, για να τα χρησιμοποιήσετε την επόμενη φορά που θα ανοίξετε αυτές τις σελίδες.

**Cookies** — Ενεργοποίηση ή απενεργοποίηση της λήψης και αποστολής cookies.

#### ρυθμίσεις μετάδοσης Ιστού

**Σημ. πρόσβ. αυτόμ. ενημ.** — Επιλέξτε το σημείο πρόσβασης που θέλετε για ενημερώσεις. Αυτή η επιλογή είναι διαθέσιμη μόνο όταν είναι ενεργή η επιλογή **Αυτόματες ενημερώσεις**.

**Ενημέρ. κατά την περιαγ.** — Επιλέξτε εάν θέλετε να ενημερώνονται αυτόματα οι μεταδόσεις Ιστού κατά την περιαγωγή.

#### Περιήγηση στο intranet

Επιλέξτε Μενού > Γραφείο > Intranet.

Για να συνδεθείτε με ένα intranet, ανοίξτε την εφαρμογή Intranet και επιλέξτε **Επιλογές > Σύνδεση**. Εάν έχετε καθορίσει πολλούς προορισμούς intranet στις ρυθμίσεις σύνδεσης, πατήστε **Αλλαγή προορισμού** για να επιλέξετε το intranet στο οποίο θέλετε να περιηγηθείτε.

Για να ορίσετε τις ρυθμίσεις για τη σύνδεση intranet, επιλέξτε Επιλογές > Ρυθμίσεις.

#### Κατάστημα Ονi Σχετικά με το Κατάστημα Ονi

Με το Κατάστημα Ονi, μπορείτε να κάνετε λήψη παιχνιδιών, εφαρμογών, βίντεο, εικόνων, θεμάτων και ήχων κλήσης στη συσκευή σας. Κάποια από τα περιεχόμενα παρέχονται δωρεάν, ενώ κάποια άλλα θα πρέπει να τα αγοράσετε με την πιστωτική σας κάρτα ή με χρέωση στο λογαριασμό τηλεφώνου σας. Η διαθεσιμότητα των μεθόδων πληρωμής εξαρτάται από τη χώρα διαμονής σας και το φορέα παροχής υπηρεσιών δικτύου. Το Κατάστημα Ονi παρέχει περιεχόμενο συμβατό με την κινητή σας συσκευή και σχετικό με τις προτιμήσεις και τη γεωγραφική σας θέση.

#### Σύνδεση του υπολογιστή στον Ιστό

Μπορείτε να χρησιμοποιήσετε τη συσκευή σας για να συνδέσετε το PC στον ιστό.

- 1 Συνδέστε το καλώδιο δεδομένων στις υποδοχές USB της συσκευής και του PC.
- 2 Επιλέξτε Σύν.υπ.στο Διαδίκτ.. Το απαραίτητο λογισμικό εγκαθίσταται αυτόματα από τη συσκευή σας στον υπολογιστή.

3 Αποδεχτείτε στην εγκατάσταση στο PC σας. Αποδεχτείτε επίσης τη σύνδεση, εάν σας ζητηθεί. Όταν δημιουργηθεί η σύνδεση με τον Ιστό, ανοίγει το πρόγραμμα περιήγησης στον Ιστό του υπολογιστή σας.

Πρέπει να έχετε δικαιώματα διαχειριστή στο PC και η επιλογή αυτόματης εκτέλεσης να είναι ενεργοποιημένη στο PC.

Εάν χρησιμοποιείτε Mac OS, επιλέξτε PC Suite ως μέθοδο σύνδεσης. Για περισσότερες πληροφορίες, ανατρέξτε στη διεύθυνση www.nokia.com/support.

# Ταξίδι

Χρειάζεστε οδηγίες; Ψάχνετε κάποιο εστιατόριο; Η συσκευή που διαθέτετε έχει τα εργαλεία για να βρίσκετε πάντοτε το δρόμο σας.

#### Εντοπισμός θέσης (GPS)

Για τον υπολογισμό της θέσης σας ή τη μέτρηση αποστάσεων, μπορείτε να χρησιμοποιήσετε εφαρμογές, όπως τα δεδομένα GPS. Για τις εφαρμογές αυτές απαιτείται σύνδεση GPS.

#### Σχετικά με το GPS

Η κυβέρνηση των Ηνωμένων Πολιτειών υλοποιεί το σύστημα GPS (Global Positioning System), και είναι αποκλειστικά υπεύθυνη για την ακρίβεια και τη συντήρηση του. Η ακρίβεια των δεδομένων θέσης μπορεί να επηρεαστεί από ρυθμίσεις στους δορυφόρους GPS που πραγματοποιεί η κυβέρνηση των Ηνωμένων Πολιτειών και υπόκειται σε αλλαγή σύμφωνα με την αστική πολιτική GPS του Υπουργείου Άμυνας των Ηνωμένων Πολιτειών και του Ομοσπονδιακού Σχεδίου Ραδιοπλοήγησης (Federal Radionavigation Plan). Η ακρίβεια μπορεί να επηρεαστεί επίσης από εσφαλμένη γεωμετρία δορυφόρου. Η διαθεσιμότητα και η ποιότητα των σημάτων GPS μπορεί να επηρεαστεί από τη θέση σας, τα κτίρια, τα φυσικά εμπόδια και από τις καιρικές συνθήκες. Τα σήματα GPS ενδέχεται να μην διατίθενται μέσα σε κτίρια ή σε υπόγεια και ενδέχεται να παρεμποδίζονται από υλικά όπως το σκυρόδεμα και το μέταλλο.

Το GPS δεν πρέπει να χρησιμοποιείται για τη μέτρηση της ακριβούς θέσης και δεν πρέπει να βασίζεστε ποτέ αποκλειστικά στα δεδομένα θέσης από το δέκτη GPS και τα κυψελοειδή δίκτυα ραδιοεκπομπών για τον εντοπισμό της θέσης ή την πλοήγηση.

Ο μετρητής ταξιδιού έχει περιορισμένη ακρίβεια και ενδέχεται να προκύπτουν σφάλματα στρογγυλοποίησης. Η ακρίβεια μπορεί επίσης να επηρεάζεται από τη διαθεσιμότητα και την ποιότητα των σημάτων GPS.

Οι συντεταγμένες του GPS εκφράζονται με χρήση του διεθνούς συστήματος συντεταγμένων WGS-84. Η διαθεσιμότητα των συντεταγμένων ενδέχεται να ποικίλλει ανά περιοχή.

# Σύστημα A-GPS

Η συσκευή σας υποστηρίζει επίσης το σύστημα A-GPS.

Το σύστημα A-GPS απαιτεί υποστήριξη δικτύου.

Το σύστημα Assisted GPS (A-GPS) χρησιμοποιείται για τη λήψη βοηθητικών δεδομένων μέσω σύνδεσης πακέτου δεδομένων, η οποία συμβάλει στον υπολογισμό των συντεταγμένων της τρέχουσας τοποθεσίας σας όταν η συσκευή σας λαμβάνει σήματα από δορυφόρους.

Μόλις ενεργοποιήσετε το A-GPS, η συσκευή σας λαμβάνει χρήσιμες δορυφορικές πληροφορίες από έναν διακομιστή βοηθητικών δεδομένων μέσω του κυψελοειδούς δικτύου. Χάρη στα βοηθητικά δεδομένα, η συσκευή σας μπορεί να ανακτά πιο γρήγορα τη θέση GPS.

Η συσκευή σας έχει προδιαμορφωθεί ώστε να χρησιμοποιεί την υπηρεσία Nokia A-GPS σε περίπτωση που δεν υπάρχουν διαθέσιμες συγκεκριμένες ρυθμίσεις A-GPS από τον φορέα παροχής υπηρεσιών. Τα βοηθητικά δεδομένα ανακτώνται από το διακομιστή της υπηρεσίας Nokia A-GPS μόνο όταν απαιτείται.

Για να απενεργοποιήσετε την υπηρεσία A-GPS, επιλέξτε Μενού > Εφαρμογές > Δεδομένα GPS και Επιλογές > Ρυθμίσεις εντοπ. θέσης > Μέθοδοι εντοπ. θέσης > Υποβοηθούμενο GPS > Επιλογές > Απενεργοποίηση.

θα πρέπει να έχετε ορίσει κάποιο σημείο πρόσβασης Internet στη συσκευή για να ανακτήσετε τα βοηθητικά δεδομένα από την υπηρεσία Nokia A-GPS μέσω σύνδεσης για μεταφορά δεδομένων πακέτων. Το σημείο πρόσβασης για την υπηρεσία A-GPS μπορεί να οριστεί στις ρυθμίσεις εντοπισμού θέσης. Δεν είναι δυνατό να χρησιμοποιηθεί ένα σημείο πρόσβασης ασύρματου LAN (WLAN) για αυτήν την υπηρεσία. Μπορεί να χρησιμοποιηθεί μόνο κάποιο σημείο πρόσβασης δεδομένων πακέτων Internet. Θα σας ζητηθεί να επιλέξετε το σημείο πρόσβασης Internet όταν χρησιμοποιήσετε το GPS για πρώτη φορά.

# Συμβουλές σχετικά με τη δημιουργία μιας σύνδεσης GPS

# Ελέγξτε την κατάσταση του δορυφορικού σήματος

Επιλέξτε Μενού > Εφαρμογές και Δεδομένα GPS > Επιλογές > Κατάσταση δορυφόρου.

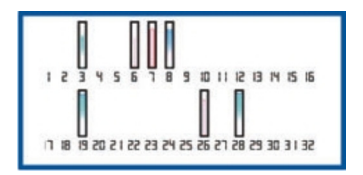

Εάν η συσκευή σας έχει εντοπίσει δορυφόρους, εμφανίζεται μια γραμμή για κάθε δορυφόρο στην προβολή πληροφοριών δορυφόρων. Όσο μεγαλύτερη είναι η γραμμή, τόσο πιο ισχυρό είναι το σήμα του δορυφόρου. Όταν η συσκευή λάβει επαρκή δεδομένα από το σήμα του δορυφόρου ώστε να υπολογίσει τη θέση σας, το χρώμα της γραμμής αλλάζει.

Αρχικά, η συσκευή πρέπει να λαμβάνει σήματα από τουλάχιστον τέσσερις δορυφόρους, για να μπορέσει να υπολογίσει τη θέση σας. Όταν πραγματοποιηθεί ο αρχικός υπολογισμός, ίσως είναι δυνατό να συνεχιστεί ο υπολογισμός της θέσης σας με τρεις δορυφόρους. Ωστόσο, σε γενικές γραμμές, η ακρίβεια αυξάνεται όσο αυξάνεται ο αριθμός των δορυφόρων.

Εάν δεν είναι δυνατός ο εντοπισμός δορυφορικού σήματος, λάβετε υπόψη τα ακόλουθα:

- Αν είστε σε εσωτερικό χώρο, βγείτε έξω για να λάβετε καλύτερο σήμα.
- Αν είστε έξω, μετακινηθείτε σε περισσότερο ανοιχτό χώρο.
- Αν ο καιρός δεν είναι καλός, μπορεί να επηρεάζεται η ισχύς του σήματος.
- Ορισμένα οχήματα διαθέτουν χρωματισμένα παράθυρα που μπορεί να μπλοκάρουν τα δορυφορικά σήματα.
- Βεβαιωθείτε ότι δεν καλύπτετε την κεραία με το χέρι σας.

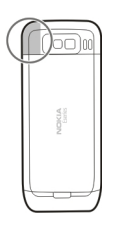

Η σύνδεση στο GPS μπορεί να διαρκέσει από δυο δευτερόλεπτα έως αρκετά λεπτά. Η σύνδεση GPS σε κάποιο όχημα μπορεί να διαρκέσει περισσότερο.

Ο δέκτης GPS καταναλώνει ισχύ από τη μπαταρία της συσκευής. Η χρήση του GPS μπορεί να έχει ως αποτέλεσμα την ταχύτερη εξάντληση της μπαταρίας.

# Αιτήσεις εντοπισμού θέσης

Ενδέχεται να λάβετε αίτηση από μια υπηρεσία δικτύου για λήψη από αυτή των στοιχείων θέσης σας. Οι φορείς παροχής υπηρεσιών μπορεί να παρέχουν πληροφορίες σχετικά με τοπικά θέματα, όπως ο καιρός ή η κυκλοφορία, με βάση την περιοχή που βρίσκεται η συσκευή σας.

Όταν λαμβάνετε μια αίτηση εντοπισμού θέσης, εμφανίζεται η υπηρεσία που υποβάλει την αίτηση. Επιλέξτε **Αποδοχή** για να επιτρέψετε την αποστολή των στοιχείων θέσης σας ή **Απόρριψη** για να απορρίψετε την αίτηση.

#### Ορόσημα

Με τα Ορόσημα μπορείτε να αποθηκεύσετε τις πληροφορίες συγκεκριμένων θέσεων στη συσκευή σας Μπορείτε να ταξινομήσετε τις αποθηκευμένες θέσεις σε διάφορες κατηγορίες, όπως επαγγελματικές, και να προσθέσετε κι άλλες πληροφορίες σε αυτές, όπως διευθύνσεις. Μπορείτε να χρησιμοποιήσετε τα αποθηκευμένα σας ορόσημα σε συμβατές εφαρμογές, όπως δεδομένα GPS.

Επιλέξτε Μενού > Εφαρμογές > Ορόσημα.

Οι συντεταγμένες στο GPS εκφράζονται με το διεθνές σύστημα συντεταγμένων WGS-84.

Επιλέξτε Επιλογές και μία από τις ακόλουθες επιλογές:

Νέο ορόσημο — Δημιουργία ενός νέου ορόσημου. Για να πραγματοποιήσετε ένα αίτημα εντοπισμού θέσης για την τρέχουσα θέση σας, επιλέξτε **Τρέχουσα θέση**. Για να επιλέξετε μια θέση από το χάρτη, επιλέξτε **Επιλογή από το χάρτη**. Για να εισαγάγετε τις πληροφορίες θέσης με μη αυτόματο τρόπο, επιλέξτε **Μη αυτόμ.** εισαγωγή.

**Επεξεργασία** — Επεξεργασία ή προσθήκη πληροφοριών σε ένα αποθηκευμένο ορόσημο (για παράδειγμα, μια διεύθυνση).

**Προσθ. σε κατηγορία** — Προσθέστε ένα ορόσημο σε μια κατηγορία στα Ορόσημα. Επιλέξτε κάθε κατηγορία στην οποία θέλετε να προσθέσετε το ορόσημο.

Αποστολή — Στείλτε ένα ή πολλά ορόσημα σε μια συμβατή συσκευή. Τα ορόσημα που λαμβάνετε αποθηκεύονται στο φάκελο Εισερχόμενα της εφαρμογής Μηνύματα.

Μπορείτε να ταξινομήσετε τα ορόσημά σας σε προκαθορισμένες κατηγορίες και να δημιουργήσετε νέες κατηγορίες. Για να επεξεργαστείτε και να δημιουργήσετε νέες κατηγορίες την καρτέλα κατηγοριών και επιλέξτε Επιλογές > Επεξεργ. κατηγοριών.

#### Δεδομένα GPS

Επιλέξτε Μενού > Εφαρμογές > Δεδομένα GPS.

Τα δεδομένα GPS είναι σχεδιασμένα να παρέχουν πληροφορίες καθοδήγησης διαδρομής σε επιλεγμένο προορισμό, πληροφορίες εντοπισμού θέσης σχετικά με την τρέχουσα θέση σας και πληροφορίες ταξιδιού, όπως η κατά προσέγγιση απόσταση από τον προορισμό και η κατά προσέγγιση διάρκεια του ταξιδιού.

Οι συντεταγμένες στο GPS εκφράζονται με το διεθνές σύστημα συντεταγμένων WGS-84.

Για να χρησιμοποιήσετε τα δεδομένα GPS, ο δέκτης GPS της συσκευής σας πρέπει να λαμβάνει πληροφορίες θέσης από τουλάχιστον τέσσερις δορυφόρους προκειμένου να υπολογίσει τη θέση σας. Όταν πραγματοποιηθεί ο αρχικός υπολογισμός, ίσως είναι δυνατό να συνεχιστεί ο υπολογισμός της θέσης σας με τρεις δορυφόρους. Ωστόσο, σε γενικές γραμμές, η ακρίβεια αυξάνεται όσο αυξάνεται ο αριθμός των δορυφόρων.

#### Καθοδήγηση δρομολογίου

Επιλέξτε Μενού > Εφαρμογές > Δεδομένα GPS και Πλοήγηση.

Ξεκινήστε την καθοδήγηση δρομολογίου σε εξωτερικό χώρο. Αν την ξεκινήσετε σε εσωτερικό χώρο, ο δέκτης GPS μπορεί να μη λάβει τις απαραίτητες πληροφορίες από τους δορυφόρους.

Η καθοδήγηση δρομολογίου χρησιμοποιεί μια περιστρεφόμενη πυξίδα στην οθόνη της συσκευής. Μια κόκκινη σφαίρα δείχνει την κατεύθυνση προς τον προορισμό, ενώ μέσα στο δακτύλιο της πυξίδας εμφανίζεται η κατά προσέγγιση απόσταση προς τον προορισμό.

Η καθοδήγηση δρομολογίου έχει σχεδιαστεί για να σας υποδεικνύει την αμεσότερη και συντομότερη πορεία προς τον προορισμό, μετρούμενη σε ευθεία γραμμή. Τυχόν εμπόδια σε αυτό το δρομολόγιο, όπως κτήρια και φυσικά εμπόδια, αγνοούνται. Οι υψομετρικές διαφορές δε λαμβάνονται υπόψη κατά τον υπολογισμό της απόστασης. Η καθοδήγηση δρομολογίου είναι ενεργή μόνον όταν κινείστε.

Για να ορίσετε τον προορισμό του ταξιδιού σας, επιλέξτε **Επιλογές > Ορισμός** προορισμού και ένα ορόσημο ως προορισμό, ή καταχωρίστε τις συντεταγμένες γεωγραφικού πλάτους ή γεωγραφικού μήκους.

Για να καθαρίσετε τον προορισμό που έχετε ορίσει για το ταξίδι σας, επιλέξτε **Διακοπή** πλοήγησης.

# Ανάκτηση πληροφοριών θέσης

Επιλέξτε Μενού > Εφαρμογές > Δεδομένα GPS και Θέση.

Στην προβολή θέσης, μπορείτε να προβάλετε πληροφορίες σχετικά με την τρέχουσα θέση σας. Στην οθόνη εμφανίζεται μια εκτίμηση της ακρίβειας της θέσης.

Για να αποθηκεύσετε την τρέχουσα θέση σας ως ορόσημο, επιλέξτε **Επιλογές** > **Αποθήκευση θέσης**. Τα ορόσημα είναι αποθηκευμένες θέσεις με περισσότερες πληροφορίες και μπορούν να χρησιμοποιηθούν σε άλλες συμβατές εφαρμογές και να μεταφερθούν μεταξύ συμβατών συσκευών.

# Μετρητής ταξιδιού

Επιλέξτε Μενού > Εφαρμογές > Δεδομένα GPS και Μήκος διαδρομ..

Ο μετρητής ταξιδιού έχει περιορισμένη ακρίβεια και ενδέχεται να προκύπτουν σφάλματα στρογγυλοποίησης. Η ακρίβεια μπορεί επίσης να επηρεάζεται από τη διαθεσιμότητα και την ποιότητα των σημάτων GPS.

Για να ενεργοποιήσετε ή να απενεργοποιήσετε τον υπολογισμό απόστασης του ταξιδιού, επιλέξτε **Επιλογές > Αρχή ή Διακοπή**. Οι υπολογιζόμενες τιμές παραμένουν στην οθόνη. Χρησιμοποιήστε τη λειτουργία αυτή σε εξωτερικό χώρο ώστε να λαμβάνετε καλύτερο σήμα GPS.

Για να μηδενίσετε την απόσταση διαδρομής, το χρόνο και τη μέση και μέγιστη ταχύτητα και για να ξεκινήσετε έναν καινούριο υπολογισμό, επιλέξτε **Επιλογές** > **Μηδενισμός**. Για να μηδενίσετε το μετρητή ταξιδιού και το συνολικό χρόνο, επιλέξτε **Επανεκκίνηση**.

#### Χάρτες Επισκόπηση Χαρτών

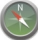

🕨 Επιλέξτε Μενού 🛛 Εφαρμογές 🖓 Χάρτες.

Καλωσήρθατε στους Χάρτες.

Οι Χάρτες σάς δείχνουν τι υπάρχει κοντά σας, σάς βοηθούν να σχεδιάσετε τη διαδρομή σας και σάς καθοδηγούν στον προορισμό σας.

- Βρείτε πόλεις, οδούς και υπηρεσίες.
- Βρείτε το δρόμο σας με αναλυτικές οδηγίες.
- Συγχρονίστε τις αγαπημένες σας τοποθεσίες και διαδρομές ανάμεσα στη φορητή σας συσκευή και στην υπηρεσία Διαδικτύου Χάρτες Ονi.
- Δείτε δελτία πρόγνωσης καιρού και άλλες τοπικές πληροφορίες, εφόσον διατίθενται.

**Σημείωση:** Η λήψη περιεχομένου όπως χάρτες, δορυφορικές εικόνες, αρχεία φωνής, οδηγοί ή πληροφορίες κίνησης ενδέχεται να περιλαμβάνουν τη μετάδοση μεγάλων ποσοτήτων δεδομένων (υπηρεσία δικτύου).

Ορισμένες υπηρεσίες ενδέχεται να μην είναι διαθέσιμες σε όλες τις χώρες, καθώς και να παρέχονται μόνο σε επιλεγμένες γλώσσες. Οι υπηρεσίες ενδέχεται να εξαρτώνται από δίκτυο. Για περισσότερες πληροφορίες, επικοινωνήστε με το φορέα παροχής δικτύου.

Σχεδόν όλες οι ψηφιακές χαρτογραφήσεις είναι ανακριβείς και ελλιπείς σε κάποιο βαθμό. Ποτέ μη βασίζεστε αποκλειστικά στη χαρτογράφηση που έχετε κατεβάσει για χρήση σε αυτήν τη συσκευή.

Περιεχόμενο όπως δορυφορικές εικόνες, οδηγοί, πληροφορίες καιρού και κίνησης και σχετικές πληροφορίες δημιουργούνται από τρίτους που δεν έχουν σχέση με τη Nokia. Το περιεχόμενο των πληροφοριών ενδέχεται να είναι σε κάποιο βαθμό ανακριβές και ημιτελές και υπόκειται στις εκάστοτε συνθήκες διαθεσιμότητας. Μην βασίζεστε ποτέ αποκλειστικά και εξ ολοκλήρου στο ως άνω αναφερόμενο περιεχόμενο και τις συναφείς με αυτό υπηρεσίες.

# Προβολή της θέσης σας και του χάρτη

Δείτε την τρέχουσα θέση σας στο χάρτη και αναζητήστε χάρτες διάφορων πόλεων και χωρών.

Επιλέξτε Μενού > Εφαρμογές > Χάρτες και Η θέση μου.

Η ένδειξη 💿 επισημαίνει την τρέχουσα θέση σας, εάν υπάρχει. Εάν η θέση σας δεν είναι διαθέσιμη, η ένδειξη 🔵 δηλώνει την τελευταία γνωστή θέση σας.

Εάν διατίθεται μόνο εντοπισμός θέσης βάσει αναγνωριστικού, ένα κόκκινο στεφάνι γύρω από το εικονίδιο εντοπισμού δηλώνει την περιοχή στην οποία ενδεχομένως βρίσκεστε. Σε πυκνοκατοικημένες περιοχές, η ακρίβεια της προσέγγισης αυξάνεται και το κόκκινο στεφάνι γίνεται μικρότερο σε σχέση με αραιοκατοικημένες περιοχές.

# Κίνηση μέσα στο χάρτη

Χρησιμοποιήστε το πλήκτρο κύλισης. Από προεπιλογή, ο χάρτης είναι προσανατολισμένος στο βορρά.

# Προβολή της τρέχουσας ή της τελευταίας γνωστής θέσης σας

Πιέστε το **Ο**.

# Μεγέθυνση ή σμίκρυνση

Πιέστε \* ή #.

Εάν περιηγείστε σε περιοχή που δεν καλύπτεται από τους χάρτες που είναι αποθηκευμένοι στη συσκευή σας και έχετε ενεργή σύνδεση δεδομένων, γίνεται αυτόματα λήψη νέων χαρτών. Η κάλυψη χαρτών διαφέρει ανάλογα με τη χώρα και την περιοχή.

# Προβολή χάρτη

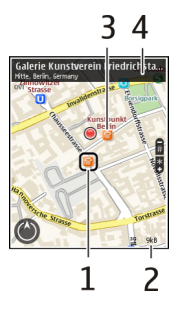

- 1 Επιλεγμένη τοποθεσία
- 2 Περιοχή ενδείξεων
- 3 Σημείο ενδιαφέροντος (για παράδειγμα, σιδηροδρομικός σταθμός ή μουσείο)
- 4 Περιοχή πληροφοριών

# Αλλαγή της εμφάνισης του χάρτη

Προβάλετε το χάρτη σε διάφορες λειτουργίες για να αναγνωρίζετε εύκολα πού βρίσκεστε.

Επιλέξτε Μενού > Εφαρμογές > Χάρτες και Η θέση μου.

Πιέστε 1 και επιλέξτε από τα παρακάτω:

Χάρτης — Στη βασική προβολή χάρτη, στοιχεία όπως ονόματα τοποθεσιών ή αριθμοί αυτοκινητοδρόμων είναι εύκολο να διαβαστούν.

**Δορυφορική** — Για μια πιο λεπτομερή προβολή, χρησιμοποιήστε δορυφορικές εικόνες.

**Εδάφους** — Προβάλετε με μια ματιά τον τύπο εδάφους, για παράδειγμα, όταν ταξιδεύετε εκτός οδικού δικτύου.

# Αλλαγή μεταξύ προβολών δύο και τριών διαστάσεων

Πιέστε το 3.

# Σχετικά με τις μεθόδους εντοπισμού θέσης

Η εφαρμογή "Χάρτες" εμφανίζει τη θέση σας στο χάρτη χρησιμοποιώντας τεχνολογία εντοπισμού θέσης μέσω GPS, A-GPS, WLAN ή βάσει αναγνωριστικού κυψέλης.

To GPS (Global Positioning System, Παγκόσμιο σύστημα εντοπισμού θέσης) είναι ένα σύστημα πλοήγησης βάσει δορυφόρων, που χρησιμοποιείται για τον προσδιορισμό της θέσης σας. Το A-GPS (Assisted GPS, Υποβοηθούμενο GPS) είναι μια υπηρεσία δικτύου που σάς αποστέλλει δεδομένα GPS, βελτιώνοντας την ταχύτητα και την ακρίβεια του εντοπισμού θέσης.

Ο εντοπισμός θέσης μέσω ασύρματου τοπικού δικτύου (WLAN) βελτιώνει την ακρίβεια των πληροφοριών θέσης όταν δεν υπάρχουν διαθέσιμα σήματα GPS, ιδιαίτερα όταν βρίσκεστε σε εσωτερικό χώρο ή ανάμεσα σε ψηλά κτήρια.

Με τον εντοπισμό θέσης μέσω αναγνωριστικού κυψέλης, η θέση σας προσδιορίζεται από τον πυλώνα κινητής τηλεφωνίας με τον οποίο είναι συνδεδεμένη η συσκευή σας την εκάστοτε χρονική στιγμή.

Ανάλογα με τη μέθοδο εντοπισμού θέσης που είναι διαθέσιμη, η ακρίβεια του προσδιορισμού θέσης ενδέχεται να κυμαίνεται από μερικά μέτρα μέχρι και αρκετά χιλιόμετρα.

Όταν χρησιμοποιήσετε την εφαρμογή "Χάρτες" για πρώτη φορά, θα σάς ζητηθεί να ορίσετε το σημείο πρόσβασης Διαδικτύου που θα χρησιμοποιείται για τη λήψη πληροφοριών χαρτών, για τη χρήση του A-GPS ή για τη σύνδεση σε WLAN.

Η κυβέρνηση των Ηνωμένων Πολιτειών υλοποιεί το σύστημα GPS (Global Positioning System), και είναι αποκλειστικά υπεύθυνη για την ακρίβεια και τη συντήρηση του. Η ακρίβεια των δεδομένων θέσης μπορεί να επηρεαστεί από ρυθμίσεις στους δορυφόρους GPS που πραγματοποιεί η κυβέρνηση των Ηνωμένων Πολιτειών και υπόκειται σε αλλαγή σύμφωνα με την αστική πολιτική GPS του Υπουργείου Άμυνας των Ηνωμένων Πολιτειών και του Ομοσπονδιακού Σχεδίου Ραδιοπλοήγησης (Federal Radionavigation Plan). Η ακρίβεια μπορεί να επηρεαστεί επίσης από εσφαλμένη γεωμετρία δορυφόρου. Η διαθεσιμότητα και η ποιότητα των σημάτων GPS μπορεί να επηρεαστεί από τη θέση σας, τα κτίρια, τα φυσικά εμπόδια και από τις καιρικές συνθήκες. Τα σήματα GPS ενδέχεται να μην διατίθενται μέσα σε κτίρια ή σε υπόγεια και ενδέχεται να παρεμποδίζονται από υλικά όπως το σκυρόδεμα και το μέταλλο.

Το GPS δεν πρέπει να χρησιμοποιείται για τη μέτρηση της ακριβούς θέσης και δεν πρέπει να βασίζεστε ποτέ αποκλειστικά στα δεδομένα θέσης από το δέκτη GPS και τα κυψελοειδή δίκτυα ραδιοεκπομπών για τον εντοπισμό της θέσης ή την πλοήγηση.

Ο μετρητής ταξιδιού έχει περιορισμένη ακρίβεια και ενδέχεται να προκύπτουν σφάλματα στρογγυλοποίησης. Η ακρίβεια μπορεί επίσης να επηρεάζεται από τη διαθεσιμότητα και την ποιότητα των σημάτων GPS.

Σημείωση: Η χρήση WLAN ενδέχεται να είναι περιορισμένη σε κάποιες χώρες. Για παράδειγμα, στη Γαλλία, η χρήση WLAN επιτρέπεται μόνο σε εσωτερικούς χώρους. Για περισσότερες πληροφορίες, επικοινωνήστε με τις τοπικές αρχές.

# Εύρεση θέσης

Οι Χάρτες σάς βοηθούν να βρίσκετε συγκεκριμένες θέσεις και επιχειρήσεις.

Επιλέξτε Μενού > Εφαρμογές > Χάρτες και Αναζήτηση.

- Πληκτρολογήστε λέξεις αναζήτησης, όπως διεύθυνση ή ταχυδρομικό κώδικα. Για να καθαρίσετε το πεδίο αναζήτησης, επιλέξτε Καθαρισμός.
- 2 Επιλέξτε Εκκίνηση.
- 3 Στη λίστα προτεινόμενων αποτελεσμάτων, μεταβείτε στο στοιχείο που θέλετε. Για να εμφανίσετε τη θέση στο χάρτη, επιλέξτε Χάρτης.

Για να προβάλετε στο χάρτη τις άλλες θέσεις της λίστας αποτελεσμάτων αναζήτησης, μεταβείτε με κύλιση επάνω ή κάτω.

# Επιστροφή στη λίστα προτεινόμενων αποτελεσμάτων

Επιλέξτε **Λίστα**.

# Αναζήτηση διαφορετικών τύπων κοντινών σημείων

Επιλέξτε Περιήγηση στις κατηγορίες και μια κατηγορία, όπως αγορές, διαμονή ή μετακίνηση.

Εάν δεν βρεθούν αποτελέσματα αναζήτησης, βεβαιωθείτε ότι έχετε γράψει σωστά τους όρους αναζήτησης. Κατά την αναζήτηση μέσω Διαδικτύου, τυχόν προβλήματα με τη σύνδεσή σας ενδέχεται επίσης να επηρεάσουν τα αποτελέσματα.

Για να αποφύγετε χρεώσεις μετάδοσης δεδομένων, μπορείτε επίσης να λάβετε αποτελέσματα χωρίς ενεργή σύνδεση Διαδικτύου, εάν έχετε χάρτες της συγκεκριμένης περιοχής αποθηκευμένους στη συσκευή σας.

# Προβολή στοιχείων τοποθεσίας

Προβάλετε περισσότερες πληροφορίες σχετικά με μια συγκεκριμένη τοποθεσία ή σημείο, όπως ένα ξενοδοχείο ή εστιατόριο, εάν υπάρχουν.

Επιλέξτε Μενού > Εφαρμογές > Χάρτες και Η θέση μου.

# Προβολή των λεπτομερειών μιας θέσης

Επιλέξτε μια θέση, πιέστε το πλήκτρο κύλισης και επιλέξτε Εμφ. λεπτομερειών.

# Αποθήκευση θέσεων και διαδρομών

Αποθηκεύστε διευθύνσεις, σημεία ενδιαφέροντος και διαδρομές, ώστε αργότερα να μπορείτε να τις βρείτε γρήγορα και να τις χρησιμοποιήσετε.

Επιλέξτε Μενού > Εφαρμογές > Χάρτες.
# Αποθήκευση θέσης

- 1 Επιλέξτε Η θέση μου.
- 2 Μεταβείτε στη θέση. Για να αναζητήσετε μια διεύθυνση ή θέση, επιλέξτε Αναζήτηση.
- 3 Πιέστε το πλήκτρο κύλισης.
- 4 Επιλέξτε Αποθήκευση.

# Αποθήκευση διαδρομής

- 1 Επιλέξτε Η θέση μου.
- 2 Μεταβείτε στη θέση. Για να αναζητήσετε μια διεύθυνση ή θέση, επιλέξτε Αναζήτηση.
- 3 Για να προσθέσετε άλλο σημείο διαδρομής, πατήστε το πλήκτρο κύλισης και επιλέξτε Προσθήκη στη διαδρομή.
- 4 Επιλέξτε Προσθήκη νέου σημείου διαδρομής και την κατάλληλη επιλογή.
- 5 Επιλέξτε Εμφάνιση διαδρομής > Επιλογές > Αποθήκευση διαδρομής.

# Προβολή των αποθηκευμένων θέσεων και διαδρομών σας

Επιλέξτε Αγαπημ. > Θέσεις ή Διαδρομές.

# Προβολή και οργάνωση τοποθεσιών και διαδρομών

Μπορείτε να έχετε γρήγορη πρόσβαση στις θέσεις και τις διαδρομές που έχετε αποθηκεύσει.

Ομαδοποιήστε τις τοποθεσίες και τις διαδρομές σε μια συλλογή, για παράδειγμα, όταν σχεδιάζετε ένα ταξίδι.

Επιλέξτε Μενού > Εφαρμογές > Χάρτες και Αγαπημ.

## Προβολή αποθηκευμένης θέσης στο χάρτη

- 1 Επιλέξτε **Θέσεις** και μεταβείτε στη θέση που θέλετε.
- 2 Επιλέξτε Εμφάνιση στον χάρτη.

Για να επιστρέψετε στη λίστα αποθηκευμένων θέσεων, επιλέξτε **Λίστα**.

# Δημιουργία συλλογής

Επιλέξτε Δημιουργία νέας συλλογής και εισαγάγετε ένα όνομα για τη συλλογή.

# Προσθήκη αποθηκευμένης θέσης σε συλλογή

- 1 Επιλέξτε Θέσεις και μεταβείτε στη θέση που θέλετε.
- 2 Επιλέξτε **Οργάνωση συλλογών**.

3 Επιλέξτε Νέα συλλογή ή μια υπάρχουσα συλλογή.

Εάν θέλετε να διαγράψετε μια διαδρομή, μεταβείτε στην υπηρεσία Διαδικτύου "Χάρτες Ονi" στη διεύθυνση www.ovi.com.

## Αποστολή θέσεων στους φίλους σας

Όταν θέλετε να μοιραστείτε πληροφορίες θέσης με τους φίλους σας, στείλτε αυτά τα στοιχεία απευθείας στις συσκευές τους.

Επιλέξτε Μενού > Εφαρμογές > Χάρτες και Η θέση μου.

## Αποστολή θέσης στη συμβατή συσκευή ενός φίλου σας

Επιλέξτε μια θέση στο χάρτη, πιέστε το πλήκτρο κύλισης και επιλέξτε Αποστολή.

## Κοινή χρήση θέσης

Δημοσιεύστε την τρέχουσα θέση σας στο Facebook, μαζί με κείμενο και μια φωτογραφία. Οι φίλοι σας στο Facebook μπορούν αν δουν τη θέση σας στο χάρτη.

Επιλέξτε Μενού > Εφαρμογές > Χάρτες και Κοιν. χρ. θέσ..

Για να κάνετε κοινή χρήση της θέσης σας, χρειάζεστε λογαριασμό Nokia και λογαριασμό Facebook.

- 1 Συνδεθείτε στο λογαριασμό σας Nokia ή, εάν δεν έχετε, επιλέξτε Δημιουργία νέου λογαριασμού.
- 2 Πραγματοποιήστε είσοδο στο λογαριασμό Facebook.
- 3 Επιλέξτε την τρέχουσα θέση σας.
- 4 Εισαγάγετε την ενημέρωση κατάστασής σας.
- 5 Για να επισυνάψετε φωτογραφία στη δημοσίευσή σας, επιλέξτε Προσθήκη φωτογραφίας.
- 6 Επιλέξτε **Κοινή χρήση τοποθεσίας**.

## Διαχείριση του λογαριασμού σας στο Facebook

Στην κύρια προβολή, επιλέξτε Επιλογές > Λογαριασμός > Κοινή χρήση ρυθμίσεων τοποθεσίας > Facebook.

Η κοινή χρήση της θέσης σας και η προβολή της θέσης άλλων απαιτεί σύνδεση Διαδικτύου. Αυτό ενδέχεται να περιλαμβάνει τη μετάδοση μεγάλης ποσότητας δεδομένων και τις σχετικές χρεώσεις μεταφοράς δεδομένων.

Για την κοινή χρήση της θέσης σας στο Facebook ισχύουν οι όροι χρήσης του Facebook. Μελετήστε τους όρους χρήσης και την πολιτική προστασίας προσωπικών δεδομένων του Facebook. Πριν να μοιραστείτε τη θέση σας με άλλους, να εξετάζετε πάντοτε προσεκτικά με ποιο άτομο τη μοιράζεστε. Ελέγξτε τις ρυθμίσεις απορρήτου της υπηρεσίας κοινωνικής δικτύωσης που χρησιμοποιείτε, καθώς μπορεί να μοιράζεστε τη θέση σας με έναν μεγάλο αριθμό ανθρώπων.

#### Συγχρονισμός των Αγαπημένων σας

Σχεδιάστε ένα ταξίδι από τον υπολογιστή σας στην τοποθεσία της υπηρεσίας "Χάρτες Ονi", συγχρονίστε τις αποθηκευμένες θέσεις και διαδρομές με την κινητή σας συσκευή και αποκτήστε πρόσβαση στο σχέδιό σας ενώ είστε στο δρόμο.

Για να συγχρονίσετε θέσεις ή διαδρομές ανάμεσα στην κινητή σας συσκευή και την υπηρεσία Διαδικτύου "Χάρτες Ονi", θα πρέπει να έχετε συνδεθεί στο λογαριασμό σας Nokia.

Επιλέξτε Μενού > Εφαρμογές > Χάρτες.

#### Συγχρονισμός αποθηκευμένων θέσεων και διαδρομών

Επιλέξτε **Αγαπημ. > Συγχρονισμός με το Ονί**. Εάν δεν έχετε λογαριασμό Nokia, θα σας ζητηθεί να δημιουργήσετε έναν.

Μπορείτε να ρυθμίσετε τη συσκευή σας να συγχρονίζει αυτόματα τα Αγαπημένα σας, όταν ανοίγετε ή κλείνετε την εφαρμογή "Χάρτες".

#### Αυτόματος συγχρονισμός Αγαπημένων

Πατήστε Επιλογές > Ρυθμίσεις > Συγχρονισμός > Αλλαγή > Στην έναρξη & τερμ..

Ο συγχρονισμός απαιτεί ενεργή σύνδεση Διαδικτύου και ενδέχεται να περιλαμβάνει τη μετάδοση μεγάλης ποσότητας δεδομένων μέσω του δικτύου του φορέα παροχής υπηρεσιών. Για πληροφορίες σχετικά με τις χρεώσεις μετάδοσης δεδομένων, επικοινωνήστε με τον παροχέα υπηρεσιών σας.

Για να χρησιμοποιήσετε την υπηρεσία Διαδικτύου 'Χάρτες Ονi', μεταβείτε στη διεύθυνση www.ovi.com.

#### Λήψη φωνητικής καθοδήγησης

Η φωνητική καθοδήγηση, εάν είναι διαθέσιμη στη γλώσσα σας, σάς βοηθά να βρείτε το δρόμο σας προς τον προορισμό σας, αφήνοντάς σας να απολαύσετε το ταξίδι.

Πατήστε Μενού > Εφαρμογές > Χάρτες και Οδήγ. ή Πεζοπ..

Όταν χρησιμοποιείτε την πλοήγηση οδήγησης ή πεζοπορίας για πρώτη φορά, σας ζητείται να επιλέξετε τη γλώσσα της φωνητικής καθοδήγησης και να κάνετε λήψη των κατάλληλων αρχείων.

### 112 Ταξίδι

Εάν επιλέξετε μια γλώσσα που περιλαμβάνει ονόματα οδών, τα ονόματα οδών εκφωνούνται επίσης. Η φωνητική καθοδήγηση ενδέχεται να μην είναι διαθέσιμη για τη γλώσσα σας.

## Αλλαγή της γλώσσας φωνητικής καθοδήγησης

Στην κύρια προβολή, πατήστε Επιλογές > Ρυθμίσεις > Πλοήγηση > Καθοδήγηση κατά την οδήγηση ή Καθοδήγ. πεζοπορίας και την κατάλληλη επιλογή.

## Απενεργοποίηση φωνητικής καθοδήγησης

Στην κύρια προβολή, πατήστε Επιλογές > Ρυθμίσεις > Πλοήγηση > Καθοδήγηση κατά την οδήγηση ή Καθοδήγ. πεζοπορίας και Καμία.

# Επανάληψη της φωνητικής καθοδήγησης για την πλοήγηση αυτοκινήτου

Στην προβολή πλοήγησης, πατήστε Επιλογές > Επανάληψη.

**Ρύθμιση της έντασης της φωνητικής καθοδήγησης για πλοήγηση αυτοκινήτου** Στην προβολή πλοήγησης, πατήστε **Επιλογές** > Ένταση.

### Οδήγηση προς τον προορισμό σας

Όταν χρειάζεστε αναλυτική καθοδήγηση ενώ οδηγείτε, η εφαρμογή 'Χάρτες' σάς βοηθά να βρείτε τον προορισμό σας.

Επιλέξτε Μενού > Εφαρμογές > Χάρτες και Οδήγ..

## Οδήγηση προς έναν προορισμό

Επιλέξτε Καθορ. προορ. και την κατάλληλη επιλογή.

#### Οδήγηση προς το σπίτι σας

Επιλέξτε Επιστρ. σπίτι.

Όταν επιλέγετε **Επιστρ. σπίτι** ή **Επιστροφή στο σπίτι με τα πόδια** για πρώτη φορά, σάς ζητείται να καθορίσετε τη θέση του σπιτιού σας. Για να αλλάξετε αργότερα τη θέση του σπιτιού σας, κάντε τα εξής:

- Στην κύρια προβολή, επιλέξτε Επιλογές > Ρυθμίσεις > Πλοήγηση > Αρχική τοποθεσία > Αλλαγή > Επαναπροσδ..
- 2 Επιλέξτε την κατάλληλη επιλογή.

**Συμβουλή:** Για οδήγηση χωρίς προκαθορισμένο προορισμό, επιλέξτε **Χάρτης.** Η θέση σας εμφανίζεται στο κέντρο του χάρτη καθώς μετακινείστε.

## Αλλαγή προβολών κατά την πλοήγηση

Πιέστε το πλήκτρο κύλισης και επιλέξτε Προβολή 2D, Προβολή 3D, Προβολή βέλους ή Επισκόπηση διαδρομής.

Τηρείτε όλους τους τοπικούς νόμους. Όταν οδηγείτε, να έχετε πάντα τα χέρια σας ελεύθερα για τους χειρισμούς του οχήματός σας. Το πρώτο σας μέλημα κατά την οδήγηση θα πρέπει να είναι η οδική ασφάλεια.

### Προβολή πλοήγησης

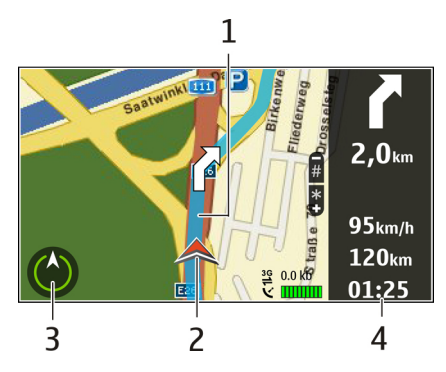

- 1 Διαδρομή
- 2 Η θέση και η κατεύθυνσή σας
- 3 Πυξίδα
- 4 Γραμμή πληροφοριών (ταχύτητα, απόσταση, χρόνος)

## Λήψη πληροφοριών κίνησης και ασφάλειας

Απολαύστε μια βελτιωμένη εμπειρία οδήγησης με πληροφορίες σε πραγματικό χρόνο για συμβάντα οδικής κίνησης, βοήθεια για τις λωρίδες κυκλοφορίας και προειδοποιήσεις ορίων ταχύτητας, εφόσον αυτές οι υπηρεσίες είναι διαθέσιμες στη χώρα ή την περιοχή σας.

Επιλέξτε Μενού > Εφαρμογές > Χάρτες και Οδήγ..

## Προβολή συμβάντων κίνησης στο χάρτη

Κατά την πλοήγηση οδήγησης, επιλέξτε Επιλογές > Πληρ. κίνησης. Τα συμβάντα εμφανίζονται στο χάρτη ως τρίγωνα και γραμμές.

### 114 Ταξίδι

## Ενημέρωση πληροφοριών κίνησης

Επιλέξτε Επιλογές > Πληρ. κίνησης > Ενημ/ση πληρ. κίνησης.

Κατά το σχεδιασμό μιας διαδρομής, μπορείτε να ρυθμίσετε τη συσκευή να αποφεύγει συμβάντα κίνησης, όπως κυκλοφοριακές συμφορήσεις ή οδικά έργα.

### Αποφυγή συμβάντων κίνησης

Στην κύρια προβολή, επιλέξτε Επιλογές > Ρυθμίσεις > Πλοήγηση > Νέα διαδρ. λόγω κίνησης.

# Δ Προειδοποίηση:

Τα σημεία στα οποία υπάρχουν κάμερες παρακολούθησης κυκλοφορίας και οδικής ασφάλειας μπορεί να προβάλλονται στο δρομολόγιό σας κατά την πλοήγηση, εάν έχετε ενεργοποιήσει αυτή τη δυνατότητα. Η νομοθεσία ορισμένων περιοχών απαγορεύει ή περιορίζει με σχετικές διατάξεις τη χρήση δεδομένων εντοπισμού από κάμερας παρακολούθησης κυκλοφορίας και οδικής ασφάλειας. Η Νοκίa δεν φέρει καμία απολύτως ευθύνη για την ακρίβεια του περιεχομένου ή τις συνέπειες που θα επέλθουν από τη χρήση δεδομένων εντοπισμού από κάμερας παρακολούθησης κυκλοφορίας και οδικής ασφάλειας.

## Πεζή μετάβαση προς τον προορισμό σας

Όταν χρειάζεστε οδηγίες για να ακολουθήσετε μια διαδρομή με τα πόδια, οι Χάρτες σάς καθοδηγούν μέσα από πλατείες, πάρκα, ζώνες πεζοπορίας, ακόμη και εμπορικά κέντρα.

Επιλέξτε Μενού > Εφαρμογές > Χάρτες και Πεζοπ..

#### Πεζή μετάβαση προς έναν προορισμό

Επιλέξτε Καθορ. προορ. και την κατάλληλη επιλογή.

#### Πεζή μετάβαση στο σπίτι σας

Επιλέξτε Επιστροφή στο σπίτι με τα πόδια.

Όταν επιλέγετε **Επιστρ. σπίτι** ή **Επιστροφή στο σπίτι με τα πόδια** για πρώτη φορά, σάς ζητείται να καθορίσετε τη θέση του σπιτιού σας. Για να αλλάξετε αργότερα τη θέση του σπιτιού σας, κάντε τα εξής:

- Στην κύρια προβολή, επιλέξτε Επιλογές > Ρυθμίσεις > Πλοήγηση > Αρχική τοποθεσία > Αλλαγή > Επαναπροσδ..
- 2 Επιλέξτε την κατάλληλη επιλογή.

**Συμβουλή:** Για πεζοπορία χωρίς προκαθορισμένο προορισμό, επιλέξτε Χάρτης. Η θέση σας εμφανίζεται στο κέντρο του χάρτη καθώς μετακινείστε.

## Σχεδιασμός διαδρομής

Σχεδιάστε το ταξίδι σας, δημιουργήστε τη διαδρομή σας και προβάλετέ τη στο χάρτη πριν να ξεκινήσετε.

Επιλέξτε Μενού > Εφαρμογές > Χάρτες και Η θέση μου.

# Δημιουργία διαδρομής

- 1 Μεταβείτε στο σημείο αφετηρίας σας.
- 2 Πιέστε το πλήκτρο κύλισης και επιλέξτε Προσθήκη στη διαδρομή.
- 3 Για να προσθέσετε άλλο σημείο διαδρομής, επιλέξτε Προσθήκη νέου σημείου διαδρομής και την κατάλληλη επιλογή.

# Αλλαγή της σειράς των σημείων διαδρομής

- Μεταβείτε σε ένα σημείο διαδρομής.
- 2 Πιέστε το πλήκτρο κύλισης και επιλέξτε Μετακίνηση.
- 3 Μεταβείτε στη θέση στην οποία θέλετε να μεταφέρετε το σημείο διαδρομής και επιλέξτε Εντάξει.

# Επεξεργασία της θέσης ενός σημείου διαδρομής

Μεταβείτε στο σημείο διαδρομής, πιέστε το πλήκτρο κύλισης, επιλέξτε Επεξεργασία και την κατάλληλη επιλογή.

# Προβολή της διαδρομής στο χάρτη

Επιλέξτε Εμφάνιση διαδρομής.

# Πλοήγηση σε έναν προορισμό

Επιλέξτε Εμφάνιση διαδρομής > Επιλογές > Έναρξη οδήγησης ή Έναρξη πεζοπορίας.

# Αλλαγή των ρυθμίσεων μιας διαδρομής

Οι ρυθμίσεις διαδρομής επηρεάζουν τις οδηγίες πλοήγησης και τον τρόπο με τον οποίο η διαδρομή εμφανίζεται στο χάρτη.

- Στην προβολή σχεδιασμού διαδρομής, ανοίξτε την καρτέλα Ρυθμίσεις. Για να μεταβείτε στην προβολή σχεδιασμού διαδρομής από την προβολή πλοήγησης, πατήστεΕπιλογές > Σημεία ή Λίστα σημείων διαδρομής.
- 2 Ρυθμίστε τη λειτουργία μετακίνησης σε Οδήγηση ή Πεζοπορία. Εάν επιλέξετε Πεζοπορία, οι μονόδρομοι θεωρούνται κανονικοί δρόμοι και μπορούν να

χρησιμοποιηθούν πεζόδρομοι και διαδρομές, για παράδειγμα, σε πάρκα και εμπορικά κέντρα.

3 Καθορίστε την επιλογή που θέλετε.

# Επιλογή της λειτουργίας πεζοπορίας

Ανοίξτε την καρτέλα Ρυθμίσεις και επιλέξτε Πεζοπορία > Προτιμώμενη διαδρομή > Οδοί ή Ευθεία γραμμή. Η επιλογή Ευθεία γραμμή είναι χρήσιμη σε έδαφος εκτός δρόμου, καθώς υποδεικνύει την κατεύθυνση.

# Χρήση της ταχύτερης ή της συντομότερης διαδρομής οδήγησης

Ανοίξτε την καρτέλα Ρυθμίσεις και επιλέξτε Οδήγηση > Επιλογή διαδρομής > Ταχύτερη διαδρομή ή Συντομότερη διαδρ..

# Χρήση της βελτιστοποιημένης διαδρομής οδήγησης

Ανοίξτε την καρτέλα Ρυθμίσεις και επιλέξτε **Οδήγηση** > **Επιλογή διαδρομής** > **Βέλτιστο**. Η βελτιστοποιημένη διαδρομή οδήγησης συνδυάζει τα πλεονεκτήματα της συντομότερης και της ταχύτερης διαδρομής.

Μπορείτε επίσης να επιλέξετε να χρησιμοποιούνται ή να αποφεύγονται, για παράδειγμα, αυτοκινητόδρομοι, διόδια ή πορθμεία.

## Χρήση της πυξίδας

Όταν η πυξίδα είναι απενεργοποιημένη, τόσο το βέλος της πυξίδας όσο και ο χάρτης στρέφονται αυτόματα προς την κατεύθυνση στην οποία είναι στραμμένη η συσκευή σας.

Επιλέξτε Μενού > Εφαρμογές > Χάρτες και Η θέση μου.

## Ενεργοποίηση της πυξίδας

Πιέστε **5**.

# Απενεργοποίηση της πυξίδας

Πιέστε ξανά το 5. Ο χάρτης προσανατολίζεται στο βορρά.

Η πυξίδα είναι ενεργή όταν εμφανίζεται πράσινο περίγραμμα. Εάν η πυξίδα χρειάζεται βαθμονόμηση, το περίγραμμα της πυξίδας γίνεται κόκκινο ή κίτρινο.

# Ρύθμιση της πυξίδας

Περιστρέψτε τη συσκευή προς κάθε άξονα μετακινώντας τη συνεχώς μέχρι το περίγραμμα της πυξίδας να γίνει πράσινο.

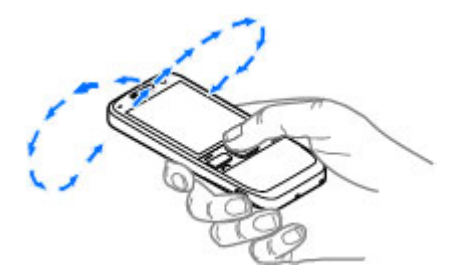

# Εργαλεία Γραφείου της Nokia

Τα Εργαλεία γραφείο της Nokia υποστηρίζουν κινητή επαγγελματική επικοινωνία και επιτρέπουν αποτελεσματική επικοινωνία με ομάδες εργασίας.

#### Ενεργές σημειώσεις

Επιλέξτε Μενού > Γραφείο > Ενεργ. σημ..

Οι ενεργές σημειώσεις σάς επιτρέπουν τη δημιουργία, επεξεργασία και προβολή διαφόρων ειδών σημειώσεων, για παράδειγμα, υπομνήματα συσκέψεων, σημειώσεις χόμπι ή λίστες αγορών. Μπορείτε να εισαγάγετε εικόνες, βίντεο και ήχο στις σημειώσεις. Μπορείτε να συνδέσετε σημειώσεις με άλλες εφαρμογές, όπως οι Επαφές και να στείλετε σημειώσεις σε άλλους.

#### Δημιουργία και επεξεργασία σημειώσεων

Επιλέξτε Μενού > Γραφείο > Ενεργ. σημ..

Για να δημιουργήσετε μια σημείωση, ξεκινήστε να γράφετε.

Για να επεξεργαστείτε μια σημείωση, επιλέξτε τη σημείωση και Επιλογές > Επιλογές επεξεργασίας.

Για να προσθέσετε έντονη γραφή, πλάγια γραφή ή υπογράμμιση στο κείμενό σας ή για να αλλάξετε το χρώμα της γραμματοσειράς, πατήστε και κρατήστε πατημένο το πλήκτρο # και πιέστε το πλήκτρο κύλισης για να επιλέξετε το κείμενο. Στη συνέχεια, επιλέξτε **Επιλογές > Κείμενο**.

Επιλέξτε Επιλογές και μία από τις ακόλουθες επιλογές:

**Εισαγωγή** — Εισαγωγή εικόνων, ήχου ή κλιπ βίντεο, προσωπικών στοιχείων, σελιδοδεικτών ιστοσελίδων και αρχείων.

## 118 Εργαλεία Γραφείου της Nokia

**Εισαγωγή νέου** — Προσθήκη νέων στοιχείων στη σημείωση. Μπορείτε να εγγράψετε κλιπ ήχου και βίντεο και να κάνετε λήψη εικόνων.

Αποστολή — Αποστολή της σημείωσης.

**Σύνδεσμος προς κλήση** — Επιλέξτε **Προσθήκη επαφών** για να συνδέσετε μια σημείωση σε μια επαφή. Η σημείωση εμφανίζεται όταν πραγματοποιείται μια κλήση ή λαμβάνεται μια κλήση από την επαφή.

#### Ρυθμ. ενεργών σημειώσεων

Επιλέξτε Μενού > Γραφείο > Ενεργ. σημ. και Επιλογές > Ρυθμίσεις.

Επιλογή θέσης αποθήκευσης των σημειώσεων Πατήστε Μνήμη σε χρήση και τη μνήμη που θέλετε.

### Αλλαγή της διάταξης των σημειώσεων

Πατήστε Αλλαγή προβολής > Πλέγμα ή Λίστα.

#### Εμφανίστε μια σημείωση κατά τη διάρκεια των κλήσεων

Πατήστε Προβ. σημ. κατά την κλ. > Ναι.

**Συμβουλή:** Εάν δεν θέλετε να βλέπετε σημειώσεις προσωρινά κατά τη διάρκεια τηλεφωνικών κλήσεων, επιλέξτε **Προβ. σημ. κατά την κλ.** > Όχι. Με αυτό τον τρόπο δεν χρειάζεται να καταργήσετε τους συνδέσμους μεταξύ των σημειώσεων και των καρτών επαφών.

#### Αριθμομηχανή

Επιλέξτε Μενού > Γραφείο > Αριθμ/νή.

Αυτή η αριθμομηχανή είναι περιορισμένης ακρίβειας και έχει σχεδιαστεί για απλούς υπολογισμούς.

Για να εκτελέσετε έναν υπολογισμό, πληκτρολογήστε τον πρώτο αριθμό του υπολογισμού. Επιλέξτε μια πράξη όπως η πρόσθεση ή η αφαίρεση από το χάρτη πράξεων. Πληκτρολογήστε το δεύτερο αριθμό του υπολογισμού και επιλέξτε =. Η αριθμομηχανή εκτελεί τις πράξεις με τη σειρά που εισάγονται. Το αποτέλεσμα του υπολογισμού παραμένει στο πεδίο επεξεργασίας και μπορεί να χρησιμοποιηθεί ως ο πρώτος αριθμός ενός νέου υπολογισμού.

Η συσκευή αποθηκεύει το αποτέλεσμα του τελευταίου υπολογισμού στη μνήμη της. Η έξοδος από την εφαρμογή της αριθμομηχανής ή η απενεργοποίηση της συσκευής δεν διαγράφει τα περιεχόμενα της μνήμης. Για να ανακαλέσετε το τελευταίο αποθηκευμένο αποτέλεσμα την επόμενη φορά που θα ανοίξετε την εφαρμογή της αριθμομηχανής, επιλέξτε **Επιλογές > Τελευτ. αποτέλεσμα**. Για να αποθηκεύσετε τους αριθμούς ή τα αποτελέσματα ενός υπολογισμού, επιλέξτε Επιλογές > Μνήμη > Αποθήκευση.

Για να ανακτήσετε τα αποτελέσματα ενός υπολογισμού από τη μνήμη και να τα χρησιμοποιήσετε σε έναν υπολογισμό επιλέξτε Επιλογές > Μνήμη > Ανάκληση.

#### Διαχείριση αρχείων

Επιλέξτε Μενού > Γραφείο > Διαχ. αρχ..

#### Σχετικά με τη Διαχείριση αρχείων

Επιλέξτε Μενού > Γραφείο > Διαχ. αρχ..

Με τη διαχείριση αρχείων, μπορείτε να περιηγηθείτε, να διαχειριστείτε και να ανοίξετε αρχεία.

Οι διαθέσιμες επιλογές μπορεί να διαφέρουν.

Για την αντιστοίχιση ή τη διαγραφή μονάδων δίσκων ή για να ορίσετε τις ρυθμίσεις για μια συμβατή εξωτερική μονάδα δίσκου που συνδέεται με τη συσκευή σας, επιλέξτε Επιλογές > Απομακ. μονάδες δίσκ..

#### Εύρεση και οργάνωση αρχείων

Επιλέξτε Μενού > Γραφείο > Διαχ. αρχ..

Για να βρείτε ένα αρχείο, επιλέξτε **Επιλογές** > **Εύρεση**. Επιλέξτε πού θέλετε να γίνει η αναζήτηση και εισαγάγετε έναν όρο αναζήτησης που να αντιστοιχεί στο όνομα αρχείου.

Για να μετακινήσετε ή να αντιγράψετε αρχεία και φακέλους, ή για να δημιουργήσετε νέους φακέλους, επιλέξτε **Επιλογές > Οργάνωση**.

**Συντόμευση:** Για να εφαρμόσετε ενέργειες σε πολλά στοιχεία ταυτόχρονα, επισημάνετε τα στοιχεία. Για να σημειώσετε ή να καταργήσετε τη σήμανση στοιχείων, πιέστε #.

#### Διαχείριση μιας κάρτας μνήμης

Επιλέξτε Μενού > Γραφείο > Διαχ. αρχ..

Οι επιλογές αυτές είναι διαθέσιμες μόνο όταν έχει εισαχθεί συμβατή κάρτα μνήμης στη συσκευή.

Επιλέξτε Επιλογές και μία από τις ακόλουθες επιλογές:

Επιλογές κάρτας μνήμ. — Μετονομασία ή διαμόρφωση μιας κάρτας μνήμης. Κωδ. κάρτας μνήμης — Προστασία μέσω κωδικού της κάρτας μνήμης. Ξεκλείδ. κάρτας μν. — Ξεκλείδωμα μιας κάρτας μνήμης

Δημιουργία αντιγράφων ασφαλείας σε μια κάρτα μνήμης

Επιλέξτε Μενού > Γραφείο > Διαχ. αρχ..

Για να δημιουργήσετε αντίγραφα ασφαλείας σε μια κάρτα μνήμης, επιλέξτε τους τύπους αρχείων για τους οποίους επιθυμείτε να δημιουργήσετε αντίγραφα ασφαλείας και **Επιλογές > Αντίγρ. μνήμης τηλ..** Βεβαιωθείτε ότι η κάρτα μνήμης σας διαθέτει αρκετό ελεύθερο χώρο για τα αντίγραφα ασφαλείας των αρχείων που επιλέξατε.

## Quickoffice

## Ανάγνωση εγγράφων Microsoft Word, Excel και PowerPoint

Μπορείτε να προβάλετε έγγραφα του Microsoft Office, όπως έγγραφα του Word, υπολογιστικά φύλλα του Excel ή παρουσιάσεις PowerPoint.

Επιλέξτε Μενού > Γραφείο > Quickoffice.

## Άνοιγμα αρχείου

Επιλέξτε Περιήγ. αρχείων και τη μνήμη στην οποία θα αποθηκευτεί το αρχείο, μεταβείτε στο σωστό φάκελο και επιλέξτε το αρχείο.

## Ταξινόμηση αρχείων

Πατήστε Επιλογές > Ταξινόμηση κατά.

Δεν υποστηρίζονται όλες οι μορφές αρχείων ή λειτουργίες.

## Μετατροπέας

Επιλέξτε Μενού > Γραφείο > Μετατροπ..

Ο μετατροπέας έχει περιορισμένη ακρίβεια και μπορεί να προκύψουν σφάλματα στρογγυλοποίησης.

## Μετατροπή μεγεθών

Επιλέξτε Μενού > Γραφείο > Μετατροπ..

- 1 Μεταβείτε με κύλιση στο πεδίο τύπου και επιλέξτε Επιλογές > Τύπος μετατροπής για να ανοίξετε μια λίστα μονάδων μέτρησης. Επιλέξτε τον τύπο της μονάδας μέτρησης που θα χρησιμοποιηθεί (εκτός από νομισματική μονάδα) και Εντάξει.
- 2 Μεταβείτε στο πεδίο της πρώτης μονάδας και επιλέξτε Επιλογές > Επιλογή μονάδας. Επιλέξτε τη μονάδα από την οποία θα γίνει η μετατροπή και Εντάξει.

Μεταβείτε στο πεδίο της επόμενης μονάδας και επιλέξτε τη μονάδα προς την οποία θα γίνει η μετατροπή.

3 Μεταβείτε στο πεδίο του πρώτου ποσού και πληκτρολογήστε την τιμή για μετατροπή. Το άλλο πεδίο ποσού αλλάζει αυτόματα για να δείξει την τιμή μετά τη μετατροπή.

### Ορισμός νομίσματος βάσης και ισοτιμιών

Επιλέξτε Μενού > Γραφείο > Μετατροπ..

Όταν αλλάζετε το νόμισμα βάσης, πρέπει να πληκτρολογήσετε νέες ισοτιμίες διότι όλες οι συναλλαγματικές ισοτιμίες που είχαν οριστεί προηγουμένως έχουν διαγραφεί.

Για να μπορέσετε να κάνετε μετατροπές νομίσματος, πρέπει να επιλέξετε ένα νόμισμα βάσης και να προσθέσετε τις ισοτιμίες. Η ισοτιμία του νομίσματος βάσης είναι πάντα 1. Το νόμισμα βάσης καθορίζει τις ισοτιμίες μετατροπής για τα άλλα νομίσματα.

- Για να ορίσετε την ισοτιμία για τη μονάδα νομίσματος, μεταβείτε στον τύπο πεδίου και επιλέξτε Επιλογές > Ισοτιμίες.
- 2 Μεταβείτε στον τύπο νομίσματος και εισάγετε την ισοτιμία που θέλετε να ορίσετε για μία μονάδα νομίσματος.
- 3 Για να αλλάξετε το νόμισμα βάσης, μεταβείτε στο νόμισμα και επιλέξτε Επιλογές > Ορισμός ως βάση.
- 4 Επιλέξτε Εντάξει > Ναι για να αποθηκεύσετε τις αλλαγές.

Αφού ορίσετε όλες τις απαραίτητες ισοτιμίες, μπορείτε να κάνετε μετατροπές νομισμάτων.

## Διαχείριση zip

Επιλέξτε Μενού > Γραφείο > Ζip.

Με τη διαχείριση αρχείων Zip, μπορείτε να δημιουργήσετε νέα αρχεία αρχειοθέτησης για να αποθηκεύσετε συμπιεσμένα αρχεία μορφής ZIP, να προσθέσετε ένα ή πολλαπλά συμπιεσμένα αρχεία ή καταλόγους σε ένα αρχείο αρχειοθέτησης, να ορίσετε, να καθαρίσετε ή να αλλάξετε τον κωδικό πρόσβασης αρχειοθέτησης για προστατευμένα αρχεία και να αλλάξετε τις ρυθμίσεις, όπως το επίπεδο συμπίεσης και την κωδικοποίηση του ονόματος αρχείου.

Μπορείτε να αποθηκεύσετε τα αρχεία αρχειοθέτησης στη μνήμη της συσκευής ή σε μια κάρτα μνήμης.

## Πρόγραμμα ανάγνωσης PDF

Επιλέξτε Μενού > Γραφείο > Adobe PDF.

## 122 Εργαλεία Γραφείου της Nokia

Με την εφαρμογή PDF reader μπορείτε να διαβάσετε έγγραφα PDF στην οθόνη της συσκευής σας, να αναζητήσετε κείμενο μέσα στα έγγραφα, να τροποποιήσετε ρυθμίσεις όπως το βαθμό μεγέθυνσης και την προβολή σελίδας και να στείλετε αρχεία PDF μέσω e-mail.

#### Εκτύπωση

Μπορείτε να εκτυπώσετε έγγραφα, όπως αρχεία, μηνύματα, εικόνες ή ιστοσελίδες, από τη συσκευή σας. Ίσως να μην έχετε τη δυνατότητα εκτύπωσης όλων των τύπων εγγράφων.

#### Εκτύπωση αρχείου Εκτύπωση αρχείων

Επιλέξτε Μενού > Πίν. ελέγχου > Εκτυπωτές.

Πριν την εκτύπωση, βεβαιωθείτε ότι έχουν πραγματοποιηθεί όλες οι απαραίτητες διαμορφώσεις για τη σύνδεση της συσκευής σας με τον εκτυπωτή.

Επιλέξτε Επιλογές > Επιλογές εκτύπωσης και από τα ακόλουθα:

**Εκτύπωση** — Εκτυπώστε ένα έγγραφο. Για την εκτύπωση ενός αρχείου, επιλέξτε **Εκτύπωση σε αρχείο** και ορίστε τη θέση για το αρχείο.

Διαμόρφωση σελίδας — Μπορείτε να αλλάξετε το μέγεθος και τον προσανατολισμό του χαρτιού, να ορίσετε τα περιθώρια και να εισαγάγετε μια κεφαλίδα ή ένα υποσέλιδο. Το μέγιστο μέγεθος της κεφαλίδας και του υποσέλιδου είναι 128 χαρακτήρες.

**Προεπισκόπηση** — Πραγματοποιήστε προεπισκόπηση του αρχείου πριν από την εκτύπωση.

## Επιλογές εκτύπωσης

Ανοίξτε ένα έγγραφο, όπως ένα αρχείο ή ένα μήνυμα και επιλέξτε Επιλογές > Επιλογές εκτύπωσης > Εκτύπωση.

Ορίστε τις παρακάτω επιλογές:

Εκτυπωτής — Επιλέξτε έναν διαθέσιμο εκτυπωτή από τη λίστα.

**Εκτύπωση** — Επιλέξτε Όλες οι σελίδες, Ζυγές σελίδες ή Μονές σελίδες ως την περιοχή εκτύπωσης.

Περιοχή εκτύπωσης — Επιλέξτε Όλες οι σελίδες, Τρέχουσα σελίδα ή Ορισμός σελίδων ως την περιοχή σελίδας.

**Αριθμός αντιτύπων** — Επιλέξτε τον αριθμό των αντιγράφων που θέλετε να εκτυπώσετε.

**Εκτύπωση σε αρχείο** — Επιλογή εκτύπωσης σε ένα αρχείο και καθορισμός της θέσης για το αρχείο.

Οι διαθέσιμες επιλογές μπορεί να διαφέρουν.

## Ρυθμίσεις εκτυπωτή

Επιλέξτε Μενού > Πίν. ελέγχου > Εκτυπωτές.

Για να προσθέσετε ένα νέο εκτυπωτή, επιλέξτε Επιλογές > Προσθήκη.

Ορίστε τα εξής: Εκτυπωτής — Πληκτρολογήστε ένα όνομα για τον εκτυπωτή. Πρόγραμμα οδήγησης — Επιλέξτε ένα πρόγραμμα οδήγησης για τον εκτυπωτή. Φορέας — Επιλέξτε έναν φορέα για τον εκτυπωτή. Σημείο πρόσβασης — Επιλέξτε το σημείο πρόσβασης. Θύρα — Επιλέξτε τη θύρα. Κεντρικός Η/Υ — Ορίστε τον κεντρικό υπολογιστή. Χρήστης — Εισαγάγετε τον χρήστη. Ουρά — Εισαγάγετε την ουρά εκτύπωσης. Προσανατολισμός — Επιλέξτε το προσανατολισμό. Μέγεθος χαρτιού — Επιλέξτε το μέγεθος σελίδας. Τύπος πολυμέσων — Επιλέξτε τη λειτουργία χρώματος. Μοντέλο εκτυπωτή — Επιλέξτε το μοντέλο εκτυπωτή.

Οι διαθέσιμες επιλογές μπορεί να διαφέρουν.

#### Εκτύπωση εικόνας

Μπορείτε να εκτυπώσετε εικονες από τη συσκευή σας χρησιμοποιώντας έναν εκτυπωτή συμβατό με το PictBridge. Μπορείτε να εκτυπώσετε μόνο εικόνες σε μορφή αρχείου JPEG.

Για να εκτυπώσετε εικόνες που βρίσκονται στις Φωτογραφίες, την κάμερα ή στην προβολή εικόνων, επισημάνετε τις εικόνες και επιλέξτε Επιλογές > Εκτύπωση.

## Σύνδεση με εκτυπωτή

Συνδέστε τη συσκευή σας με ένα συμβατό εκτυπωτή με ένα συμβατό καλώδιο δεδομένων και επιλέξτε Μεταφορά εικόνων ως λειτουργία σύνδεσης USB.

Για να ρυθμίσετε τη συσκευή σας ώστε να ρωτά το σκοπό της σύνδεσης κάθε φορά που συνδέεται το καλώδιο, επιλέξτε Μενού > Πίν. ελέγχου και Συνδεσιμ. > USB > Ερώτ. κατά τη σύνδ. > Ναι.

## 124 Εργαλεία Γραφείου της Nokia

# Προεπισκόπηση εκτύπωσης

Όταν επιλέξετε τον εκτυπωτή, εμφανίζονται οι επιλεγμένες εικόνες χρησιμοποιώντας προκαθορισμένες διατάξεις.

Εάν οι εικόνες δεν χωράνε σε μία σελίδα, πιέστε το πλήκτρο κύλισης προς τα πάνω ή προς τα κάτω για να εμφανίσετε και τις υπόλοιπες σελίδες.

# Προβολή εκτύπωσης εικόνας

Όταν επιλέξετε τις εικόνες για εκτύπωση και τον εκτυπωτή, ορίστε τις ρυθμίσεις του εκτυπωτή.

Επιλέξτε μία από τις ακόλουθες ρυθμίσεις:

Διάταξη — Επιλέξτε τη διάταξη για τις εικόνες.

Μέγεθος χαρτιού — Επιλέξτε το μέγεθος του χαρτιού.

Ποιότητα εκτύπωσης — Επιλέξτε την ποιότητα εκτύπωσης.

#### Ρολόι

Επιλέξτε Μενού > Εφαρμογές > Ρολόι.

Στην εφαρμογή Ρολόι, μπορείτε να προβάλετε την τοπική σας ώρα και τις πληροφορίες ζώνης ώρας, να ρυθμίσετε και να επεξεργαστείτε αφυπνίσεις ή να τροποποιήσετε ρυθμίσεις ημερομηνίας και ώρας.

#### Αφύπνιση

Επιλέξτε Μενού > Εφαρμογές > Ρολόι.

Για να προβάλετε τις ενεργές και ανενεργές αφυπνίσεις σας, ανοίξτε την καρτέλα αφύπνισης. Για να ορίσετε μια νέα αφύπνιση, επιλέξτε Επιλογές > Νέα αφύπνιση. Ορίστε την επανάληψη αν απαιτείται. Όταν είναι ενεργή μια αφύπνιση, εμφανίζεται η ένδειξη 🔀.

Για να απενεργοποιήσετε την αφύπνιση, επιλέξτε **Διακοπή**. Για να διακόψετε την αφύπνιση για συγκεκριμένο χρονικό διάστημα, επιλέξτε **Αναβολή**.

Αν η συσκευή είναι απενεργοποιημένη την ώρα της αφύπνισης, θα ενεργοποιηθεί αυτόματα και θα αρχίσει να εκπέμπει τον ήχο ειδοποίησης.

**Συμβουλή:** Για να ορίσετε το χρονικό διάστημα μετά το οποίο το ξυπνητήρι θα σας ειδοποιήσει ξανά, όταν το έχετε ρυθμίσει σε κατάσταση αναβολής, επιλέξτε Επιλογές > Ρυθμίσεις > Χρόνος αναβολ. αφύπν.. Για να ακυρώσετε μια αφύπνιση, επιλέξτε Επιλογές > Αφαίρεση αφύπνισης.

Για να αλλάξετε τις ρυθμίσεις ώρας, ημερομηνίας και τύπου ρολογιού, επιλέξτε Επιλογές > Ρυθμίσεις.

Για να ενημερώνονται αυτόματα η ώρα, η ημερομηνία και οι πληροφορίες της ζώνης ώρας της συσκευής σας (υπηρεσία δικτύου), επιλέξτε Επιλογές > Ρυθμίσεις > Αυτόμ. ενημέρωση ώρας > Ενεργοποιημένη.

#### Παγκόσμιο ρολόι

Επιλέξτε Μενού > Εφαρμογές > Ρολόι.

Για να προβάλετε την ώρα σε διαφορετικές τοποθεσίες, ανοίξτε την καρτέλα του παγκόσμιου ρολογιού. Για να προσθέσετε τοποθεσίες στη λίστα, επιλέξτε **Επιλογές** > Προσθήκη τοποθεσίας. Μπορείτε να προσθέσετε έως και 15 τοποθεσίες στη λίστα.

Για να ορίσετε την τρέχουσα θέση σας, μεταβείτε σε μια τοποθεσία και επιλέξτε **Επιλογές > Ορισμός ως τρέχ. τοποθ.**. Η τοποθεσία εμφανίζεται στην κύρια προβολή του ρολογιού και η ώρα στη συσκευή σας αλλάζει σύμφωνα με την επιλεγμένη τοποθεσία. Βεβαιωθείτε ότι η ώρα είναι σωστή και ταιριάζει με τη ζώνη ώρας σας.

#### Ρυθμίσεις ρολογιού

Επιλέξτε Επιλογές > Ρυθμίσεις.

Για να αλλάξετε την ώρα ή την ημερομηνία, επιλέξτε Ώρα ή Ημερομηνία.

Για να αλλάξετε το ρολόι που εμφανίζεται στην αρχική οθόνη, επιλέξτε Τύπος ρολογιού > Αναλογικό ή Ψηφιακό.

Για να επιτρέψετε στο δίκτυο κινητής τηλεφωνίας να ενημερώνει την ώρα, την ημερομηνία και τις πληροφορίες της ζώνης ώρας της συσκευής (υπηρεσία δικτύου), επιλέξτε **Αυτόμ. ενημέρωση ώρας > Ενεργοποιημένη**.

Για να αλλάξετε τον ήχο της αφύπνισης, επιλέξτε Ήχος αφύπνισης.

#### Λεξικό

Μπορείτε να μεταφράσετε λέξεις από μία γλώσσα σε άλλη. Ενδέχεται να μην υποστηρίζονται όλες οι γλώσσες.

## Αναζήτηση λέξης για μετάφραση

1 Επιλέξτε Μενού > Γραφείο > Λεξικό.

### 126 Πολυμέσα

- 2 Πληκτρολογήστε κείμενο στο πεδίο αναζήτησης. Καθώς πληκτρολογείτε κείμενο, εμφανίζονται προτάσεις για λέξεις προς μετάφραση.
- 3 Επιλέξτε τη λέξη από τη λίστα.

Επιλέξτε Επιλογές και μία από τις ακόλουθες επιλογές:

Ακρόαση — Ακούστε την επιλεγμένη λέξη.

Ιστορικό — Βρείτε λέξεις που έχουν μεταφραστεί προηγουμένως από την τρέχουσα περίοδο.

**Γλώσσες** — Αλλάξτε τη γλώσσα προέλευσης ή προορισμού, κάντε λήψη γλωσσών από το διαδίκτυο ή καταργήστε μια γλώσσα από το λέξικό. Δεν μπορείτε να καταργήσετε την αγγλική γλώσσα από το λεξικό. Εκτός από τα αγγλικά, μπορείτε να έχετε εγκατεστημένες ακόμα δύο γλώσσες.

**Ομιλία** — Επεξεργαστείτε τις ρυθμίσεις της λειτουργίας φωνής. Μπορείτε να ρυθμίσετε την ταχύτητα και την ένταση της φωνής.

#### Σημειώσεις

Επιλέξτε Μενού > Γραφείο > Σημειώσεις.

Μπορείτε να δημιουργήσετε και να στείλετε σημειώσεις σε άλλες συμβατές συσκευές και να αποθηκεύσετε ληφθέντα απλά αρχεία κειμένου (μορφή αρχείου ΤΧΤ) στις Σημειώσεις.

Για να γράψετε μια σημείωση, ξεκινήστε να πληκτρολογείτε το κείμενο. Η εφαρμογή επεξεργασίας σημειώσεων ανοίγει αυτόματα.

Για να ανοίξετε μια σημείωση, επιλέξτε Άνοιγμα.

Για να στείλετε μια σημείωση σε άλλες συμβατές συσκευές, επιλέξτε Επιλογές > Αποστολή.

Για να συγχρονίσετε ή να ορίσετε τις ρυθμίσεις συγχρονισμού για μια σημείωση, επιλέξτε **Επιλογές > Συγχρονισμός**. Επιλέξτε **Έναρξη** για προετοιμασία του συγχρονισμού ή **Ρυθμίσεις** για να ορίσετε τις ρυθμίσεις συγχρονισμού για τη σημείωση.

# Πολυμέσα

Η συσκευή σας περιλαμβάνει μια ποικιλία εφαρμογών πολυμέσων για επαγγελματική χρήση και ψυχαγωγία.

#### Κάμερα Ενεργοποίηση κάμερας

Για την ενεργοποίηση της κάμερας, επιλέξτε Μενού > Πολυμέσα > Κάμερα.

**Συμβουλή:** Επίσης, μπορείτε να ενεργοποιήσετε την κάμερα πατώντας και κρατώντας πατημένο το πλήκτρο λήψης, μέχρι να ανοίξει η εφαρμογή Κάμερα.

## Πλήρης εστίαση

Η κάμερα της συσκευής διαθέτει λειτουργία πλήρους εστίασης. Με την πλήρη εστίαση μπορείτε να τραβήξετε φωτογραφίες με εστιασμένα αντικείμενα και σε πρώτο πλάνο και στο παρασκήνιο.

## Λήψη φωτογραφίας

Επιλέξτε **Μενού > Πολυμέσα > Κάμερα** ή πατήστε το πλήκτρο λήψης για να ενεργοποιήσετε την κάμερα.

Η συσκευή σας υποστηρίζει ανάλυση λήψης εικόνας 2048x1536 pixel. Η ανάλυση εικόνας σε αυτόν τον οδηγό μπορεί να εμφανιστεί διαφορετική.

Για να τραβήξετε μια φωτογραφία, χρησιμοποιήστε την οθόνη σαν σκόπευτρο και πατήστε το πλήκτρο λήψης. Η συσκευή αποθηκεύει τη φωτογραφία στην Έκθεση.

Για μεγέθυνση ή σμίκρυνση πριν από τη λήψη μιας εικόνας, χρησιμοποιήστε το πλήκτρο μεγέθυνσης/σμίκρυνσης.

Η γραμμή εργαλείων παρέχει συντομεύσεις στα διάφορα στοιχεία και τις ρυθμίσεις πριν και μετά τη λήψη μιας φωτογραφίας ή την εγγραφή βίντεο. Επιλέξτε ένα στοιχείο της γραμμής εργαλείων και πατήστε το πλήκτρο κύλισης.

| ത്             | Εναλλαγή στη λειτουργία εικόνας.                                          |
|----------------|---------------------------------------------------------------------------|
| 8              | Εναλλαγή στη λειτουργία βίντεο.                                           |
| Α              | Επιλογή σκηνής.                                                           |
| <u></u>        | Ενεργοποίηση ή απενεργοποίηση λυχνίας βίντεο (μόνο για λειτουργία βίντεο) |
| 4 <sup>A</sup> | Επιλογή της λειτουργίας φλας (μόνο για φωτογραφίες).                      |
| 3              | Ενεργοποίηση του αυτόματου χρονομέτρου (μόνο για φωτογραφίες).            |
|                | Ενεργοποίηση λειτουργίας ακολουθίας (μόνο για φωτογραφίες).               |
|                | Επιλογή χρωματικού τόνου.                                                 |
| A              | Ρύθμιση της ισορροπίας λευκού.                                            |
| 0              | Ρύθμιση της αντιστάθμισης έκθεσης (μόνο για φωτογραφίες).                 |

Οι διαθέσιμες επιλογές διαφέρουν ανάλογα με τη λειτουργία λήψης και την προβολή στην οποία βρίσκεστε. Οι ρυθμίσεις επιστρέφουν στις προεπιλεγμένες τιμές όταν κλείσετε την κάμερα.

Για να προσαρμόσετε τη γραμμή εργαλείων κάμερας, μεταβείτε στη λειτουργία εικόνας και επιλέξτε Επιλογές > Προσαρ. γραμμής εργαλ.

Για να προβάλετε τη γραμμή εργαλείων πριν και αφού τραβήξετε μια φωτογραφία ή εγγράψετε ένα βίντεο, επιλέξτε Επιλογές > Εμφάν. γραμμής εργαλ..

Για να προβάλετε τη γραμμή εργαλείων μόνο όταν τη χρειάζεστε, επιλέξτε Επιλογές > Απόκρ. γραμμής εργαλ..

#### Σκηνές

Επιλέξτε Μενού > Πολυμέσα > Κάμερα.

Μια σκηνή σάς βοηθάει να βρείτε τις σωστές ρυθμίσεις χρώματος και φωτισμού για το τρέχον περιβάλλον. Οι ρυθμίσεις για κάθε σκηνή έχουν οριστεί σύμφωνα με ένα συγκεκριμένο στυλ ή περιβάλλον.

Για να αλλάξετε τη σκηνή, επιλέξτε **Λειτουργίες σκηνής** από τη γραμμή εργαλείων.

Για να δημιουργήσετε τη δική σας σκηνή, μεταβείτε στην επιλογή "Προσαρμοσμένη" και επιλέξτε Επιλογές > Αλλαγή.

Για να αντιγράψετε τις ρυθμίσεις άλλης σκηνής, επιλέξτε **Βάσει λειτ/γίας σκηνής** και τη σκηνή που επιθυμείτε.

Για να ενεργοποιήσετε τη δική σας σκηνή, επιλέξτε Προσαρμ/νη > Επιλογή.

#### Λήψη φωτογραφιών με τη λειτουργία ακολουθίας

Επιλέξτε Μενού > Πολυμέσα > Κάμερα.

Για να τραβήξετε έναν αριθμό φωτογραφιών σε ακολουθία, αν υπάρχει αρκετή μνήμη, επιλέξτε Λειτουργία ακολουθίας από τη γραμμή εργαλείων και πατήστε το πλήκτρο λήψης.

Οι αποτυπωμένες φωτογραφίες εμφανίζονται στο πλέγμα της οθόνης. Για να προβάλετε μια φωτογραφία, επιλέξτε την και πατήστε το πλήκτρο κύλισης. Αν χρησιμοποιήσατε συγκεκριμένο χρονικό διάστημα, στην οθόνη εμφανίζεται μόνο η τελευταία φωτογραφία. Οι υπόλοιπες είναι διαθέσιμες στην Έκθεση. Για να στείλετε τη φωτογραφία, επιλέξτε Επιλογές > Αποστολή.

Για να στείλετε τη φωτογραφία σε καλούντα κατά τη διάρκεια ενεργής κλήσης, επιλέξτε Επιλογές > Αποστολή σε καλούντα.

Για να απενεργοποιήσετε τη λειτουργία ακολουθίας, επιλέξτε **Λειτουργί**α ακολουθίας > Απλή λήψη στη γραμμή εργαλείων.

### Προβολή αποτυπωμένων εικόνων

Επιλέξτε Μενού > Πολυμέσα > Κάμερα.

Η εικόνα που αποτυπώσατε αποθηκεύεται αυτόματα στην Έκθεση. Εάν δεν θέλετε να κρατήσετε την εικόνα, επιλέξτε **Διαγραφή** από τη γραμμή εργαλείων.

Επιλέξτε ένα από τα ακόλουθα στοιχεία της γραμμής εργαλείων:

Αποστολή — Αποστολή της εικόνας σε συμβατές συσκευές.

**Αποστολή σε καλούντα** — Αποστολή της εικόνας στον καλούντα κατά τη διάρκεια ενεργής κλήσης.

**Δημ/ση σε** — Αποστολή της εικόνας στο συμβατό ηλεκτρονικό άλμπουμ (υπηρεσία δικτύου).

Για να χρησιμοποιήσετε την εικόνα ως εικόνα φόντου, επιλέξτε Επιλογές > Ορισμός ως ταπετσαρία.

Για να προσθέσετε την εικόνα σε μια επαφή, επιλέξτε Επιλογές > Προσθήκη σε επαφή.

## Εγγραφή βίντεο

Επιλέξτε Μενού > Πολυμέσα > Κάμερα.

- Αν η κάμερα βρίσκετα σε λειτουργία εικόνας, επιλέξτε τη λειτουργία βίντεο από τη γραμμή εργαλείων.
- 2 Για να ξεκινήσει η εγγραφή, πατήστε το πλήκτρο λήψης.
- 3 Για να κάνετε παύση της εγγραφής, πατήστε Παύση. Επιλέξτε Συνέχεια για να συνεχιστεί η εγγραφή.
- 4 Για να διακόψετε την εγγραφή, επιλέξτε Διακοπή. Το βίντεο κλιπ αποθηκεύεται αυτόματα στην Έκθεση. Η μέγιστη διάρκεια του βίντεο κλιπ εξαρτάται από τη διαθέσιμη μνήμη.

## Αναπαραγωγή βίντεο κλιπ

Επιλέξτε Μενού > Πολυμέσα > Κάμερα.

Για να κάνετε αναπαραγωγή ενός εγγεγραμμένου βίντεο κλιπ, επιλέξτε **Αναπαραγωγή** από τη γραμμή εργαλείων.

Επιλέξτε ένα από τα ακόλουθα στοιχεία της γραμμής εργαλείων:

Αποστολή — Αποστολή του βίντεο κλιπ σε άλλες συμβατές συσκευές.

**Αποστολή σε καλούντα** — Αποστολή του βίντεο κλιπ στον καλούντα κατά τη διάρκεια ενεργής κλήσης.

**Δημ/ση σε** — Αποστολή του βίντεο κλιπ σε ένα ηλεκτρονικό άλμπουμ (υπηρεσία δικτύου).

Διαγραφή — Διαγραφή του βίντεο κλιπ.

Για να καταχωρήσετε ένα νέο όνομα για το βίντεο κλιπ, επιλέξτε Επιλογές > Μετονομ. κλιπ βίντεο.

## Ρυθμίσεις εικόνας

Επιλέξτε Μενού > Πολυμέσα > Κάμερα.

Για να αλλάξετε τις ρυθμίσεις της σταθερής εικόνας, επιλέξτε Επιλογές > Ρυθμίσεις και μία από τις ακόλουθες επιλογές:

Ποιότητα εικόνας — Ορίστε την ποιότητα της εικόνας. Όσο καλύτερη είναι η ποιότητα εικόνας, τόσο περισσότερη μνήμη καταναλώνει η εικόνα.

**Εμφάνιση πληρ. GPS** — Για να προσθέσετε τις πληροφορίες θέσης στην αποτυπωμένη εικόνα, εφόσον υπάρχουν οι πληροφορίες, επιλέξτε **Ενεργοπ/μένη**.

**Προσθήκη σε άλμπουμ** — Ορίστε σε ποιο άλμπουμ θα αποθηκευτούν οι αποτυπωμένες εικόνες.

**Προβολή εικόνας** — Για να δείτε μια εικόνα μετά τη λήψη, επιλέξτε Ναι. Για να συνεχίσετε αμέσως με τη λήψη των εικόνων, επιλέξτε **Απενεργοποίηση**.

**Προεπιλ. όνομα εικόνας** — Ορίστε το προεπιλεγμένο όνομα για τις αποτυπωμένες εικόνες.

Εκτετ/νο ψηφιακό ζουμ — Η επιλογή Ενεργοποίηση (συν.) επιτρέπει ομαλές και συνεχείς προσαυξήσεις του ζουμ μεταξύ του ψηφιακού και του επεκταμένου ψηφιακού ζουμ. Η επιλογή Απενεργοποιημένη επιτρέπει περιορισμένο βαθμό ζουμ διατηρώντας παράλληλα την ανάλυση της εικόνας.

Ήχος λήψης — Ρυθμίστε τον ήχο ώστε να ηχεί όταν τραβάτε μια φωτογραφία.

Μνήμη σε χρήση — Επιλέξτε που θέλετε να αποθηκεύονται οι φωτογραφίες σας.

**Επαναφ. ρυθμ. κάμερας** — Επαναφέρετε τις ρυθμίσεις της κάμερας στις προεπιλεγμένες τιμές.

## Ρυθμίσεις βίντεο

Επιλέξτε Μενού > Πολυμέσα > Κάμερα.

Για να αλλάξετε τις ρυθμίσεις της λειτουργίας βίντεο, επιλέξτε **Επιλογές > Ρυθμίσεις** και μία από τις ακόλουθες επιλογές:

Ποιότητα βίντεο — Ορίστε την ποιότητα του βίντεο κλιπ. Επιλέξτε Κοινή χρήση, αν θέλετε να στείλετε το βίντεο κλιπ χρησιμοποιώντας μήνυμα multimedia. Το κλιπ εγγράφεται με ανάλυση OCIF, στη μορφή αρχείου 3GPP και το μέγεθος περιορίζεται στα 300 kB (περίπου 20 δευτερόλεπτα). Δεν μπορείτε να στείλετε βίντεο κλιπ που αποθηκεύτηκαν σε μορφή αρχείου MPEG-4 σε μήνυμα multimedia.

**Εμφάνιση πληρ. GPS** — Για να προσθέσετε τις πληροφορίες θέσης στο εγγεγραμμένο βίντεο κλιπ, εφόσον υπάρχουν οι πληροφορίες, επιλέξτε **Ενεργοπ/μένη**.

**Ηχογράφηση** — Επιλέξτε **Σίγαση** αν δεν θέλετε να εγγράψετε ήχο.

**Προσθήκη σε άλμπουμ** — Ορίστε σε ποιο άλμπουμ θα αποθηκευτούν τα εγγεγραμμένα βίντεο.

Προβολή βίντεο — Προβάλετε το πρώτο πλαίσιο του εγγεγραμμένου βίντεο κλιπ, αφού σταματήσει η εγγραφή. Για να προβάλετε ένα ολόκληρο βίντεο κλιπ, επιλέξτε Αναπαραγωγή από τη γραμμή εργαλείων.

**Προεπιλ. όνομα βίντεο** — Ορίστε το προεπιλεγμένο όνομα για τα εγγεγραμμένα βίντεο κλιπ.

Μνήμη σε χρήση — Επιλέξτε πού θέλετε να αποθηκεύονται τα βίντεο κλιπ σας.

**Επαναφ. ρυθμ. κάμερας** — Επαναφέρετε τις ρυθμίσεις της κάμερας στις προεπιλεγμένες τιμές.

#### Έκθεση

## Πληροφορίες για την Έκθεση

Επιλέξτε Μενού > Πολυμέσα > Έκθεση.

Η Έκθεση είναι ένας χώρος αποθήκευσης των εικόνων, των βίντεο και των κλιπ ήχου, των τραγουδιών και των συνδέσμων συνεχούς ροής.

#### Κύρια προβολή

Επιλέξτε Μενού > Πολυμέσα > Έκθεση.

Επιλέξτε μία από τις ακόλουθες ρυθμίσεις:

Εικόνες 💼 — Προβολή εικόνων και βίντεο κλιπ στις Φωτογραφ..

Κλιπ βίντεο 🏣 — Προβολή βίντεο κλιπ στο Κέντρο βίντ..

Τραγούδια 📷 — Άνοιγμα της εφαρμογής Μουσική.

Κλιπ ήχου 📐 — Αναπαραγωγή κλιπ ήχου.

Σύνδ. συν. ροής 🔤 — Προβολή και άνοιγμα συνδέσμων συνεχούς ροής.

Παρουσιάσεις 🔙 — Προβολή παρουσιάσεων.

Μπορείτε να περιηγηθείτε και να ανοίξετε φακέλους, καθώς και να αντιγράψετε και να μετακινήσετε στοιχεία στους φακέλους. Μπορείτε επίσης να δημιουργήσετε συλλογές, να αντιγράψετε και να προσθέσετε στοιχεία στις συλλογές.

Τα αρχεία που αποθηκεύονται στη συμβατή κάρτα μνήμης (αν είναι τοποθετημένη) δηλώνονται με την ένδειξη

Για να ανοίξετε ένα αρχείο, επιλέξτε το αρχείο από τη λίστα. Για άνοιγμα και αναπαραγωγή βίντεο κλιπ και συνδέσμων συνεχούς ροής, επιλέξτε Κέντρο βίντ. και για τα αρχεία μουσικής και τα κλιπ ήχου επιλέξτε Μουσική.

Για να αντιγράψετε ή να μετακινήσετε αρχεία σε άλλη θέση της μνήμης, επιλέξτε αρχείο, Επιλογές > Μετακ. και αντιγρ. και την κατάλληλη επιλογή.

## Κλιπ ήχου

Επιλέξτε Μενού > Πολυμέσα > Έκθεση και Κλιπ ήχου.

Αυτός ο φάκελος περιέχει τα κλιπ ήχου που έχετε λάβει από τον ιστό. Τα κλιπ ήχου που δημιουργούνται με την εφαρμογή Εγγραφή με βελτιωμένες ή κανονικές ρυθμίσεις ποιότητας MMS αποθηκεύονται επίσης σε αυτόν τον φάκελο αλλά τα κλιπ ήχου που δημιουργούνται με ρυθμίσεις υψηλής ποιότητας αποθηκεύονται στην εφαρμογή Μουσική.

Για να ακούσετε ένα αρχείο ήχου, επιλέξτε το αρχείο από τη λίστα.

Για επαναφορά ή γρήγορη προώθηση, μετακινηθείτε προς τα αριστερά ή τα δεξιά.

Για λήψη ήχων, επιλέξτε **Λήψη ήχων**.

## Σύνδεσμοι συνεχούς ροής

Επιλέξτε Μενού > Πολυμέσα > Έκθεση και Σύνδ. συν. ροής.

Για να ανοίξετε έναν σύνδεσμο συνεχούς ροής, επιλέξτε τον σύνδεσμο από τη λίστα.

Για να προσθέσετε ένα νέο σύνδεσμο συνεχούς ροής, επιλέξτε Επιλογές > Νέος σύνδεσμος.

## Παρουσιάσεις

Επιλέξτε Μενού > Πολυμέσα > Έκθεση.

Με τις παρουσιάσεις, μπορείτε να προβάλετε γραφικά σε κλίμακα (SVG) και αρχεία flash (SWF), όπως καρτούν και χάρτες. Οι εικόνες SVG διατηρούν την εμφάνισή τους όταν εκτυπώνονται ή προβάλλονται σε διαφορετικό μέγεθος και ανάλυση οθόνης.

Για να προβάλετε αρχεία, επιλέξτε Παρουσιάσεις. Μεταβείτε σε μια εικόνα και επιλέξτε Επιλογές > Αναπαραγωγή. Για παύση της αναπαραγωγής, επιλέξτε Επιλογές > Παύση.

Για μεγέθυνση, πατήστε το **5**. Για σμίκρυνση, πατήστε το **0**.

Για περιστροφή της εικόνας κατά 90 μοίρες δεξιόστροφα ή αριστερόστροφα, πατήστε 1 ή 3, αντίστοιχα. Για περιστροφή της εικόνας κατά 45 μοίρες, πατήστε 7 ή 9, αντίστοιχα.

Για εναλλαγή μεταξύ λειτουργίας πλήρους και κανονικής οθόνης, πατήστε \*.

#### Φωτογραφίες

#### Σχετικά με την εφαρμογή Φωτογραφίες

Επιλέξτε **Μενού > Πολυμέσα > Έκθεση > Εικόνες** και από τα ακόλουθα:

**Δημιουργ/νες** — Προβολή όλων των εικόνων και βίντεο που έχετε καταγράψει. **Μήνες** — Προβολή εικόνων και βίντεο κατηγοριοποιημένων κατά το μήνα που καταγράφτηκαν.

**Άλμπουμ** — Προβολή των προεπιλεγμένων άλμπουμ και εκείνων που έχετε δημιουργήσει.

**Ετικέτες** — Προβολή των ετικετών που έχετε δημιουργήσει για κάθε στοιχείο.

**Λήψεις** — Προβολή αντικειμένων και βίντεο που έχετε λάβει από τον Ιστό ή ως πολυμέσα ή σε μήνυμα e-mail.

Όλα — Προβολή όλων των αντικειμένων.

**Κοινό online** — Δημοσίευση εικόνων ή βίντεο στον Ιστό.

Τα αρχεία που αποθηκεύονται στη συμβατή κάρτα μνήμης (αν είναι τοποθετημένη) δηλώνονται με την ένδειξη \_\_\_\_.

Για να αντιγράψετε ή να μετακινήσετε αρχεία σε άλλη θέση μνήμης, επιλέξτε ένα αρχείο, Επιλογές > Μετακ. και αντιγρ. και από τις διαθέσιμες επιλογές.

## Προβολή εικόνων και βίντεο

Επιλέξτε **Μενού > Πολυμέσα > Έκθεση > Εικόνες** και μία από τις ακόλουθες ρυθμίσεις:

Όλα — Προβάλετε όλες τις εικόνες και τα βίντεο κλιπ.

**Δημιουργ/νες** — Προβάλετε τις φωτογραφίες που έχετε τραβήξει και τα βίντεο κλιπ που έχετε εγγράψει με την κάμερα της συσκευής σας.

**Λήψεις** — Προβολή βίντεο κλιπ που έχετε λάβει.

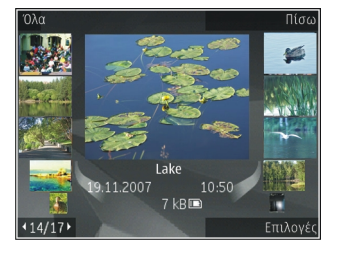

Οι εικόνες και τα βίντεο κλιπ μπορούν να σταλούν σε εσάς και από συμβατή συσκευή. Για να μπορέσετε να προβάλετε μια εικόνα ή ένα βίντεο κλιπ που έχετε λάβει στις Φωτογραφίες, πρέπει πρώτα να το αποθηκεύσετε.

Τα αρχεία εικόνων και βίντεο κλιπ βρίσκονται μέσα σε έναν βρόχο και κατατάσσονται βάσει ημερομηνίας και ώρας. Εμφανίζεται ο αριθμός των αρχείων. Για να περιηγηθείτε στα αρχεία ένα προς ένα, μετακινηθείτε με το πλήκτρο κύλισης αριστερά ή δεξιά. Για να περιηγηθείτε στα αρχεία σε ομάδες, μετακινηθείτε με το πλήκτρο κύλισης επάνω ή κάτω.

Για να ανοίξετε ένα αρχείο, επιλέξτε το αρχείο. Όταν ανοίγει μια εικόνα, για να τη μεγεθύνετε, χρησιμοποιήστε τα πλήκτρα ζουμ. Η αναλογία ζουμ δεν αποθηκεύεται μόνιμα.

Για να επεξεργαστείτε μια εικόνα ή ένα βίντεο κλιπ, επιλέξτε Επιλογές > Επεξεργασία.

Για να δείτε που τραβήξατε μια φωτογραφία μαρκαρισμένη με την ένδειξη 🕊 επιλέξτε Επιλογές > Προβολή στο χάρτη.

Για να εκτυπώσετε τις εικόνες σας σε συμβατό εκτυπωτή, επιλέξτε Επιλογές >Σε εκτυπ. ή κατάστημα.

Για να μετακινήσετε εικόνες σε άλμπουμ και να τις εκτυπώσετε αργότερα, επιλέξτε Επιλογές > Προσθήκη σε άλμπουμ > Εκτύπ. αργότ..

## Προβολή και επεξεργασία των στοιχείων αρχείου

Επιλέξτε **Μενού > Πολυμέσα > Έκθεση > Εικόνες**. Μετάβαση σε ένα στοιχείο.

Για να προβάλετε και να επεξεργαστείτε τις ιδιότητες μιας εικόνας ή ενός βίντεο, επιλέξτε **Επιλογές > Στοιχεία > Προβ. και επεξ.** και από τα ακόλουθα:

**Ετικέτες** — Προβολή των ετικετών που χρησιμοποιούνται. Για να προσθέσετε περισσότερες ετικέτες στο τρέχον αρχείο, επιλέξτε **Πρ.**.

**Περιγραφή** — Προβολή περιγραφής με ελεύθερη μορφή του αρχείου. Για να προσθέσετε μια περιγραφή, επιλέξτε το πεδίο.

**Τοποθεσία** — Προβολή πληροφοριών θέσης GPS, αν υπάρχουν.

Τίτλος — Προβολή της μικρογραφίας εικόνας του αρχείου και του ονόματος του τρέχοντος αρχείου. Για να επεξεργαστείτε το όνομα αρχείου, επιλέξτε το πεδίο ονόματος αρχείου.

Άλμπουμ — Προβολή των άλμπουμ στα οποία βρίσκεται το τρέχον αρχείο.

Ανάλυση — Προβολή του μεγέθους της εικόνας σε pixel.

Διάρκεια — Προβολή της διάρκειας του βίντεο.

Δικ. χρήσης — Για να προβάλετε τα δικαιώματα DRM του τρέχοντος αρχείου, επιλέξτε Πρ..

#### Οργάνωση εικόνων και βίντεο

Επιλέξτε **Μενού > Πολυμέσα > Έκθεση > Εικόνες.** Μπορείτε να οργανώσετε τα αρχεία ως ακολούθως:

Για να μπορείτε να προβάλετε στοιχεία στην προβολή Ετικέτες, προσθέστε ετικέτες σε αυτά.

Για να προβάλετε στοιχεία ανά μήνα, επιλέξτε Μήνες.

Για να δημιουργήσετε μια συλλογή για αποθήκευση στοιχείων, επιλέξτε Άλμπουμ > Επιλογές > Νέο άλμπουμ.

Για να προσθέσετε μια εικόνα ή ένα κλιπ βίντεο σε ένα άλμπουμ, επιλέξτε το στοιχείο και **Προσθήκη σε άλμπουμ** από την ενεργή γραμμή εργαλείων.

Για να διαγράψετε μια εικόνα ή ένα κλιπ βίντεο, επιλέξτε το στοιχείο και **Διαγραφή** από την ενεργή γραμμή εργαλείων.

## Ενεργή γραμμή εργαλείων

Η ενεργή γραμμή εργαλείων είναι διαθέσιμη μόνο όταν έχετε επιλέξει μια εικόνα ή ένα βίντεο κλιπ σε προβολή.

Στην ενεργή γραμμή εργαλείων, μεταβείτε σε διαφορετικά στοιχεία και επιλέξτε την επιλογή που θέλετε. Οι διαθέσιμες επιλογές μπορεί να ποικίλουν ανάλογα με την προβολή που βρίσκεστε και αν έχετε επιλέξει εικόνα ή βίντεο κλιπ.

Για την απόκρυψη της γραμμής εργαλείων, επιλέξτε Επιλογές > Απόκρυψη εργαλείων. Για να ενεργοποιήσετε την ενεργή γραμμή εργαλείων όταν είναι κρυφή, πατήστε το πλήκτρο κύλισης.

Επιλέξτε εικόνα ή βίντεο κλιπ και μία από τις ακόλουθες επιλογές:

| ÷      |  |
|--------|--|
|        |  |
| $\geq$ |  |
| ¢      |  |

۶Ŀ

Προβάλετε την εικόνα σε οριζόντιο ή κατακόρυφο προσανατολισμό. Αναπαραγωγή του βίντεο κλιπ.

- Αποστολή της εικόνας ή του βίντεο κλιπ.
  - Μεταφορτώστε την εικόνα ή το βίντεο κλιπ σε ένα συμβατό ηλεκτρονικό άλμπουμ (η δυνατότητα είναι διαθέσιμη μόνο αν έχετε δημιουργήσει λογαριασμό για συμβατό ηλεκτρονικό άλμπουμ).
  - Προσθήκη του στοιχείου σε άλμπουμ.
  - Διαχείριση ετικετών και άλλων ιδιοτήτων του στοιχείου.

## Συλλογές

Επιλέξτε Μενού > Πολυμέσα > Έκθεση > Εικόνες και Άλμπουμ.

Με τα άλμπουμ, μπορείτε να διαχειριστείτε εύκολα τις εικόνες και τα βίντεο κλιπ σας.

Για να δημιουργήσετε ένα νέο άλμπουμ, επιλέξτε Επιλογές > Νέο άλμπουμ.

Για να προσθέσετε μια εικόνα ή ένα βίντεο κλιπ σε άλμπουμ, επιλέξτε το στοιχείο και Επιλογές > Προσθήκη σε άλμπουμ. Ανοίγει μια λίστα με άλμπουμ. Επιλέξτε το άλμπουμ στο οποίο θέλετε να προσθέσετε την εικόνα ή το βίντεο κλιπ. Το στοιχείο που προσθέσατε στο άλμπουμ εξακολουθεί να είναι ορατό στις Φωτογραφ..

Για να αφαιρέσετε μια εικόνα ή ένα βίντεο κλιπ από ένα άλμπουμ, επιλέξτε το άλμπουμ και το στοιχείο και **Επιλογές > Κατάρ. από άλμπουμ**.

## Ετικέτες

Επιλέξτε Μενού > Πολυμέσα > Έκθεση > Εικόνες.

Χρησιμοποιήστε ετικέτες για να οργανώσετε σε κατηγορίες στοιχεία πολυμέσων στις Φωτογραφίες. Μπορείτε να δημιουργήσετε και να διαγράψετε ετικέτες στη Διαχείριση ετικετών. Η Διαχείριση ετικετών εμφανίζει τις τρέχουσες ετικέτες που χρησιμοποιούνται και τον αριθμό των στοιχείων που αντιστοιχούν σε κάθε ετικέτα.

Για να ανοίξετε τη Διαχείριση ετικετών, επιλέξτε μια εικόνα ή ένα βίντεο κλιπ και Επιλογές > Στοιχεία > Διαχ. ετικετών.

Για να δημιουργήσετε μια ετικέτα, επιλέξτε Επιλογές > Νέα ετικέτα.

Για να αντιστοιχίσετε μια ετικέτα σε μια εικόνα, επιλέξτε την εικόνα και Επιλογές > Προσθήκη ετικετών.

Για να δείτε τις ετικέτες που έχετε δημιουργήσει, επιλέξτε **Ετικέτες**. Το μέγεθος του ονόματος ετικέτας αντιστοιχεί στον αριθμό στοιχείων της ετικέτας. Για να προβάλετε όλες τις εικόνες που αντιστοιχούν σε μια ετικέτα, επιλέξτε την ετικέτα από τη λίστα.

Για να προβάλετε τη λίστα με αλφαβητική σειρά, επιλέξτε Επιλογές > Αλφαβητικά.

Για να προβάλετε τη λίστα με σειρά συχνότερης χρήσης, επιλέξτε Επιλογές > Πιο συχνές.

Για να αφαιρέσετε μια εικόνα από μια ετικέτα, επιλέξτε την ετικέτα και την εικόνα και επιλέξτε **Επιλογές > Κατάργ. από την ετικέτα**.

#### Εμφάνιση σλάιντς

Επιλέξτε Μενού > Πολυμέσα > Έκθεση > Εικόνες.

Για να προβάλετε τις εικόνες σας σαν προβολή διαφανειών, επιλέξτε μια εικόνα και Επιλογές > Προβολή διαφανειών > Αναπαρ/γή μπροστά ή Αναπαρ. προς τα πίσω. Η προβολή διαφανειών ξεκινάει από το επιλεγμένο αρχείο.

Για να προβάλετε μόνο τις επιλεγμένες εικόνες σαν προβολή διαφανειών, επιλέξτεΕπιλογές > Επιλογή/Εξαίρεση > Επιλογή για να επισημάνετε τις εικόνες. Για να ξεκινήσει η προβολή διαφανειών, επιλέξτε Επιλογές > Προβολή διαφανειών > Αναπαρ/γή μπροστά ή Αναπαρ. προς τα πίσω.

Για να συνεχίσετε την προβολή διαφανειών μετά από παύση, επιλέξτε **Συνέχεια**.

Για να τερματίσετε την προβολή διαφανειών, επιλέξτε Τέλος.

Για να περιηγηθείτε στις εικόνες, μετακινηθείτε με το πλήκτρο κύλισης αριστερά ή δεξιά.

Πριν ξεκινήσει η προβολή διαφανειών, για να προσαρμόσετε τις ρυθμίσεις της προβολής διαφανειών, επιλέξτε **Επιλογές > Προβολή διαφανειών > Ρυθμίσεις** και μία από τις ακόλουθες επιλογές:

Μουσική — Προσθήκη ήχου στην προβολή διαφανειών.

**Τραγούδι** — Επιλογή αρχείου μουσικής από τη λίστα.

Καθυστέρ. διαφανειών — Προσαρμογή του ρυθμού στην προβολή διαφανειών. Μετάβαση — Ομαλή μετάβαση της προβολής διαφανειών από τη μια διαφάνεια στην άλλη και τυχαία μεγέθυνση και σμίκρυνση των εικόνων.

Για να ρυθμίσετε την ένταση του ήχου κατά την προβολή διαφανειών, χρησιμοποιήστε το πλήκτρο έντασης.

### Επεξεργασία εικόνων Επεξεργασία εικόνας

Για να επεξεργαστείτε φωτογραφίες αφού τις τραβήξετε ή φωτογραφίες που έχετε ήδη αποθηκεύσει στο φάκελο 'Φωτογραφίες', επιλέξτε Επιλογές > Επεξεργασία. Ανοίγει η εφαρμογή επεξεργασίας εικόνων.

Για να ανοίξετε ένα πλέγμα όπου μπορείτε να επιλέξετε διάφορες επιλογές επεξεργασίας που υποδεικνύονται με μικρά εικονίδια, επιλέξτε **Επιλογές** > **Εφαρμογή εφέ**. Μπορείτε να περικόψετε και να περιστρέψετε την εικόνα, να προσαρμόσετε τη φωτεινότητα, το χρώμα, την αντίθεση και την ανάλυση και να προσθέσετε εφέ, κείμενο, clip art ή ένα πλαίσιο στη φωτογραφία.

## Περικοπή εικόνας

Για να περικόψετε μια εικόνα, επιλέξτε **Επιλογές > Εφαρμογή εφέ > Περικοπή**, και ένα προκαθορισμένο ποσοστό από τη λίστα. Για μη αυτόματη περικοπή του μεγέθους της εικόνας, επιλέξτε **Μη αυτόματα**.

Αν επιλέξετε **Μη αυτόματα**, εμφανίζεται ένας σταυρός στην πάνω αριστερή γωνία της εικόνας. Χρησιμοποιήστε το πλήκτρο κύλισης για να επιλέξετε την περιοχή που θα περικόψετε και επιλέξτε **Ορισμός**. Στην κάτω δεξιά γωνία εμφανίζεται ένας άλλος σταυρός. Επιλέξτε ξανά την περιοχή που θα περικόψετε. Για να προσαρμόσετε την πρώτη επιλεγμένη περιοχή, επιλέξτε **Πίσω**. Οι επιλεγμένες περιοχές σχηματίζουν ένα παραλληλόγραμμο, που αποτελεί την περικομμένη εικόνα.

Αν επιλέξετε ένα προκαθορισμένο ποσοστό, επιλέξτε την επάνω αριστερή γωνία της περιοχής που θα περικοπεί. Για να αλλάξετε το μέγεθος της επισημασμένης περιοχής, χρησιμοποιήστε το πλήκτρο κύλισης. Για να ακινητοποιήσετε την επιλεγμένη περιοχή, πατήστε το πλήκτρο κύλισης. Για να μετακινήσετε την περιοχή εντός της εικόνας, χρησιμοποιήστε το πλήκτρο κύλισης. Για να επιλέξετε την περιοχή που θα περικοπεί, πατήστε το πλήκτρο κύλισης.

#### Περιορισμός φαινομένου "κόκκινων ματιών"

Για να μειώσετε το φαινόμενο των κόκκινων ματιών σε μια φωτογραφία, επιλέξτε Επιλογές > Εφαρμογή εφέ > Χωρίς κόκκ. μάτια.

Μετακινήστε το σταυρό επάνω στο μάτι και πατήστε το πλήκτρο κύλισης. Στην οθόνη εμφανίζεται ένας βρόχος. Για να αλλάξετε το μέγεθος του βρόγχου ώστε να ταιριάζει στο μάτι, χρησιμοποιήστε το πλήκτρο κύλισης. Για να μειώσετε το κόκκινο χρώμα, πατήστε το πλήκτρο κύλισης. Όταν ολοκληρώσετε την επεξεργασία της φωτογραφίας, πατήστε **Εντάξει**.

Για να αποθηκεύσετε τις αλλαγές και να επιστρέψετε στην προηγούμενη προβολή, πατήστε Πίσω.

### Χρήσιμες συντομεύσεις

Κατά την επεξεργασία εικόνων μπορείτε να χρησιμοποιήσετε τις ακόλουθες συντομεύσεις:

- Για προβολή εικόνας σε πλήρη οθόνη, πατήστε \*. Για να επιστρέψετε στην κανονική προβολή, πατήστε ξανά \*.
- Για να περιστρέψετε μια εικόνα δεξιόστροφα ή αριστερόστροφα, πατήστε **3** ή **1**.
- Για μεγέθυνση ή σμίκρυνση, πατήστε **5** ή **0**.
- Για να μετακινηθείτε σε μια μεγεθυσμένη εικόνα, πατήστε το πλήκτρο κύλισης επάνω, κάτω, αριστερά ή δεξιά.

#### Επεξεργασία βίντεο

Η εφαρμογή επεξεργασίας βίντεο υποστηρίζει μορφές αρχείων βίντεο .3gp και .mp4 και μορφές αρχείων ήχου .aac, .amr, .mp3 και .wav. Δεν υποστηρίζει απαραίτητα όλα τα χαρακτηριστικά μιας μορφής αρχείου ή όλες τις παραλλαγές μορφών αρχείων.

Για να επεξεργαστείτε βίντεο κλιπ στο Φωτογραφίες, μεταβείτε στο βίντεο κλιπ, επιλέξτε **Επιλογές > Επεξεργασία** και μια από τις ακόλουθες επιλογές:

**Συγχώνευση** — για να προσθέσετε μια εικόνα ή ένα βίντεο κλιπ στην αρχή ή στο τέλος του επιλεγμένου βίντεο κλιπ

**Αλλαγή ήχου** — για να προσθέσετε ένα νέο ηχητικό κλιπ και να αντικαταστήσετε τον αρχικό ήχο στο βίντεο κλιπ.

**Προσθήκη κειμένου** — για να προσθέσετε κείμενο στην αρχή ή στο τέλος του βίντεο κλιπ

**Αποκοπή** — για να περικόψετε το βίντεο και να σημειώσετε τις ενότητες που θέλετε να διατηρήσετε στο βίντεο κλιπ

Για να πάρετε ένα στιγμιότυπο ενός βίντεο κλιπ, στην προβολή περικοπής βίντεο, επιλέξτε Επιλογές > Λήψη στιγμιότυπου. Στην προβολή προεπισκόπησης με μικρογραφίες, πατήστε το πλήκτρο κύλισης και επιλέξτε Λήψη στιγμιότυπου.

#### Εκτύπωση εικόνων Εκτύπωση εικόνων

Για να εκτυπώσετε εικόνες με την εφαρμογή Εκτύπωση εικόνων, επιλέξτε την εικόνα που θέλετε να τυπώσετε και την επιλογή εκτύπωσης στην εφαρμογή Φωτογραφίες, την κάμερα, την εφαρμογή επεξεργασίας εικόνας ή την προβολή εικόνων.

Χρησιμοποιήστε την επιλογή Εκτύπωση εικόνων για να εκτυπώσετε τις εικόνες σας μέσω συμβατού καλωδίου δεδομένων USB ή μέσω συνδεσιμότητας Bluetooth. Μπορείτε επίσης να εκτυπώσετε εικόνες χρησιμοποιώντας ασύρματο LAN. Αν τοποθετήσετε μια συμβατή κάρτα μνήμης, μπορείτε να αποθηκεύσετε τις εικόνες στην κάρτα μνήμης και να τις εκτυπώσετε χρησιμοποιώντας έναν συμβατό εκτυπωτή.

Μπορείτε να εκτυπώσετε μόνο εικόνες που είναι σε μορφή .jpeg. Οι φωτογραφίες που τραβάτε με τη φωτογραφική μηχανή αποθηκεύονται αυτομάτως σε μορφή .jpeg.

# Επιλογή εκτυπωτή

Για να εκτυπώσετε εικόνες με την Εκτύπωση εικόνας, επιλέξτε την εικόνα και την επιλογή εκτύπωσης.

Όταν χρησιμοποιείτε την εφαρμογή Εκτύπωση εικόνων για πρώτη φορά, εμφανίζεται ένας κατάλογος διαθέσιμων συμβατών εκτυπωτών. Επιλέξτε έναν εκτυπωτή. Ο εκτυπωτής ορίζεται ως προεπιλεγμένος εκτυπωτής.

Για να εκτυπώσετε σε έναν εκτυπωτή συμβατό με PictBridge, συνδέστε το συμβατό καλώδιο δεδομένων πριν να επιλέξετε την επιλογή εκτύπωσης και βεβαιωθείτε ότι η λειτουργία καλωδίου δεδομένων έχει τεθεί σε Εκτύπωση εικόνας ή Ερώτ. κατά τη σύνδ.. Ο εκτυπωτής εμφανίζεται αυτόματα όταν επιλέξετε την επιλογή εκτύπωσης.

Αν ο προεπιλεγμένος εκτυπωτής δεν είναι διαθέσιμος, εμφανίζεται μια λίστα με τους διαθέσιμους εκτυπωτές.

Για να αλλάξετε τον προεπιλεγμένο εκτυπωτή, επιλέξτε Επιλογές > Ρυθμίσεις > Προεπιλεγμ. εκτυπωτής.

#### Προεπισκόπηση εκτύπωσης

Αφού επιλέξτε εκτυπωτή, οι επιλεγμένες εικόνες εμφανίζονται με προκαθορισμένες διατάξεις.

Για να αλλάξετε τη διάταξη, μετακινηθείτε αριστερά ή δεξιά για να περιηγηθείτε στις διαθέσιμες διατάξεις για τον επιλεγμένο εκτυπωτή. Αν οι εικόνες δεν χωρούν σε μία σελίδα, μετακινηθείτε επάνω ή κάτω για να εμφανίσετε τις επιπλέον σελίδες.

## Ρυθμίσεις εκτύπωσης

Οι διαθέσιμες επιλογές διαφέρουν ανάλογα με τις δυνατότητες της συσκευής εκτύπωσης που επιλέξατε.

Για να ορίσετε τον προεπιλεγμένο εκτυπωτή, επιλέξτε Επιλογές > Προεπιλεγμ. εκτυπωτής.

Για να επιλέξετε το μέγεθος χαρτιού, επιλέξτε **Μέγεθος χαρτιού**, το μέγεθος χαρτιού από τη λίστα και **Εντάξει**. Επιλέξτε **Ακύρωση** για να επιστρέψετε στην προηγούμενη προβολή.

#### Κοινή χρήση με σύνδεση Πληροφορίες για το Κοινό online

Επιλέξτε Μενού > Πολυμέσα > Κοινό online.

Με το Κοινό online (υπηρεσία δικτύου), μπορείτε να δημοσιεύετε εικόνες, βίντεο κλιπ και ηχητικά κλιπ από τη συσκευή σας σε συμβατές υπηρεσίες κοινής χρήσης, όπως άλμπουμ και blog. Μπορείτε επίσης να προβάλλετε και να στέλνετε σχόλια στις δημοσιεύσεις αυτών των υπηρεσιών και να κατεβάζετε περιεχόμενο στη συμβατή συσκευή σας Nokia.

Οι υποστηριζόμενοι τύποι περιεχομένου και η διαθεσιμότητα της υπηρεσίας Κοινό online ενδέχεται να ποικίλλουν.

#### Εγγραφή σε υπηρεσίες

Επιλέξτε Μενού > Πολυμέσα > Κοινό online.

Για να εγγραφείτε σε μια υπηρεσία online sharing, μεταβείτε στην τοποθεσία web του φορέα παροχής υπηρεσιών και βεβαιωθείτε ότι η συσκευή σας Nokia είναι συμβατή με την υπηρεσία. Δημιουργήστε ένα λογαριασμό σύμφωνα με τις οδηγίες της

τοποθεσίας web. Θα λάβετε ένα όνομα χρήστη και έναν κωδικό πρόσβασης που απαιτούνται για τη διαμόρφωση της συσκευής σας με το λογαριασμό.

- Για να ενεργοποιήσετε μια υπηρεσία, ανοίξτε την εφαρμογή Κοινό online στη συσκευή σας, επιλέξτε μια υπηρεσία και Επιλογές > Ενεργοποίηση.
- 2 Η συσκευή θα δημιουργήσει μια σύνδεση δικτύου. Εάν σας ζητηθεί ένα σημείο πρόσβασης internet, επιλέξτε ένα από τη λίστα.
- 3 Συνδεθείτε στο λογαριασμό σας σύμφωνα με τις οδηγίες της τοποθεσίας web του φορέα παροχής υπηρεσιών.

Για να ελέγξετε τη διαθεσιμότητα και το κόστος των υπηρεσιών τρίτων μερών και το κόστος μεταφοράς δεδομένων, επικοινωνήστε με το φορέα παροχής υπηρεσιών σας.

### Διαχείριση των λογαριασμών σας

Για να προβάλετε τους λογαριασμούς σας, επιλέξτε Επιλογές > Ρυθμίσεις > Οι λογ/ σμοί μου.

Για να δημιουργήσετε ένα νέο λογαριασμό, επιλέξτε Επιλογές > Προσθήκη νέου λογαρ..

Για να αλλάξετε το όνομα χρήστη ή τον κωδικό πρόσβασής σας για ένα λογαριασμό, επιλέξτε το λογαριασμό και **Επιλογές > Άνοιγμα**.

Για να επιλέξετε ένα λογαριασμό ως προεπιλεγμένο για την αποστολή δημοσιεύσεων από τη συσκευή σας, επιλέξτε Επιλογές > Ορισμ.ως προεπιλογή.

Για να αφαιρέσετε ένα λογαριασμό, επιλέξτε το λογαριασμό και Επιλογές > Διαγραφή.

## Δημιουργία μιας δημοσίευσης

Επιλέξτε Μενού > Πολυμέσα > Koιvó online.

Για να δημοσιεύσετε αρχεία πολυμέσων σε μια υπηρεσία, μεταβείτε σε μια υπηρεσία και επιλέξτε Επιλογές > Νέα αποστολή. Εάν η υπηρεσία online sharing παρέχει κανάλια για τη δημοσίευση αρχείων, επιλέξτε το κανάλι που θέλετε.

Για να προσθέσετε μια εικόνα, ένα βίντεο κλιπ ή ένα ηχητικό κλιπ στη δημοσίευση, επιλέξτε Επιλογές > Εισαγωγή.

Πληκτρολογήστε ένα τίτλο ή μια περιγραφή για τη δημοσίευση, αν υπάρχει.

Για να προσθέσετε ετικέτες στη δημοσίευση, επιλέξτε Ετικέτες:

Για να ενεργοποιήσετε τη δημοσίευση πληροφοριών θέσης που περιέχονται στο αρχείο, επιλέξτε **Θέση:**.

Για να στείλετε τη δημοσίευση στην υπηρεσία, επιλέξτε Επιλογές > Κοινό online.

## Δημοσίευση αρχείων από τις Φωτογραφίες

Μπορείτε να δημοσιεύσετε τα αρχεία σας από Φωτογραφ. σε μια ηλεκτρονική υπηρεσία κοινής χρήσης.

- Επιλέξτε Μενού > Πολυμέσα > Έκθεση > Εικόνες και τα αρχεία που θέλετε να δημοσιεύσετε.
- 2 Επιλέξτε Επιλογές > Αποστολή > Κοινό online και το λογαριασμό που θέλετε.
- 3 Επεξεργαστείτε τη δημοσίευσή σας όπως θέλετε.
- 4 Επιλέξτε Επιλογές > Κοινό online.

### Αποστολή με ένα κλικ

Η αποστολή με ένα κλικ σάς επιτρέπει να δημοσιεύετε εικόνες σε μια υπηρεσία κοινής χρήσης με σύνδεση αμέσως μετά τη λήψη τους.

Για να χρησιμοποιήσετε την αποστολή με ένα κλικ, τραβήξτε μια εικόνα με την κάμερα της συσκευής σας και επιλέξτε το εικονίδιο κοινής χρήσης με σύνδεση από τη γραμμή εργαλείων.

#### Λίστα ετικετών

Επιλέξτε Μενού > Πολυμέσα > Κοινό online.

Οι ετικέτες περιγράφουν το περιεχόμενο της δημοσίευσης και βοηθούν τους τρίτους να βρουν περιεχόμενο στις υπηρεσίες κοινής χρήσης με σύνδεση.

Για να δείτε τη λίστα των διαθέσιμων ετικετών όταν δημιουργείτε μια δημοσίευση, επιλέξτε Ετικέτες:

Για να προσθέσετε ετικέτες στη δημοσίευσή σας, επιλέξτε μια ετικέτα από τη λίστα και **Εντάξει**. Για να προσθέσετε πολλές ετικέτες στη δημοσίευση, επιλέξτε κάθε ετικέτα και **Επιλογές > Επιλογή/Εξαίρεση > Επιλογή**.

Για να αναζητήσετε ετικέτες, πληκτρολογήστε το κείμενο αναζήτησης στο πεδίο αναζήτησης.

Για να προσθέσετε μια ετικέτα στη λίστα ετικετών, επιλέξτε Επιλογές > Νέα ετικέτα.

#### Διαχείριση δημοσιεύσεων στο φάκελο Εξερχόμενα

Επιλέξτε Μενού > Πολυμέσα > Κοινό online.

Ο φάκελος Εξερχόμενα εμφανίζει τις δημοσιεύσεις που αποστέλλετε αυτή τη στιγμή, τις δημοσιεύσεις των οποίων η αποστολή απέτυχε και τις δημοσιεύσεις που έχετε αποστείλει.

Για να ανοίξετε το φάκελο Εξερχόμενα, επιλέξτε Εξερχόμενα > Επιλογές > Άνοιγμα.

Για να αρχίσει η αποστολή μιας δημοσίευσης, επιλέξτε μια δημοσίευση και Επιλογές > Άμεση αποστολή.

Για να ακυρώσετε την αποστολή μιας δημοσίευσης, επιλέξτε τη δημοσίευση και Επιλογές > Ακύρωση.

Για να διαγράψετε μια δημοσίευση, επιλέξτε τη δημοσίευση και Επιλογές > Διαγραφή.

## Προβολή περιεχομένου υπηρεσίας

Επιλέξτε Μενού > Πολυμέσα > Koιvó online.

Για να δείτε το περιεχόμενο μιας υπηρεσίας, επιλέξτε την υπηρεσία και Επιλογές > Άνοιγμα.

Για να ανοίξετε μια μετάδοση, επιλέξτε την. Για να ανοίξετε τη μετάδοση στο πρόγραμμα περιήγησης, επιλέξτε την ιστοσελίδα του παρόχου.

Για να εμφανίσετε τα σχόλια που σχετίζονται με ένα αρχείο, επιλέξτε το αρχείο και Επιλογές > Προβολή σχολίων.

Για να εμφανίσετε ένα αρχείο σε λειτουργία πλήρους οθόνης, επιλέξτε το.

Για να ενημερώσετε μια μετάδοση, επιλέξτε την και Επιλογές > Άμεση ενημέρωση.

Αν βρείτε ένα ενδιαφέρον αρχείο και θέλετε να λάβετε ολόκληρη τη μετάδοση στη συσκευή σας, επιλέξτε το αρχείο αυτό και Επιλογές > Εγγραφή στην επαφή.

## Ρυθμίσεις φορέα παροχής υπηρεσιών

Επιλέξτε Μενού > Πολυμέσα > Koιvó online.
Για να προβάλετε τη λίστα με τους φορείς παροχής υπηρεσιών, επιλέξτε Επιλογές > Ρυθμίσεις > Παροχείς.

Για να ελέγξετε τις λεπτομέρειες μιας υπηρεσίας, επιλέξτε την υπηρεσία από τη λίστα.

Για να διαγράψετε την επιλεγμένη υπηρεσία, επιλέξτε Επιλογές > Διαγραφή.

### Επεξεργασία ρυθμίσεων λογαριασμού

Επιλέξτε Μενού > Πολυμέσα > Κοινό online.

Για να επεξεργαστείτε τους λογαριασμούς, επιλέξτε Επιλογές > Ρυθμίσεις > Οι λογ/ σμοί μου και ένα λογαριασμό.

Για να αλλάξετε το όνομα χρήστη για το λογαριασμό, επιλέξτε Όνομα χρήστη.

Για να αλλάξετε τον κωδικό πρόσβασης για ένα λογαριασμό, επιλέξτε **Κωδικός** πρόσβασης.

Για να αλλάξετε το όνομα λογαριασμού, επιλέξτε Όνομα λογαριασμού.

Για να καθορίσετε το μέγεθος των εικόνων που δημοσιεύετε, επιλέξτε **Μέγ. εικόνας** για αποστ. > Αρχικό, Μεσαίο (1024 x 768 pixel) ή Μικρό (640 x 480 pixel).

### Επεξεργασία προχωρημένων ρυθμίσεων

Επιλέξτε Μενού > Πολυμέσα > Κοινό online.

Για να επεξεργαστείτε τις προχωρημένες ρυθμίσεις, επιλέξτε Επιλογές > Ρυθμίσεις > Προχ. ρυθμίσεις.

Για να χρησιμοποιείται μόνο σύνδεση ασύρματου LAN (WLAN) για κοινή χρήση, επιλέξτε **Χρήση κυψελικού > Απενεργοποιημένη**. Για να επιτρέπεται μια σύνδεση πακέτου δεδομένων, επιλέξτε **Ενεργοποιημένη**.

Για να επιτρέπεται η κοινή χρήση και λήψη στοιχείων ενώ βρίσκεστε εκτός του οικείου δικτύου σας, επιλέξτε Επιτρέπεται περιαγωγή > Ενεργοποιημένη.

Για να λαμβάνετε αυτόματα νέα στοιχεία από την υπηρεσία, επιλέξτε **Διάστημα λήψεων** και το διάστημα για τις λήψεις. Για να κάνετε λήψη στοιχείων με μη αυτόματο τρόπο, επιλέξτε **Μη αυτόματη**.

# Μετρητές δεδομένων

Επιλέξτε Μενού > Πολυμέσα > Koιvó online.

Για να ελέγξετε τον όγκο δεδομένων που έχετε αποστείλει και λάβει, επιλέξτε Επιλογές > Ρυθμίσεις > Μετ/θέντα δεδομένα.

Για να επαναφέρετε τους μετρητές, επιλέξτε Επιλογές > Διαγραφή απεστ/μένων, Διαγραφή ληφθέντων, ή Διαγραφή όλων.

### Nokia Κέντρο βίντεο

Με το Nokia Κέντρο βίντεο (υπηρεσία δικτύου), μπορείτε να κάνετε λήψη βίντεο κλιπ και συνεχή ροή τους, μέσω ραδιοεπαφής (over the air) από συμβατές υπηρεσίες βίντεο στο Διαδίκτυο χρησιμοποιώντας μια σύνδεση πακέτων δεδομένων ή ασύρματου LAN (WLAN).Μπορείτε, επίσης, να μεταφέρετε βίντεο κλιπ από συμβατό υπολογιστή στη συσκευή σας και να τα προβάλετε στο Κέντρο βίντεο.

Η χρήση σημείων πρόσβασης πακέτων δεδομένων για τη λήψη βίντεο ενδέχεται να περιλαμβάνει τη μετάδοση μεγάλων όγκων δεδομένων μέσω του δικτύου του φορέα παροχής υπηρεσιών. Επικοινωνήστε με το φορέα παροχής υπηρεσιών δικτύου για πληροφορίες σχετικά με τις χρεώσεις μετάδοσης δεδομένων.

Η συσκευή σας μπορεί να έχει προκαθορισμένες υπηρεσίες.

Οι παροχείς υπηρεσιών ενδέχεται να παρέχουν δωρεάν περιεχόμενο ή να το παρέχουν με χρέωση. Ελέγξτε το κόστος στην υπηρεσία ή από τον παροχέα υπηρεσιών.

# Προβολή και λήψη βίντεο κλιπ Σύνδεση σε υπηρεσίες βίντεο

- 1 Επιλέξτε Μενού > Πολυμέσα > Κέντρο βίντ..
- 2 Για να συνδεθείτε σε μια υπηρεσία για να εγκαταστήσετε υπηρεσίες βίντεο, επιλέξτε Προσθ. νέων υπηρεσιών και την επιθυμητή υπηρεσία βίντεο από τον κατάλογο με τις υπηρεσίες.

# Προβολή βίντεο κλιπ

Για να περιηγηθείτε στο περιεχόμενο της εγκατεστημένης υπηρεσίας βίντεο, επιλέξτε Μετ/σεις βίντεο.

Το περιεχόμενο ορισμένων υπηρεσιών βίντεο διαιρείται σε κατηγορίες. Για να περιηγηθείτε σε κλιπ βίντεο, επιλέξτε μια κατηγορία.

Για να αναζητήσετε ένα βίντεο κλιπ από την υπηρεσία, επιλέξτε **Αναζήτηση βίντεο**. Η αναζήτηση μπορεί να μην είναι διαθέσιμη σε όλες τις υπηρεσίες. Για ορισμένα κλιπ υπάρχει δυνατότητα συνεχούς ροής μέσω ραδιοεπαφής (over the air), άλλα, όμως, πρέπει να τα λάβετε πρώτα στη συσκευή σας. Για να κάνετε λήψη ενός βίντεο κλιπ, επιλέξτε **Επιλογές > Λήψη**. Εάν βγείτε από την εφαρμογή, οι λήψεις συνεχίζονται στο παρασκήνιο. Τα βίντεο κλιπ που λαμβάνετε αποθηκεύονται στο φάκελο Τα βίντεό μου.

Για να πραγματοποιήσετε συνεχή ροή ενός βίντεο κλιπ ή για να προβάλετε ένα κλιπ που έχετε λάβει, επιλέξτε Επιλογές > Αναπαραγωγή.

Κατά την αναπαραγωγή του κλιπ βίντεο, χρησιμοποιήστε τα πλήκτρα επιλογής και το πλήκτρο κύλισης για να ελέγξετε την εφαρμογή αναπαραγωγής.

Για να προσαρμόσετε την ένταση του ήχου, χρησιμοποιήστε το πλήκτρο έντασης.

# 🌰 Προειδοποίηση:

Η συνεχής έκθεση σε ήχους υψηλής έντασης μπορεί να προκαλέσει βλάβη στην ακοή σας. Μην ακούτε μουσική πολύ δυνατά και μην κρατάτε τη συσκευή κοντά στο αυτί σας όταν χρησιμοποιείται το μεγάφωνο.

Επιλέξτε Επιλογές και μία από τις ακόλουθες επιλογές:

**Συνέχιση λήψης** — Συνεχίστε μια λήψη που έχει τεθεί σε παύση ή έχει αποτύχει.

Ακύρωση λήψης — Ακυρώστε μια λήψη.

**Προεπισκόπηση** — Προβάλετε σε προεπισκόπηση ένα κλιπ βίντεο. Αυτή η επιλογή είναι διαθέσιμη εάν υποστηρίζεται από την υπηρεσία.

**Στοιχεία βίντεο** — Δείτε πληροφορίες για ένα κλιπ βίντεο.

Ανανέωση λίστας — Ανανεώστε τη λίστα με τα κλιπ βίντεο.

**Άνοιγμα στον browser** — Ανοίξτε ένα σύνδεσμο στο πρόγραμμα περιήγησης στο Ιστό.

# Προγραμματισμός λήψεων

Η ρύθμιση της συσκευής για την αυτόματη λήψη βίντεο κλιπ ενδέχεται να περιλαμβάνει τη μετάδοση μεγάλων ποσοτήτων δεδομένων μέσω του δικτύου του φορέα παροχής υπηρεσιών. Για πληροφορίες σχετικά με τις χρεώσεις μετάδοσης δεδομένων, επικοινωνήστε με τον φορέα παροχής υπηρεσιών.

Για να προγραμματίσετε μια αυτόματη λήψη κλιπ βίντεο σε μια υπηρεσία, επιλέξτε Επιλογές > Χρ/διάγραμμα λήψεων.

Το κέντρο βίντεο λαμβάνει αυτόματα τα νέα βίντεο κλιπ, καθημερινά, στην ώρα που έχετε ορίσει.

Για να ακυρώσετε τις προγραμματισμένες λήψεις, επιλέξτε **Μη αυτόματη λήψη** ως μέθοδο λήψης.

### Μεταδόσεις βίντεο

Επιλέξτε Μενού > Πολυμέσα > Κέντρο βίντ..

Το περιεχόμενο των εγκατεστημένων υπηρεσιών βίντεο διανέμεται με τη χρήση τροφοδοσιών RSS. Για να προβάλετε και να διαχειριστείτε τις τροφοδοσίες σας, επιλέξτε **Μετ/σεις βίντεο**.

Επιλέξτε Επιλογές και μία από τις ακόλουθες επιλογές:

**Συνδρομές μεταδόσεων** — Ελέγξτε τις τρέχουσες συνδρομές τροφοδοτήσεων.

**Στοιχεία μετάδοσης** — Δείτε πληροφορίες σχετικά με ένα βίντεο.

**Προσθήκη μετάδοσης** — Εγγραφείτε σε νέες τροφοδοσίες. Πατήστε **Μέσω Κατ/γου βίντεο** για να επιλέξετε μια τροφοδοσία από τις υπηρεσίες στον κατάλογο βίντεο.

Ανανέωση μετάδοσης — Ανανεώστε το περιεχόμενο όλων των τροφοδοσιών.

**Διαχείριση λογαριασμού** — Διαχειριστείτε τις επιλογές του λογαριασμού για μια συγκεκριμένη τροφοδοσία, αν διατίθεται.

Μετακίνηση — Μετακινήστε κλιπ βίντεο σε μια επιθυμητή θέση.

Για να δείτε τα βίντεο που είναι διαθέσιμα σε μια τροφοδοσία, επιλέξτε μια τροφοδοσία από τη λίστα.

# Τα βίντεό μου

Ο φάκελος Τα βίντεό μου είναι μια θέση όπου αποθηκεύονται όλα τα κλιπ βίντεο στην εφαρμογή Κέντρο βίντεο. Μπορείτε να καταρτίσετε λίστα με τα κλιπ βίντεο που έχετε λάβει και τα κλιπ βίντεο που έχετε εγγράψει με την κάμερα της συσκευής, σε χωριστές προβολές.

- Για να ανοίξετε ένα φάκελο και να προβάλετε κλιπ βίντεο, χρησιμοποιήστε το πλήκτρο κύλισης. Κατά την αναπαραγωγή του βίντεο κλιπ χρησιμοποιήστε το πλήκτρο κύλισης και τα πλήκτρα επιλογής για να ελέγξετε το πρόγραμμα αναπαραγωγής.
- 2 Για να προσαρμόσετε την ένταση του ήχου, πατήστε το πλήκτρο έντασης.

Επιλέξτε Επιλογές και μία από τις ακόλουθες επιλογές:

**Συνέχιση λήψης** — Συνεχίστε μια λήψη που τεθεί σε παύση ή που έχει αποτύχει.

Ακύρωση λήψης — Ακυρώστε μια λήψη.

**Στοιχεία βίντεο** — Δείτε πληροφορίες για ένα κλιπ βίντεο.

**Εύρεση** — Βρείτε ένα κλιπ βίντεο. Εισαγάγετε έναν όρο αναζήτησης που να αντιστοιχεί στο όνομα αρχείου.

**Προβολή μέσω οικ. δικτ.** — Κάντε αναπαραγωγή ενός ληφθέντος κλιπ βίντεο σε ένα συμβατό οικείο δίκτυο. Το οικείο δίκτυο πρέπει πρώτα να διαμορφωθεί.

**Κατάσταση μνήμης** — Δείτε το μέγεθος της ελεύθερης και της χρησιμοποιούμενης μνήμης.

**Ταξινόμηση κατά** — Ταξινομήστε τα κλιπ βίντεο. Επιλέξτε την κατηγορία που θέλετε. **Μετακίν. και αντιγραφή** — Μετακινήστε ή αντιγράψτε κλιπ βίντεο. Επιλέξτε **Αντιγραφή** ή **Μετακίνηση** και την επιθυμητή θέση.

# Μεταφορά βίντεο από τον υπολογιστή σας.

Μεταφέρετε τα δικά σας βίντεο κλιπ στο Κέντρο βίντεο από συμβατές συσκευές, χρησιμοποιώντας συμβατό καλώδιο δεδομένων USB. Η λειτουργία Κέντρο βίντεο εμφανίζει μόνο τα βίντεο κλιπ με μορφή που υποστηρίζεται από τη συσκευή σας.

- Για να προβάλετε τη συσκευή σας στον υπολογιστή ως εξωτερική μονάδα μνήμης, όπου μπορείτε να μεταφέρετε οποιαδήποτε αρχεία δεδομένων, κάντε τη σύνδεση με ένα συμβατό καλώδιο USB.
- 2 Επιλέξτε Μαζική αποθήκευση ως τρόπο σύνδεσης. Πρέπει να τοποθετήσετε μια συμβατή κάρτα μνήμης στη συσκευή.
- **3** Επιλέξτε τα βίντεο κλιπ που θέλετε να αντιγράψετε από τον υπολογιστή σας.
- 4 Μεταφέρετε τα βίντεο κλιπ στη θέση Ε:\Τα βίντεό μου στην κάρτα μνήμης. Τα βίντεο που μεταφέρονται εμφανίζονται στο φάκελο Τα βίντεό μου στο Κέντρο βίντεο. Τα αρχεία βίντεο σε άλλους φακέλους της συσκευής σας δεν εμφανίζονται.

# Ρυθμίσεις Κέντρου βίντεο

Στην κύρια προβολή της λειτουργίας Κέντρο βίντεο, επιλέξτε **Επιλογές > Ρυθμίσεις** και από τα ακόλουθα:

**Επιλ. υπηρ. βίντεο** — Επιλέξτε τις υπηρεσίες βίντεο που θέλετε να εμφανίζονται στο Κέντρο βίντεο. Μπορείτε επίσης να προσθέτετε, αφαιρείτε, επεξεργάζεστε και προβάλετε τα στοιχεία μιας υπηρεσίας βίντεο. Δεν είναι δυνατή η επεξεργασία προεγκατεστημένων υπηρεσιών βίντεο.

**Ρυθμίσεις σύνδεσης** — Για να ορίσετε τον προορισμό δικτύου που χρησιμοποιείται για τη σύνδεση δικτύου, επιλέξτε **Σύνδεση δικτύου**. Για να επιλέξετε τη σύνδεση μη αυτόματα κάθε φορά που το Κέντρο βίντεο ανοίγει μια σύνδεση δικτύου, επιλέξτε **Ερώτηση πάντα**.

Για ενεργοποιήσετε ή απενεργοποιήσετε τη σύνδεση GPRS, επιλέξτε Επιβεβ/ση χρήσης GPRS.

Για ενεργοποιήσετε ή απενεργοποιήσετε την περιαγωγή, επιλέξτε Επιβεβ/ση περιαγωγής.

### 150 Πολυμέσα

**Γονικός έλεγχος** — Καθορισμός ενός ορίου ηλικίας για βίντεο. Ο απαιτούμενος κωδικός πρόσβασης είναι ο ίδιος με τον κωδικό κλειδώματος. Ο προκαθορισμένος κωδικός κλειδώματος είναι **12345**. Στις υπηρεσίες video-on-demand, τα βίντεο με ίσο ή μεγαλύτερο όριο ηλικίας από αυτό που έχετε ορίσει, είναι κρυφά.

**Προτιμώμενη μνήμη** — Επιλέξτε αν τα ληφθέντα βίντεο θα αποθηκεύονται στη συσκευή ή σε μια συμβατή κάρτα μνήμης.

**Μικρογραφίες** — Επιλέξτε αν επιθυμείτε να λαμβάνονται και να προβάλλονται μικρογραφίες στα βίντεο feed.

#### Μουσική

Επιλέξτε Μενού > Πολυμέσα > Μουσική.

Η εφαρμογή μουσικής υποστηρίζει μορφές αρχείων όπως ΑΑC, ΑΑC+, eAAC+, MP3 και WMA. Η εφαρμογή μουσικής δεν υποστηρίζει απαραίτητα όλες τις δυνατότητες μιας μορφής αρχείου ή όλες τις παραλλαγές των μορφών αρχείων.

Μπορείτε να μεταφέρετε μουσική από άλλες συμβατές συσκευές στη συσκευή σας. <u>Βλέπε «Μεταφορά μουσικής από υπολογιστή», σελ. 151.</u>

#### Αναπαραγωγή τραγουδιού

Για προσθήκη όλων των διαθέσιμων τραγουδιών στη μουσική βιβλιοθήκη, επιλέξτε Επιλογές > Ανανέωση βιβλιοθήκ..

Για την αναπαραγωγή ενός τραγουδιού, επιλέξτε την επιθυμητή κατηγορία και το τραγούδι.

Για παύση της αναπαραγωγής, πατήστε το πλήκτρο κύλισης. Για να συνεχίσετε, πατήστε ξανά το πλήκτρο κύλισης. Για να σταματήσετε την αναπαραγωγή, μεταβείτε με κύλιση προς τα κάτω.

Για γρήγορη προώθηση ή επαναφορά, πατήστε και κρατήστε πατημένο το πλήκτρο κύλισης προς τα δεξιά ή προς τα αριστερά.

Για να μεταβείτε στο επόμενο στοιχείο, μεταβείτε με κύλιση προς τα δεξιά. Για να επιστρέψετε στην αρχή του στοιχείου, μεταβείτε με κύλιση προς τα αριστερά. Για να μεταβείτε στο προηγούμενο στοιχείο, μεταβείτε με κύλιση ξανά προς τα αριστερά εντός 2 δευτερολέπτων από την έναρξη ενός τραγουδιού.

Για να τροποποιήσετε τον τόνο της αναπαραγωγής μουσικής, επιλέξτε Επιλογές > Ισοσταθμιστής.

Για να τροποποιήσετε την εξισορρόπηση και την εικόνα stereo ή για να ενισχύσετε τα μπάσα, επιλέξτε **Επιλογές > Ρυθμίσεις**.

Για να επιστρέψετε στην αρχική οθόνη και να αφήσετε την εφαρμογή μουσικής να εκτελείται στο φόντο, πατήστε το πλήκτρο τερματισμού.

#### Λίστες αναπαραγωγής

Για να εμφανίσετε και να διαχειριστείτε τις λίστες αναπαραγωγής, επιλέξτε **Μουσική > Λίστες αναπαραγωγής**.

Για να δημιουργήσετε μια νέα λίστα αναπαραγωγής, επιλέξτε Επιλογές > Νέα λίστα αναπαραγ..

Για να προσθέσετε τραγούδια στη λίστα αναπαραγωγής, επιλέξτε το τραγούδι και Επιλογές > Προσθ. σε λίστα αναπ. > Αποθ. λίστα αναπαρ. ή Νέα λίστα αναπαραγ..

Για να αναδιοργανώσετε τα τραγούδια σε μια λίστα αναπαραγωγής, μεταβείτε στο τραγούδι που θέλετε να μετακινήσετε και επιλέξτε Επιλογές > Αναδιάταξη λίστας αν..

### Σχετικά με τη Μουσική Ονί

Με τη Μουσική Ονi, μπορείτε να αγοράσετε και να κάνετε λήψη τραγουδιών στη συσκευή σας και τον υπολογιστή σας, καθώς και να αντιγράψετε τραγούδια μεταξύ των δύο συσκευών. Για να διαχειριστείτε τη συλλογή και τις λήψεις μουσικής σας, μπορείτε να εγκαταστήσετε το Ovi Player στο συμβατό υπολογιστή σας ή να χρησιμοποιήσετε το πρόγραμμα περιήγησή σας στο Διαδίκτυο για να κάνετε λήψη μουσικής.

Για να ξεκινήσετε να ανακαλύπτετε μουσική, επιλέξτε **Μενού > Πολυμέσα > Μουσική Ονι** ή μεταβείτε στην τοποθεσία www.ovi.com.

### Μεταφορά μουσικής από υπολογιστή

- 1 Βεβαιωθείτε ότι στη συσκευή έχει τοποθετηθεί συμβατή κάρτα μνήμης.
- 2 Συνδέστε τη συσκευή σας με τον υπολογιστή χρησιμοποιώντας συνδεσιμότητα Bluetooth ή συμβατό καλώδιο δεδομένων USB. Εάν χρησιμοποιείτε καλώδιο δεδομένων USB, συνδέστε το πρώτα στη συσκευή σας και, στη συνέχεια, στον υπολογιστή.
- 3 Εάν χρησιμοποιείτε καλώδιο δεδομένων USB, επιλέξτε Μεταφορά πολυμέσ. ως λειτουργία σύνδεσης.

#### 152 Πολυμέσα

Εάν επιλέξετε **Μεταφορά πολυμέσ.** ως τρόπο σύνδεσης, μπορείτε να χρησιμοποιήσετε το Windows Media Player για να συγχρονίσετε τη μουσική ανάμεσα στη συσκευή και τον υπολογιστή σας.

#### Προκαθορισμένες ρυθμίσεις συχνότητας

Επιλέξτε Μενού > Πολυμέσα > Μουσική και Επιλογές > Μετ. Παίζονται τώρα > Επιλογές > Ισοσταθμιστής.

Για να χρησιμοποιήσετε μια προκαθορισμένη ρύθμιση συχνότητας κατά την αναπαραγωγή μουσικής, επιλέξτε τη ρύθμιση συχνότητας που θέλετε να χρησιμοποιήσετε και Επιλογές > Ενεργοποίηση.

Για να τροποποιήσετε τη συχνότητα μιας προκαθορισμένης ρύθμισης, επιλέξτε **Επιλογές > Επεξεργασία** και μια ζώνη συχνοτήτων και κάντε κύλιση προς τα επάνω ή προς τα κάτω για να ρυθμίσετε την τιμή της. Η συχνότητα που προσαρμόσατε ακούγεται αμέσως στην αναπαραγωγή.

Για να επαναφέρετε τις ζώνες συχνοτήτων στις αρχικές τους τιμές, επιλέξτε Επιλογές > Επαναφορά προεπιλ..

Για να δημιουργήσετε τη δική σας ρύθμιση συχνότητας, επιλέξτε Επιλογές > Νέα προρρύθμιση.

Πληκτρολογήστε όνομα για τη ρύθμιση συχνότητας.

Πιέστε το πλήκτρο κύλισης προς τα επάνω ή προς τα κάτω για να μετακινηθείτε ανάμεσα σε ζώνες συχνότητας και ορίστε τη συχνότητα για κάθε ζώνη.

#### RealPlayer

Επιλέξτε Μενού > Πολυμέσα > RealPlayer.

Το RealPlayer αναπαράγει κλιπ βίντεο και ήχου που είναι αποθηκευμένα στη συσκευή σας, έχουν μεταφερθεί από ένα μήνυμα e-mail, ή από ένα συμβατό υπολογιστή ή έχουν μεταφερθεί στη συσκευή σας με συνεχή ροή μέσω του Ιστού. Οι υποστηριζόμενες μορφές αρχείων περιλαμβάνουν MPEG-4, MP4 (χωρίς συνεχή ροή), 3GP, RV, RA, AMR και Midi. Το RealPlayer δεν υποστηρίζει απαραίτητα όλες τις παραλλαγές μιας μορφής αρχείου πολυμέσων.

# Αναπαραγωγή βίντεο κλιπ και συνδέσμων συνεχής ροής

Για να αναπαραγάγετε ένα βίντεο κλιπ, επιλέξτε **Κλιπ βίντεο** και ένα κλιπ.

Για να εμφανίσετε σε λίστα τα αρχεία που έχουν αναπαραχθεί πρόσφατα, στην κύρια προβολή της εφαρμογής, επιλέξτε **Πρόσφ. αναπαρ.**.

Για να υπάρχει συνεχής ροή περιεχομένου over the air (υπηρεσία δικτύου), επιλέξτε Σύνδ. συν. ροής και ένα σύνδεσμο. Το RealPlayer αναγνωρίζει δύο είδη συνδέσμων: ένα rtsp:// URL και ένα http:// URL, τα οποία οδηγούν σε ένα αρχείο RAM. Πριν ξεκινήσει η συνεχής ροή του περιεχομένου, η συσκευή σας πρέπει να είναι συνδεδεμένη σε μια ιστοσελίδα και να αποθηκεύει το περιεχόμενο στην προσωρινή μνήμη. Αν κάποιο πρόβλημα με τη σύνδεση δικτύου προκαλέσει σφάλμα αναπαραγωγής, το RealPlayer επιχειρεί αυτόματα νέα σύνδεση στο σημείο πρόσβασης Διαδικτύου.

Για να λάβετε κλιπ βίντεο από τον Ιστό, επιλέξτε **Λήψη βίντεο**.

Για να ρυθμίσετε την ένταση του ήχου κατά τη διάρκεια της αναπαραγωγής, χρησιμοποιήστε τα πλήκτρα έντασης.

Για γρήγορη προώθηση κατά την αναπαραγωγή, μεταβείτε προς τα δεξιά και κρατήστε πατημένο το πλήκτρο. Για επαναφορά κατά την αναπαραγωγή, μεταβείτε προς τα αριστερά και κρατήστε πατημένο το πλήκτρο.

Για να διακόψετε την αναπαραγωγή ή τη συνεχή ροή, επιλέξτε **Διακοπή**. Η αποθήκευση σε προσωρινή μνήμη ή η σύνδεση στην τοποθεσία συνεχούς ροής και η αναπαραγωγή του κλιπ διακόπτονται και το κλιπ επιστρέφει στην αρχή.

Για να εμφανίσετε κλιπ βίντεο σε λειτουργία κανονικής οθόνης, επιλέξτε Επιλογές > Συνέχ. σε κανονική οθ.

# Προβολή πληροφοριών σχετικά με κλιπ πολυμέσων

Για να δείτε τις ιδιότητες ενός κλιπ βίντεο ή ήχου, ή ενός συνδέσμου Ιστού, επιλέξτε Επιλογές > Στοιχεία κλιπ. Οι πληροφορίες μπορεί να περιλαμβάνουν για παράδειγμα ένα ρυθμό bit ή το σύνδεσμο Internet ενός αρχείου συνεχούς ροής.

### Ρυθμίσεις RealPlayer

Επιλέξτε Μενού > Πολυμέσα > RealPlayer.

Ενδέχεται να λάβετε ρυθμίσεις για το RealPlayer σε μήνυμα από το φορέα παροχής υπηρεσιών.

Για να ορίσετε τις ρυθμίσεις με μη αυτόματο τρόπο, επιλέξτε Επιλογές > Ρυθμίσεις > Βίντεο ή Συνεχής ροή.

### 154 Πολυμέσα

#### Εγγραφή

Επιλέξτε Μενού > Πολυμέσα > Εγγραφή.

Με την εφαρμογή εγγραφής, μπορείτε να εγγράψετε φωνητικά υπομνήματα και τηλεφωνικές συνομιλίες.

Η λειτουργία ηχογράφησης δεν μπορεί να χρησιμοποιηθεί όταν είναι ενεργή μια κλήση δεδομένων ή μια σύνδεση GPRS.

Για να εγγράψετε ένα κλιπ ήχου, επιλέξτε 💽.

Για να διακόψετε την εγγραφή ενός κλιπ ήχου, επιλέξτε 🔳.

Για να ακούσετε το κλιπ ήχου, επιλέξτε 🕨.

Για να επιλέξετε την ποιότητα εγγραφής ή το σημείο στο οποίο θέλετε να αποθηκεύσετε τα κλιπ ήχου σας, επιλέξτε **Επιλογές > Ρυθμίσεις**.

Τα εγγεγραμμένα κλιπ ήχου αποθηκεύονται στο φάκελο Κλιπ ήχου στην Έκθεση.

Για εγγραφή μιας τηλεφωνικής συνομιλίας, ανοίξτε την εφαρμογή εγγραφής κατά τη διάρκεια μιας κλήσης και επιλέξτε •. Και οι δύο συνομιλητές ακούν ένα σήμα ανά τακτά διαστήματα, κατά τη διάρκεια της εγγραφής.

#### **Flash player**

Με την αναπαραγωγή Flash μπορείτε να προβάλετε, να αναπαράγετε και να αλληλεπιδράτε με αρχεία flash που έχουν δημιουργηθεί για κινητές συσκευές.

Για να ανοίξετε το Flash player και να αναπαραγάγετε ένα αρχείο flash, επιλέξτε το αρχείο.

Για να στείλετε ένα αρχείο flash σε συμβατές συσκευές, επιλέξτε **Επιλογές** > **Αποστολή**. Η προστασία πνευματικών δικαιωμάτων μπορεί να εμποδίσει την αποστολή ορισμένων αρχείων flash.

Για εναλλαγή μεταξύ αρχείων flash που είναι αποθηκευμένα στη μνήμη της συσκευής ή στην κάρτα μνήμης, μεταβείτε στις αντίστοιχες καρτέλες.

Για να αλλάξετε την ποιότητα του αρχείου flash, επιλέξτε **Επιλογές > Ποιότητα** κατά την αναπαραγωγή του αρχείου flash. Εάν επιλέξετε **Υψηλή**, η αναπαραγωγή ορισμένων αρχείων flash ενδέχεται να εμφανίζεται ανομοιόμορφη και αργή εξαιτίας των αρχικών τους ρυθμίσεων. Αλλάξτε τη ρύθμιση ποιότητας τέτοιων αρχείων σε **Κανονική ή Χαμηλή** για βελτιωμένη αναπαραγωγή. Για να οργανώσετε τα αρχεία flash, επιλέξτε Επιλογές > Οργάνωση.

#### Ραδιόφωνο FM

Το ραδιόφωνο FM εξαρτάται από μία κεραία εκτός από την κεραία της ασύρματης συσκευής. Για τη σωστή λειτουργία του ραδιοφώνου FM πρέπει να συνδεθεί στη συσκευή ένα συμβατό σετ μικροφώνου-ακουστικού ή ένα αξεσουάρ.

Επιλέξτε Μενού > Πολυμέσα > Ραδιόφωνο > Ραδιόφωνο FM.

Η ποιότητα της ραδιοφωνικής μετάδοσης εξαρτάται από την κάλυψη του ραδιοφωνικού σταθμού στη συγκεκριμένη περιοχή.

### Ακρόαση ραδιοφώνου

Επιλέξτε Μενού > Πολυμέσα > Ραδιόφωνο > Ραδιόφωνο FM.

Η ποιότητα της ραδιοφωνικής μετάδοσης εξαρτάται από την κάλυψη του ραδιοφωνικού σταθμού στη συγκεκριμένη περιοχή.

Είναι δυνατή η πραγματοποίηση ή η απάντηση εισερχόμενης κλήσης κατά τη διάρκεια της ακρόασης ραδιοφώνου. Στο ραδιόφωνο πραγματοποιείται σίγαση όταν υπάρχει ενεργή κλήση.

Για να ξεκινήσετε μια αναζήτηση σταθμού, επιλέξτε 🛆 ή 📿.

Εάν έχετε αποθηκεύσει ραδιοφωνικούς σταθμούς στη συσκευή σας, για να μεταβείτε στον επόμενο ή τον προηγούμενο αποθηκευμένο σταθμό, επιλέξτε 🕅 ή 🔣.

Επιλέξτε Επιλογές και μία από τις ακόλουθες επιλογές:

**Ενεργοπ. μεγαφώνου** — Ακούστε ραδιόφωνο χρησιμοποιώντας το μεγάφωνο.

Μη αυτόμ. συντονισμ. — Αλλάξτε τη συχνότητα με μη αυτόματο τρόπο.

**Κατάλογος σταθμών** — Δείτε τους διαθέσιμους σταθμούς ανάλογα με τη θέση σας (υπηρεσία δικτύου).

**Αποθήκευση σταθμού** — Αποθηκεύστε το σταθμό με τον οποίο μόλις συντονιστήκατε στη λίστα σταθμών σας.

**Σταθμοί** — Ανοίξτε τη λίστα με τους αποθηκευμένους σταθμούς σας.

Αναπαρ. στο παρασκ. — Επιστρέψτε στην αρχική οθόνη ενώ πραγματοποιείτε ακρόαση του ραδιοφώνου FM στο παρασκήνιο.

# Αποθηκευμένοι σταθμοί

Επιλέξτε Μενού > Πολυμέσα > Ραδιόφωνο > Ραδιόφωνο FM.

### 156 Πολυμέσα

Για να ανοίξετε τη λίστα με τους αποθηκευμένους σταθμούς σας, επιλέξτε Επιλογές > Σταθμοί.

Για να ακούσετε έναν αποθηκευμένο σταθμό, επιλέξτε Επιλογές > Σταθμός > Ακρόαση.

Για να αλλάξετε προβάλετε τα στοιχεία του σταθμού, επιλέξτε Επιλογές > Σταθμός > Επεξεργασία.

### Ρυθμίσεις ραδιοφώνου FM

Πατήστε Μενού > Πολυμέσα > Ραδιόφωνο > Ραδιόφωνο FM.

Για αυτόματη αναζήτηση εναλλακτικών συχνοτήτων εάν η λήψη είναι κακή, επιλέξτε Επιλογές > Ρυθμίσεις > Εναλλακτικές συχνότητες > Με αυτόμ. σάρωση.

Για να ορίσετε το προεπιλεγμένο σημείο πρόσβασης για το ραδιόφωνο, επιλέξτε **Επιλογές > Ρυθμίσεις > Σημείο πρόσβασης**.

Για να επιλέξετε την περιοχή στην οποία βρίσκεστε εκείνη τη στιγμή, επιλέξτε **Επιλογές > Ρυθμίσεις > Τρέχουσα περιοχή**. Η ρύθμιση αυτή εμφανίζεται μόνο αν δεν υπάρχει κάλυψη δικτύου κατά την εκκίνηση της εφαρμογής.

#### Ραδιόφωνο Διαδικτύου

Επιλέξτε Μενού > Πολυμέσα > Ραδιόφωνο > Ραδιόφ. Διαδικτ..

Με την εφαρμογή Ραδιόφωνο Διαδικτύου (υπηρεσία δικτύου), μπορείτε να ακούσετε τους ραδιοφωνικούς σταθμούς που είναι διαθέσιμοι στο Internet. Για να μπορέσετε να ακούσετε ραδιοφωνικούς σταθμούς, θα πρέπει να έχετε ορίσει κάποιο σημείο πρόσβασης ασύρματου LAN (WLAN) ή κάποιο σημείο πρόσβασης πακέτων δεδομένων στη συσκευή σας. Η ακρόαση σταθμών ενδέχεται να περιλαμβάνει τη μετάδοση μεγάλων όγκων δεδομένων μέσω του δικτύου του φορέα παροχής υπηρεσιών. Η μέθοδος σύνδεσης που συνιστάται είναι το WLAN. Επικοινωνήστε με τον φορέα παροχής υπηρεσιών για τους όρους και τις χρεώσεις της υπηρεσίας δεδομένων προτού χρησιμοποιήσετε άλλες συνδέσεις. Για παράδειγμα, ένα οικονομικό πρόγραμμα σταθερής χρέωσης δεδομένων μπορεί να επιτρέπει μεγάλες μεταφορές δεδομένων με μία σταθερή μηνιαία χρέωση.

# Ακρόαση ραδιοφωνικών σταθμών από το internet

Επιλέξτε Μενού > Πολυμέσα > Ραδιόφωνο > Ραδιόφ. Διαδικτ..

Για να κάνετε ακρόαση ενός ραδιοφωνικού σταθμού από το internet, κάνετε τα ακόλουθα:

1 Επιλέξτε έναν σταθμό από τα αγαπημένα σας ή από τον κατάλογο ραδιοφωνικών σταθμών ή αναζητήστε σταθμούς σύμφωνα με το όνομά τους στην υπηρεσία Nokia Ραδιόφωνο Διαδικτύου.

Για να προσθέσετε μη αυτόματα έναν ραδιοφωνικό σταθμό, επιλέξτε **Επιλογές** > **Μη αυτ. προσθ. σταθμ.**. Μπορείτε επίσης να αναζητήσετε συνδέσμους ραδιοφωνικών σταθμών με την εφαρμογή περιήγησης στον Ιστό. Οι συμβατοί σύνδεσμοι ανοίγουν αυτόματα στην εφαρμογή 'Ραδιόφωνο Διαδικτύου'.

2 Επιλέξτε Επιλογές > Ακρόαση. Ανοίγει η προβολή Now playing και εμφανίζει πληροφορίες σχετικά με το σταθμό και το τραγούδι που αναπαράγονται.

Για παύση της αναπαραγωγής, πατήστε το πλήκτρο κύλισης. Για να συνεχίσετε, πατήστε ξανά το πλήκτρο κύλισης.

Για να προβάλετε πληροφορίες για το σταθμό, επιλέξτε Επιλογές > Πληροφορίες σταθμού (δε διατίθεται αν αποθηκεύσατε το σταθμό μη αυτόματα).

Εάν ακούτε σταθμούς αποθηκευμένους στα 'Αγαπημένα', πιέστε το πλήκτρο κύλισης αριστερά ή δεξιά για να ακούσετε τον προηγούμενο ή τον επόμενο αποθηκευμένο σταθμό.

### Αγαπημένοι σταθμοί

Επιλέξτε Μενού > Πολυμέσα > Ραδιόφωνο > Ραδιόφ. Διαδικτ..

Για να προβάλετε και να ακούσετε τους αγαπημένους σταθμούς σας, επιλέξτε Αγαπημένα.

Για να προσθέσετε στα αγαπημένα ένα σταθμό με μη αυτόματο τρόπο, επιλέξτε Επιλογές > Μη αυτ. προσθ. σταθμ.. Πληκτρολογήστε τη διεύθυνση ιστού του σταθμού και ένα όνομα που θέλετε να εμφανίζεται στη λίστα των αγαπημένων.

Για να προσθέσετε στα αγαπημένα το σταθμό που αναπαράγεται εκείνη τη στιγμή, επιλέξτε Επιλογές > Προσθ. στα Αγαπημένα.

Για να προβάλετε πληροφορίες σχετικά με το σταθμό, να μετακινήσετε το σταθμό σε διαφορετική θέση στη λίστα ή να διαγράψετε κάποιο σταθμό από τους αγαπημένους, επιλέξτε **Επιλογές > Σταθμός** και την επιλογή που επιθυμείτε.

Για να προβάλετε μόνο τους σταθμούς που αρχίζουν από κάποια συγκεκριμένα γράμματα ή αριθμούς, ξεκινήστε την εισαγωγή των χαρακτήρων. Εμφανίζονται οι σταθμοί που ταιριάζουν στους χαρακτήρες που εισάγατε.

# Αναζήτηση σταθμών

Επιλέξτε Μενού > Πολυμέσα > Ραδιόφωνο > Ραδιόφ. Διαδικτ..

Για να αναζητήσετε ραδιοφωνικούς σταθμούς στην υπηρεσία Nokia Internet Radio με βάση το όνομα, κάντε τα εξής:

- 1 Επιλέξτε **Αναζήτηση**.
- 2 Εισάγετε ένα όνομα σταθμού ή τα πρώτα γράμματα του ονόματος στο πεδίο αναζήτησης και επιλέξτε Αναζήτ.. Εμφανίζονται οι σταθμοί που ταιριάζουν στους χαρακτήρες που εισάνατε.

Για να ακούσετε ένα σταθμό, επιλέξτε το σταθμό και Ακρόαση.

Για να αποθηκεύσετε έναν σταθμό στους αγαπημένους, επιλέξτε το σταθμό και Επιλογές > Προσθ. στα Αγαπημένα.

Για να πραγματοποιήσετε νέα αναζήτηση, επιλέξτε Επιλογές > Επανάληψη αναζήτ..

# Κατάλογος σταθμών

Επιλέξτε Μενού > Πολυμέσα > Ραδιόφωνο > Ραδιόφ. Διαδικτ. και Κατάλογος σταθμών.

Ο κατάλογος σταθμών συντηρείται από τη Nokia. Εάν θέλετε να ακούσετε ραδιοφωνικούς σταθμούς μέσω Internet που δεν βρίσκονται στον κατάλογο, προσθέστε τις πληροφορίες σταθμού με μη αυτόματο τρόπο ή αναζητήστε συνδέσμους σταθμών στο Internet με την εφαρμογή περιήγησης στο Web.

Επιλέξτε μία από τις ακόλουθες ρυθμίσεις:

**Αναζήτηση κατά είδος** — Προβολή των ειδών των διαθέσιμων ραδιοφωνικών σταθμών.

**Αναζήτηση κατά γλώσσα** — Προβολή της γλώσσας στην οποία μεταδίδουν οι σταθμοί το πρόγραμμά τους.

**Αναζ. κατά χώρα/περιοχή** — Προβολή των χωρών, όπου υπάρχουν σταθμοί που εκπέμπουν.

**Κορυφαίοι σταθμοί** — Προβολή των δημοφιλέστερων σταθμών στον κατάλογο.

# Ρυθμίσεις ραδιοφώνου μέσω Internet

Επιλέξτε Μενού > Πολυμέσα > Ραδιόφωνο > Ραδιόφ. Διαδικτ. και Επιλογές > Ρυθμίσεις. Για να επιλέξετε το προεπιλεγμένο σημείο πρόσβασης για να συνδεθείτε με το δίκτυο, επιλέξτε **Προεπιλ. σημ. πρόσβασης** και από τις διαθέσιμες επιλογές. Εάν θέλετε η συσκευή να σας ζητά να επιλέξετε το σημείο πρόσβασης κάθε φορά που ανοίγετε την εφαρμογή, επιλέξτε **Ερώτηση πάντα**.

Για να αλλάξετε την ταχύτητα σύνδεσης για τους διάφορους τύπους σύνδεσης, επιλέξτε από τα ακόλουθα:

Bitrate σύνδεσης GPRS — Συνδέσεις πακέτ. δεδομ. GPRS

Bitrate σύνδεσης 3G — Συνδέσεις πακέτ. δεδομ. 3G

Bitrate σύνδεσης Wi-Fi — συνδέσεις WLAN

Η ποιότητα της ραδιοφωνικής μετάδοσης εξαρτάται από την ταχύτητα σύνδεσης που επιλέξατε. Όσο υψηλότερη είναι η ταχύτητα, τόσο καλύτερη είναι η ποιότητα. Για να αποφύγετε την ενδιάμεση αποθήκευση, χρησιμοποιείτε την καλύτερη ποιότητα μόνο με συνδέσεις υψηλής ταχύτητας.

# Συνδεσιμότητα

Η συσκευή σας προσφέρει πολλές επιλογές σύνδεσης στο Διαδίκτυο, σε ένα εταιρικό intranet, σε μια άλλη φορητή συσκευή ή σε υπολογιστή.

#### Γρήγορα πακέτα δεδομένων

To High-speed packet access (HSPA, ονομάζεται επίσης και 3.5G, με την ένδειξη **3.5**G) είναι μια υπηρεσία δικτύου σε δίκτυα UMTS και παρέχει λήψεις και μεταφορτώσεις δεδομένων με υψηλή ταχύτητα. Όταν η υποστήριξη HSPA είναι ενεργοποιημένη στη συσκευή και η συσκευή είναι συνδεδεμένη σε δίκτυο UMTS που υποστηρίζει HSPA, η λήψη και η μεταφόρτωση δεδομένων όπως e-mail και σελίδων προγράμματος περιήγησης μέσω του δικτύου κυψελοειδούς τηλεφωνίας ενδέχεται να είναι ταχύτερη. Η ενεργή σύνδεση HSPA υποδεικνύεται με το <sup>35</sup>/<sub>2</sub>. Το εικονίδιο ενδέχεται να ποικίλει ανά περιοχή.

Για την ενεργοποίηση HSPA, επιλέξτε **Μενού > Πίν. ελέγχου > Ρυθμίσεις** και **Σύνδεση > Πακέτα δεδομ. > Πακέτα υψηλής ταχύτ..** Ορισμένα κυψελικά δίκτυα δεν επιτρέπουν εισερχόμενες κλήσεις ομιλίας όταν είναι ενεργό το HSPA. Σε αυτήν την περίπτωση πρέπει να απενεργοποιήσετε το HSPA για να λάβετε κλήσεις. Για περισσότερες πληροφορίες, επικοινωνήστε με το φορέα παροχής υπηρεσιών δικτύου.

Για πληροφορίες σχετικά με τη διαθεσιμότητα και την εγγραφή στις υπηρεσίες σύνδεσης δεδομένων, επικοινωνήστε με τον φορέα παροχής υπηρεσιών σας.

### Καλώδιο δεδομένων

Για να αποφύγετε την καταστροφή δεδομένων, μην αποσυνδέσετε το καλώδιο δεδομένων USB κατά τη διάρκεια της μεταφοράς δεδομένων.

# Μεταφορά δεδομένων μεταξύ της συσκευής σας και PC

- Τοποθετήστε μια κάρτα μνήμης στη συσκευή σας και συνδέστε την με συμβατό υπολογιστή με το καλώδιο δεδομένων USB.
- 2 Όταν η συσκευή ζητήσει τη λειτουργία που θα χρησιμοποιήσει, επιλέξτε Μαζική αποθήκευση. Σε αυτήν τη λειτουργία μπορείτε να δείτε τη συσκευή σας ως αφαιρούμενο σκληρό δίσκο στον υπολογιστή.
- 3 Τερματίστε τη σύνδεση από τον υπολογιστή (για παράδειγμα, από τον οδηγό αποσύνδεσης ή αφαίρεσης υλικού στα Microsoft Windows) για να αποφύγετε βλάβη στην κάρτα μνήμης.

Για να χρησιμοποιήσετε το Nokia PC Suite με τη συσκευή σας, εγκαταστήστε το Nokia PC Suite στο PC, συνδέστε το καλώδιο δεδομένων και επιλέξτε **PC Suite**.

Για να χρησιμοποιήσετε τη συσκευή ώστε να συνδέσετε το PC στον ιστό, συνδέστε το καλώδιο δεδομένων και επιλέξτε **Σύν.υπ.στο Διαδίκτ.**.

Για να συγχρονίσετε τη μουσική στη συσκευή σας με το Nokia Music Player, εγκαταστήστε το λογισμικό Nokia Music Player στο PC, συνδέστε το καλώδιο δεδομένων και επιλέξτε **PC Suite**.

Για να εκτυπώσετε εικόνες σε συμβατό εκτυπωτή, επιλέξτε Μεταφορά εικόνων.

Για να αλλάξετε τη λειτουργία USB που χρησιμοποιείτε συνήθως με το καλώδιο δεδομένων, επιλέξτε Μενού > Πίν. ελέγχου > Συνδεσιμ. > USB και Λειτουργία σύνδεσης USB και την επιλογή που θέλετε.

Για να ρυθμίσετε τη συσκευή ώστε να σας ρωτάει για τον τρόπο λειτουργίας κάθε φορά που συνδέετε το καλώδιο δεδομένων στη συσκευή, επιλέξτε **Μενού** > Πίν. ελέγχου > Συνδεσιμ. > USB και Ερώτ. κατά τη σύνδ. > Ναι.

### Bluetooth

Επιλέξτε Μενού > Πίν. ελέγχου > Συνδεσιμ. > Bluetooth.

### Πληροφορίες για το Bluetooth

Η τεχνολογία Bluetooth που είναι ενσωματωμένη στη συσκευή σας επιτρέπει την ασύρματη σύνδεση ηλεκτρονικών συσκευών σε μέγιστη απόσταση 10 μέτρων. Με μια σύνδεση Bluetooth μπορείτε να στείλετε εικόνες, βίντεο, κείμενο, προσωπικά στοιχεία, σημειώσεις ημερολογίου ή να συνδεθείτε ασύρματα με συσκευές που χρησιμοποιούν τεχνολογία Bluetooth.

Καθώς οι συσκευές που χρησιμοποιούν τεχνολογία Bluetooth επικοινωνούν μέσω ραδιοκυμάτων, η συσκευή σας και οι άλλες συσκευές δεν χρειάζεται να βρίσκονται σε άμεση οπτική ευθεία. Απλά η απόσταση των δύο συσκευών δεν πρέπει να υπερβαίνει τα 10 μέτρα, παρόλο που η σύνδεση μπορεί να υπόκειται σε παρεμβολές λόγω εμποδίων, όπως τοίχοι ή άλλες ηλεκτρονικές συσκευές.

Μπορούν να είναι ενεργές ταυτόχρονα πολλές συνδέσεις Bluetooth. Για παράδειγμα, αν η συσκευή σας είναι συνδεδεμένη με ακουστικά, μπορείτε να μεταφέρετε ταυτόχρονα αρχεία σε άλλη συμβατή συσκευή.

Αυτή η συσκευή συμμορφώνεται με την προδιαγραφή Bluetooth 2.0 + EDR και υποστηρίζει τα ακόλουθα προφίλ: Advanced Audio Distribution, Audio Video Remote Control, Basic Imaging, Basic Printing, Dial-up Networking, File Transfer, Generic Access, Hands-free, Headset, Human Interface Device, Local Positioning, Object Push, Phone Book Access, SIM Access, Serial Port, Video Distribution. Για να διασφαλίσετε τη διαλειτουργικότητα μεταξύ άλλων συσκευών που υποστηρίζουν την τεχνολογία Bluetooth, χρησιμοποιείτε αξεσουάρ που έχουν εγκριθεί από τη Nokia για το μοντέλο αυτό. Συμβουλευτείτε τους κατασκευαστές των άλλων συσκευών για να διαπιστώσετε αν είναι συμβατές με τη συγκεκριμένη συσκευή.

Οι λειτουργίες που χρησιμοποιούν τεχνολογία Bluetooth αυξάνουν την κατανάλωση της ισχύος της μπαταρίας και μειώνουν τη διάρκεια ζωής της.

# Αποστολή και λήψη δεδομένων με Bluetooth

Επιλέξτε Μενού > Πίν. ελέγχου > Συνδεσιμ. > Bluetooth.

- 1 Όταν ενεργοποιήσετε τη συνδεσιμότητα Bluetooth για πρώτη φορά, θα σας ζητηθεί να δώσετε ένα όνομα στη συσκευή σας. Δώστε στη συσκευή σας ένα μοναδικό όνομα που θα αναγνωρίζεται εύκολα αν υπάρχουν πολλές συσκευές Bluetooth στην περιοχή.
- 2 Επιλέξτε Bluetooth > Ενεργοποιημένο.
- 3 Επιλέξτε Ορατότ. τηλεφώνου μου > Ορατή σε όλους ή Ορίστε περίοδο. Εάν επιλέξετε Ορίστε περίοδο, πρέπει να ορίστε τη διάρκεια κατά την οποία η συσκευή σας είναι ορατή σε τρίτους. Η συσκευή σας και το όνομα που έχετε εισαγάγει είναι τώρα ορατά από άλλους χρήστες με συσκευές που χρησιμοποιούν τεχνολογία Bluetooth.
- 4 Ανοίξτε την εφαρμογή στην οποία είναι αποθηκευμένο το στοιχείο που θέλετε να στείλετε.
- 5 Επιλέξτε το στοιχείο και Επιλογές > Αποστολή > Μέσω Bluetooth. Η συσκευή πραγματοποιεί αναζήτηση άλλων συσκευών που χρησιμοποιούν τεχνολογία Bluetooth και βρίσκονται εντός εμβέλειας και τις παραθέτει.

Συμβουλή: Εάν έχετε στείλει δεδομένα χρησιμοποιώντας συνδεσιμότητα Bluetooth και στο παρελθόν, θα εμφανιστεί μια λίστα με τα αποτελέσματα των προηγούμενων αναζητήσεων. Για να αναζητήσετε περισσότερες συσκευές Bluetooth, επιλέξτε Άλλες συσκευές.

6 Επιλέξτε τη συσκευή με την οποία θέλετε να συνδεθείτε. Εάν η άλλη συσκευή απαιτεί ορισμό αξιοπιστίας πριν τη μετάδοση των δεδομένων, σας ζητείται να πληκτρολογήσετε έναν κωδικό πρόσβασης.

Όταν δημιουργηθεί η σύνδεση, εμφανίζεται στην οθόνη η ένδειξη Αποστολή δεδομένων....

Στην εφαρμογή Μηνύματα, ο φάκελος Σταλθέντα δεν αποθηκεύει μηνύματα που έχουν σταλεί με σύνδεση Bluetooth.

Για να λάβετε δεδομένα χρησιμοποιώντας συνδεσιμότητα Bluetooth, επιλέξτε Bluetooth > Ενεργοποιημένο και Ορατότ. τηλεφώνου μου > Ορατή σε όλους για να λάβετε δεδομένα από μια μη αξιόπιστη συσκευή ή Κρυφό για να λάβετε δεδομένα μόνο από μια αξιόπιστη συσκευή. Όταν λαμβάνετε δεδομένα μέσω συνδεσιμότητας Bluetooth, ανάλογα με τις ρυθμίσεις ενός ενεργού προφίλ, εκπέμπεται ένας ήχος και θα ερωτηθείτε εάν θέλετε να αποδεχτείτε το μήνυμα, στο οποίο περιλαμβάνονται τα δεδομένα. Εάν αποδεχτείτε, το μήνυμα τοποθετείται στο φάκελο Εισερχόμενα στην εφαρμογή Μηνύματα.

**Συμβουλή:** Μπορείτε να έχετε πρόσβαση στα αρχεία στη συσκευή ή στην κάρτα μνήμης χρησιμοποιώντας ένα συμβατό εξάρτημα που υποστηρίζει την υπηρεσία File Transfer Profile Client (για παράδειγμα ένας φορητός υπολογιστής).

Η σύνδεση Bluetooth διακόπτεται αυτόματα μετά την αποστολή ή λήψη δεδομένων. Μόνο το Nokia PC Suite και ορισμένα αξεσουάρ, όπως τα ακουστικά, μπορούν να διατηρούν τη σύνδεση ακόμα κι αν δεν χρησιμοποιείται ενεργά.

### Αξιόπιστες συσκευές

Πατήστε Μενού > Πίν. ελέγχου > Συνδεσιμ. > Bluetooth.

Ανοίξτε την καρτέλα με τις αξιόπιστες συσκευές.

Πριν από την αντιστοίχιση επιλέξτε τον προσωπικό σας κωδικό πρόσβασης (1-16 ψηφία), και συμφωνήστε με τον χρήστη της άλλης συσκευής να χρησιμοποιήσει τον ίδιο κωδικό. Οι συσκευές που δεν διαθέτουν περιβάλλον εργασίας χρήστη, διαθέτουν ένα συγκεκριμένο κωδικό πρόσβασης. Χρειάζεστε τον κωδικό πρόσβασης μόνο την πρώτη φορά που θα συνδεθείτε στις συσκευές. Μετά την αντιστοίχιση, είναι δυνατή η δημιουργία σύνδεσης. Η αντιστοίχιση και δημιουργία σύνδεσης καθιστούν πιο γρήγορη και εύκολη τη σύνδεση, καθώς δεν χρειάζεται να αποδεχτείτε τη σύνδεση μεταξύ αντιστοιχισμένων συσκευών κάθε φορά που πραγματοποιείται μια σύνδεση. Ο κωδικός πρόσβασης για την απομακρυσμένη πρόσβαση της SIM πρέπει να έχει 16 ψηφία.

Στη λειτουργία απομακρυσμένης SIM μπορείτε να χρησιμοποιήσετε την κάρτα SIM της συσκευής σας με συμβατά αξεσουάρ.

Όταν η ασύρματη συσκευή βρίσκεται σε κατάσταση ασύρματης κάρτας SIM, μπορείτε να χρησιμοποιήσετε μόνο ένα συμβατό συνδεδεμένο αξεσουάρ, όπως ένα car kit, για την πραγματοποίηση ή τη λήψη κλήσεων.

Η ασύρματη συσκευή μπορεί να πραγματοποιήσει κλήσεις μόνο προς τους αριθμούς επείγουσας κλήσης που έχουν προγραμματιστεί στη συσκευή σας, όσο βρίσκεται σε αυτήν την κατάσταση.

Για να πραγματοποιήσετε κλήσεις, πρέπει πρώτα να βγείτε από την κατάσταση ασύρματης κάρτας SIM. Αν η συσκευή είναι κλειδωμένη, πληκτρολογήστε τον κωδικό κλειδώματος για να την ξεκλειδώσετε πρώτα.

- 1 Πατήστε Επιλογές > Νέα αξιόπιστη συσκευή. Η συσκευή αρχίζει να αναζητά συσκευές Bluetooth εντός εμβέλειας. Εάν έχετε στείλει δεδομένα χρησιμοποιώντας συνδεσιμότητα Bluetooth και στο παρελθόν, θα εμφανιστεί μια λίστα με τα αποτελέσματα των προηγούμενων αναζητήσεων. Για να αναζητήσετε περισσότερες συσκευές Bluetooth, επιλέξτε Άλλες συσκευές.
- 2 Επιλέξτε τη συσκευή την οποία θέλετε να ορίσετε ως αξιόπιστη και πληκτρολογήστε τον κωδικό πρόσβασης. Ο ίδιος κωδικός πρόσβασης πρέπει να πληκτρολογηθεί και στην άλλη συσκευή.
- 3 Για να πραγματοποιείται αυτόματα η σύνδεση ανάμεσα στη συσκευή σας και στην άλλη συσκευή, επιλέξτε Ναι. Για να επιβεβαιώνετε τη σύνδεση μη αυτόματα, κάθε φορά που επιχειρείται σύνδεση, επιλέξτε Όχι. Μετά τον ορισμό αξιοπιστίας, η συσκευή αποθηκεύεται στη σελίδα αξιόπιστων συσκευών.

Για να δώσετε ένα παρώνυμο στην αξιόπιστη συσκευή, πατήστε Επιλογές > Δώστε παρώνυμο. Το παρώνυμο εμφανίζεται στη συσκευή σας.

Για να διαγράψετε την αντιστοίχιση, επιλέξτε τη συσκευή της οποίας την αντιστοίχιση θέλετε να διαγράψετε και **Επιλογές > Διαγραφή**. Για να διαγράψετε όλες τις αντιστοιχίσεις, επιλέξτε **Επιλογές > Διαγραφή όλων**. Εάν είστε συνδεδεμένος σε μια συσκευή και ακυρώσετε την αντιστοίχιση με τη συγκεκριμένη συσκευή, η αντιστοίχιση καταργείται αυτόματα και ακυρώνεται η σύνδεση.

Για να επιτρέπεται σε μια αξιόπιστη συσκευή να συνδέεται αυτόματα με τη συσκευή σας, πατήστε **Εξουσιοδοτημένη**. Είναι δυνατό να γίνουν συνδέσεις μεταξύ της συσκευής σας και της άλλης συσκευής, χωρίς να το γνωρίζετε. Δεν απαιτείται ξεχωριστή αποδοχή ή εξουσιοδότηση από εσάς. Χρησιμοποιήστε αυτήν την κατάσταση μόνο για τις δικές σας συσκευές, όπως το συμβατό ακουστικό ή τον υπολογιστή σας ή συσκευές που ανήκουν σε κάποιον που εμπιστεύεστε. Εάν θέλετε να αποδεχθείτε αιτήματα σύνδεσης από την άλλη συσκευή ξεχωριστά κάθε φορά, επιλέξτε **Μη εξουσιοδοτημένη**.

Για να χρησιμοποιήσετε ένα αξεσουάρ ήχου Bluetooth όπως ένα ακουστικό ανοικτής συνομιλίας ή ακουστικά Bluetooth, πρέπει να ορίσετε το αξεσουάρ ως αξιόπιστο για τη συσκευή σας. Για τον κωδικό πρόσβασης και περαιτέρω οδηγίες, δείτε τον οδηγό χρήσης του αξεσουάρ. Για να συνδέσετε το αξεσουάρ ήχου, ενεργοποιήστε το. Ορισμένα αξεσουάρ ήχου συνδέονται αυτόματα με τη συσκευή σας. Διαφορετικά, ανοίξτε την καρτέλα των αξιόπιστων συσκευών, επιλέξτε το αξεσουάρ και πατήστε **Επιλογές > Σύνδεση με συσκ. ήχου**.

# Μπλοκάρισμα συσκευών

Επιλέξτε Μενού > Πίν. ελέγχου > Συνδεσιμ. > Bluetooth.

- Για να εμποδίσετε μια συσκευή να δημιουργήσει μια σύνδεση Bluetooth με τη συσκευή σας, ανοίξτε την καρτέλα αντιστοιχισμένων συσκευών.
- 2 Επιλέξτε μια συσκευή που θέλετε να μπλοκάρετε και Επιλογές > Φραγή.

Για να επιτρέπεται πάλι η αντιστοίχιση μιας συσκευής αφού τη μπλοκάρετε, διαγράψτε την από τη λίστα μπλοκαρισμένων συσκευών.

Ανοίξτε την καρτέλα μπλοκαρισμένων συσκευών και πατήστε Επιλογές > Διαγραφή.

Εάν απορρίψετε τον ορισμό αξιοπιστίας μιας άλλης συσκευής, θα σας ζητηθεί εάν θέλετε να μπλοκάρετε κάθε μελλοντική αίτηση σύνδεσης από αυτή τη συσκευή. Εάν απαντήσετε θετικά στην ερώτηση, η δεύτερη συσκευή θα προστεθεί στη λίστα των μπλοκαρισμένων συσκευών.

# Συμβουλές ασφαλείας

Η λειτουργία της συσκευής στην κρυφή κατάσταση είναι ένας αποτελεσματικός τρόπος αποφυγής του κακόβουλου λογισμικού. Μη δέχεστε συνδέσεις Bluetooth από πηγές που δεν εμπιστεύεστε. Εναλλακτικά, απενεργοποιήστε τη λειτουργία Bluetooth. Δε θα επηρεάσει τις άλλες λειτουργίες της συσκευής.

Επιλέξτε Μενού > Πίν. ελέγχου > Συνδεσιμ. > Bluetooth.

Όταν δεν χρησιμοποιείτε τη συνδεσιμότητα Bluetooth, επιλέξτε Bluetooth > Απενεργοποιημένο ή Ορατότ. τηλεφώνου μου > Κρυφό.

Μην ορίζετε ως αξιόπιστη μια άγνωστη συσκευή.

### Προφίλ πρόσβασης SIM

Με το προφίλ πρόσβασης στην κάρτα SIM, μπορείτε να αποκτήσετε πρόσβαση στην κάρτα SIM της συσκευής σας από μια συμβατή συσκευή car kit. Με αυτό τον τρόπο, δεν χρειάζεστε ξεχωριστή κάρτα SIM για να αποκτήσετε πρόσβαση σε δεδομένα της κάρτας SIM και για να συνδεθείτε στο δίκτυο GSM.

Για να χρησιμοποιήσετε το προφίλ πρόσβασης SIM, χρειάζεστε τα εξής:

- Συμβατή συσκευή κιτ αυτοκινήτου που να υποστηρίζει ασύρματη τεχνολογία Bluetooth
- Έγκυρη κάρτα SIM στη συσκευή σας

Όταν η ασύρματη συσκευή βρίσκεται σε κατάσταση ασύρματης κάρτας SIM, μπορείτε να χρησιμοποιήσετε μόνο ένα συμβατό συνδεδεμένο αξεσουάρ, όπως ένα car kit, για την πραγματοποίηση ή τη λήψη κλήσεων.

Η ασύρματη συσκευή μπορεί να πραγματοποιήσει κλήσεις μόνο προς τους αριθμούς επείγουσας κλήσης που έχουν προγραμματιστεί στη συσκευή σας, όσο βρίσκεται σε αυτήν την κατάσταση.

Για να πραγματοποιήσετε κλήσεις, πρέπει πρώτα να βγείτε από την κατάσταση ασύρματης κάρτας SIM. Αν η συσκευή είναι κλειδωμένη, πληκτρολογήστε τον κωδικό κλειδώματος για να την ξεκλειδώσετε πρώτα.

Για περισσότερες πληροφορίες σχετικά με συσκευές car kit και τη συμβατότητα με τη συσκευή σας, δείτε την τοποθεσία Ιστού της Nokia και τον οδηγό χρήση του car kit.

# Χρήση του προφίλ πρόσβασης SIM

- Επιλέξτε Μενού > Πίν. ελέγχου > Συνδεσιμ. > Bluetooth και Απομακρ. πρόσβαση SIM > Ενεργοποιημένη.
- 2 Ενεργοποιήστε τη σύνδεση Bluetooth στο car kit.
- 3 Χρησιμοποιήστε το car kit για να ξεκινήσετε μια αναζήτηση για συμβατές συσκευές. Για οδηγίες, δείτε τον οδηγό χρήσης του car kit.
- 4 Επιλέξτε τη δική σας συσκευή από τη λίστα των συμβατών συσκευών.
- 5 Για να αντιστοιχίσετε τις συσκευές, πληκτρολογήστε στη συσκευή σας τον κώδικο πρόσβασης Bluetooth που εμφανίζεται στην οθόνη του car kit.

**Συμβουλή:** Εάν έχετε αποκτήσει ήδη πρόσβαση στην κάρτα SIM από το car kit με το προφίλ ενεργού χρήστη, το car kit αναζητά αυτόματα μια συσκευή με την κάρτα SIM. Εάν εντοπίσει τη συσκευή σας και είναι ενεργοποιημένη η αυτόματη εξουσιοδότηση, το car kit συνδέεται αυτόματα στο δίκτυο GSM όταν βάλετε μπροστά το αυτοκίνητο.

Όταν ενεργοποιείτε το προφίλ απομακρυσμένης πρόσβασης SIM, μπορείτε να χρησιμοποιήσετε εφαρμογές στη συσκευή σας που δεν απαιτούν υπηρεσίες δικτύου ή SIM.

Για να πραγματοποιήσετε συνδέσεις μεταξύ της συσκευής σας και του κιτ αυτοκινήτου χωρίς χωριστή αποδοχή ή εξουσιοδότηση, επιλέξτε **Μενού > Πίν. ελέγχου > Συνδεσιμ. > Bluetooth** και ανοίξτε την καρτέλα αξιόπιστων συσκευών. Επιλέξτε το car kit και **Εξουσιοδοτημένη** και απαντήστε **Ναι** στο ερώτημα επιβεβαίωσης. Εάν το car kit έχει ρυθμιστεί ως μη εξουσιοδοτημένο, τα αιτήματα σύνδεσης από αυτό πρέπει να γίνονται αποδεκτά κάθε φορά ξεχωριστά.

Για να τερματίσετε την απομακρυσμένη σύνδεση πρόσβασης SIM από τη συσκευή σας, επιλέξτε Μενού > Πίν. ελέγχου > Συνδεσιμ. > Bluetooth και Απομακρ. πρόσβαση SIM > Απενεργοποιημένη.

#### Ασύρματο LAN Σχετικά με τα WLAN

Η συσκευή σας μπορεί να ανιχνεύει και να συνδέεται με ασύρματα τοπικά δίκτυα (WLAN). Χρησιμοποιώντας ένα δίκτυο WLAN, μπορείτε να συνδέετε τη συσκευή σας με το internet και με συμβατές συσκευές που υποστηρίζουν WLAN.

Για να χρησιμοποιήσετε σύνδεση WLAN, χρειάζεστε τα εξής:

- Πρέπει να υπάρχει δίκτυο WLAN διαθέσιμο στην περιοχή σας.
- Η συσκευή σας πρέπει να είναι συνδεδεμένη με το WLAN. Ορισμένα δίκτυα WLAN φέρουν προστασία και θα χρειαστεί να προμηθευτείτε ένα κλειδί πρόσβασης από το φορέα παροχής υπηρεσιών για να συνδεθείτε σε αυτό.
- Σημείο πρόσβασης για το WLAN. Χρησιμοποιήστε το σημείο πρόσβασης για εφαρμογές που απαιτούν σύνδεση στο Internet.

Δημιουργείται μια σύνδεση WLAN όταν δημιουργείτε μια σύνδεση δεδομένων χρησιμοποιώντας ένα σημείο πρόσβασης Internet WLAN. Η ενεργή σύνδεση WLAN τερματίζεται όταν τερματίζετε τη σύνδεση δεδομένων.

Μπορείτε να χρησιμοποιήσετε το WLAN κατά τη διάρκεια μιας κλήσης ομιλίας ή όταν είναι ενεργό ένα πακέτο δεδομένων. Μπορείτε να συνδεθείτε μόνο σε μια συσκευή σημείου πρόσβασης WLAN τη φορά, αλλά ένας αριθμός εφαρμογών μπορούν να χρησιμοποιήσουν το ίδιο σημείο πρόσβασης.

Οι λειτουργίες που χρησιμοποιούν WLAN ή που επιτρέπεται να εκτελούνται στο παρασκήνιο ενώ χρησιμοποιούνται άλλες λειτουργίες, αυξάνουν την κατανάλωση της ισχύος της μπαταρίας και μειώνουν τη διάρκεια ζωής της.

Η συσκευή σας υποστηρίζει τις ακόλουθες λειτουργίες WLAN:

- Πρότυπο IEEE 802.11b/g
- Λειτουργία σε συχνότητα 2,4 GHz

 Μέθοδοι ελέγχου ταυτότητας WEP, WPA/WPA2 και 802.1x. Αυτές οι λειτουργίες μπορούν να χρησιμοποιηθούν μόνο εάν υποστηρίζονται από το δίκτυο.

Σημαντικό: Ενεργοποιείτε πάντα μια από τις διαθέσιμες μεθόδους κρυπτογράφησης για να αυξήσετε την ασφάλεια της ασύρματης σύνδεσης LAN. Η χρήση της κρυπτογράφησης μειώνει τον κίνδυνο μη εξουσιοδοτημένης πρόσβασης στα δεδομένα σας.

Όταν η συσκευή είναι σε προφίλ εκτός σύνδεσης, εξακολουθείτε να μπορείτε να χρησιμοποιείτε WLAN, εάν υπάρχει. Θα πρέπει να τηρείτε όλες τις απαιτήσεις ασφαλείας όταν δημιουργείτε και χρησιμοποιείτε μια σύνδεση WLAN.

**Συμβουλή:** Για να ελέγξετε τη μοναδική διεύθυνση media access control (MAC) που προσδιορίζει την ταυτότητα της συσκευής σας, πληκτρολογήστε **\*#62209526#** στην αρχική οθόνη.

**Σημείωση:** Η χρήση WLAN ενδέχεται να είναι περιορισμένη σε κάποιες χώρες. Για παράδειγμα, στη Γαλλία, η χρήση WLAN επιτρέπεται μόνο σε εσωτερικούς χώρους. Για περισσότερες πληροφορίες, επικοινωνήστε με τις τοπικές αρχές.

#### Εμφάνιση διαθεσιμότητας WLAN

Για να ρυθμίσετε τη συσκευή σας ώστε να εμφανίζει τη διαθεσιμότητα ασύρματου LAN (WLAN), επιλέξτε Μενού > Πίν. ελέγχου > Ρυθμίσεις και Σύνδεση > Ασύρματο LAN > Προβολή διαθεσιμ. WLAN.

Εάν είναι διαθέσιμο ένα WLAN, εμφανίζεται η ένδειξη 🖳

#### Οδηγός WLAN

Επιλέξτε Μενού > Πίν. ελέγχου > Συνδεσιμ. > Οδηγ. WLAN.

Ο οδηγός WLAN σάς βοηθά να βρείτε και να συνδεθείτε σε ένα ασύρματο LAN (WLAN). Όταν ανοίγετε την εφαρμογή, η συσκευή σας αρχίζει να κάνει σάρωση για διαθέσιμα WLAN και τα εμφανίζει σε λίστα.

Επιλέξτε Επιλογές και μία από τις ακόλουθες επιλογές:

**Ανανέωση** — Ενημερώστε τη λίστα διαθέσιμων WLAN.

Φίλτρο δικτύων WLAN — Αποκλείστε τα WLAN στη λίστα με τα δίκτυα που βρέθηκαν. Τα επιλεγμένα δίκτυα φιλτράρονται την επόμενη φορά που η εφαρμογή θα εκτελέσει αναζήτηση για δίκτυα WLAN.

Έναρξη περιήγ. Ιστού — Ξεκινήστε την περιήγηση στον Ιστό χρησιμοποιώντας το σημείο πρόσβασης του WLAN.

**Συνέχ. περιήγ. στον Ιστό** — Συνεχίστε την περιήγηση στον Ιστό χρησιμοποιώντας την τρέχουσα ενεργή σύνδεση WLAN.

Αποσύνδεση WLAN — Αποσυνδέστε την ενεργή σύνδεση στο WLAN.

**Στοιχεία** — Κάντε προβολή των λεπτομερειών του WLAN.

Σημαντικό: Ενεργοποιείτε πάντα μια από τις διαθέσιμες μεθόδους κρυπτογράφησης για να αυξήσετε την ασφάλεια της ασύρματης σύνδεσης LAN. Η χρήση της κρυπτογράφησης μειώνει τον κίνδυνο μη εξουσιοδοτημένης πρόσβασης στα δεδομένα σας.

# Χρησιμοποιήστε τον οδηγό WLAN στην αρχική οθόνη

Στην αρχική οθόνη, ο οδηγός WLAN εμφανίζει την κατάσταση της σύνδεσης WLAN και των αναζητήσεων δικτύων. Αν ο οδηγός WLAN δεν ενεργοποιηθεί από προεπιλογή στην αρχική οθόνη, μπορείτε να τον ενεργοποιήσετε στις ρυθμίσεις της αρχικής οθόνης.

Για να δείτε τις διαθέσιμες επιλογές, επιλέξτε τη σειρά που εμφανίζει την κατάσταση. Ανάλογα με την κατάσταση, μπορείτε να ξεκινήσετε το πρόγραμμα περιήγησης στον Ιστό χρησιμοποιώντας μια σύνδεση WLAN, να συνδεθείτε στην υπηρεσία κλήσεων μέσω Internet, να αποσυνδεθείτε από ένα WLAN, να αναζητήσετε δίκτυα WLAN, να ενεργοποιήσετε ή να απενεργοποιήσετε τη λειτουργία σάρωσης δικτύου.

Αν η σάρωση WLAN είναι απενεργοποιημένη και δεν είστε συνδεδεμένοι σε κάποιο WLAN, εμφανίζεται η ένδειξη **Απενεργ. σάρωσης WLAN** στην αρχική οθόνη. Για να ενεργοποιήσετε τη σάρωση WLAN και να κάνετε αναζήτηση για διαθέσιμα WLAN, επιλέξτε τη σειρά που εμφανίζει την κατάσταση.

Για να ξεκινήσετε μια αναζήτηση για διαθέσιμα WLAN, επιλέξτε τη σειρά που εμφανίζει την κατάσταση και **Αναζήτηση WLAN**.

Για να απενεργοποιήσετε τη σάρωση WLAN, επιλέξτε τη σειρά που εμφανίζει την κατάσταση και **Απεν. σάρωσης WLAN**.

Όταν επιλέξετε **Έναρξη περιήγ. Ιστού** ή **Χρήση για** ο οδηγός WLAN δημιουργεί αυτόματα ένα σημείο πρόσβασης για το επιλεγμένο WLAN. Το σημείο πρόσβασης μπορεί, επίσης, να χρησιμοποιηθεί με άλλες εφαρμογές που απαιτούν σύνδεση WLAN.

Εάν επιλέξετε ένα ασφαλές WLAN, θα σας ζητηθεί να πληκτρολογήσετε τους σχετικούς κωδικούς πρόσβασης. Για να συνδεθείτε σε ένα κρυφό δίκτυο, πρέπει να πληκτρολογήσετε το κατάλληλο αναγνωριστικό συνόλου υπηρεσιών (SSID).

Για να χρησιμοποιήσετε το WLAN που βρέθηκε, για μια σύνδεση κλήσης μέσω Internet, επιλέξτε τη σειρά που εμφανίζει την κατάσταση, **Χρήση για**, την επιθυμητή υπηρεσία κλήσεων μέσω Internet και το WLAN που θα χρησιμοποιηθεί.

#### Διαχείριση συνδέσεων

Επιλέξτε Μενού > Πίν. ελέγχου > Συνδεσιμ. > Διαχ. συνδ..

#### Προβολή και τερματισμός ενεργών συνδέσεων

Επιλέξτε Μενού > Πίν. ελέγχου > Συνδεσιμ. > Διαχ. συνδ..

Για να δείτε τις ανοικτές συνδέσεις δεδομένων, επιλέξτε Ενεργές συνδέσεις δεδομένων.

Για να προβάλλετε αναλυτικές πληροφορίες σχετικά με τις συνδέσεις δικτύου, επιλέξτε μια σύνδεση από τη λίστα και **Επιλογές > Στοιχεία**. Ο τύπος πληροφοριών που εμφανίζεται εξαρτάται από τον τύπο σύνδεσης.

Για να τερματίσετε την επιλεγμένη σύνδεση δικτύου, επιλέξτε Επιλογές > Αποσύνδεση.

Για να τερματίσετε όλες τις ενεργές συνδέσεις δικτύου, επιλέξτε Επιλογές > Αποσύνδεση όλων.

#### Αναζήτηση WLAN

Για να πραγματοποιήσετε αναζήτηση για διαθέσιμο WLAN εντός εμβέλειας, επιλέξτε Διαθέσιμα δίκτυα WLAN. Τα διαθέσιμα WLAN εμφανίζονται σε λίστα με τη λειτουργία δικτύου τους (υποδομής ή προσωρινή), την ισχύ του σήματος και τις ενδείξεις κρυπτογράφησης δικτύου και την ένδειξη ενεργής σύνδεσης της συσκευής σας με το δίκτυο.

Για να προβάλετε τα στοιχεία ενός δικτύου, επιλέξτε το και πατήστε το πλήκτρο κύλισης.

Για να δημιουργήσετε σημείο πρόσβασης στο Διαδίκτυο για ένα δίκτυο, επιλέξτε **Επιλογές > Προεπιλ. σημ. πρόσβ.**.

# Διαχείριση ασφάλειας και δεδομένων

Διαχειριστείτε τα δεδομένα και το λογισμικό στη συσκευή σας και φροντίστε για την ασφάλεια της συσκευής και των περιεχομένων της.

Σημαντικό: Η συσκευή σας υποστηρίζει μόνο μία εφαρμογή προστασίας από ιούς. Η εγκατάσταση περισσότερων από μία εφαρμογών με δυνατότητα προστασίας από ιούς μπορεί να επηρεάσει την απόδοση και τη λειτουργία ή να προκαλέσει τη διακοπή της λειτουργίας της συσκευής.

#### Κλείδωμα της συσκευής

Ο κωδικός κλειδώματος προστατεύει τη συσκευή σας από μη εξουσιοδοτημένη χρήση. Ο προκαθορισμένος κωδικός είναι 12345.

Για να κλειδώσετε τη συσκευή, στην αρχική οθόνη, πατήστε το πλήκτρο ενεργοποίησης και επιλέξτε **Κλείδωμα τηλεφώνου**.

Για να ξεκλειδώσετε τη συσκευή σας, επιλέξτε Ξεκλείδωμα > Εντάξει, πληκτρολογήστε τον κωδικό κλειδώματος και επιλέξτε Εντάξει.

Για να αλλάξετε τον κωδικό κλειδώματος, επιλέξτε **Μενού > Πίν. ελέγχου > Ρυθμίσεις** και **Γενικές > Ασφάλεια > Τηλέφωνο και κάρτα SIM**. Πληκτρολογήστε τον παλιό κωδικό και, στη συνέχεια, τον καινούργιο δύο φορές. Ο νέος κωδικός μπορεί να έχει μήκος από 4 έως 255 χαρακτήρες. Μπορούν να χρησιμοποιηθούν και γράμματα και ψηφία ενώ είναι δυνατή η χρήση τόσο των κεφαλαίων όσο και των πεζών γραμμάτων.

Γράψτε το νέο κωδικό και να κρατήστε τον μυστικό και σε ασφαλές μέρος, χωριστά από τη συσκευή σας. Αν ξεχάσετε τον κωδικό και η συσκευή σας κλειδωθεί, απαιτείται να παραδώσετε τη συσκευή σε ένα εξουσιοδοτημένο κέντρο σέρβις Nokia και ενδέχεται να υπάρξει επιπλέον χρέωση. Για να ξεκλειδωθεί η συσκευή, θα πρέπει να φορτωθεί εκ νέου το λογισμικό και ενδέχεται να χαθούν δεδομένα που έχετε αποθηκεύσει στη συσκευή.

Επίσης, μπορείτε να κλειδώσετε τη συσκευή σας εξ αποστάσεως στέλνοντας ένα μήνυμα κειμένου στη συσκευή. Για να ενεργοποιήσετε το κλείδωμα εξ αποστάσεως και να ορίσετε το μήνυμα κειμένου, επιλέξτε **Μενού > Πίν. ελέγχου > Ρυθμίσει**ς και **Γενικές > Ασφάλεια > Τηλέφωνο και κάρτα SIM > Απομακρ. κλείδωμα τηλ. > Ενεργοποιημένο**. Πληκτρολογήστε το μήνυμα κλειδώματος εξ αποστάσεως και επιβεβαιώστε το μήνυμα. Το μήνυμα πρέπει να έχει τουλάχιστον 5 ψηφία. Γράψτε το κείμενο του μηνύματος, καθώς μπορεί να το χρειαστείτε αργότερα.

### Ασφάλεια κάρτας μνήμης

Επιλέξτε Μενού > Γραφείο > Διαχ. αρχ..

Μπορείτε να προστατέψετε μια κάρτα μνήμης με κωδικό πρόσβασης, για να αποτρέψετε τη μη εξουσιοδοτημένη πρόσβαση.

Για να καθορίσετε κωδικό πρόσβασης, πατήστε Επιλογές > Κωδ. κάρτας μνήμης > Ορισμός. Ο κωδικός πρόσβασης μπορεί να έχει μήκος μέχρι 8 χαρακτήρες και κάνει διάκριση πεζών-κεφαλαίων. Ο κωδικός πρόσβασης αποθηκεύεται στη συσκευή σας. Δεν χρειάζεται να τον πληκτρολογείτε ξανά όσο χρησιμοποιείτε την κάρτα μνήμης στην ίδια συσκευή. Εάν χρησιμοποιήσετε την κάρτα μνήμης σε άλλη συσκευή, θα σας ζητηθεί ο κωδικός πρόσβασης. Δεν υποστηρίζουν όλες οι κάρτες μνήμης προστασία με κωδικό πρόσβασης.

Για να καταργήσετε τον κωδικό πρόσβασης της κάρτας μνήμης, πατήστε **Επιλογές** > Κωδ. κάρτας μνήμης > Αφαίρεση. Όταν καταργείτε τον κωδικό πρόσβασης, τα δεδομένα στην κάρτα μνήμης δεν προστατεύονται από μη εξουσιοδοτημένη πρόσβαση.

Για να ανοίξετε μια κλειδωμένη κάρτα μνήμης, πατήστε Επιλογές >Ξεκλείδ. κάρτας μν.. Πληκτρολογήστε τον κωδικό πρόσβασης.

Εάν δεν μπορείτε να θυμηθείτε τον κωδικό πρόσβασης για να ξεκλειδώσετε μια κλειδωμένη κάρτα μνήμης, μπορείτε να διαμορφώσετε ξανά την κάρτα, οπότε η κάρτα ξεκλειδώνεται και ο κωδικός πρόσβασης καταργείται. Με τη διαμόρφωση της κάρτας μνήμης, όλα τα δεδομένα που περιέχονται στην κάρτα διαγράφονται.

#### Κρυπτογράφηση

Επιλέξτε Μενού > Πίν. ελέγχου > Τηλέφωνο > Κρυπτογρ..

Κρυπτογραφήστε τη συσκευή ή την κάρτα μνήμης για να αποτρέψετε τρίτους να αποκτήσουν πρόσβαση σε σημαντικές πληροφορίες.

### Κρυπτογράφηση της μνήμης συσκευής ή της κάρτας μνήμης

Για να κρυπτογραφήσετε τη μνήμη της συσκευής, επιλέξτε **Μνήμη τηλεφώνου**.

Για να κρυπτογραφήσετε την κάρτα μνήμης, επιλέξτε **Κάρτα μνήμης** και μία από τις ακόλουθες επιλογές:

**Κρυπτ. χωρίς αποθ. κλ.** — Κρυπτογραφήστε την κάρτα μνήμης χωρίς να αποθηκεύσετε το κλειδί κρυπτογράφησης. Αν κάνετε αυτή την επιλογή, δεν μπορείτε να χρησιμοποιήσετε την κάρτα μνήμης σε άλλες συσκευές και αν αποκαταστήσετε τις εργοστασιακές ρυθμίσεις, δεν μπορείτε να αποκρυπτογραφήσετε την κάρτα μνήμης.

Κρυπτογράφηση και αποθήκευση κλειδιού — Κρυπτογραφήστε την κάρτα μνήμης και αποθηκεύστε το κλειδί με μη αυτόματο τρόπο στον προεπιλεγμένο φάκελο. Για ασφάλεια, αποθηκεύστε το κλειδί σε ασφαλές μέρος εκτός της συσκευής. Για παράδειγμα, μπορείτε να στείλετε το κλειδί στον υπολογιστή σας. Καταχωρήστε μια

# 172 Διαχείριση ασφάλειας και δεδομένων

φράση πρόσβασης για το κλειδί και ένα όνομα για το αρχείο κλειδιού. Η φράση πρόσβασης θα πρέπει να είναι μεγάλου μήκους και σύνθετη.

**Κρυπτογράφηση με κλειδί από επαναφορά** — Κρυπτογραφήστε την κάρτα μνήμης με το κλειδί που λάβατε. Επιλέξτε το αρχείο κλειδιού και καταχωρήστε τη φράση πρόσβασης.

### Αποκρυπτ.μνήμ.συσκ.ή κάρ.μνήμ.

Μην ξεχνάτε να αποκρυπτογραφείτε τη μνήμη της συσκευής ή/και την κάρτα μνήμης πριν ενημερώσετε το λογισμικό της συσκευής.

Για να αποκρυπτογραφήσετε τη μνήμη της συσκευής, επιλέξτε **Μνήμη τηλεφώνου**.

Για να αποκρυπτογραφήσετε την κάρτα μνήμης χωρίς να καταστρέψετε το κλειδί κρυπτογράφησης, επιλέξτε **Κάρτα μνήμης** > **Αποκρυπτογράφηση**.

Για να αποκρυπτογραφήσετε την κάρτα μνήμης και να καταστρέψετε το κλειδί κρυπτογράφησης, επιλέξτε **Κάρτα μνήμης** > **Αποκρ. και απεν. κρυπτ.**.

#### Επιτρεπτές κλήσεις

Επιλέξτε Μενού > Επαφές και Επιλογές > Αριθμοί SIM > Επαφές επιτρ. κλήσ.

Με την υπηρεσία επιτρεπτών κλήσεων σάς δίνεται η δυνατότητα να περιορίζετε τις κλήσεις από τη συσκευή σας σε συγκεκριμένους αριθμούς τηλεφώνου. Δεν υποστηρίζουν όλες οι κάρτες SIM την υπηρεσία επιτρεπτών κλήσεων. Για περισσότερες πληροφορίες, επικοινωνήστε με το φορέα παροχής υπηρεσιών.

Όταν χρησιμοποιούνται λειτουργίες ασφαλείας που περιορίζουν τις κλήσεις (όπως η φραγή κλήσεων, η κλειστή ομάδα χρηστών και οι επιτρεπτές κλήσεις), είναι δυνατή η πραγματοποίηση κλήσεων προς τον επίσημο αριθμό επείγουσας κλήσης που έχει προγραμματιστεί στη συσκευή σας. Η φραγή κλήσεων και η προώθηση κλήσεων δεν μπορούν να είναι ενεργές ταυτόχρονα.

Απαιτείται ο κωδικός PIN2 για να ενεργοποιήσετε και να απενεργοποιήσετε τις επιτρεπτές κλήσεις ή για να επεξεργαστείτε τις επαφές επιτρεπτών κλήσεων. Επικοινωνήστε με το φορέα παροχής υπηρεσιών για τον κωδικό PIN2.

Πατήστε Επιλογές και επιλέξτε ένα από τα ακόλουθα:

**Ενεργοπ. επιτρ. κλήσεων** — Ενεργοποιήστε τη λειτουργία επιτρεπτών κλήσεων. **Απενεργ. επιτρεπτών κλ.** — Απενεργοποιήστε τη λειτουργία επιτρεπτών κλήσεων. **Νέα επαφή SIM** — Εισάγετε το όνομα επαφής και τον αριθμό τηλεφώνου προς τον οποίο επιτρέπονται οι κλήσεις.

**Προσθήκη από Επαφές** — Αντιγράψτε μια επαφή από τη λίστα επαφών στη λίστα επιτρεπτών κλήσεων.

Για να στείλετε μηνύματα κειμένου στις επαφές SIM, όταν είναι ενεργή η υπηρεσία επιτρεπτών κλήσεων, πρέπει να προσθέσετε τον αριθμό του κέντρου μηνυμάτων κειμένου στη λίστα επιτρεπτών κλήσεων.

#### Διαχείριση πιστοποιητικών

Επιλέξτε Μενού > Πίν. ελέγχου > Ρυθμίσεις και Γενικές > Ασφάλεια > Διαχείριση πιστοπ/κών.

Τα ψηφιακά πιστοποιητικά χρησιμοποιούνται για να επιβεβαιώσουν την προέλευση του λογισμικού, αλλά δεν αποτελούν εγγύηση ασφάλειας. Υπάρχουν τέσσερις διαφορετικοί τύποι πιστοποιητικών: πιστοποιητικά αρχής, προσωπικά πιστοποιητικά, πιστοποιητικά αξιόπιστων τοποθεσιών και πιστοποιητικά συσκευών. Στη διάρκεια μιας ασφαλούς σύνδεσης, ο διακομιστής είναι πιθανό να στείλει ένα πιστοποιητικό διακομιστή στη συσκευή σας. Αμέσως μετά τη λήψη του, το πιστοποιητικό ελέγχεται μέσω ενός πιστοποιητικού αρχής που είναι αποθηκευμένο στη συσκευή σας. Θα λάβετε ειδοποίηση εάν η ταυτότητα του διακομιστή δεν είναι αυθεντική ή εάν δεν διαθέτετε το σωστό πιστοποιητικό στη συσκευή σας.

Μπορείτε να λάβετε ένα πιστοποιητικό από μια τοποθεσία στον Ιστό, ή να λάβετε ένα πιστοποιητικό ως μήνυμα. Τα πιστοποιητικά θα πρέπει να χρησιμοποιούνται όταν συνδέεστε σε μια ηλεκτρονική τράπεζα ή σε έναν απομακρυσμένο διακομιστή για τη μεταφορά εμπιστευτικών πληροφοριών. Θα πρέπει επίσης να χρησιμοποιούνται αν θέλετε να μειώσετε τον κίνδυνο μετάδοσης ιών ή άλλου επιβλαβούς λογισμικού και να ελέγξετε τη γνησιότητα του λογισμικού κατά τη λήψη και την εγκατάσταση λογισμικού στη συσκευή σας.

**Συμβουλή:** Όταν προσθέτετε ένα νέο πιστοποιητικό, ελέγχετε τη γνησιότητά του.

# Προβολή στοιχείων πιστοποιητικών

Μπορείτε να είστε σίγουροι για τη σωστή ταυτότητα ενός διακομιστή μόνο όταν έχει ελεγχθεί η υπογραφή και η περίοδος ισχύος του πιστοποιητικού του διακομιστή.

Για να προβάλετε τα στοιχεία πιστοποιητικών, ανοίξτε έναν φάκελο πιστοποιητικού, και επιλέξτε ένα πιστοποιητικό **Επιλογές > Στοιχεία πιστοποιητικού**.

Ενδέχεται να εμφανιστεί μία από τις παρακάτω ενδείξεις:

**Μη αξιόπιστο πιστοποιητικό** — Δεν έχετε ρυθμίσει καμία εφαρμογή ώστε να χρησιμοποιεί το πιστοποιητικό. Ίσως να θέλετε να αλλάξετε τις ρυθμίσεις εμπιστοσύνης.

**Το πιστοποιητικό έχει λήξει** — Η περίοδος ισχύος του επιλεγμένου πιστοποιητικού έχει λήξει.

**Το πιστοποιητικό δεν ισχύει ακόμη** — Η περίοδος ισχύος του επιλεγμένου πιστοποιητικού δεν έχει ακόμα αρχίσει. **Κατεστραμμένο πιστοποιητικό** — Το πιστοποιητικό δεν είναι δυνατό να χρησιμοποιηθεί. Επικοινωνήστε με τον εκδότη του πιστοποιητικού.

### Ρυθμίσεις εμπιστοσύνης πιστοποιητικού

Επιλέξτε Μενού > Πίν. ελέγχου > Ρυθμίσεις και Γενικές > Ασφάλεια > Διαχείριση πιστοπ/κών.

Ο ορισμός ενός πιστοποιητικού ως αξιόπιστο σημαίνει ότι εξουσιοδοτείτε την επιβεβαίωση Ιστοσελίδων, διακομιστών e-mail, πακέτων λογισμικού και άλλων δεδομένων μέσω του πιστοποιητικού. Μόνο τα αξιόπιστα πιστοποιητικά μπορούν να χρησιμοποιηθούν για επαλήθευση υπηρεσιών και λογισμικού.

Σημαντικό: Ακόμα και αν η χρήση πιστοποιητικών περιορίζει σημαντικά τους κινδύνους που εμπεριέχονται στις απομακρυσμένες συνδέσεις και την εγκατάσταση λογισμικού, πρέπει αυτά να χρησιμοποιούνται σωστά για να σας παρέχουν πραγματικά μεγαλύτερη ασφάλεια. Η ύπαρξη ενός πιστοποιητικού από μόνη της δεν παρέχει καμία προστασία. Η λειτουργία διαχείρισης πιστοποιητικών πρέπει να περιλαμβάνει σωστά, αυθεντικά ή αξιόπιστα πιστοποιητικά για να έχετε αυξημένη ασφάλεια. Τα πιστοποιητικά έχουν περιορισμένη διάρκεια ισχύος. Εάν εμφανιστούν τα μηνύματα "Το πιστοποιητικό έληξε" ή "Το πιστοποιητικό δεν ισχύει ακόμη", παρόλο που το πιστοποιητικό έπρεπε να είναι έγκυρο, ελέγξτε αν είναι σωστή η τρέχουσα ημερομηνία και ώρα στη συσκευή σας.

Πριν αλλάξετε οποιαδήποτε ρύθμιση πιστοποιητικού, πρέπει να βεβαιωθείτε ότι ο κάτοχος του πιστοποιητικού είναι έμπιστη πηγή και ότι το πιστοποιητικό ανήκει πράγματι σε αυτόν τον κάτοχο.

Για να αλλάξετε τις ρυθμίσεις αξιοπιστίας, επιλέξτε ένα πιστοποιητικό και **Επιλογές** > **Ρυθμίσεις εμπιστοσύνης**. Μεταβείτε με κύλιση σε ένα πεδίο εφαρμογής και πατήστε το πλήκτρο κύλισης για να επιλέξετε **Ναι** ή Όχι. Δεν μπορείτε να αλλάξετε τις ρυθμίσεις αξιοπιστίας ενός προσωπικού πιστοποιητικού.

Ανάλογα με το πιστοποιητικό, εμφανίζεται μια λίστα εφαρμογών που μπορούν να χρησιμοποιήσουν το πιστοποιητικό.

**Εγκατάστ. Symbian** — Νέα εφαρμογή λειτουργικού συστήματος Symbian.

**Διαδίκτυο** — E-mail και γραφικά.

**Εγκατ. εφαρμογής** — Νέα εφαρμογή Java.

Ηλ. έλεγχος πιστοπ. — Πρωτόκολλο κατάστασης πιστοποιητικού μέσω σύνδεσης.

# Προβολή και επεξεργασία μονάδων ασφαλείας

Επιλέξτε Μενού > Πίν. ελέγχου > Ρυθμίσεις και Γενικές > Ασφάλεια > Μονάδα ασφαλείας.

Για να δείτε ή να επεξεργαστείτε μια μονάδα ασφαλείας, επιλέξτε τη μονάδα από τη λίστα.

Για να δείτε λεπτομερείς πληροφορίες για μια μονάδα ασφαλείας, επιλέξτε Επιλογές > Στοιχεία ασφαλείας.

Για να επεξεργαστείτε τους κωδικούς PIN για τη μονάδα ασφαλείας, ανοίξτε τη μονάδα και επιλέξτε **PIN μονάδας** για να επεξεργαστείτε τον κωδικό PIN για τη μονάδα ασφαλείας ή **PIN υπογραφής** για να επεξεργαστείτε τον κωδικό PIN για ψηφιακές υπογραφές. Ενδέχεται να μην μπορείτε να αλλάξετε αυτούς τους κωδικούς για όλες τις μονάδες ασφάλειας.

Ο χώρος κλειδιού περιέχει τα περιεχόμενα της μονάδας ασφαλείας. Για να διαγράψετε το χώρο αποθήκευσης κλειδιού, επιλέξτε **Επιλογές > Διαγραφή**. Ενδέχεται να μην μπορείτε να διαγράψετε το χώρο κλειδιού από όλες τις μονάδες ασφαλείας.

#### Απομακρυσμένη διαμόρφωση

Επιλέξτε Μενού > Πίν. ελέγχου > Τηλέφωνο > Διαχ. συσκ..

Με τη Διαχείριση συσκευής, μπορείτε να διαχειριστείτε απομακρυσμένα τις ρυθμίσεις, τα δεδομένα και το λογισμικό στη συσκευή σας.

Μπορείτε να συνδεθείτε σε ένα διακομιστή και να λάβετε ρυθμίσεις διαμόρφωσης για τη συσκευή σας. Μπορείτε να λάβετε προφίλ διακομιστών και διαφορετικές ρυθμίσεις διαμόρφωσης από τους φορείς παροχής υπηρεσιών ή το τμήμα διαχείρισης πληροφοριών της εταιρείας. Οι ρυθμίσεις διαμόρφωσης μπορεί να περιλαμβάνουν ρυθμίσεις σύνδεσης και άλλες ρυθμίσεις που χρησιμοποιούνται από διαφορετικές εφαρμογές στη συσκευή σας. Οι διαθέσιμες επιλογές μπορεί να διαφέρουν.

Η απομακρυσμένη σύνδεση διαμόρφωσης ξεκινάει συνήθως όταν πρέπει να ενημερωθούν οι ρυθμίσεις της συσκευής.

Για να δημιουργήσετε ένα νέο προφίλ διακομιστή, επιλέξτε Επιλογές > Προφίλ διακομιστή > Επιλογές > Νέο προφίλ διακομιστή.

Ίσως να λάβετε αυτές τις ρυθμίσεις από τον φορέα παροχής υπηρεσιών σε μήνυμα διαμόρφωσης. Αν όχι, ορίστε τα παρακάτω:

Όνομα διακομιστή — Πληκτρολογήστε ένα όνομα για το διακομιστή διαμόρφωσης. Αναγνωρ. διακομιστή — Πληκτρολογήστε το μοναδικό αναγνωριστικό για την αναγνώριση του διακομιστή διαμόρφωσης.

**Κωδ. πρόσβασης διακ.** — Εισάγετε έναν κωδικό πρόσβασης για να αναγνωρίσει ο διακομιστής τη συσκευή σας.

**Τύπος σύνδεσης** — Επιλέξτε τον προτιμώμενο τύπο σύνδεσης.

**Σημείο πρόσβασης** — Επιλέξτε το σημείο πρόσβασης που θέλετε να χρησιμοποιήσετε για τη σύνδεση ή δημιουργήστε ένα νέο σημείο πρόσβασης. Μπορείτε επίσης να επιλέξετε αν θα ερωτάστε για το σημείο πρόσβασης κάθε φορά που ξεκινάτε μια σύνδεση. Αυτή η ρύθμιση είναι διαθέσιμη μόνο αν έχετε επιλέξει το **Διαδίκτυο** ως τύπο φορέα.

**Διεύθ. κεντρ. υπολ.** — Πληκτρολογήστε τη διεύθυνση ιστού του διακομιστή διαμόρφωσης.

θύρα — Πληκτρολογήστε τον αριθμό θύρας του διακομιστή.

Όνομα χρήστη και Κωδικός πρόσβασης — Πληκτρολογήστε το αναγνωριστικό χρήστη και τον κωδικό πρόσβασης για το διακομιστή διαμόρφωσης.

**Να επιτρ. η διαμόρφ.** — Επιλέξτε **Ναι** για να επιτρέψετε στον διακομιστή να εκκινήσει συνεδρία διαμόρφωσης.

**Αυτ. αποδοχή αιτημ.** — Επιλέξτε Ναι αν δεν θέλετε να να ζητάει ο διακομιστής την επιβεβαίωσή σας όταν εκκινεί μια συνεδρία διαμόρφωσης.

**Έλεγχος στοιχ. δικτύου** — Επιλέξτε αν θέλετε να χρησιμοποιείται έλεγχος ταυτότητας http.

Όνομα χρήστη δικτύου και Κωδικ. πρόσβ. δικτ. — Πληκτρολογήστε το αναγνωριστικό χρήστη και τον κωδικό πρόσβασης για τον έλεγχο ταυτότητας http. Αυτή η ρύθμιση είναι διαθέσιμη μόνο αν έχετε επιλέξει να χρησιμοποιείται ο Έλεγχος στοιχ. δικτύου.

Για να συνδεθείτε στον διακομιστή και να λαμβάνετε ρυθμίσεις διαμόρφωσης για τη συσκευή σας, επιλέξτε Επιλογές > Έναρξη διαμόρφωσης.

Για να προβάλλετε το αρχείο καταγραφής διαμόρφωσης του επιλεγμένου προφίλ, επιλέξτε Επιλογές > Προβολή μητρώου.

Για να ενημερώσετε το λογισμικό της συσκευής over the air, επιλέξτε **Επιλογές** > **Αναζήτ. ενημέρωσης**. Η ενημέρωση δεν διαγράφει τις ρυθμίσεις σας. Όταν λάβετε το ενημερωμένο πακέτο στη συσκευή σας, ακολουθήστε τις οδηγίες στην οθόνη. Η συσκευή εκτελεί επανεκκίνηση όταν ολοκληρωθεί η εγκατάσταση.

Η λήψη ενημερώσεων λογισμικού ενδέχεται να περιλαμβάνει τη μετάδοση μεγάλων ποσοτήτων δεδομένων (υπηρεσία δικτύου).

Βεβαιωθείτε ότι η μπαταρία της συσκευής διαθέτει αρκετή ισχύ ή συνδέστε το φορτιστή πριν ξεκινήσετε την ενημέρωση.

# 🅒 Προειδοποίηση:

Εάν εγκαταστήσετε μια ενημέρωση λογισμικού, δεν μπορείτε να χρησιμοποιήσετε τη συσκευή, ακόμα και για πραγματοποίηση επειγουσών κλήσεων, μέχρι να ολοκληρωθεί η εγκατάσταση και να επανεκκινηθεί η συσκευή.

### Διαχείριση εφαρμογών

Με τη Διαχείριση εφαρμογών, μπορείτε να βλέπετε τα πακέτα λογισμικού που είναι εγκατεστημένα στη συσκευή σας. Μπορείτε να προβάλετε στοιχεία εγκατεστημένων εφαρμογών, να αφαιρείτε εφαρμογές και να ορίζετε ρυθμίσεις εγκατάστασης.

Μπορείτε να εγκαθιστάτε δύο τύπους εφαρμογών και λογισμικού στη συσκευή σας:

- Εφαρμογές JME που βασίζονται στην τεχνολογία Java με επεκτάσεις αρχείων .jad ή .jar
- Άλλες εφαρμογές και λογισμικό κατάλληλο για το λειτουργικό σύστημα Symbian με επεκτάσεις αρχείων .sis ή .sisx

Εγκαθιστάτε μόνο λογισμικό συμβατό με τη συσκευή σας.

### Εγκατάσταση εφαρμογών και λογισμικού

Τα αρχεία εγκατάστασης μπορούν να μεταφερθούν στη συσκευή σας από ένα συμβατό υπολογιστή, να ληφθούν στη διάρκεια περιήγησης ή να σας αποσταλούν με ένα μήνυμα πολυμέσων, ως συνημμένα σε e-mail ή χρησιμοποιώντας άλλες μεθόδους σύνδεσης όπως η συνδεσιμότητα Bluetooth. Μπορείτε να χρησιμοποιήσετε το Nokia Application Installer στο Nokia PC Suite για να εγκαταστήσετε μια εφαρμογή στη συσκευή σας.

Επιλέξτε Μενού > Πίν. ελέγχου > Διαχ. εφ..

Τα αρχεία εγκατάστασης βρίσκονται στο φάκελο Αρχεία εγκατάστ. και οι εγκατεστημένες εφαρμογές στο φάκελο Εγκατεστ. εφαρ..

Τα εικονίδια υποδηλώνουν τα εξής:

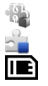

εφαρμογή .sis ή .sisx

Εφαρμογή Java

Εφαρμογή εγκατεστημένη στην κάρτα μνήμης

**Σημαντικό:** Εγκαθιστάτε και χρησιμοποιείτε μόνο εφαρμογές και άλλο λογισμικό που προέρχονται από αξιόπιστες πηγές, όπως εφαρμογές που φέρουν την ένδειξη "Symbian Signed" ή που έχουν περάσει τη δοκιμή Java Verified™.

Πριν από την εγκατάσταση, σημειώστε τα ακόλουθα:

 Για να προβάλετε τον τύπο εφαρμογής, τον αριθμό έκδοσης και τον προμηθευτή ή τον κατασκευαστή της εφαρμογής, επιλέξτε Επιλογές > Προβολή στοιχείων.

Για να προβάλετε τα στοιχεία του πιστοποιητικού ασφαλείας της εφαρμογής, επιλέξτε Προβολή στοιχείων.

 Αν εγκαταστήσετε ένα αρχείο ενημέρωσης ή επιδιόρθωσης για μια υπάρχουσα εφαρμογή, μπορείτε να επαναφέρετε την αρχική εφαρμογή μόνο εφόσον έχετε το αρχικό αρχείο της εγκατάστασης ή ένα πλήρες αντίγραφο ασφαλείας του πακέτου λογισμικού που αφαιρέσατε. Για να επαναφέρετε την αρχική εφαρμογή, πρέπει να αφαιρέσετε την εφαρμογή και να την εγκαταστήσετε ξανά από το αρχικό αρχείο εγκατάστασης ή από το αντίγραφο ασφαλείας.

Το αρχείο JAR απαιτείται για την εγκατάσταση εφαρμογών Java. Εάν λείπει, η συσκευή ενδέχεται να σας ζητήσει να κάνετε λήψη του αρχείου. Εάν δεν υπάρχει καθορισμένο σημείο πρόσβασης για την εφαρμογή, θα σας ζητηθεί να επιλέξετε ένα. Όταν κάνετε λήψη του αρχείου JAR, ενδέχεται να χρειαστεί να εισαγάγετε ένα όνομα χρήστη και κωδικό πρόσβασης για πρόσβαση στο διακομιστή. Τα στοιχεία αυτά μπορείτε να λάβετε από τον προμηθευτή ή τον κατασκευαστή της εφαρμογής.

Για να εγκαταστήσετε μια εφαρμογή ή ένα λογισμικό, κάντε τα ακόλουθα:

- 1 Για να εντοπίσετε ένα αρχείο εγκατάστασης, επιλέξτε Μενού > Πίν. ελέγχου > Διαχ. εφ. και Αρχεία εγκατάστα. Εναλλακτικά, αναζητήστε αρχεία εγκατάστασης με τη Διαχείριση αρχείων ή επιλέξτε Μηνύματα > Εισερχόμενα και ανοίξτε ένα μήνυμα που περιέχει ένα αρχείο εγκατάστασης.
- 2 Στη Διαχείριση εφαρμογών, επιλέξτε την εφαρμογή που θέλετε να εγκαταστήσετε. Κατά τη διάρκεια της εγκατάστασης, η συσκευή εμφανίζει πληροφορίες σχετικά με την πρόοδο της εγκατάστασης. Αν εγκαταστήσετε μια εφαρμογή χωρίς ψηφιακή υπογραφή ή πιστοποιητικό, η συσκευή εμφανίζει μια προειδοποίηση. Συνεχίστε την εγκατάσταση μόνο εφόσον είστε σίγουροι για την προέλευση και το περιεχόμενο της εφαρμογής.

Για να ανοίξετε μια εγκατεστημένη εφαρμογή, επιλέξτε την εφαρμογή. Αν η εφαρμογή δεν διαθέτει προεπιλεγμένο φάκελο εγκατάστασης, εγκαθίσταται στο φάκελο Εγκαταστ. του κύριου μενού.

Για να δείτε ποια πακέτα λογισμικού έχουν εγκατασταθεί ή αφαιρεθεί και πότε, επιλέξτε Επιλογές > Προβολή μητρώου.

Σημαντικό: Η συσκευή σας υποστηρίζει μόνο μία εφαρμογή προστασίας από ιούς. Η εγκατάσταση περισσότερων από μία εφαρμογών με δυνατότητα προστασίας

από ιούς μπορεί να επηρεάσει την απόδοση και τη λειτουργία ή να προκαλέσει τη διακοπή της λειτουργίας της συσκευής.

Μετά από την εγκατάσταση εφαρμογών σε συμβατή κάρτα μνήμης, τα αρχεία εγκατάστασης (.sis, .sisx) παραμένουν στη μνήμη της συσκευής. Τα αρχεία ενδέχεται να χρησιμοποιούν μεγάλο μέρος της μνήμης και να μην επιτρέπουν την αποθήκευση άλλων αρχείων. Για τη διατήρηση επαρκούς μνήμης, χρησιμοποιήστε το Nokia PC Suite για τη δημιουργία αντιγράφων ασφαλείας των αρχείων εγκατάστασης σε συμβατό υπολογιστή και, στη συνέχεια, χρησιμοποιήστε τη διαχείριση αρχείων για την κατάργηση των αρχείων εγκατάστασης από τη μνήμη της συσκευής. Αν το αρχείο .sis είναι συνημμένο σε μήνυμα, διαγράψτε το μήνυμα από το φάκελο Εισερχόμενα στα Μηνύματα.

#### Διαγραφή εφαρμογών και λογισμικού

Επιλέξτε Μενού > Πίν. ελέγχου > Διαχ. εφ. και Εγκατεστ. εφαρ..

Μεταβείτε σε ένα πακέτο λογισμικού και επιλέξτε Επιλογές > Απεγκατάσταση. Επιλέξτε Ναι για επιβεβαίωση.

Μετά την αφαίρεση λογισμικού, η εκ νέου εγκατάστασή του είναι δυνατή μόνο εφόσον έχετε το αρχικό πακέτο λογισμικού ή ένα πλήρες αντίγραφο ασφαλείας του πακέτου λογισμικού που αφαιρέθηκε. Αφού αφαιρέσετε ένα πακέτο λογισμικού, δεν θα μπορείτε πλέον να ανοίγετε τα έγγραφα που δημιουργήθηκαν με το λογισμικό αυτό.

Εάν ένα άλλο πακέτο λογισμικού εξαρτάται από το πακέτο λογισμικού που αφαιρέσατε, ενδέχεται να πάψει να λειτουργεί το άλλο πακέτο λογισμικού. Για περισσότερες πληροφορίες, ανατρέξτε στην τεκμηρίωση του εγκατεστημένου πακέτου λογισμικού.

#### Ρυθμίσεις διαχείρισης εφαρμογών

Επιλέξτε Μενού > Πίν. ελέγχου > Διαχ. εφ..

Επιλέξτε Επιλογές > Ρυθμίσεις και μία από τις ακόλουθες επιλογές:

Εγκατάσταση λογισμικού — Επιλέξτε αν μπορεί να εγκατασταθεί λογισμικό Symbian που δεν φέρει επαληθευμένη ψηφιακή υπογραφή.

**Έλεγχος πιστοπ. σύνδ.** — Ελέγξτε τα ηλεκτρονικά πιστοποιητικά πριν να εγκαταστήσετε μια εφαρμογή.

**Προεπιλ. δ/νση Ιστού** — Ορίστε την προεπιλεγμένη διεύθυνση που θα χρησιμοποιείται κατά τον έλεγχο των ηλεκτρονικών πιστοποιητικών.

Ορισμένες εφαρμογές Java ενδέχεται να απαιτούν να γίνεται η αποστολή μηνύματος ή η σύνδεση δικτύου σε συγκεκριμένο σημείο πρόσβασης για να γίνεται λήψη επιπλέον δεδομένων ή στοιχείων.

# Άδειες χρήσης

# Διαχείριση ψηφιακών δικαιωμάτων

Οι ιδιοκτήτες περιεχομένου μπορεί να χρησιμοποιήσουν διάφορες τεχνολογίες διαχείρισης ψηφιακών δικαιωμάτων (DRM) για την προστασία των πνευματικών δικαιωμάτων τους. Αυτή η συσκευή χρησιμοποιεί διάφορους τύπους λογισμικού DRM για την πρόσβαση σε περιεχόμενο που προστατεύεται από την τεχνολογία DRM. Με αυτή τη συσκευή μπορείτε να αποκτήσετε πρόσβαση σε περιεχόμενο που προστατεύεται με WMDRM 10 και OMA DRM 2.0. Αν κάποιο λογισμικό DRM δεν προστατεύει το περιεχόμενο, οι ιδιοκτήτες περιεχομένου μπορούν να ζητήσουν την ανάκληση της δυνατότητας αυτού του λογισμικού DRM να παρέχει πρόσβαση σε νέο περιεχόμενο που προστατεύεται με DRM. Η ανάκληση ενδέχεται να μην επιτρέψει την ανανέωση αυτού του περιεχομένου που προστατεύεται με DRM που βρίσκεται ήδη στη συσκευή σας. Η ανάκληση αυτού του λογισμικού DRM δεν επηρεάζει τη χρήση περιεχομένου που προστατεύεται από άλλους τύπους DRM ή τη χρήση περιεχομένου που δεν προστατεύεται με DRM.

# Σχετικά με τις άδειες χρήσης

Επιλέξτε Μενού > Πίν. ελέγχου > Τηλέφωνο > Άδειες χρήσ..

Ορισμένα αρχεία πολυμέσων, όπως αρχεία εικόνων, μουσικής ή κλιπ βίντεο, προστατεύονται με ψηφιακά δικαιώματα χρήσης. Οι άδειες χρήσης των αρχείων αυτών πιθανόν να επιτρέπουν ή να περιορίζουν τη χρήση τους. Για παράδειγμα, με ορισμένες άδειες χρήσης πιθανόν να μπορείτε να ακούσετε ένα τραγούδι έναν ορισμένο αριθμό φορών μόνο. Κατά τη διάρκεια μιας περιόδου αναπαραγωγής μπορείτε να κάνετε επαναφορά, γρήγορη προώθηση ή παύση του τραγουδιού, αλλά όταν το σταματήσετε θα έχετε χρησιμοποιήσει μια από τις επιτρεπόμενες εμφανίσεις.

# Άδειες χρήσης

Το περιεχόμενο που προστατεύεται με διαχείριση ψηφιακών δικαιωμάτων (DRM) συνοδεύεται από την αντίστοιχη άδεια που καθορίζει τα δικαιώματά σας για τη χρήση του περιεχομένου.

Αν η συσκευή σας έχει περιεχόμενο που προστατεύεται με OMA DRM, για να δημιουργήσετε αντίγραφο ασφαλείας της άδειας και του περιεχομένου χρησιμοποιήστε τη λειτουργία δημιουργίας αντιγράφου ασφαλείας του Nokia PC Suite.

Άλλες μέθοδοι μεταφοράς ενδέχεται να μην μεταφέρουν την άδεια που πρέπει να αποκατασταθεί μαζί με το περιεχόμενο για να μπορέσετε να συνεχίσετε να χρησιμοποιείτε το περιεχόμενο που προστατεύεται με OMA DRM μετά από τη μορφοποίηση της μνήμης της συσκευής. Ενδέχεται να πρέπει να αποκαταστήσετε την άδεια στην περίπτωση που καταστραφούν τα αρχεία στη συσκευή.
Αν η συσκευή έχει περιεχόμενο που προστατεύεται με WMDRM, η άδεια και το περιεχόμενο θα χαθούν αν γίνει μορφοποίηση στη μνήμη της συσκευής. Ενδέχεται επίσης να χαθούν η άδεια και το περιεχόμενο εάν καταστραφούν τα αρχεία στη συσκευή. Η απώλεια της άδειας ή του περιεχομένου ενδέχεται να περιορίσει τη δυνατότητά σας να χρησιμοποιήσετε το ίδιο περιεχόμενο πάλι στη συσκευή σας. Για περισσότερες πληροφορίες, επικοινωνήστε με το φορέα παροχής υπηρεσιών δικτύου.

Κάποια άδεια ενδέχεται να είναι συνδεδεμένη σε μία συγκεκριμένη κάρτα SIM και η πρόσβαση στο προστατευμένο περιεχόμενο είναι δυνατή μόνο εάν έχει τοποθετηθεί η κάρτα SIM στη συσκευή.

Για να προβάλετε τις άδειές σας κατά τύπο, επιλέξτε Έ<mark>γκυρες άδειες, Άκυρες άδειες</mark> ή Εκτός χρήσης.

Για να δείτε τις λεπτομέρειες των αδειών, πατήστε Επιλογές > Στοιχεία άδειας χρήσης.

Οι ακόλουθες λεπτομέρειες εμφανίζονται για κάθε αρχείο πολυμέσων: Κατάσταση — Η κατάσταση είναι είτε Η άδεια χρήσ. είναι έγκυρη, Η άδεια χρήσης έληξε είτε Η άδεια δεν ισχύει ακόμα.

**Αποστ. περιεχομένου** — Η επιλογή **Επιτρεπτή** σημαίνει ότι μπορείτε να αποστείλετε το αρχείο σε άλλη συσκευή.

Περιεχ. τηλεφώνου — Η επιλογή Ναι σημαίνει ότι το αρχείο βρίσκεται στη συσκευή και η διαδρομή του αρχείου εμφανίζεται. Η επιλογή Όχι σημαίνει ότι το συσχετισμένο αρχείο δεν βρίσκεται στη συσκευή.

Για να ενεργοποιήσετε μια άδεια, στην κύρια προβολή των αδειών χρήσης, επιλέξτε **Άκυρες άδειες > Επιλογές > Λήψη νέας άδειας χρ.**. Δημιουργήστε μια σύνδεση δικτύου όταν σας ζητηθεί και θα κατευθυνθείτε σε μια τοποθεσία στον Ιστό όπου μπορείτε να αγοράσετε δικαιώματα στα πολυμέσα.

Για να αφαιρέσετε δικαιώματα αρχείου, μεταβείτε στο αρχείο που θέλετε και πατήστε Επιλογές > Διαγραφή. Αν με το ίδιο αρχείο πολυμέσων συσχετίστηκαν περισσότερα από ένα δικαιώματα, διαγράφονται όλα τα δικαιώματα.

Η προβολή ομαδικής άδειας εμφανίζει όλα τα αρχεία που σχετίζονται με ένα ομαδικό δικαίωμα. Εάν έχετε λάβει πολλαπλά αρχεία πολυμέσων με τα ίδια δικαιώματα, εμφανίζονται όλα σε αυτή την προβολή. Μπορείτε να ανοίξετε την προβολή ομάδας από τις καρτέλες έγκυρων ή μη έγκυρων αδειών. Για να αποκτήσετε πρόσβαση σε αυτά τα αρχεία, ανοίξτε το φάκελο ομαδικών δικαιωμάτων.

#### 182 Διαχείριση ασφάλειας και δεδομένων

#### Συγχρονισμός

Επιλέξτε Μενού > Πίν. ελέγχου > Τηλέφωνο > Συγχρον..

Η εφαρμογή Συγχρονισμός σας επιτρέπει να συγχρονίσετε τις σημειώσεις, τις καταχωρήσεις ημερολογίου, τα μηνύματα κειμένου και πολυμέσων, τους σελιδοδείκτες αναζήτησης ή τις επαφές σας με διάφορες συμβατές εφαρμογές σε συμβατό υπολογιστή ή στο Internet.

Μπορεί να λάβετε ρυθμίσεις συγχρονισμού σε ειδικό μήνυμα από το φορέα παροχής υπηρεσιών.

Ένα προφίλ συγχρονισμού περιέχει τις απαραίτητες ρυθμίσεις για το συγχρονισμό.

Όταν ανοίξετε την εφαρμογή συγχρονισμού, εμφανίζεται το προκαθορισμένο προφίλ συγχρονισμού ή αυτό που χρησιμοποιήθηκε προηγουμένως. Για να τροποποιήσετε το προφίλ, μετακινηθείτε σε ένα στοιχείο συγχρονισμού και επιλέξτε Επιλογή για να το περιλάβετε στο προφίλ ή Εξαίρεση για να το αφήσετε εκτός.

Για να διαχειριστείτε προφίλ συγχρονισμού, επιλέξτε Επιλογές και την επιθυμητή επιλογή.

Για να συγχρονίσετε δεδομένα, επιλέξτε Επιλογές > Συγχρονισμός.

Για να ακυρώσετε το συγχρονισμό προτού τερματιστεί, επιλέξτε **Ακύρωση**.

#### **Mobile VPN**

Επιλέξτε Μενού > Πίν. ελέγχου > Ρυθμίσεις και Σύνδεση > VPN.

Ο πελάτης φορητού εικονικού ιδιωτικού δικτύου (VPN) της Nokia δημιουργεί μια ασφαλή σύνδεση σε συμβατό εταιρικό intranet και υπηρεσίες όπως το e-mail. Η συσκευή σας συνδέεται από φορητό δίκτυο, μέσω του Διαδικτύου, σε μια εταιρική πύλη VPN που λειτουργεί ως είσοδος στο συμβατό εταιρικό δίκτυο. Ο πελάτης VPN χρησιμοποιεί την τεχνολογία IPSec (IP Security). Το IPSec είναι ένα πλαίσιο ανοιχτών προτύπων για την υποστήριξη της ασφαλούς ανταλλαγής δεδομένων σε δίκτυα IP.

Οι πολιτικές VPN καθορίζουν τη μέθοδο που χρησιμοποιείται από τον πελάτη VPN και μια πύλη VPN για τον αμοιβαίο έλεγχο ταυτότητας, και τους αλγόριθμους κρυπτογράφησης που χρησιμοποιούν για την προστασία εμπιστευτικών δεδομένων. Για μια πολιτική VPN, επικοινωνήστε με το τμήμα πληροφορικής της εταιρείας.

Για να εγκαταστήσετε και να διαμορφώσετε τον πελάτη, τα πιστοποιητικά και τις πολιτικές VPN, επικοινωνήστε με το διαχειριστή ΙΤ του οργανισμού σας.

#### Διαχείριση VPN

Επιλέξτε από τα ακόλουθα:

Πολιτικές VPN — Εγκατάσταση, προβολή και ενημέρωση πολιτικών VPN.

**Διακ. πολιτικών VPN** — Επεξεργαστείτε τις ρυθμίσεις συνδέσεων των διακομιστών πολιτικής VPN από τους οποίους μπορείτε να εγκαταστήσετε και να ενημερώσετε πολιτικές VPN. Ένας διακομιστής πολιτικής αναφέρεται σε ένα Nokia Security Service Manager (NSSM), το οποίο δεν είναι απαιτείται αναγκαστικά.

Μητρώο VPN — Κάντε προβολή του μητρώου για τις εγκαταστάσεις, ενημερώσεις και συγχρονισμούς πολιτικών VPN, καθώς και άλλων συνδέσεων VPN.

#### Επεξεργασία σημείων πρόσβασης VPN

Επιλέξτε Μενού > Πίν. ελέγχου > Ρυθμίσεις και Σύνδεση > Προορισμοί.

Ένα σημείο πρόσβασης είναι το σημείο στο οποίο το τηλέφωνό σας συνδέεται σε ένα δίκτυο. Για να χρησιμοποιήσετε τις υπηρεσίες e-mail και multimedia ή για να περιηγηθείτε σε ιστοσελίδες, πρέπει πρώτα να καθορίσετε τα σημεία πρόσβασης στο Διαδίκτυο για αυτές τις υπηρεσίες. Τα σημεία πρόσβασης VPN συνδυάζουν πολιτικές VPN με τυπικά σημεία πρόσβασης στο Διαδίκτυο για τη δημιουργία ασφαλών συνδέσεων.

Ο φορέας παροχής υπηρεσιών μπορεί να προκαθορίσει μερικά ή όλα τα σημεία πρόσβασης για τη συσκευή σας και ενδέχεται να μην μπορείτε να τα δημιουργήσετε, να τα επεξεργαστείτε ή να τα αφαιρέσετε.

Επιλέξτε έναν προορισμό και **Επιλογές** > Επεξεργασία και ορίστε τα εξής:

**Όνομα σύνδεσης** — Εισαγάγετε το όνομα του σημείου πρόσβασης VPN.

**Πολιτική VPN** — Επιλέξτε την πολιτική VPN για σύνδεση με το σημείο πρόσβασης στο Διαδίκτυο.

**Σημ. πρόσβ. Διαδικτύου** — Επιλέξτε το σημείο πρόσβασης στο Διαδίκτυο με το οποίο θα συνδυαστεί η πολιτική VPN για τη δημιουργία ασφαλών συνδέσεων για τη μεταφορά δεδομένων.

**Διεύθ. διακομ. μεσολάβ.** — Πληκτρολογήστε τη διεύθυνση του διακομιστή μεσολάβησης του ιδιωτικού δικτύου.

**Αρ. θύρας διακομ. μεσολ.** — Πληκτρολογήστε τον αριθμό θύρας μεσολάβησης. **Χρήση σημείου πρόσβ.** — Επιλέξτε αν θέλετε να πραγματοποιούνται αυτόματα συνδέσεις χρησιμοποιώντας αυτό το σημείο πρόσβασης.

Οι ρυθμίσεις που είναι διαθέσιμες για επεξεργασία μπορεί να διαφέρουν.

Για τις σωστές ρυθμίσεις, επικοινωνήστε με το τμήμα ΙΤ της εταιρείας.

#### Χρήση σύνδεσης VPN σε εφαρμογή

Ίσως χρειαστεί να αποδείξετε την ταυτότητά σας όταν συνδέεστε το επιχειρηματικό δίκτυο. Επικοινωνήστε με το τμήμα ΙΤ της εταιρείας για τα διαπιστευτήρια.

Για να χρησιμοποιήσετε μια σύνδεση VPN σε μια εφαρμογή, η εφαρμογή πρέπει να συσχετιστεί με ένα σημείο πρόσβασης VPN.

**Συμβουλή:** Μπορείτε να διαμορφώσετε τη ρύθμιση σύνδεσης της εφαρμογής στην περιοχή **Ερώτηση πάντα**, στην οποία περίπτωση επιλέγετε το σημείο πρόσβασης VPN από μια λίστα συνδέσεων όταν γίνει σύνδεση.

- Στην εφαρμογή στην οποία θέλετε να δημιουργήσετε μια σύνδεση VPN, επιλέξτε ένα σημείο πρόσβασης VPN ως το σημείο πρόσβασης.
- 2 Αν χρησιμοποιείτε παλαιότερο έλεγχο ταυτότητας, πληκτρολογήστε το όνομα χρήστη VPN και τον κωδικό ή τη λέξη πρόσβασης. Αν το διακριτικό SecurID είναι εκτός συγχρονισμού με το ρολόι του ACE/Server, πληκτρολογήστε τον επόμενο κωδικό πρόσβασης. Αν χρησιμοποιείτε έλεγχο ταυτότητας που βασίζεται σε πιστοποιητικό, ίσως χρειαστεί να πληκτρολογήσετε τη λέξη πρόσβασης στο χώρο αποθήκευσης κλειδιών.

## Ρυθμίσεις

Επιλέξτε Μενού > Πίν. ελέγχου > Ρυθμίσεις.

Μπορείτε να ορίσετε και να τροποποιήσετε διάφορες ρυθμίσεις της συσκευής σας. Η τροποποίηση αυτών των ρυθμίσεων επηρεάζει τη λειτουργία της συσκευής σας σε διάφορες εφαρμογές.

Ορισμένες ρυθμίσεις ενδέχεται να έχουν προκαθοριστεί για τη συσκευή ή να έχουν αποσταλεί σε ειδικό μήνυμα από το φορέα παροχής υπηρεσιών. Στην περίπτωση αυτή, δεν θα μπορείτε να αλλάξετε αυτές τις ρυθμίσεις.

Επιλέξτε τη ρύθμιση που θέλετε να επεξεργαστείτε, για να κάνετε τα ακόλουθα:

- Εναλλαγή μεταξύ δύο τιμών, όπως ενεργοποίηση και απενεργοποίηση.
- Επιλογή μιας τιμής από τη λίστα.
- Άνοιγμα της λειτουργίας επεξεργασίας κειμένου για την εισαγωγή μιας τιμής.
- Άνοιγμα ενός ρυθμιστικού και κύλιση προς τα αριστερά ή προς τα δεξιά για προσαρμογή μιας τιμής.

## Γενικές ρυθμίσεις

Επιλέξτε Μενού > Πίν. ελέγχου > Ρυθμίσεις και Γενικές.

Επιλέξτε μία από τις ακόλουθες ρυθμίσεις:

**Προσ. ρυθμίσ.** — Για να αλλάξετε τις ρυθμίσεις οθόνης και να προσαρμόσετε τη συσκευή.

Ημ/νία και ώρα — Για να αλλάξετε ημερομηνία και ώρα.

Εξαρτήματα — Για να ορίσετε ρυθμίσεις για τα εξαρτήματά σας.

**Ρυθ. αισθητήρα** — Για να αλλάξετε ρυθμίσεις αισθητήρα.

Ασφάλεια — Για να ορίσετε τις ρυθμίσεις ασφαλείας.

Εργοστ. ρυθμίσ. — Για να επαναφέρετε τις αρχικές ρυθμίσεις της συσκευής.

**Εντοπ. θέσης** — Για να ορίσετε τη μέθοδο και το διακομιστή εντοπισμού θέσης, για τις εφαρμογές που βασίζονται σε GPS.

#### Προσαρμογή ρυθμίσεων

Επιλέξτε Μενού > Πίν. ελέγχου > Ρυθμίσεις και Γενικές > Προσ. ρυθμίσ..

#### Ρυθμίσεις προβολής

Για να ορίσετε το επίπεδο φωτισμού που χρειάζεται η συσκευή πριν από την ενεργοποίηση του φωτισμού του φόντου οθόνης, επιλέξτε Προβολή > Αισθητήρας φωτός.

Για να αλλάξετε το μέγεθος του κειμένου, επιλέξτε Προβολή > Μέγεθος γραμματοσειράς.

Για να προσαρμόσετε το χρονικό διάστημα κατά το οποίο η οθόνη μπορεί να παραμείνει αδρανής μέχρι να ενεργοποιηθεί η προστασία οθόνης, επιλέξτε Προβολή > Χρον. όριο εξοικ. ενέργ..

Για να επιλέξετε ένα κείμενο υποδοχής ή λογότυπο για την οθόνη, επιλέξτε **Προβολ**ή > **Σημ. ή λογότ. υποδοχ.** Μπορείτε να επιλέξετε το προεπιλεγμένο κείμενο υποδοχής, να πληκτρολογήσετε το δικό σας κείμενο ή να επιλέξετε μια εικόνα.

Για να ρυθμίσετε το χρονικό διάστημα μετά το πέρας του οποίου ο φωτισμός της οθόνης σβήνει μετά το τελευταίο πάτημα πλήκτρου, επιλέξτε Προβολή > Χρονικό όριο φωτισμού.

#### Ρυθμίσεις ήχου

Επιλέξτε Μενού > Πίν. ελέγχου > Ρυθμίσεις.

Επιλέξτε Γενικές > Προσ. ρυθμίσ. > Ήχοι και μία από τις ακόλουθες επιλογές:

Ήχος κλήσης — Επιλέξτε έναν ήχο κλήσης από τη λίστα ή επιλέξτε Λήψη ήχων για να ανοίξετε ένα φάκελο σελιδοδεικτών που περιέχει μια λίστα με σελιδοδείκτες για τη λήψη ήχων με τη χρήση του προγράμματος περιήγησης. Αν έχετε δύο γραμμές τηλεφώνου, μπορείτε να ορίσετε έναν ήχο κλήσης για κάθε γραμμή.

Ήχος κλήσης βίντεο — Επιλέξτε έναν ήχο κλήσης για τις κλήσεις βίντεο.

**Εκφώνηση ονόμ. καλ.** — Εάν έχετε επιλέξει αυτήν τη ρύθμιση και κάποιος από τη λίστα επαφών σάς καλέσει, ακούγεται ένας ήχος κλήσης που συνδυάζει την εκφώνηση του ονόματος της επαφής και τον επιλεγμένο ήχο κλήσης.

**Τύπος ήχου** — Επιλέξτε τον τρόπο που θέλετε να σας ειδοποιεί ο ήχος κλήσης.

Ένταση ήχου κλήσης — Ρυθμίστε την ένταση του ήχου κλήσης.

Ήχος ειδ. μηνυμάτων — Επιλέξτε έναν ήχο για τα ληφθέντα μηνύματα κειμένου.

Ήχος ειδοπ. e-mail — Επιλέξτε έναν ήχο για τα ληφθέντα μηνύματα e-mail.

Ήχος ειδοπ. ημερ/γίου — Επιλέξτε έναν ήχο για τις ειδοποιήσεις ημερολογίου.

Ήχος αφύπνισης — Επιλέξτε έναν ήχο για την αφύπνιση.

**Ειδοποίηση δόνησης** — Ρυθμίστε τη συσκευή ώστε να δονείται κατά τη λήψη κλήσης ή μηνύματος.

**Ήχοι πλήκτρων** — Ορίστε την ένταση ήχου των πλήκτρων.

**Ήχοι προειδοποίησης** — Ενεργοποιήστε ή απενεργοποιήστε τους ήχους προειδοποίησης.

#### Ρυθμίσεις γλώσσας

Επιλέξτε Μενού > Πίν. ελέγχου > Ρυθμίσεις και Γενικές > Προσ. ρυθμίσ. > Γλώσσα.

**Γλώσσα τηλεφώνου** — Ορίστε τη γλώσσα συσκευής.

**Γλώσσα γραφής** — Επιλέξτε τη γλώσσα που χρησιμοποιείται για τη σύνταξη σημειώσεων και μηνυμάτων.

**Πρόβλεψη εισαγ. κειμ.** — Ενεργοποιήστε την πρόβλεψη εισαγωγής κειμένου. **Επιλογές εισαγωγής** — Ορίστε τις ρυθμίσεις της πρόβλεψης εισαγωγής κειμένου.

#### Φωτισμός πλήκτρου κύλισης

Επιλέξτε Μενού > Πίν. ελέγχου > Ρυθμίσεις και Γενικές > Προσ. ρυθμίσ. > Φωτισμός ειδοποίησης.

Για να ρυθμίσετε το πλήκτρο κύλισης έτσι ώστε να αναβοσβήνει αργά όταν δεν χρησιμοποιείτε τη συσκευή, επιλέξτε Παλλ. φ. αναμ..

Για να ρυθμίσετε το πλήκτρο κύλισης ώστε να αναβοσβήνει γρήγορα όταν έχετε αναπάντητη κλήση ή έχετε λάβει μήνυμα, επιλέξτε **Φωτισμός ειδοποίησης**, ρυθμίστε το χρόνο παλμού και επιλέξτε τα συμβάντα για τα οποία θέλετε να ειδοποιείστε.

#### Ρυθμίσεις για πλήκτρα άμεσης κλήσης

Επιλέξτε Μενού > Πίν. ελέγχου > Ρυθμίσεις και Γενικές > Προσ. ρυθμίσ. > Πλήκ. ταχ. επιλ..

Για να επιλέξετε την εφαρμογή και την εργασία που θα ανοίγει όταν πατήσετε ένα πλήκτρο άμεσης κλήσης, επιλέξτε το πλήκτρο και Επιλογές >Άνοιγμα.

Για να επαναφέρετε τις προκαθορισμένες εφαρμογές και εργασίες, επιλέξτε Επαναφ. προεπιλογών.

#### Ρυθμίσεις ημερομηνίας και ώρας

Επιλέξτε Μενού > Πίν. ελέγχου > Ρυθμίσεις και Γενικές > Ημ/νία και ώρα.

Επιλέξτε μία από τις ακόλουθες ρυθμίσεις:

Ημερομηνία και Ώρα — Ορίστε την τρέχουσα ημερομηνία και ώρα.

Ζώνη ώρας — Ορίστε τη ζώνη ώρας.

**Μορφή ημ/νίας** και **Διαχωρ. ημ/νίας** — Ορίστε τη μορφή ημερομηνίας και το διαχωριστικό.

**Μορφή ώρας** και **Διαχωριστικό ώρας** — Επιλέξτε εάν θα χρησιμοποιείται 12ωρο ή 24ωρο σύστημα ρολογιού και τα σύμβολα με τα οποία θα διαχωρίζονται οι ώρες και τα λεπτά.

**Τύπος ρολογιού** — Ορίστε τον τύπο ρολογιού.

Ήχος αφύπνισης — Επιλέξτε τον ήχο για την αφύπνιση.

Χρόνος αναβολ. αφύπν. — Ορίστε το χρόνο αναβολής αφύπνισης.

**Εργάσιμες ημέρες** — Ορίστε τις ημέρες της εβδομάδας που είναι εργάσιμες ημέρες για εσάς.

**Αυτόμ. ενημέρωση ώρας** — Ενημερώστε αυτόματα τις πληροφορίες ώρας, ημερομηνίας και ζώνης ώρας (υπηρεσία δικτύου).

#### Ρυθμίσεις αξεσουάρ

Επιλέξτε Μενού > Πίν. ελέγχου > Ρυθμίσεις και Γενικές > Εξαρτήματα.

Για να ορίσετε το προφίλ που ενεργοποιείται όταν συνδέετε ένα αξεσουάρ στη συσκευή σας, επιλέξτε το αξεσουάρ και **Προεπιλεγμ. προφίλ**.

Για να ρυθμίσετε τη συσκευή ώστε να απαντά αυτόματα σε τηλεφωνικές κλήσεις ύστερα από 5 δευτερόλεπτα όταν είναι συνδεδεμένο ένα εξάρτημα, επιλέξτε το εξάρτημα και **Αυτόματη απάντηση > Ενεργοποιημένη**. Εάν στο επιλεγμένο προφίλ έχει οριστεί η ρύθμιση **Σύντομος ήχος** ή **Αθόρυβο** για τον ήχο κλήσης, τότε η αυτόματη απάντηση απενεργοποιείται. Για να φωτίσετε τη συσκευή όταν είναι συνδεδεμένη με ένα εξάρτημα, επιλέξτε Φωτισμός > Ναι. Αυτή η επιλογή είναι διαθέσιμη μόνο για ορισμένα εξαρτήματα.

#### Αναστροφή για σίγαση κλήσεων ή ειδοποιήσεων

Όταν ενεργοποιείτε τους αισθητήρες της συσκευής σας, μπορείτε να ελέγξετε ορισμένες λειτουργίες αναστρέφοντας τη συσκευή σας.

Επιλέξτε Μενού > Πίν. ελέγχου > Ρυθμίσεις και Γενικές > Ρυθ. αισθητήρα.

Επιλέξτε μία από τις ακόλουθες ρυθμίσεις:

**Αισθητήρες** — Ρυθμίστε την οθόνη ώστε να περιστρέφεται αυτόματα σύμφωνα με τον προσανατολισμό της συσκευής.

Έλεγχος με περιστροφή — Ρυθμίστε τη συσκευή ώστε να ενεργοποιείται η σίγαση των εισερχόμενων κλήσεων ή των ειδοποιήσεων αναβολής αφύπνισης, όταν γυρίζετε τη συσκευή ανάποδα. Για να ενεργοποιήσετε αυτή την επιλογή, πρέπει να είναι ενεργοποιημένη η επιλογή Αισθητήρες.

#### Ρυθμίσεις ασφαλείας Ρυθμίσεις ασφαλείας

Επιλέξτε Μενού > Πίν. ελέγχου > Ρυθμίσεις και Γενικές > Ασφάλεια.

Επιλέξτε από τα παρακάτω:

**Τηλέφωνο και κάρτα SIM** — Τροποποιήστε τις ρυθμίσεις ασφαλείας της συσκευής σας και της κάρτας SIM.

**Διαχείριση πιστοπ/κών** — Διαχειριστείτε τα πιστοποιητικά ασφαλείας που διαθέτετε.

**Κλειδ. περιεχόμενο** — Τροποποιήστε τις ρυθμίσεις για περιεχόμενο που προστατεύεται με DRM.

Μονάδα ασφαλείας — Διαχειριστείτε τη μονάδα ασφαλείας σας.

Αποφύγετε να χρησιμοποιήσετε κωδικούς όμοιους με τους αριθμούς επείγουσας κλήσης, για να αποφύγετε την κατά λάθος κλήση των τελευταίων. Οι κωδικοί εμφανίζονται με αστερίσκους. Όταν αλλάζετε έναν κωδικό, πληκτρολογήστε τον τρέχοντα κωδικό και στη συνέχεια το νέο κωδικό δύο φορές.

#### Ασφάλεια συσκευής και κάρτας SIM

Για να αλλάξετε τον κωδικό PIN, επιλέξτε **Τηλέφωνο και κάρτα SIM** > **Κωδικός PIN**. Ο νέος κωδικός μπορεί να έχει μήκος από 4 έως 8 χαρακτήρες. Ο κωδικός PIN προστατεύει την κάρτα SIM από τη μη εξουσιοδοτημένη χρήση και παρέχεται μαζί με την κάρτα SIM. Μετά από τρεις διαδοχικές ανεπιτυχείς προσπάθειες καταχώρησης του κωδικού PIN, ο κωδικός μπλοκάρεται και πρέπει να χρησιμοποιήσετε τον κωδικό PUK για να απεμπλακεί και να μπορέσετε να χρησιμοποιήσετε πάλι την κάρτα SIM.

Για να ρυθμίσετε το πληκτρολόγιο ώστε να κλειδώνει αυτόματα μετά το πέρας μιας καθορισμένης χρονικής περιόδου, επιλέξτε Τηλέφωνο και κάρτα SIM > Χρόνος αυτ. κλειδ. πλ.

Για να καθορίσετε ένα όριο χρόνου μετά το οποίο η συσκευή κλειδώνει αυτόματα και μπορεί να χρησιμοποιηθεί μόνο αν πληκτρολογήσετε το σωστό κωδικό κλειδώματος, επιλέξτε **Τηλέφωνο και κάρτα SIM > Περίοδος αυτ. κλειδώμ.** Πληκτρολογήστε έναν αριθμό για να ορίσετε το χρονικό όριο σε λεπτά, ή επιλέξτε **Καμία** για να απενεργοποιήσετε την περίοδο αυτόματου κλειδώματος. Όταν η συσκευή κλειδώσει, μπορείτε ακόμα να απαντήσετε στις εισερχόμενες κλήσεις και είναι δυνατή η πραγματοποίηση κλήσεων προς τον επίσημο αριθμό επείγουσας κλήσης που έχει προγραμματιστεί στη συσκευή σας.

Για να ορίσετε νέο κωδικό κλειδώματος, επιλέξτε **Τηλέφωνο και κάρτα SIM** > **Κωδικός κλειδώματος.** Ο προρυθμισμένος κωδικός κλειδώματος είναι 12345. Πληκτρολογήστε τον τρέχοντα κωδικό και, στη συνέχεια, τον καινούργιο δύο φορές. Ο νέος κωδικός μπορεί να έχει μήκος από 4 έως 255 χαρακτήρες. Μπορούν να χρησιμοποιηθούν και γράμματα και ψηφία, ενώ είναι δυνατή η χρήση τόσο των κεφαλαίων όσο και των πεζών γραμμάτων. Η συσκευή σας ειδοποιεί αν ο κωδικός κλειδώματος δεν είναι σωστά μορφοποιημένος.

#### Επαναφορά των αρχικών ρυθμίσεων

Για να επαναφέρετε τις αρχικές ρυθμίσεις συσκευής, επιλέξτε **Μενού > Πίν.** ελέγχου > **Ρυθμίσεις** και **Γενικές > Εργοστ. ρυθμίσ**.. Για να το κάνετε αυτό, χρειάζεστε τον κωδικό κλειδώματος της συσκευής σας. Μετά την επαναφορά, η συσκευή μπορεί να απαιτεί μεγαλύτερο χρονικό διάστημα για την ενεργοποίηση. Τα έγγραφα, οι πληροφορίες επαφών, οι καταχωρίσεις ημερολογίου και τα αρχεία δεν επηρεάζονται.

#### Ρυθμίσεις εντοπισμού θέσης

Επιλέξτε Μενού > Πίν. ελέγχου > Ρυθμίσεις και Γενικές > Εντοπ. θέσης.

Για να χρησιμοποιήσετε μια συγκεκριμένη μέθοδο εντοπισμού για τη θέση της συσκευής σας, επιλέξτε **Μέθοδοι εντοπ. θέσης**.

Για να επιλέξετε διακομιστή εντοπισμού, επιλέξτε **Διακομ. εντοπ. θέσης**.

Για να επιλέξετε το σύστημα μονάδων μέτρησης που θέλετε να χρησιμοποιήσετε για την ταχύτητα και τις αποστάσεις, επιλέξτε Επιλογές σημειογραφίας > Σύστημα μονάδων.

Για να ορίσετε τη μορφή στην οποία θα εμφανίζονται στη συσκευή σας οι πληροφορίες σχετικά με τις συντεταγμένες, πατήστε Επιλογές σημειογραφίας > Μορφή συντεταγμένων.

#### Ρυθμίσεις πλήκτρου e-mail

Επιλέξτε Μενού > Πίν. ελέγχου > Ρυθμίσεις και Γενικές.

Για να επιλέξετε ποιο γραμματοκιβώτιο θα ανοίγετε με το πλήκτρο e-mail, επιλέξτε **Ρυθμ. πλήκτρ. e-mail > Πλήκτρο e-mail** και πατήστε το πλήκτρο κύλισης.

#### Ρυθμίσεις τηλεφώνου

Επιλέξτε Μενού > Πίν. ελέγχου > Ρυθμίσεις και Τηλέφωνο.

Επιλέξτε μία από τις ακόλουθες ρυθμίσεις:

Κλήση — Για τον ορισμό των γενικών ρυθμίσεων κλήσεων.

**Προώθ. κλήσεων** — Ορίστε τις ρυθμίσεις εκτροπής κλήσης. <u>Βλέπε «Προώθηση</u> κλήσεων», σελ. 79.

**Φραγή κλήσεων** — Για τον ορισμό των ρυθμίσεων φραγής κλήσεων. <u>Βλέπε «Φραγή</u> κλήσεων», σελ. 80.

Δίκτυο — Για την προσαρμογή των ρυθμίσεων δικτύου.

#### Ρυθμίσεις κλήσεων

Επιλέξτε Μενού > Πίν. ελέγχου > Ρυθμίσεις και Τηλέφωνο > Κλήση.

Επιλέξτε από τα ακόλουθα:

**Αποστ. στοιχ. μου** — Εμφάνιση του αριθμού του τηλεφώνου σας στο πρόσωπο που καλείτε.

**Αποστ. αναγνωρ. Διαδικτ.** — Εμφάνιση της διεύθυνσης κλήσης διαδικτύου στο άτομο που καλείται χρησιμοποιώντας κλήση διαδικτύου.

**Αναμονή κλήσεων** — Ορισμός της συσκευής ώστε να σας ειδοποιεί για εισερχόμενες κλήσεις όταν βρίσκεστε σε κλήση (υπηρεσία δικτύου).

Αναμονή κλήσης Διαδ. — Ορισμός της συσκευής ώστε να σας ειδοποιεί για νέες εισερχόμενες κλήσεις διαδικτύου κατά τη διάρκεια μιας κλήσης.

Ειδοπ. κλήσεων Διαδ. — Για να ρυθμίσετε τη συσκευή ώστε να σας ειδοποιεί για νέες εισερχόμενες κλήσεις διαδικτύου, επιλέξτε Ενεργοποιημένη. Εάν επιλέξετε

Απενεργοποιημένη, λαμβάνετε μόνο μια ειδοποίηση εάν είχατε μια αναπάντητη κλήση.

Απόρρ. κλήσης με μήνυμα — Απόρριψη μιας κλήση και αποστολή μηνύματος κειμένου στον καλούντα.

Κείμενο μηνύματος — Γράψτε το τυποποιημένο γραπτό μήνυμα που αποστέλλεται όταν απορρίπτετε μια κλήση.

**Εικ. μου βίντεο σε εισ. κλ.** — Επιτρέψτε ή απορρίψτε την αποστολή βίντεο κατά τη διάρκεια μιας κλήσης βίντεο από τη συσκευή σας.

**Εικόνα σε κλ. βίντεο** — Εμφανίστε μια ακίνητη εικόνα, εάν το βίντεο δεν αποστέλλεται κατά τη διάρκεια μιας κλήσης βίντεο.

**Αυτόμ. επανάκληση** — Ρυθμίστε τη συσκευή σας να πραγματοποιεί μέχρι και 10 προσπάθειες σύνδεσης με τον αριθμό που καλείτε, μετά από μια ανεπιτυχή προσπάθεια κλήσης. Για να διακόψετε την αυτόματη επανάκληση, πατήστε το πλήκτρο τερματισμού.

**Εμφάν. διάρκ. κλήσης** — Εμφανίστε τη διάρκεια μιας κλήσης κατά τη διάρκεια της κλήσης.

Σύνοψη μετά την κλ. — Εμφανίστε τη διάρκεια μιας κλήσης μετά την κλήση.

Ταχεία κλήση — Ενεργοποιήστε την ταχεία κλήση.

Απάντ. με κάθε πλήκ. — Ενεργοποιήστε την απάντηση με οποιοδήποτε πλήκτρο.

Αναζήτηση επαφών — Ενεργοποίηση της αναζήτησης επαφών στην αρχική οθόνη.

**Γραμμή σε χρήση** — Αυτή η ρύθμιση (υπηρεσία δικτύου) εμφανίζεται μόνο αν η κάρτα SIM υποστηρίζει δύο αριθμούς συνδρομητών, δηλαδή δύο τηλεφωνικές γραμμές. Επιλέξτε ποια τηλεφωνική γραμμή θέλετε να χρησιμοποιείτε για τηλεφωνικές κλήσεις και αποστολή μηνυμάτων κειμένου. Μπορείτε να απαντάτε σε κλήσεις και στις δύο γραμμές ανεξάρτητα από τη γραμμή που έχετε επιλέξει. Αν επιλέξετε **Γραμμή 2** και δεν έχετε εγγραφεί σε αυτήν την υπηρεσία δικτύου, δεν θα μπορέσετε να πραγματοποιήσετε κλήσεις. Όταν έχετε επιλέξει τη γραμμή 2, εμφανίζεται η ένδειξη **2** στην αρχική οθόνη.

Αλλαγή γραμμής — Αποτρέψτε την επιλογή γραμμής (υπηρεσία δικτύου), εάν υποστηρίζεται από την κάρτα SIM σας. Για να αλλάξετε αυτήν τη ρύθμιση, χρειάζεστε τον κωδικό PIN2.

#### Ρυθμίσεις δικτύου

Επιλέξτε Μενού > Πίν. ελέγχου > Ρυθμίσεις και Τηλέφωνο > Δίκτυο.

Για να επιλέξετε τη λειτουργία δικτύου, επιλέξτε **Λειτουργία δικτύου** και **Διπλή λειτουργία, UMTS, ή GSM.** Στη διπλή λειτουργία, η συσκευή κάνει αυτόματα εναλλαγή μεταξύ δικτύων. **Συμβουλή:** Επιλέγοντας **UMTS** επιτρέπει την ταχύτερη μεταφορά δεδομένων, αλλά μπορεί να αυξήσει την κατανάλωση της ισχύος της μπαταρίας και να μειώσει τη διάρκεια ζωής της. Σε περιοχές που βρίσκονται κοντά σε δίκτυα GSM και UMTS, η επιλογή **Διπλή λειτουργία** μπορεί να προκαλέσει συνεχή εναλλαγή των δύο δικτύων, το οποίο αυξάνει επίσης την κατανάλωση της μπαταρίας.

Για να επιλέξετε φορέα παροχής δικτύου, πατήστε Επιλογή φορέα και Μη αυτόματη για να επιλέξετε από τα διαθέσιμα δίκτυα, ή Αυτόματη για να ρυθμίσετε τη συσκευή ώστε να επιλέγει αυτόματα το δίκτυο.

Για να ρυθμίσετε τη συσκευή ώστε να υποδεικνύει πότε χρησιμοποιείται σε ένα δίκτυο MCN (microcellular network), επιλέξτε Εμφ. πληρ. κυψέλης > Ενεργοποιημένη.

#### Ρυθμίσεις σύνδεσης

Επιλέξτε Μενού > Πίν. ελέγχου > Ρυθμίσεις και Σύνδεση.

Επιλέξτε μία από τις ακόλουθες ρυθμίσεις:

**Bluetooth** — Επεξεργαστείτε τις ρυθμίσεις Bluetooth.

**USB** — Επεξεργαστείτε τις ρυθμίσεις καλωδίου δεδομένων.

**Προορισμοί** — Ορίστε νέα ή επεξεργαστείτε υπάρχοντα σημεία πρόσβασης. Ορισμένα ή όλα τα σημεία πρόσβασης μπορεί να είναι προκαθορισμένα για τη συσκευή σας από το φορέα παροχής υπηρεσιών και ίσως να μην μπορείτε να τα δημιουργήσετε, να τα επεξεργαστείτε ή να τα καταργήσετε.

**VPN** — Διαχειριστείτε τις ρυθμίσεις για εικονικό ιδιωτικό δίκτυο.

**Πακέτα δεδομ.** — Ορίστε πότε θα επισυνάπτονται συνδέσεις πακέτων δεδομένων και πληκτρολογήστε προεπιλεγμένο όνομα εναλλαγής σημείου πρόσβασης εάν χρησιμοποιείτε τις συσκευές σας ως μόντεμ για έναν υπολογιστή.

**Ασύρματο LAN** — Ορίστε τη συσκευή ώστε να εμφανίζει μια ένδειξη όταν είναι διαθέσιμο ένα ασύρματο LAN (WLAN) και ορίστε τη συχνότητα με την οποία θα αναζητά δίκτυα η συσκευή.

**Κοινή προβολή** — Ενεργοποιήστε την κοινή χρήση βίντεο, επιλέξτε το προφίλ SIP για κοινή χρήση βίντεο και ορίστε τις ρυθμίσεις αποθήκευσης βίντεο.

**Ρυθμίσεις SIP** — Προβάλλετε ή δημιουργήστε προφίλ πρωτοκόλλου έναρξης περιόδου λειτουργίας (SIP).

**Προφίλ ΧDM** — Δημιουργήστε ένα προφίλ XDM. Το προφίλ XDM απαιτείται για πολλές εφαρμογές επικοινωνιών, όπως την παρουσία, για παράδειγμα.

**Παρουσία** — Επεξεργαστείτε τις ρυθμίσεις για παρουσία (υπηρεσία δικτύου). Για να εγγραφείτε στην υπηρεσία, επικοινωνήστε με τον παροχέα υπηρεσιών σας.

Απομ. δίσκοι — Συνδέστε τη συσκευή με μια απομακρυσμένη μονάδα δίσκου.

**Διαμορφώσεις** — Προβάλετε και διαγράψτε αξιόπιστους διακομιστές από τους οποίους η συσκευή σας μπορεί να λάβει ρυθμίσεις διαμόρφωσης. **Έλεγχος ΟΣΠ** — Περιορίστε τις συνδέσεις πακέτων δεδομένων.

#### Σημεία πρόσβασης Δημιουργία ενός νέου σημείου πρόσβασης

Επιλέξτε Μενού > Πίν. ελέγχου και Συνδεσιμότητα > Προορισμοί.

Μπορεί να λάβετε από τον φορέα παροχής υπηρεσιών τις ρυθμίσεις σημείου πρόσβασης με μήνυμα. Ορισμένα ή όλα τα σημεία πρόσβασης μπορεί να είναι προκαθορισμένα για τη συσκευή σας από το φορέα παροχής υπηρεσιών και ίσως να μην μπορείτε να τα αλλάξετε, να τα δημιουργήσετε, να τα επεξεργαστείτε ή να τα καταργήσετε.

Όταν ανοίγετε μία από τις ομάδες σημείων πρόσβασης (🚱, 🤜, 🔘), μπορείτε να δείτε τους τύπους σημείων πρόσβασης:

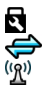

δηλώνει ένα προστατευμένο σημείο πρόσβασης

δηλώνει ένα σημείο πρόσβασης μεταφοράς πακέτων δεδομένων

δηλώνει ένα σημείο πρόσβασης ασύρματου LAN (WLAN)

**Συμβουλή:** Μπορείτε να δημιουργήσετε σημεία πρόσβασης Internet σε ένα WLAN με τον οδηγό WLAN.

Για να δημιουργήσετε ένα νέο σημείο πρόσβασης, επιλέξτε 🕀 Σημείο πρόσβ.

Η συσκευή σας ζητά να πραγματοποιήσει έλεγχο για διαθέσιμες συνδέσεις. Μετά την αναζήτηση, προβάλλονται όσες συνδέσεις είναι διαθέσιμες και μπορείτε να κάνετε κοινή χρήση τους μέσω ενός νέου σημείου πρόσβασης.

Αν παραλείψετε αυτό το βήμα, θα σας ζητηθεί να επιλέξετε μια μέθοδο σύνδεσης και να ορίσετε τις απαραίτητες ρυθμίσεις.

Για να επεξεργαστείτε τις ρυθμίσεις ενός σημείου πρόσβασης, ανοίξτε μια από τις ομάδες σημείων πρόσβασης και επιλέξτε ένα σημείο πρόσβασης. Ακολουθήστε τις οδηγίες που σας έδωσε ο φορέας παροχής υπηρεσιών.

Όνομα σύνδεσης — Πληκτρολογήστε ένα όνομα για τη σύνδεση.

**Φορέας δεδομένων** — Επιλέξτε τον τύπο σύνδεσης δεδομένων.

Ανάλογα με τον τύπο σύνδεσης που θα επιλέξετε, είναι διαθέσιμα μόνο συγκεκριμένα πεδία ρυθμίσεων. Συμπληρώστε όλα τα πεδία όπου αναγράφεται η ένδειξη **Πρέπει να οριστεί** ή που φέρουν έναν κόκκινο αστερίσκο. Μπορείτε να αφήσετε κενά τα υπόλοιπα πεδία, εκτός και αν έχετε οδηγίες από το φορέα παροχής υπηρεσιών σας. Για να χρησιμοποιήσετε μια σύνδεση μεταφοράς δεδομένων, πρέπει ο φορέας παροχής υπηρεσιών δικτύου να υποστηρίζει αυτή τη δυνατότητα, και, αν είναι απαραίτητο, να την ενεργοποιήσει για την κάρτα SIM του τηλεφώνου σας.

#### Δημιουργία ομάδων σημείων πρόσβασης

Επιλέξτε Μενού > Πίν. ελέγχου > Ρυθμίσεις και Σύνδεση > Προορισμοί.

Ορισμένες εφαρμογές σας επιτρέπουν να χρησιμοποιείτε ομάδες σημείων πρόσβασης για τη σύνδεση στο δίκτυο.

Για να αποφύγετε την επιλογή σημείου πρόσβασης, κάθε φορά που η συσκευή πραγματοποιεί σύνδεση στο δίκτυο, μπορείτε να δημιουργήσετε μια ομάδα που θα περιέχει διαφορετικά σημεία πρόσβασης για να συνδέεστε σε αυτό το δίκτυο και μπορείτε να ορίσετε τη σειρά με την οποία θα χρησιμοποιούνται τα σημεία πρόσβασης.

Μπορείτε, για παράδειγμα, σε μια ομάδα σημείων πρόσβασης στο Internet να προσθέσετε σημεία πρόσβασης για συνδέσεις ασύρματου LAN (WLAN) και πακέτων δεδομένων και να χρησιμοποιείτε την ομάδα για να περιηγείστε στον Ιστό. Αν παραχωρήσετε την προτεραιότητα στο WLAN, η συσκευή συνδέεται στο Internet μέσω WLAN, αν είναι διαθέσιμο, και μέσω μιας σύνδεσης πακέτων δεδομένων, αν δεν είναι διαθέσιμο το WLAN.

Για να δημιουργήσετε μια νέα ομάδα σημείων πρόσβασης, επιλέξτε Επιλογές > Διαχείριση > Νέος προορισμός.

Για να προσθέσετε σημεία πρόσβασης σε μια ομάδα σημείων πρόσβασης, επιλέξτε την ομάδα και Επιλογές > Νέο σημείο πρόσβ. Για να αντιγράψετε ένα υπάρχον σημείο πρόσβασης από μια άλλη ομάδα, επιλέξτε την ομάδα, μετακινηθείτε σε ένα υπάρχον σημείο πρόσβασης και επιλέξτε Επιλογές > Οργάνωση > Αντιγρ. σε άλλο προορ.

Για να αλλάξετε τη σειρά προτεραιότητας των σημείων πρόσβασης μιας ομάδας, μεταβείτε σε ένα σημείο πρόσβασης και επιλέξτεΕπιλογές > Οργάνωση > Αλλαγή προτεραιότ.

#### Σημεία πρόσβασης πακέτων δεδομένων

Επιλέξτε **Μενού > Πίν. ελέγχου > Ρυθμίσεις** και **Σύνδεση > Προορισμοί > Σημείο** πρόσβ. και ακολουθήστε τις οδηγίες που εμφανίζονται στην οθόνη. Εναλλακτικά, ανοίξτε μία από τις ομάδες σημείων πρόσβασης και επιλέξτε ένα σημείο πρόσβασης με την ένδειξη <del>()</del>.

Χρησιμοποιήστε τις οδηγίες που παρέχονται από τον φορέα παροχής υπηρεσιών για να επεξεργαστείτε τα ακόλουθα: **Όνομα σημ. πρόσβασης** — Το όνομα του σημείου πρόσβασης παρέχεται από τον φορέα παροχής δικτύου σας.

**Όνομα χρήστη** — Το όνομα χρήστη μπορεί να είναι απαραίτητο για να πραγματοποιηθεί μια σύνδεση για μεταφορά δεδομένων και συνήθως παρέχεται από το φορέα παροχής υπηρεσιών σας.

**Προτροπή κωδ. πρόσβ.** — Αν θέλετε να ρυθμίσετε τη συσκευή ώστε να ζητά ένα κωδικό πρόσβασης κάθε φορά που συνδέεστε σε έναν διακομιστή ή αν δεν θέλετε να αποθηκεύσετε τον κωδικό πρόσβασής σας στη συσκευή, επιλέξτε **Ναι**.

Κωδικός πρόσβασης — Ο κωδικός πρόσβασης μπορεί να είναι απαραίτητος για να πραγματοποιηθεί μια σύνδεση για μεταφορά δεδομένων και, συνήθως, παρέχεται από το φορέα παροχής υπηρεσιών.

Έλεγχος στοιχείων — Επιλέξτε Ασφαλής για να αποστέλλεται ο κωδικός πρόσβασής σας πάντοτε κρυπτογραφημένος ή Κανονικός για να αποστέλλεται ο κωδικός πρόσβασης κρυπτογραφημένος όταν είναι εφικτό.

**Αρχική σελίδα** — Ανάλογα με τον τύπο σημείου πρόσβασης που ρυθμίζετε, πληκτρολογήστε τη διεύθυνση ιστού ή τη διεύθυνση του κέντρου μηνυμάτων multimedia.

Χρήση σημείου πρόσβ. — Επιλέξτε Με επιβεβαίωση για να ρυθμίσετε τη συσκευή ώστε να ζητά επιβεβαίωση πριν από τη δημιουργία σύνδεσης χρησιμοποιώντας αυτό το σημείο πρόσβασης, ή Αυτόματα για να ρυθμίσετε τη συσκευή ώστε να συνδέεται με τον προορισμό αυτόματα χρησιμοποιώντας αυτό το σημείο πρόσβασης.

Επιλέξτε Επιλογές > Προχωρημένες ρυθμίσεις και από τα ακόλουθα:

**Τύπος δικτύου** — Επιλογή του τύπου του πρωτοκόλλου internet για τη μεταφορά δεδομένων προς και από τη συσκευή σας. Οι άλλες ρυθμίσεις εξαρτώνται από τον επιλεγμένο τύπο δικτύου.

**Διεύθυνση ΙΡ τηλεφώνου** (μόνο για ΙΡν4) — Καταχώρηση της διεύθυνσης ΙΡ της συσκευής σας.

Διευθύνσεις DNS — Πληκτρολογήστε τη διεύθυνση IP του πρωτεύοντος και του δευτερεύοντος διακομιστή DNS, αν απαιτείται από τον φορέα παροχής υπηρεσιών σας. Επικοινωνήστε με το φορέα παροχής υπηρεσιών Διαδικτύου για να σας παράσχει τις διευθύνσεις αυτές.

**Διεύθ. διακομ. μεσολάβ.** — Πληκτρολογήστε τη διεύθυνση του διακομιστή μεσολάβησης.

**Αρ. θύρας διακομ. μεσολ.** — Καταχώρηση του αριθμού της θύρας του διακομιστή μεσολάβησης.

#### Σημεία πρόσβασης WLAN στο internet

Επιλέξτε **Μενού > Πίν. ελέγχου > Ρυθμίσεις** και **Σύνδεση > Προορισμοί > Σημείο** πρόσβ. και, στη συνέχεια, ακολουθήστε τις οδηγίες που εμφανίζονται στην οθόνη. Εναλλακτικά, ανοίξτε μία από τις ομάδες σημείων πρόσβασης, επιλέξτε ένα σημείο πρόσβασης που φέρει τη σήμανση <sup>(</sup><u>Μ</u>)και, στη συνέχεια, επιλέξτε Επιλογές > Επεξεργ..

Χρησιμοποιήστε τις οδηγίες που παρέχονται από τον φορέα παροχής υπηρεσιών για να επεξεργαστείτε τα ακόλουθα:

Όνομα δικτύου WLAN — Επιλέξτε Μη αυτόμ. εισαγωγή ή Αναζήτηση δικτύων. Αν επιλέξετε ένα υφιστάμενο δίκτυο, οι ρυθμίσεις Λειτουργία δικτύου WLAN και Λειτ. ασφαλείας WLAN ορίζονται από τις ρυθμίσεις της συσκευής σημείου πρόσβασης.

**Κατάσταση δικτύου** — Για να ορίσετε αν θα εμφανίζεται το όνομα του δικτύου.

**Λειτουργία δικτύου WLAN** — Επιλέξτε **Προσωρινό** για να δημιουργήσετε ένα προσωρινό δίκτυο και να επιτρέψετε σε συσκευές να αποστέλλουν και να λαμβάνουν απευθείας δεδομένα. Δεν απαιτείται συσκευή σημείου πρόσβασης ασύρματου WLAN. Σε ένα προσωρινό δίκτυο, όλες οι συσκευές πρέπει να χρησιμοποιούν το ίδιο όνομα δικτύου WLAN.

**Λειτ. ασφαλείας WLAN** — Επιλέξτε την κρυπτογράφηση που χρησιμοποιείται: **WEP**, **802.1**x ή WPA/WPA2. (Οι λειτουργίες 802.1x και WPA/WPA2 δεν είναι διαθέσιμες για δίκτυα ad hoc.) Εάν επιλέξετε **Ανοικτό δίκτυο**, δεν χρησιμοποιείται κρυπτογράφηση. Οι λειτουργίες WEP, 802.1x και WPA μπορούν να χρησιμοποιηθούν μόνο εάν τις υποστηρίζει το δίκτυο.

Χρήση σημείου πρόσβ. — Επιλέξτε Με επιβεβαίωση για να ρυθμίσετε τη συσκευή ώστε να ζητά επιβεβαίωση πριν από τη δημιουργία σύνδεσης χρησιμοποιώντας αυτό το σημείο πρόσβασης, ή Αυτόματα για να ρυθμίσετε τη συσκευή ώστε να συνδέεται με τον προορισμό αυτόματα χρησιμοποιώντας αυτό το σημείο πρόσβασης.

Για να εισαγάγετε τις ρυθμίσεις για την επιλεγμένη λειτουργία ασφάλειας, επιλέξτε **Ρυθμ. ασφαλείας WLAN**.

## Προχωρημένες ρυθμίσεις WLAN

Επιλέξτε Επιλογές > Προχωρημένες ρυθμίσεις και από τα ακόλουθα:

**Ρυθμίσεις ΙΡν4** — Εισάγετε τη διεύθυνση ΙΡ της συσκευής σας, τη διεύθυνση ΙΡ υποδικτύου, την προεπιλεγμένη πύλη και τις διευθύνσεις ΙΡ του πρωτεύοντος και δευτερεύοντος διακομιστή DNS. Επικοινωνήστε με το φορέα παροχής υπηρεσιών Internet για να σας παράσχει τις διευθύνσεις αυτές.

**Ρυθμίσεις ΙΡν6** — Ορισμός του τύπου της διεύθυνσης DNS.

**Προσωρινό κανάλι** (μόνο για προσωρινά δίκτυα) — Για να εισαγάγετε έναν αριθμό καναλιού (1-11) με μη αυτόματο τρόπο, επιλέξτε **Ορίζεται από χρήστη**.

**Διεύθ. διακομ. μεσολάβ.** — Καταχώρηση της διεύθυνσης του διακομιστή μεσολάβησης.

**Αρ. θύρας διακομ. μεσολ.** — Πληκτρολογήστε τον αριθμό της θύρας του διακομιστή μεσολάβησης.

#### Ρυθμίσεις πακέτων μεταφοράς δεδομένων (GPRS)

Επιλέξτε Μενού > Πίν. ελέγχου > Ρυθμίσεις και Σύνδεση > Πακέτα δεδομ..

Η συσκευή σας υποστηρίζει συνδέσεις πακέτων δεδομένων, όπως GPRS στο δίκτυο GSM. Όταν χρησιμοποιείτε τη συσκευή σας σε δίκτυα GSM και UMTS, μπορείτε να έχετε πολλαπλές ενεργές συνδέσεις δεδομένων ταυτόχρονα. Τα σημεία πρόσβασης μπορούν να μοιραστούν μια σύνδεση δεδομένων και οι συνδέσεις δεδομένων παραμένουν ενεργές, κατά τη διάρκεια φωνητικών κλήσεων για παράδειγμα.

Για να ορίσετε τις ρυθμίσεις πακέτων δεδομένων, επιλέξτε **Σύνδ. πακέτων δεδομ.** και Όταν διατίθεται για να καταχωρήσετε τη συσκευή στο δίκτυο πακέτων δεδομένων όταν ενεργοποιείτε τη συσκευή σε ένα υποστηριζόμενο δίκτυο, ή Όταν απαιτείται για να εγγράψετε τη συσκευή σε ένα δίκτυο πακέτων δεδομένων μόνο όταν μια εφαρμογή ή ενέργεια επιχειρεί να δημιουργήσει μια σύνδεση πακέτου δεδομένων. Αυτή η ρύθμιση επηρεάζει όλα τα σημεία πρόσβασης για τις συνδέσεις πακέτων δεδομένων.

Για να χρησιμοποιήσετε τη συσκευή ως μόντεμ μεταφοράς πακέτων δεδομένων για τον υπολογιστή σας, επιλέξτε **Σημείο πρόσβασης** και πληκτρολογήστε το όνομα του σημείου πρόσβασης που παρέχεται από τον φορέα παροχής υπηρεσιών.

Για να χρησιμοποιήσετε μια σύνδεση δεδομένων υψηλής ταχύτητας, επιλέξτε Πακέτα υψηλής ταχύτ. > Ενεργοποιημένα.

#### Ρυθμίσεις WLAN

Επιλέξτε Μενού > Πίν. ελέγχου > Ρυθμίσεις και Σύνδεση > Ασύρματο LAN.

Για να εμφανίζεται μια ένδειξη όταν υπάρχει διαθέσιμο ασύρματο LAN (WLAN) στην τρέχουσα θέση σας, επιλέξτε Προβολή διαθεσιμ. WLAN > Ναι.

Για να επιλέξετε το διάστημα για την αναζήτηση δικτύων WLAN από τη συσκευή σας και για την ενημέρωση της ένδειξης, επιλέξτε **Αναζήτηση δικτύων**. Αυτή η ρύθμιση δεν είναι διαθέσιμη εκτός αν επιλέξετε **Προβολή διαθεσιμ. WLAN > Ναι**.

Για να ρυθμίσετε τη συσκευή ώστε να δοκιμάζει αυτόματα τη δυνατότητα Διαδικτύου του επιλεγμένου WLAN, για να ζητείται άδεια κάθε φορά ή για να μην εκτελείται ποτέ η δοκιμή σύνδεσης, επιλέξτε **Γεστ συνδεσιμ. με Διαδ.** > Εκτέλεση αυτόματα, Ερώτηση κάθε φορά, ή Ποτέ. Εάν επιλέξετε Εκτέλεση αυτόματα ή επιτρέψετε την εκτέλεση της δοκιμής όταν ερωτηθείτε από τη συσκευή και η δοκιμή σύνδεσης εκτελεστεί με επιτυχία, το σημείο πρόσβασης αποθηκεύεται σε προορισμούς Διαδικτύου. Για να ελέγξετε τη μοναδική διεύθυνση media access control (MAC) που προσδιορίζει την ταυτότητα της συσκευής σας, πληκτρολογήστε **\*#62209526#** στην αρχική οθόνη. Εμφανίζεται η διεύθυνση MAC.

#### Προχωρημένες ρυθμίσεις WLAN

Επιλέξτε Επιλογές > Προχωρημένες ρυθμίσ.. Οι προχωρημένες ρυθμίσεις του WLAN ορίζονται συνήθως αυτόματα και δεν συνιστάται η αλλαγή τους.

Για να επεξεργαστείτε τις ρυθμίσεις με μη αυτόματο τρόπο, επιλέξτε **Αυτόματη** διαμόρφωση > Απενεργοποιημένη και ορίστε τα ακόλουθα:

Τελικό όριο επανάληψης — Εισαγάγετε το μέγιστο αριθμό προσπαθειών μετάδοσης σε περίπτωση που η συσκευή δεν λάβει ένα σήμα επιβεβαίωσης λήψης από το δίκτυο.

**Αρχικό όριο επανάληψης** — Εισαγάγετε το μέγιστο αριθμό προσπαθειών μετάδοσης σε περίπτωση που η συσκευή δεν λάβει ένα σήμα άδειας αποστολής από το δίκτυο.

Όριο RTS — Πριν στείλετε το πακέτο, επιλέξτε το μέγεθος του πακέτου δεδομένων για την αποστολή του οποίου η συσκευή σημείου πρόσβασης WLAN ζητά άδεια.

**Επίπ. ισχύος μετάδοσης** — Επιλέξτε το επίπεδο ισχύος της συσκευής σας κατά την αποστολή δεδομένων.

**Μετρήσεις ραδιοφών.** — Ενεργοποιήστε ή απενεργοποιήστε τη μέτρηση ραδιοσυχνοτήτων.

**Εξοικονόμ. ενέργειας** — Επιλέξτε αν θέλετε να χρησιμοποιείτε τον μηχανισμό εξοικονόμησης ενέργειας WLAN για να εξοικονομείτε ενέργεια στην μπαταρία της συσκευής. Χρησιμοποιώντας τον μηχανισμό εξοικονόμησης ενέργειας βελτιώνεται η απόδοση της μπαταρίας αλλά μπορεί να εξασθενίσει η διαλειτουργικότητα του WLAN.

Για να επαναφέρετε όλες τις ρυθμίσεις στις αρχικές τιμές, επιλέξτε Επιλογές > Επαναφ. προεπιλογών.

#### Ρυθμίσεις ασφαλείας WLAN

Επιλέξτε Μενού > Πίν. ελέγχου > Ρυθμίσεις και Σύνδεση > Προορισμοί > Σημείο πρόσβ. και ακολουθήστε τις οδηγίες που εμφανίζονται στην οθόνη.

Για να επεξεργαστείτε ένα σημείο πρόσβασης ασύρματου LAN (WLAN), ανοίξτε μια από τις ομάδες σημείων πρόσβασης και επιλέξτε ένα σημείο πρόσβασης που είναι επισημασμένο με (<u>M</u>).

Για να εισαγάγετε τις ρυθμίσεις για την επιλεγμένη λειτουργία ασφάλειας, επιλέξτε **Ρυθμ. ασφαλείας WLAN**.

#### Ρυθμίσεις ασφαλείας WEP

Επιλέξτε WEP ως λειτουργία ασφαλείας WLAN.

Η μέθοδος κρυπτογράφησης WEP (Διασφάλιση απορρήτου ισοδύναμη της ενσύρματης επικοινωνίας) κρυπτογραφεί τα δεδομένα πριν από τη μετάδοσή τους. Δεν επιτρέπεται η πρόσβαση στο δίκτυο σε χρήστες που δεν έχουν τα απαιτούμενα κλειδιά WEP. Όταν χρησιμοποιείται η λειτουργία ασφαλείας WEP και η συσκευή λάβει ένα πακέτο δεδομένων που δεν είναι κρυπτογραφημένο με τα κλειδιά WEP, τότε τα δεδομένα απορρίπτονται.

Σε ένα προσωρινό δίκτυο , όλες οι συσκευές πρέπει να χρησιμοποιούν το ίδιο κλειδί WEP.

Επιλέξτε **Ρυθμ. ασφαλείας WLAN** και μία από τις ακόλουθες επιλογές:

**Κλειδί WEP σε χρήση** — Επιλέξτε το κλειδί WEP που θέλετε.

**Τύπος ελέγχ. ταυτότ.** — Επιλέξτε Ανοικτός ή Κοινόχρηστος.

**Ρυθμ. κλειδιού WEP** — Επεξεργαστείτε τις ρυθμίσεις του κλειδιού WEP.

#### Ρυθμίσεις κλειδιού WEP

Σε ένα προσωρινό δίκτυο , όλες οι συσκευές πρέπει να χρησιμοποιούν το ίδιο κλειδί WEP.

Επιλέξτε **Ρυθμ. ασφαλείας WLAN > Ρυθμ. κλειδιού WEP** και μία από τις ακόλουθες επιλογές:

**Κρυπτογράφηση WEP** — Επιλέξτε το μήκος του κλειδιού κρυπτογράφησης WEP που θέλετε.

**Μορφή κλειδιού WEP** — Επιλέξτε εάν θέλετε η εισαγωγή των δεδομένων του κλειδιού WEP να γίνεται στη μορφή **ASCII** ή **Δεκαεξαδικό**.

**Κλειδί WEP** — Εισαγάγετε τα δεδομένα του κλειδιού WEP.

#### Ρυθμίσεις ασφαλείας 802.1x

Πατήστε **802.1x** ως λειτουργία ασφαλείας WLAN.

Το **802.1**x ελέγχει τα στοιχεία και εξουσιοδοτεί τις συσκευές να αποκτήσουν πρόσβαση σε ένα ασύρματο δίκτυο και εμποδίζει την πρόσβαση εάν αποτύχει η διαδικασία εξουσιοδότησης.

Πατήστε **Ρυθμ. ασφαλείας WLAN** και επιλέξτε από τα ακόλουθα: **WPA/WPA2** — Πατήστε **EAP** (Extensible Authentication Protocol) ή **Προδιανεμ. κλειδ.** (μυστικό κλειδί που χρησιμοποιείται για την ταυτοποίηση της συσκευής). **Ρυθμίσεις plug-in EAP** — Εάν επιλέξατε **WPA/WPA2** > **ΕΑΡ**, επιλέξτε ποια από τα plug-in EAP που ορίζονται στη συσκευή σας θα χρησιμοποιηθούν με το σημείο πρόσβασης.

**Προδιανεμ. κλειδ.** — Εάν επιλέξατε **WPA/WPA2** > **Προδιανεμ. κλειδ.**, εισαγάγετε το κοινόχρηστο ιδιωτικό κλειδί που ταυτοποιεί τη συσκευή σας στο δίκτυο WLAN με το οποίο συνδέεστε.

#### Ρυθμίσεις ασφαλείας WPA

Πατήστε WPA/WPA2 ως λειτουργία ασφαλείας WLAN.

Πατήστε **Ρυθμ. ασφαλείας WLAN** και επιλέξτε από τα ακόλουθα:

WPA/WPA2 — Πατήστε EAP (Extensible Authentication Protocol) ή Προδιανεμ. κλειδ. (μυστικό κλειδί που χρησιμοποιείται για την ταυτοποίηση της συσκευής).

**Ρυθμίσεις plug-in EAP** — Εάν επιλέξετε **WPA/WPA2** > **EAP**, επιλέξτε ποια από τα plugin EAP που ορίζονται στη συσκευή σας θα χρησιμοποιηθούν με το σημείο πρόσβασης.

**Προδιανεμ. κλειδ.** — Εάν επιλέξετε **WPA/WPA2** > **Προδιανεμ. κλειδ.**, εισαγάγετε το κοινόχρηστο ιδιωτικό κλειδί που ταυτοποιεί τη συσκευή σας στο δίκτυο WLAN με το οποίο συνδέεστε.

**WPA2 μόνον** — Για να επιτρέψετε κρυπτογράφηση TKIP και AES (Advanced Encryption Standard), πατήστε **Απενεργοποιημένη**. Για να επιτρέψετε μόνο κρυπτογράφηση AES, πατήστε **Ενεργοποιημένη** 

#### Προσθήκες ασύρματου LAN

Επιλέξτε **Μενού > Πίν. ελέγχου > Ρυθμίσεις** και **Σύνδεση > Προορισμοί** και μια ομάδα σημείων πρόσβασης.

Οι προσθήκες EAP (extensible authentication protocol) χρησιμοποιούνται σε ασύρματα δίκτυα για τον έλεγχο ταυτότητας ασύρματων συσκευών και διακομιστών και τα διάφορα πρόσθετα EAP καθιστούν δυνατή τη χρήση διάφορων μεθόδων EAP (υπηρεσία δικτύου).

Μπορείτε να εμφανίσετε τα πρόσθετα ΕΑΡ που είναι προς το παρόν εγκατεστημένα στη συσκευή σας (υπηρεσία δικτύου).

## Προσθήκες ΕΑΡ

- Για να ορίσετε τις ρυθμίσεις plug-in EAP, επιλέξτε Επιλογές > Νέο σημείο πρόσβασης και ορίστε ένα σημείο πρόσβασης που χρησιμοποιεί WLAN ως φορέα δεδομένων.
- 2 Επιλέξτε 802.1x ή WPA/WPA2 ως λειτουργία ασφαλείας.
- 3 Επιλέξτε Ρυθμ. ασφαλείας WLAN > WPA/WPA2 > EAP > Ρυθμίσεις plug-in EAP.

#### Χρήση προσθήκης ΕΑΡ

Για να χρησιμοποιήσετε μια προσθήκη ΕΑΡ όταν συνδέεστε σε ένα δίκτυο WLAN χρησιμοποιώντας το σημείο πρόσβασης, επιλέξτε την επιθυμητή προσθήκη και Επιλογές > Ενεργοποίηση. Δίπλα στην ενεργοποιημένη προσθήκη ΕΑΡ για χρήση με αυτό το σημείο πρόσβασης εμφανίζεται ένα σημάδι ελέγχου. Εάν δεν θέλετε να χρησιμοποιήσετε την προσθήκη, επιλέξτε Επιλογές > Απενεργοποίηση.

Για να επεξεργαστείτε τις ρυθμίσεις των προσθηκών ΕΑΡ, επιλέξτε Επιλογές > Επεξεργασία.

Για να αλλάξετε την προτεραιότητα των ρυθμίσεων προσθηκών ΕΑΡ, επιλέξτε **Επιλογές** > **Αύξηση προτερ/τητας** για να χρησιμοποιείται η προσθήκη πριν από τις άλλες προσθήκες κατά τη σύνδεση στο δίκτυο με το σημείο πρόσβασης ή **Επιλογές** > **Μείωση προτερ/τητας** για να χρησιμοποιείται αυτή η προσθήκη για τον έλεγχο ταυτότητας του δικτύου μετά την απόπειρα χρήσης άλλων προσθηκών.

Για περισσότερες πληροφορίες σχετικά με τις προσθήκες ΕΑΡ, ανατρέξτε στη βοήθεια της συσκευής.

#### Ρυθμίσεις πρωτοκόλλου έναρξης περιόδου λειτουργίας (SIP)

Επιλέξτε Μενού > Πίν. ελέγχου > Ρυθμίσεις και Σύνδεση > Ρυθμίσεις SIP.

To SIP (Session Initiation Protocol ) χρησιμοποιείται για τη δημιουργία, τροποποίηση και τον τερματισμό ορισμένων τύπων περιόδων επικοινωνίας με έναν ή περισσότερους συμμετέχοντες (υπηρεσία δικτύου). Οι τυπικές περίοδοι επικοινωνίας είναι κλήσεις κοινής χρήσης βίντεο και κλήσεις Διαδικτύου. Τα προφίλ SIP περιλαμβάνουν ρυθμίσεις για αυτές τις περιόδους. Το προφίλ SIP που χρησιμοποιείται από προεπιλογή για μια περίοδο επικοινωνίας είναι υπογραμμισμένο.

Για να δημιουργήσετε ένα προφίλ SIP, επιλέξτε Επιλογές > Νέο προφίλ SIP > Χρήση προεπ. προφίλ ή Χρήση υπάρχ. προφίλ.

Για να επιλέξετε το προφίλ SIP που θέλετε να χρησιμοποιείτε από προεπιλογή για τις περιόδους επικοινωνίας, επιλέξτε **Επιλογές** > **Προεπιλεγμένο προφίλ**.

#### Επεξεργασία προφίλ SIP

Επιλέξτε Μενού > Πίν. ελέγχου > Ρυθμίσεις και Σύνδεση > Ρυθμίσεις SIP.

Επιλέξτε Επιλογές > Επεξεργασία και από τα ακόλουθα: Όνομα προφίλ — Πληκτρολογήστε ένα όνομα για το προφίλ SIP. Προφίλ υπηρεσίας — Επιλέξτε IETF ή Nokia 3GPP. **Προεπιλ. προορισμός** — Επιλέξτε τον προορισμό που χρησιμοποιείται για τη σύνδεση στο Διαδίκτυο.

**Προεπ. σημ. πρόσβ.** — Επιλέξτε το σημείο πρόσβασης που θα χρησιμοποιείται για τη σύνδεση στο Διαδίκτυο.

Κοινό όνομα χρήστη — Πληκτρολογήστε το όνομα χρήστη που σας παρέχει ο φορέας παροχής υπηρεσιών.

Χρήση συμπίεσης — Επιλέξτε αν χρησιμοποιείται συμπίεση.

Εγγραφή — Επιλέξτε τη λειτουργία καταχώρισης.

Χρήση ασφαλείας — Επιλέξτε αν χρησιμοποιείται διαπραγμάτευση ασφαλείας.

**Διακομ. μεσολάβησης** — Εισαγάγετε τις ρυθμίσεις του διακομιστή μεσολάβησης για αυτό το προφίλ SIP.

**Διακομ. καταχώρ.** — Εισαγάγετε τις ρυθμίσεις του διακομιστή καταχώρισης για αυτό το προφίλ SIP.

#### Επεξεργασία των διακομιστών μεσολάβησης SIP

Επιλέξτε Επιλογές > Νέο προφίλ SIP ή Επεξεργασία > Διακομ. μεσολάβησης.

Οι διακομιστές μεσολάβησης αποτελούν ενδιάμεσους διακομιστές μεταξύ μιας υπηρεσίας περιήγησης και των χρηστών της που χρησιμοποιούνται από ορισμένους φορείς παροχής υπηρεσιών. Αυτοί οι διακομιστές ενδέχεται να παρέχουν πρόσθετη ασφάλεια και ταχύτερη πρόσβαση στην υπηρεσία.

Επιλέξτε μία από τις ακόλουθες ρυθμίσεις:

**Δ/νση διακομ. μεσολ.** — Πληκτρολογήστε το όνομα του κεντρικού υπολογιστή ή τη διεύθυνση IP του διακομιστή μεσολάβησης που χρησιμοποιείται.

**Τομέας προστασίας** — Πληκτρολογήστε τον τομέα του διακομιστή μεσολάβησης. Όνομα χρήστη και Κωδικός πρόσβασης — Πληκτρολογήστε το όνομα χρήστη και τον κωδικό για το διακομιστή μεσολάβησης.

**Επιτρ. χαλαρή δρομ.** — Επιλέξτε αν επιτρέπεται η χαλαρή δρομολόγηση.

**Τύπος μεταφοράς** — Επιλέξτε UDP, Αυτόματος ή TCP.

θύρα — Πληκτρολογήστε τον αριθμό θύρας του διακομιστή μεσολάβησης.

## Επεξεργασία διακομιστών καταχώρισης

Επιλέξτε Επιλογές > Νέο προφίλ SIP ή Επεξεργασία > Διακομ. καταχώρ..

Επιλέξτε μία από τις ακόλουθες ρυθμίσεις:

**Δ/νση διακομ. καταχ.** — Πληκτρολογήστε το όνομα του κεντρικού υπολογιστή ή τη διεύθυνση IP του διακομιστή καταχώρησης που χρησιμοποιείται.

Τομέας προστασίας — Πληκτρολογήστε τον τομέα του διακομιστή καταχώρισης.

**Όνομα χρήστη** και **Κωδικός πρόσβασης** — Πληκτρολογήστε το όνομα χρήστη και τον κωδικό για το διακομιστή καταχώρισης.

**Τύπος μεταφοράς** — Επιλέξτε UDP, Αυτόματος ή TCP.

θύρα — Πληκτρολογήστε τον αριθμό θύρας του διακομιστή καταχώρισης.

#### Ρυθμίσεις διαμόρφωσης

Επιλέξτε Μενού > Πίν. ελέγχου > Ρυθμίσεις και Σύνδεση > Διαμορφώσεις.

Μπορείτε να λαμβάνετε μηνύματα από τον φορέα παροχής υπηρεσιών ή τη διαχείριση εταιρικών πληροφοριών που περιέχουν ρυθμίσεις διαμόρφωσης για αξιόπιστους διακομιστές. Αυτές οι ρυθμίσεις αποθηκεύονται αυτόματα στις Διαμορφώσεις. Μπορεί να λαμβάνετε ρυθμίσεις διαμόρφωσης για σημεία πρόσβασης, υπηρεσίες μηνυμάτων multimedia ή e-mail ή ρυθμίσεις συγχρονισμού από αξιόπιστους διακομιστές.

Για να διαγράψετε διαμορφώσεις για έναν αξιόπιστο διακομιστή, επιλέξτε **Επιλογές** > Διαγραφή. Διαγράφονται επίσης οι ρυθμίσεις διαμόρφωσης για άλλες εφαρμογές που παρέχονται από αυτό το διακομιστή.

#### Περιορισμός πακέτου δεδομένων

Επιλέξτε Μενού > Πίν. ελέγχου > Ρυθμίσεις και Σύνδεση > Έλεγχος ΟΣΠ.

Με την υπηρεσία ελέγχου σημείων πρόσβασης, μπορείτε να περιορίσετε συνδέσεις μεταφοράς πακέτων δεδομένων από τη συσκευή σας μόνο προς ορισμένα σημεία πρόσβασης. Η κάρτα SIM ενδέχεται να μην υποστηρίζει την υπηρεσία ελέγχου σημείου πρόσβασης. Για περισσότερες πληροφορίες, επικοινωνήστε με το φορέα παροχής υπηρεσιών δικτύου.

Για να περιορίσετε τις συνδέσεις πακέτων δεδομένων από τη συσκευή σας, επιλέξτε Επιλογές > Ενεργοπ. περιορισμών. Για να ενεργοποιήσετε και να απενεργοποιήσετε τον έλεγχο σημείων πρόσβασης ή για να επεξεργαστείτε τα σημεία πρόσβασης πακέτων δεδομένων, θα χρειαστείτε τον κωδικό PIN2.

Για να προσθέσετε στη λίστα ελέγχου σημεία πρόσβασης που μπορούν να χρησιμοποιηθούν στη συνέχεια για συνδέσεις πακέτων δεδομένων, επιλέξτε Επιλογές > Προσθήκη ονόματος. Για να επιτρέπονται συνδέσεις σε ένα σημείο πρόσβασης που παρέχεται από ένα φορέα, δημιουργήστε ένα κενό σημείο πρόσβασης.

Για να διαγράψετε σημεία πρόσβασης από τη λίστα, επιλέξτε Επιλογές > Αφαίρεση.

#### Ρυθμίσεις εφαρμογής

Επιλέξτε Μενού > Πίν. ελέγχου > Ρυθμίσεις και Εφαρμογές.

Επιλέξτε μια εφαρμογή από τη λίστα για να προσαρμόσετε τις ρυθμίσεις.

## Συντομεύσεις

Παρακάτω αναφέρονται μερικές από τις διαθέσιμες συντομεύσεις στη συσκευή σας. Οι συντομεύσεις καθιστούν πιο αποτελεσματική τη χρήση των εφαρμογών.

## Γενικές συντομεύσεις

#### Γενικές συντομεύσεις

| Πλήκτρο λειτουργίας | Πατήστε και κρατήστε το πατημένο για να<br>ενεργοποιήσετε και να απενεργοποιήσετε τη συσκευή.<br>Πατήστε μία φορά για εναλλαγή μεταξύ των προφίλ. |
|---------------------|----------------------------------------------------------------------------------------------------|
| *                   | Πατήστε και κρατήστε πατημένο το * για την<br>ενεργοποίηση ή απενεργοποίηση της σύνδεσης<br>Bluetooth.                                            |
| #                   | Πατήστε και κρατήστε πατημένο το # για την<br>ενεργοποίηση ή απενεργοποίηση του προφίλ Αθόρυβο.                                                   |

#### Αρχική οθόνη

| Αριστερό πλήκτρο<br>επιλογής + δεξί πλήκτρο<br>επιλογής | Κλείδωμα και ξεκλείδωμα του πληκτρολογίου.                                                                                                    |
|---------------------------------------------------------|----------------------------------------------------------------------------------------------------|
| Πλήκτρο κλήσης                                          | Άνοιγμα του μητρώου κλήσεων.                                                                                                    |
| 0                                                       | Πατήστε και κρατήστε πατημένο για να ανοίξετε την<br>αρχική σελίδα του προγράμματος περιήγησης.                                                                                                    |
| 1                                                       | Πατήστε και κρατήστε το πατημένο για να καλέσετε τον<br>αυτόματο τηλεφωνητή.                                                                                                    |
| Αριθμητικό πλήκτρο (2–9)                                | Για την κλήση ενός αριθμού χρησιμοποιώντας τα<br>πλήκτρα ταχείας κλήσης. Πρώτα πρέπει να<br>ενεργοποιήσετε τη λειτουργία ταχείας κλήσης στις<br>επιλογές <b>Μενού &gt; Πίν. ελέγχου</b> και <b>Ρυθμίσεις &gt;</b><br>Τηλέφωνο <b>&gt; Κλήση &gt; Ταχεία κλήση</b> . |

## Αντιμετώπιση προβλημάτων

Για να προβάλετε συχνές ερωτήσεις σχετικά με τη συσκευή σας, μεταβείτε στη διεύθυνση www.nokia.com/support.

#### Ε: Ποιος είναι ο κωδικός κλειδώματος, ο κωδικός PIN και ο κωδικός PUK;

A: Ο προεπιλεγμένος κωδικός κλειδώματος είναι 12345. Εάν ξεχάσετε ή χάσετε τον κωδικό κλειδώματος, απευθυνθείτε στο κατάστημα από το οποίο αγοράσατε τη συσκευή σας. Εάν ξεχάσετε ή χάσετε έναν κωδικό ΡΙΝ ή ΡUΚ ή εάν δεν έχετε λάβει αυτούς τους κωδικούς, επικοινωνήστε με το φορέα παροχής υπηρεσιών δικτύου.

#### Ε: Πώς μπορώ να κλείσω μια εφαρμογή που δεν αποκρίνεται;

Α: Πατήστε και κρατήστε πατημένο το πλήκτρο αρχικής οθόνης. Μεταβείτε στην εφαρμογή και πατήστε το πλήκτρο "πίσω" για να κλείσετε την εφαρμογή.

#### Ε: Γιατί οι φωτογραφίες δείχνουν μουτζουρωμένες;

Α: Βεβαιωθείτε ότι τα ανοίγματα προστασίας του φακού της κάμερας είναι καθαρά.

# Ε: Γιατί στην οθόνη λείπουν κουκκίδες, είναι αλλοιωμένες ή φωτεινές κάθε φορά που ενεργοποιώ τη συσκευή μου;

Α: Είναι ένα χαρακτηριστικό αυτού του τύπου οθόνης. Ορισμένες οθόνες ενδέχεται να περιέχουν pixel ή κουκκίδες που παραμένουν ενεργές ή που απενεργοποιούνται. Είναι φυσιολογικό, δεν πρόκειται για βλάβη.

## Ε: Γιατί δεν μπορώ να εντοπίσω τη συσκευή του φίλου μου χρησιμοποιώντας σύνδεση Bluetooth;

A: Βεβαιωθείτε ότι και οι δύο συσκευές είναι συμβατές, ότι και στις δυο έχει ενεργοποιηθεί η συνδεσιμότητα Bluetooth και ότι δεν βρίσκονται σε κατάσταση απόκρυψης. Βεβαιωθείτε, επίσης, ότι η απόσταση μεταξύ των δύο συσκευών δεν ξεπερνά τα 10 μέτρα και ότι δεν υπάρχουν τοίχοι ή άλλα εμπόδια μεταξύ των συσκευών.

#### Ε: Γιατί δεν μπορώ να κλείσω μια σύνδεση Bluetooth;

Α: Εάν στη συσκευή σας είναι συνδεδεμένη κάποια άλλη συσκευή, μπορείτε να κλείσετε τη σύνδεση χρησιμοποιώντας την άλλη συσκευή ή απενεργοποιώντας τη σύνδεση Bluetooth. Επιλέξτε Μενού > Πίν. ελέγχου > Συνδεσιμ. > Bluetooth και Bluetooth > Απενεργοποιημένο.

#### Ε: Γιατί δεν μπορώ να δω ένα σημείο πρόσβασης ασύρματου LAN (WLAN) παρότι γνωρίζω ότι είμαι εντός εμβέλειας λήψης;

Α: Βεβαιωθείτε ότι δεν χρησιμοποιείτε το προφίλ Εκτός σύνδεσης στη συσκευή σας.

Το σημείο πρόσβασης WLAN μπορεί να χρησιμοποιεί κρυφό αναγνωριστικό συνόλου υπηρεσιών (SSID). Μπορείτε να έχετε πρόσβαση σε δίκτυα που χρησιμοποιούν κρυφό SSID μόνο αν γνωρίζετε το σωστό SSID και αν έχετε δημιουργήσει σημείο πρόσβασης WLAN για το δίκτυο στη συσκευή Nokia που διαθέτετε.

Βεβαιωθείτε ότι το σημείο πρόσβασης WLAN δεν είναι στα κανάλια 12-13, διότι δεν είναι δυνατός ο συσχετισμός.

#### Ε: Πώς απενεργοποιώ το WLAN από τη συσκευή Nokia που διαθέτω;

A: Η σύνδεση WLAN στη συσκευή Nokia απενεργοποιείται όταν δεν είστε συνδεδεμένοι ή όταν δεν επιχειρείτε να συνδεθείτε σε άλλο σημείο πρόσβασης ή όταν δεν κάνετε σάρωση για διαθέσιμα δίκτυα. Για να μειώσετε περισσότερο την κατανάλωση της μπαταρίας, μπορείτε να ρυθμίσετε τη συσκευή Nokia ώστε να μην εκτελεί σάρωση, ή να εκτελεί σάρωση λιγότερο συχνά, για διαθέσιμα δίκτυα στο παρασκήνιο. Η σύνδεση WLAN απενεργοποιείται μεταξύ των σαρώσεων παρασκηνίου.

Για να διακόψετε τις αναζητήσεις στο παρασκήνιο, επιλέξτε **Μενού > Πίν. ελέγχου > Ρυθμίσεις** και **Σύνδεση > Ασύρματο LAN > Προβολή διαθεσιμ. WLAN > Ποτέ**. Μπορείτε να αναζητήσετε διαθέσιμα δίκτυα WLAN μη αυτόματα και να συνδεθείτε κανονικά σε δίκτυα WLAN.

Για να αυξήσετε το διάστημα αναζήτησης στο παρασκήνιο, επιλέξτε Προβολή διαθεσιμ. WLAN > Ναι και ορίστε το διάστημα στην Αναζήτηση δικτύων.

#### Ε: Γιατί δεν μπορώ να περιηγηθώ στον ιστό παρόλο που λειτουργεί η σύνδεση WLAN και οι ρυθμίσεις IP είναι σωστές;

Α: Βεβαιωθείτε ότι έχετε ορίσει σωστά τις ρυθμίσεις του διακομιστή μεσολάβησης ΗΤΤΡ/ ΗΤΤΡS στις προχωρημένες ρυθμίσεις του σημείου πρόσβασης WLAN.

## Ε: Πώς να ελέγξω την ποιότητα σήματος της σύνδεσης WLAN;

Επιλέξτε Μενού > Πίν. ελέγχου > Συνδεσιμ. > Διαχ. συνδ. και Ενεργές συνδέσεις δεδομένων > Επιλογές > Στοιχεία. Αν το σήμα είναι αδύναμο ή μέτριο, ίσως έχετε προβλήματα στη σύνδεση. Δοκιμάστε ξανά πιο κοντά στο σημείο πρόσβασης.

#### Ε: Γιατί έχω προβλήματα με τη λειτουργία ασφαλείας;

Α: Βεβαιωθείτε ότι έχετε ρυθμίσει σωστά τη λειτουργία ασφαλείας και ότι είναι ίδια με αυτήν που χρησιμοποιεί το δίκτυο. Για να ελέγξετε τη λειτουργία ασφαλείας που χρησιμοποιεί το δίκτυο, επιλέξτε Μενού > Πίν. ελέγχου > Συνδεσιμ. > Διαχ. συνδ. και Ενεργές συνδέσεις δεδομένων > Επιλογές > Στοιχεία.

Ελέγξτε επίσης: ότι έχετε τη σωστή λειτουργία WPA (κοινό κλειδί ή EAP), ότι έχετε απενεργοποιήσει όλους τους τύπους ΕΑΡ που δεν χρειάζονται και ότι όλες οι ρυθμίσεις τύπου ΕΑΡ είναι σωστές (κωδικοί πρόσβασης, ονόματα χρήστη, πιστοποιητικά).

## Ε: Γιατί δεν μπορώ να επιλέξω μια επαφή για το μήνυμά μου;

Α: Η κάρτα της επαφής δεν έχει αριθμό τηλεφώνου, διεύθυνση ή e-mail. Επιλέξτε Μενού > Επαφέςκαι επεξεργαστείτε την κάρτα επαφής.

## Ε: Εμφανίζεται στιγμιαία η σημείωση Ανάκτηση μηνύματος.... Τι συμβαίνει;

A: Η συσκευή προσπαθεί να ανακτήσει ένα μήνυμα multimedia από το κέντρο μηνυμάτων multimedia. Αυτή η σημείωση εμφανίζεται μόνο αν έχετε επιλέξει Μενού > Μηνύματα και Επιλογές > Ρυθμίσεις > Μήνυμα multimedia > Ανάκτηση multimedia > Αυτόματη πάντα.

Ελέγξτε ότι οι ρυθμίσεις για τα μηνύματα multimedia έχουν οριστεί σωστά και ότι δεν υπάρχουν λάθη στους αριθμούς τηλεφώνου ή τις διευθύνσεις.

# Ε: Πώς μπορώ να τερματίσω τη σύνδεση δεδομένων όταν η συσκευή ξεκινάει σύνδεση δεδομένων ξανά και ξανά;

A: Η συσκευή ίσως προσπαθεί να ανακτήσει ένα μήνυμα multimedia από το κέντρο μηνυμάτων multimedia. Για να διακόψετε τη σύνδεση δεδομένων της συσκευής, επιλέξτε **Mενού > Μηνύματα** και **Επιλογές > Ρυθμίσεις > Μήνυμα multimedia** > **Ανάκτηση multimedia > Μη αυτόματη** ώστε το κέντρο μηνυμάτων multimedia να αποθηκεύσει τα μηνύματα για να ανακτηθούν αργότερα ή **Απενεργοποιημ.** να αγνοήσει όλα τα εισερχόμενα μηνύματα multimedia. Αν επιλέξετε **Μη αυτόματη**, λαμβάνετε ειδοποίηση όταν υπάρχει κάποιο νέο μήνυμα multimedia που μπορείτε να ανακτήσετε στο κέντρο μηνυμάτων multimedia. Αν επιλέξετε **Μη αυτόματη**, η συσκευή δεν πραγματοποιεί συνδέσεις δικτύου που έχουν σχέση με μηνύματα multimedia.

Για να ρυθμίσετε τη συσκευή ώστε να χρησιμοποιεί σύνδεση πακέτων δεδομένων μόνο όταν ξεκινάτε μια εφαρμογή ή όταν τη χρειάζεται μια ενέργεια, επιλέξτε **Μενού** >

Πίν. ελέγχου > Ρυθμίσεις και Σύνδεση > Πακέτα δεδομ. > Σύνδ. πακέτων δεδομ. > Όταν απαιτείται.

Εάν δεν επιλυθεί το πρόβλημα, επανεκκινήστε τη συσκευή.

#### Ε: Πώς μπορώ να εξοικονομώ την ισχύ της μπαταρίας;

Α: Πολλές λειτουργίες στη συσκευή σας αυξάνουν την κατανάλωση της ισχύος της μπαταρίας και μειώνουν τη διάρκεια ζωής της. Για εξοικονόμηση της ισχύος της μπαταρίας, κάντε τα εξής:

- Απενεργοποιήστε τη συνδεσιμότητα Bluetooth, όταν δεν τη χρειάζεστε.
- Σταματήστε τις αναζητήσεις για WLAN στο παρασκήνιο. Επιλέξτε Μενού > Πίν. ελέγχου > Ρυθμίσεις και Σύνδεση > Ασύρματο LAN > Προβολή διαθεσιμ. WLAN > Ποτέ. Μπορείτε να αναζητήσετε διαθέσιμα δίκτυα WLAN μη αυτόματα και να συνδεθείτε κανονικά σε δίκτυα WLAN.
- Ρυθμίστε τη συσκευή ώστε να χρησιμοποιεί σύνδεση πακέτων δεδομένων μόνο όταν ξεκινάτε μια εφαρμογή ή όταν τη χρειάζεται μια ενέργεια. Επιλέξτε Μενού > Πίν. ελέγχου > Ρυθμίσεις και Σύνδεση > Πακέτα δεδομ. > Σύνδ. πακέτων δεδομ. > Όταν απαιτείται.
- Μην επιτρέπετε την αυτόματη λήψη στη συσκευή νέων χαρτών στην εφαρμογή Χάρτες. Επιλέξτε Μενού > Εφαρμογές > Χάρτες και Επιλογές > Ρυθμίσεις > Διαδίκτυο > Σύνδεση.
- Αλλάξτε το χρονικό όριο μετά από το οποίο απενεργοποιείται ο φωτισμός του φόντου οθόνης. Επιλέξτε Μενού > Πίν. ελέγχου > Ρυθμίσεις και Γενικές > Προσ. ρυθμίσ. > Προβολή > Χρονικό όριο φωτισμού.
- Κλείστε τις εφαρμογές που δεν χρησιμοποιείτε. Πατήστε και κρατήστε πατημένο το πλήκτρο αρχικής οθόνης. Μεταβείτε στην εφαρμογή και πατήστε το πλήκτρο "πίσω" για να κλείσετε την εφαρμογή.

## Προστασία του περιβάλλοντος

#### Εξοικονόμηση ενέργειας

Δεν θα χρειάζεται να φορτίζετε την μπαταρία σας πολύ συχνά, εάν κάνετε τα εξής:

- Κλείνετε εφαρμογές και συνδέσεις δεδομένων, όπως π.χ. τη σύνδεση WLAN ή Bluetooth, όταν δεν τις χρησιμοποιείτε.
- Μειώστε τη φωτεινότητα της οθόνης.
- Ρυθμίστε τη συσκευή σας να περιέρχεται σε κατάσταση εξοικονόμησης ενέργειας μετά από την ελάχιστη περίοδο αδράνειας.
- Απενεργοποιήστε περιττούς ήχους, όπως τους ήχους πληκτρολογίου.

#### Ανακύκλωση

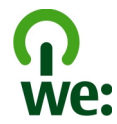

Όταν αυτή η συσκευή φτάσει στο τέλος του κύκλου ζωής της, όλα τα υλικά της μπορούν να ανακτηθούν είτε ως υλικά είτε ως ενέργεια. Για τη διασφάλιση της σωστής απόρριψης και επαναχρησιμοποίησης, η Nokia συνεργάζεται με τους εταίρους της μέσω ενός προγράμματος που ονομάζεται We:recycle.Για πληροφορίες σχετικά με τον τρόπο ανακύκλωσης των παλιών σας προϊόντων Nokia και την εύρεση σημείων περισυλλογής, μεταβείτε στη διεύθυνση www.nokia.com/werecycle ή, χρησιμοποιώντας κινητή συσκευή, στη διεύθυνση nokia.mobi/werecycle ή καλέστε το Κέντρο Επικοινωνίας Nokia.

Ανακυκλώστε τη συσκευασία και τους οδηγούς χρήσης στο τοπικό σας σύστημα ανακύκλωσης.

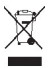

Το σύμβολο διαγραμμένου κάδου απορριμμάτων που εμφανίζεται στο προϊόν, την μπαταρία, τα έγγραφα ή τη συσκευασία σάς υπενθυμίζει ότι όλα τα ηλεκτρικά και ηλεκτρονικά προϊόντα, οι μπαταρίες και οι συσσωρευτές πρέπει να απορρίπτονται σε ειδικούς κάδους στο τέλος της διάρκειας ζωής τους. Η απαίτηση αυτή εφαρμόζεται στην Ευρωπαϊκή Ένωση. Μην απορρίπτετε αυτά τα προϊόντα στα απορρίμματα του δήμου. Για περισσότερες πληροφορίες σχετικά με τα περιβαλλοντικά χαρακτηριστικά της συσκευής σας, ανατρέξτε στην τοποθεσία www.nokia.com/ecodeclaration.

## Πληροφορίες σχετικά με το προϊόν και την ασφάλεια

#### Εξαρτήματα

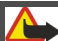

Ποοειδοποίηση:

Χρησιμοποιείτε μόνο μπαταρίες, φορτιστές και αξεσουάρ που έχουν εγκριθεί από τη Νοκίa για χρήση με αυτό το συγκεκριμένο μοντέλο. Η χρήση εξαρτημάταν οποιουδήποτε άλλου τόπου ενδέχεται να καταστήσει άκυρη κάθε έγκριση ή εγγύηση και ενδέχεται να αποβεί επικίνδυνη. Ιδιαιτέρως, η χρήση μη εγκεκριμένων μπαταριών ή φορτιστών ενδέχεται να προκαλέσει κίνδυνο πυρκαγιάς, έκρηξης, διαρροής ή άλλου είδους κίνδυνο.

Για τη διαθεσιμότητα των εγκεκριμένων αξεσουάρ, απευθυνθείτε στον αντιπρόσωπο της περιοχής σας. Όταν αποσυνδέετε το καλώδιο ρεύματος από οποιοδήποτε αξεσουάρ, πρέπει να κρατάτε και να τραβάτε την πρίζα και όχι το καλώδιο.

#### Μπαταρία

#### Πληροφορίες για τις μπαταρίες και τον φορτιστή

Η συσκευή σας τροφοδοτείται από μια επαναφορτιζόμενη μπαταρία. Η μπαταρία που προορίζεται για χρήση με τη συσκευή αυτή είναι BP-4L. Η Νοκία ενδέχεται να κυκλοφορήσει περισσότερα μοντέλα μπαταριών κατάλληλα για χρήση με αυτή τη συσκευή. Η συσκευή αυτή προορίζεται για χρήση με παροχή ρεύματος από τους ακόλουθους φορτιστές: AC-10. Ο ακριβής αριθμός μοντέλου του φορτιστή ενδέχεται να διαφέρει ανάλογα με τον τύπο του βύσματος. Η μορφή του βύσματος προσδιορίζεται από ένα από τα ακόλουθα: Ε, ΕΒ, Χ, ΑR, U, Α, C, Κ ή UB.

Η μπαταρία μπορεί να φορτιστεί και να αποφορτιστεί εκατοντάδες φορές, κάποτε όμως θα εξαντληθεί. Όταν ο χρόνος συνομιλίας και ο χρόνος αναμονής περιοριστούν σημαντικά σε σχέση με το σύνηθες, αντικαταστήστε την μπαταρία. Χρησιμοποιείτε μόνο μπαταρίες που έχουν εγκριθεί από τη Νοκίa και να επαναφορτίζετε την μπαταρία μόνο με εγκεκριμένους φορτιστές Νοκίa που προορίζονται για τη συγκεκριμένη συσκευή.

Αν μία μπαταρία χρησιμοποιείται για πρώτη φορά ή αν η μπαταρία δεν έχει χρησιμοποιηθεί για μεγάλο χρονικό διάστημα, ενδέχεται να χρειαστεί να συνδέσετε το φορτιστή, να τον αποσυνδέσετε και να τον συνδέσετε ξανά για να ξεκινήσει να φορτίζεται. Αν η μπαταρία έχει αποφορτιστεί πλήρως, ενδεχομένως να χρειαστεί να περάσουν αρκετά λεπτά μέχρι να εμφανιστεί στην οθόνη η ένδειξη φόρτισης της μπαταρίας ή έως ότου μπορέσετε να πραγματοποιήσετε κλήσεις.

Ασφαλής αφαίρεση. Απενεργοποιείτε πάντα τη συσκευή και αποσυνδέετε το φορτιστή πριν αφαιρέσετε την μπαταρία.

Σωστή φόρτιση. Να αποσυνδέετε το φορτιστή από την πρίζα και τη συσκευή όταν δεν χρησιμοποιείται. Μην αφήνετε μια πλήρως φορτισμένη μπαταρία συνδεδεμένη στο φορτιστή, καθώς η υπερφόρτιση μπορεί να ελαττώσει τη διάρκεια ζωής της. Μια πλήρως φορτισμένη μπαταρία, αν μείνει αχρησιμοποίητη, εκφορτίζεται από μόνη της με την πάροδο του χρόνου.

Αποφύγετε τις υπερβολικές θερμοκρασίες. Προσπαθείτε πάντα να φυλάσσετε την μπαταρία σε θερμοκρασία μεταξύ 15°C και 25°C (59°F και 77°F). Οι υπερβολικές θερμοκρασίες μειώνουν τη χωρητικότητα και τη διάρκεια ζωής της μπαταρίας. Η συσκευή μπορεί να μη λειτουργεί προσωρινά αν η μπαταρία της είναι πολύ ζεστή ή κρύα. Η απόδοση των μπαταριών περιορίζεται ιδιαίτερα σε θερμοκρασίες χαμηλότερες από 0°C.

Μην προκαλείτε βραχυκύκλωμα. Ενδέχεται να προκληθεί τυχαίο βραχυκύκλωμα αν ένα μεταλλικό αντικείμενο, π.χ. νόμισμα, συνδετήρας ή στυλό φέρει σε άμεση επαφή τον θετικό (+) και αρνητικό (-) πόλο της μπαταρίας. (Αυτοί φαίνονται σαν μεταλλικές ταινίες στην μπαταρία.) Αυτό μπορεί να συμβεί, για παράδειγμα, όταν έχετε μια εφεδρική μπαταρία στην τσέπη ή στην τσάντα σας. Το βραχυκύκλωμα των πόλων μπορεί να καταστρέψει την μπαταρία ή το μεταλλικό αντικείμενο που προκάλεσε το βραχυκύκλωμα.

Απόρριψη. Μην πετάτε τις μπαταρίες στη φωτιά καθώς μπορεί να εκραγούν. Απορρίπτετε τις μπαταρίες σύμφωνα με τους τοπικούς κανονισμούς, Ανακυκλώνετε τις μπαταρίες όποτε αυτό είναι εφικτό. Μην απορρίπτετε τις μπαταρίες στα απορρίμματα του δήμου.

Διαρροή. Μην αποσυναρμολογείτε, κόβετε, ανοίγετε, συνθλίβετε, λυγίζετε, τρυπάτε ή καταστρέφετε τις κυψέλες ή τις μπαταρίες. Σε περίπτωση διαρροής της μπαταρίας, αποφύγετε την επαφή του υγρού μπαταρίας με το δέρμα ή τα μάτια. Εάν συμβεί κάτι τέτοιο, ξεπλύνετε αμέσως τις περιοχές με νερό ή αναζητήστε ιατρική βοήθεια.

Βλάβη. Μην τροποποιείτε, ανακατασκευάζετε, προσπαθείτε να εισαγάγετε ξένα αντικείμενα στην μπαταρία, ή να την βυθίσετε ή εκθέσετε σε νερό ή άλλα υγρά. Οι μπαταρίες ενδέχεται να εκραγούν αν υποστούν βλάβη.

Σωστή χρήση. Χρησιμοποιείτε την μπαταρία μόνο για την ενδεδειγμένη της χρήση. Η μη ορθή χρήση της μπαταρίας ενδεχομένως να καταλήξει σε πυρκαγιά, ανάφλεξη ή άλλο κίνδυνο. Εάν η συσκευή ή η μπαταρία πέσει, ειδικά σε σκληρή επιφάνεια, και πιστεύετε ότι η μπαταρία υπέστη βλάβη, παραδώστε την σε ένα κέντρο εξυπηρέτησης Νοkia για έλεγχο πριν συνεχίσετε να τη χρησιμοποιείτε. Ποτέ μην χρησιμοποιείτε φορτιστή ή μπαταρία που έχει υποστεί βλάβη. Φυλάσσετέ τη μπαταρία σας μακριά από μικρά παιδιά.

#### Φροντίδα της συσκευής σας

Η συσκευή σας αποτελεί προϊόν υψηλής σχεδίασης και κατασκευαστικής τεχνικής και πρέπει να τη μεταχειρίζεστε με προσοχή. Οι παρακάτω προτάσεις θα σας βοηθήσουν να προστατέψετε την κάλυψη της εγγύησης.

- Διατηρείτε τη συσκευή στεγνή. Το νερό της βροχής, η υγρασία και όλοι οι τύποι υγρών ενδέχεται να περιέχουν μεταλλικά άλατα που διαβρώνουν τα ηλεκτρονικά κυκλώματα. Εάν η συσκευή βραχεί, αφαιρέστε την μπαταρία και αφήστε τη συσκευή να στεγνώσει τελείως πριν την τοποθετήσετε ξανά.
- Μην χρησιμοποιείτε ή αποθηκεύετε τη συσκευή σε χώρους με σκόνη και ρύπους. Ενδέχεται να προκληθεί βλάβη στα κινητά μέρη και τα ηλεκτρονικά εξαρτήματα.
- Μην αποθηκεύετε τη συσκευή σε χώρους με υψηλή ή χαμηλή θερμοκρασία. Οι υψηλές θερμοκρασίες μπορεί να περιορίσουν το χρόνο ζωής μιας ηλεκτρονικής συσκευής, να βλάψουν τις μπαταρίες της και να παραμορφώσουν ή να οδηγήσουν σε λιώσιμο ορισμένα πλαστικά μέρη της. Όταν η συσκευή επανέλθει στη φυσιολογική της θερμοκρασία μετά από έκθεση σε χαμηλή θερμοκρασία, μπορεί να σχηματιστεί υγρασία στο εσωτερικό της συσκευής και να καταστραφούν τα ηλεκτρονικά κυκλώματα.
- Μην επιχειρείτε να ανοίξετε τη συσκευή με άλλο τρόπο εκτός από αυτόν που περιγράφεται στον παρόντα οδηγό.
- Μην ρίχνετε κάτω, μην χτυπάτε και μην ανακινείτε τη συσκευή. Ο βίαιος χειρισμός μπορεί να έχει ως αποτέλεσμα τη θραύση των εσωτερικών κυκλωμάτων και των ευαίσθητων μηχανικών στοιχείων.
- Μην χρησιμοποιείτε δραστικές χημικές ουσίες, διαλυτικά καθαρισμού ή ισχυρά απορρυπαντικά για να καθαρίσετε τη συσκευή. Για τον καθαρισμό της επιφάνειας της συσκευής να χρησιμοποιείτε αποκλειστικά ένα μαλακό, καθαρό και στεγνό ύφασμα.
- Μην βάφετε τη συσκευή. Η βαφή μπορεί να φράξει τα κινητά μέρη και να παρεμποδίσει τη σωστή λειτουργία τους.
- Χρησιμοποιείτε αποκλειστικά την παρεχόμενη κεραία ή μια εγκεκριμένη κεραία αντικατάστασης. Μη εγκεκριμένες κεραίες, τροποποιήσεις ή προσαρτήσεις θα μπορούσαν να προκολάδοουν βλάβη στη συσκευή και πιθανή παραβίαση των κανονισμών που διέπουν τις συσκευές ραδιοεκπομπών.
- Χρησιμοποιείτε τους φορτιστές σε εσωτερικούς χώρους.
- Να δημιουργείτε αντίγραφο ασφαλείας με όλα τα δεδομένα που θέλετε να κρατήσετε, όπως επαφές και σημειώσεις ημερολογίου.
- Για να επαναφέρετε τη συσκευή στις αρχικές ρυθμίσεις κατά διαστήματα για βέλτιστη απόδοση, απενεργοποιήστε τη συσκευή και αφαιρέστε την μπαταρία.

Αυτές οι συστάσεις ισχύουν εξίσου για τη συσκευή, την μπαταρία, το φορτιστή ή οποιοδήποτε άλλο αξεσουάρ.

#### Ανακύκλωση

Πάντα να επιστρέφετε τα χρησιμοποιημένα ηλεκτρονικά προϊόντα, τις μπαταρίες και τα υλικά συσκευασίας σε ειδικά σημεία συλλογής. Με αυτό τον τρόπο συμβάλλετε στην παρεμπόδιση της ανεξέλεγκτης απόρριψης και προωθείτε την ανακύκλωση των υλικών. Πληροφορίες του προϊόντος σχετικά με το περιβάλλον καθώς και τους τρόπους ανακύκλωσης των προϊόντων Nokia μπορείτε να βρείτε στην τοποθεσία www.nokia.com/werecycle ή, χρησιμοποιώντας φορητή συσκευή, στην τοποθεσία nokia.mobi/werecycle.

#### Πρόσθετες πληροφορίες ασφαλείας Μικρά παιδιά

Η συσκευή και τα αξεσουάρ της δεν είναι παιχνίδια. Ενδέχεται να αποτελούνται από μικρά μέρη. Κρατήστε τα μακριά από μικρά παιδιά.

#### Περιβάλλον λειτουργίας

Αυτή η συσκευή ανταποκρίνεται στις οδηγίες για την έκθεση σε ραδιοσυχνότητες όταν βρίσκεται στη σωστή θέση δίπλα στο αυτί ή σε απόσταση τουλάχιστον 2,2 εκατοστά (7/8 ίντσες) μακριά από το σώμα μας. Όταν χρησιμοποιείτε θήκη μεταφοράς, κλιπ ζώνης ή άλλη θήκη, αυτά δεν θα πρέπει να έχουν μεταλλικά στοιχεία και θα πρέπει να τοποθετείτε τη συσκευή στην προαναφερόμενη απόσταση από το σώμα σας.

Για την αποστολή αρχείων δεδομένων ή μηνυμάτων απαιτεί ποιοτική σύνδεση στο δίκτυο. Η αποστολή αρχείων δεδομένων ή μηνυμάτων ενόξχεται να καθυστερήσει μέχρι να υπάρχει διαθέσιμη τέτοια σύνδεση. Ακολουθήστε τις οδηγίες σχετικά με τις αποστάσεις έως ότου ολοκληρωθεί η μετάδοση. Ορισμένα μέρη της συσκευής είναι μαγνητικά. Η συσκευή ενδέχεται να ασκήσει έλξη σε μεταλλικά αντικείμενα. Μην τοποθετείτε πιστωτικές κάρτες ή άλλα μαγνητικά μέσα αποθήκευσης κοντά στη συσκευή, επειδή οι πληροφορίες που είναι αποθηκευμένες σε αυτά μπορεί να διαγραφούν.

#### Ιατρικές συσκευές

Η λειτουργία των συσκευών εκπομπής ραδιοκυμάτων, συμπεριλαμβανομένων των ασύρματων τηλεφώνων, μπορεί να επηρεάσει τη λειτουργία ανεπαρκώς προστατευμένων ιατρικών συσκευών. Συμβουλευτείτε έναν ιατρό ή τον κατασκευαστή της ιατρικής συσκευής, για να διαπιστώσετε αν αυτή προστατεύεται επαρκώς από εξωτερική ενέργεια ραδιοσυχνοτήτων. Απενεργοποιήστε τη συσκευή σας όταν οι κανονισμοί σας δίνουν αυτή την οδηγία. Τα νοσοκομεία ή οι ιατρικές μονάδες ενδέχεται να χρησιμοποιούν εξοπλισμό που είναι ευαίσθητος στην εξωτερική ενέργεια ραδιοσυχνοτήτων.

#### Εμφυτευμένες ιατρικές συσκευές

Οι κατασκευαστές ιατρικών συσκευών προτείνουν να διατηρείται μία ελάχιστη απόσταση 15,3 εκατοστών (6 ιντσών) ανάμεσα σε μία ασύρματη συσκευή και σε μία εμφυτευμένη ιατρική συσκευή όπως βηματοδότη ή εμφυτευμένο καρδιακό απινιδωτή, προκειμένου να αποφευχθεί πιθανή παρεμβολή με την ιατρική συσκευή. Τα άτομα που φέρουν μία τέτοια συσκευή πρέπει:

- Να κρατούν πάντα την ασύρματη συσκευή σε απόσταση μεγαλύτερη από 15,3 εκατοστά (6 ίντσες) από την ιατρική συσκευή.
- Να μην έχουν την ασύρματη συσκευή σε τσέπη κοντά στο στήθος.
- Να κρατούν τη συσκευή στο αυτί που βρίσκεται στην αντίθετη πλευρά από την ιατρική συσκευή.
- Να απενεργοποιούν την ασύρματη συσκευή εάν υποπτευθούν ότι προκαλούνται παρεμβολές.
- Να ακολουθούν τις οδηγίες του κατασκευαστή σχετικά με την εμφυτευμένη ιατρική συσκευή.

Αν έχετε οποιαδήποτε απορία σχετικά με τη χρήση της ασύρματης συσκευής με μια εμφυτευμένη ιατρική συσκευή, συμβουλευτείτε τον γιατρό σας.

#### Ακουστικά βοηθήματα

Κάποιες ψηφιακές ασύρματες συσκευές ενδέχεται να προκαλούν παρεμβολές σε ορισμένα ακουστικά βοηθήματα.

#### Οχήματα

Τα σήματα ραδιοσυχνοτήτων μπορεί να επηρεάσουν τα ηλεκτρονικά συστήματα οχημάτων που είτε δεν έχουν εγκατασταθεί σωστά είτε δεν έχουν αρκετή προστασία, π.χ. συστήματα ηλεκτρονικής ανάφλεξης καυσίμων, ηλεκτρονικά συστήματα απεμπλοκής τροχών, ηλεκτρονικά συστήματα ελέγχου ταχύτητας και συστήματα αερόσακων. Για περισσότερες πληροφορίες απευθυνθείτε στον κατασκευαστή του οχήματός ή του εξοπλισμού του.

Η συντήρηση της συσκευής ή η εγκατάστασή της σε όχημα πρέπει να γίνεται μόνο από ειδικευμένο προσωπικό. Η λανθασμένη εγκατάσταση ή συντήρησή της μπορεί να αποβεί επικίνδυνη και να ακυρώσει κάθε εγγύηση. Διενεργείτε ελέγχους ανά τακτά χρονικά διαστήματα ότι όλος ο εξοπλισμός ασύρματης συσκευής στο όχημά σας είναι γερά τοποθετημένος και λειτουργεί σωστά. Μην αποθηκεύετε ή μεταφέρετε εύφλεκτα υγρά, αέρια ή εκρηκτικές ύλες στο ίδιο χώρο με τη συσκευή, τα μέρη της ή τα αξεσουάρ της. Να θυμάστε πως οι αερόσακοι διογκώνονται με μεγάλη δύναμη. Μην τοποθετείτε τη συσκευή σας ή εξαρτήματα στην περιοχή που καταλαμβάνει ο αερόσακος όταν διογκώνεται.

Απενεργοποιείτε τη συσκευή σας πριν επιβιβαστείτε σε αεροσκάφος. Η χρήση ασύρματων συσκευών μέσα στο αεροσκάφος μπορεί να αποβεί επικίνδυνη για τη λειτουργία του αεροσκάφους, ενώ ενδέχεται να είναι και παράνομη.

#### Περιοχές όπου υπάρχει κίνδυνος εκρήξεων

Απενεργοποιείτε τη συσκευή σας σε οποιαδήποτε περιοχή όπου υπάρχει κίνδυνος έκρηξης. Να ακολουθείτε όλες τις οδηγίες. Οι σπινθήρες σε τέτοιες περιοχές θα μπορούσαν να προκαλέσουν έκρηξη ή φωτιά και να προκληθούν τραυματισμοί ή ακόμη και θάνατος. Απενεργοποιείτε τη συσκευή σε σημεία ανεφοδίασμού καυσίμων, όπως κοντά σε αντλές ξενζίνης σε σταθμούς εξυπηρέτησης. Να τηρείτε τους περιορισμούς σε σταθμούς καυσίμων, περιοχές αποθήκευσης και δίανομής καυσίμων, χημικές εγκαταστάσεις ή περιοχές όπου εκτελούνται ανατινάζεις. Συχνά, αν και όχι πάντα, υπάρχει σαφής σήμανση στις περιοχές όπου υπάρχει πιθανότητα έκρηξης. Στις περιοχές αυτές περιλαμβάνονται μέρη στα οποία θα σας γίνονταν σύσταση να σβήσετε τη μηχανή του οχήματός σας, οι χώροι κάτω από το κατάστρωμα των πλοίων, οι εγκαταστάσεις μεταφοράς ή αποθήκευσης χημικών και περιοχές όπου ο αέρας περιέχει χημικές ουσίες ή σωματίδια, όπως κόκκους, σκόνη ή σκόνη μετάλλων. θα πρέπει να συμβουλευτείτε του κατασκευαστές οχημάτων που χρησιμοποιούν υγραέριο (όπως προπάνιο ή βουτάνιο) για να προσδιορίσετε εάν αυτή η συσκευή μπορεί να χρησιμοποιηθεί με ασφάλεια στην περιοχή τους.

#### Επείγουσες κλήσεις

Σημαντικό: Η συσκευή αυτή λειτουργεί χρησιμοποιώντας ραδιοσήματα, ασύρματα και επίγεια δίκτυα, καθώς και προγραμματίζόμενες από το χρήστη λειτουργείς. Εάν η συσκευή σας υποστηρίζει κλήσεις ομιλίας μέσω internet, ενεργοποιήστε και τις κλήσεις μέσω internet και το κυψελοειδές τηλέφωνο. Η συσκευή ενδέχεται να προσπαθήσει να πραγματοποιήσει επείγουσες κλήσεις τόσο μέσω των κυψελοειδάν δικτύων όσο και μέσω του αρμόδιου φορέα παροχής κλήσεων μέσω internet εάν είναι ενεργοποιημένα και τα δύο. Η δυνατότητα σύνδεσης υπό οποιεσδήποτε συνθήκες δεν είναι εγγυημένη. Δεν πρέπει να βασίζεστε ποτέ αποκλειστικά σε κάποια ασύρματη συσκευή για την επικοινωνία σε κρίσιμες στιγμές, όπως σε επείγονται ιατρικά περιστατικά.

Για να πραγματοποιήσετε μια επείγουσα κλήση:

- Ενεργοποιήστε τη συσκευή, αν δεν είναι ενεργή. Ελέγξτε αν η ισχύς του σήματος είναι επαρκής. Ανάλογα με τη συσκευή σας ενδέχεται να χρειαστεί να εκτελέσετε τα ακόλουθα:
  - Τοποθετήστε μία κάρτα SIM εφόσον η συσκευή σας χρησιμοποιεί κάρτα.
  - Απενεργοποιήστε συγκεκριμένους περιορισμούς κλήσεων που έχετε ενεργοποιήσει στη συσκευή σας.
  - Αλλάξτε το προφίλ σας από την κατάσταση εκτός σύνδεσης ή πτήσης σε ένα ενεργό προφίλ.
- 2 Πατήστε το πλήκτρο τερματισμού όσες φορές χρειάζεται για να καθαρίσετε την οθόνη και να ετοιμαστεί η συσκευή για κλήσεις.
- 3 Πληκτρολογήστε τον επίσημο αριθμό επείγουσας κλήσης που ισχύει για την περιοχή στην οποία βρίσκεστε. Οι αριθμοί επείγουσας κλήσης ποικίλλουν ανά περιοχή.
- 4 Πατήστε το πλήκτρο κλήσης.

Όταν πραγματοποιείτε επείγουσες κλήσεις, πρέπει να δίνετε όλες τις απαραίτητες πληροφορίες, όσο το δυνατόν ακριβέστερα. Η ασύρματη συσκευή σας μπορεί να είναι το μοναδικό μέσο επικοινωνίας στον τόπο ενός δυστυχήματος. Μην τερματίσετε την κλήση προτού σας επιτραπεί.

#### Πληροφορίες πιστοποίησης (ΣΕΑ) Η συγκεκριμένη κινητή συσκευή ανταποκρίνεται στις οδηγίες για την έκθεση σε εκπομπές ραδιοκυμάτων.

Η κινητή σας συσκευή είναι πομπός και δέκτης ραδιοκυμάτων. Έχει σχεδιαστεί ώστε να μην υπερβαίνει τα όρια εκπομπής για την έκθεση σε ραδιοσυχνότητες που προτείνονται από τις διεθνείς προδιαγραφές. Αυτές οι οδηγίες αναπτύχθηκαν από τον ανεξάρτητο επιστημονικό οργανισμό ICNIRP και περιλαμβάνουν περιθώρια ασφαλείας σχεδιασμένα έτσι ώστε να διασφαλίζουν την προστασία όλων των ατόμων, ανεξάρτητα από την ηλικία και την κατάσταση της υγείας τους.

Στις οδηγίες έκθεσης για κινητές συσκευές χρησιμοποιείται μια μονάδα μέτρησης η οποία είναι γνωστή ως Συντελεστής Ειδικής Απορρόφησης ή ΣΕΑ. Το όριο ΣΕΑ το οποίο καθορίζεται από τις οδηγίες του ΙCNIRP είναι 2,0 βατ/κλδ (W/kg) για 10 γραμμάρια τοτό. Οι Ελεγχοι για τον ΣΕΑ διεξάγονται χρησιμοποιώντας τυπικές θέσεις χειρισμού, με τη συσκευή να εκπέμπει στο μέγιστο πιστοποιημένο επίπεδο ισχύος, σε όλες τις ελεγχόμενες ζώνες συχνοτήτων. Το πραγματικό επίπεδο ΣΕΑ μιας συσκευής σε λειτουργία μπορεί να είναι χαμηλότερο από τη μέγιστη τιμή επειδή η συσκευή έχει σχεδιαστεί ώστε να χρησιμοποιείται μόνο η ισχύς που απαιτείται για τη σύνδεση με το δίκτυο. Οι τιμές αυτές εξαρτώνται από διάφορους παράγοντες όπως π.χ. πόσο κοντά βρίσκεστε σε σταθμό επικοινωνίας σύνδεσης στο δίκτυο.

Η υψηλότερη τιμή ΣΕΑ σύμφωνα με τις οδηγίες του ICNIRP για τη χρήση της συσκευής στο αυτί είναι 1,30 W/kg.

Η χρήση αξεσουάρ ενδέχεται να οδηγήσει σε διαφορετικές τιμές του ΣΕΑ. Οι τιμές του ΣΕΑ ενδέχεται να διαφέρουν ανάλογα με τις εθνικές προδιαγραφές αναφοράς, τις απαιτήσεις δοκιμών και το εύρος συχνοτήτων κάθε δικτύου. Για περισσότερες πληροφορίες σχετικά με το ΣΕΑ ανατρέξτε στις πληροφορίες σχετικά με τα προϊόντα στη διεύθυνση www.nokia.com.

## Πνευματικά δικαιώματα και άλλες προειδοποιήσεις

ΔΗΛΩΣΗ ΣΥΜΜΟΡΦΩΣΗΣ

# €€0434 ①

Με την παρούσα, η NOKIA CORPORATION δηλώνει ότι το RM-469 συμμορφώνεται προς τις ουσιώδεις απαιτήσεις και τις λοιπές σχετικές διατάξεις της οδηγίας 1999/5/ΕΚ. Αντίγραφο της δήλωσης συμμόρφωσης είναι διαθέσιμο στη διεύθυνση http:// www.nokia.com/phones/declaration\_of\_conformity/.

© 2011 Nokia. Με την επιφύλαξη παντός δικαιώματος.

Τα Nokia, Nokia Connecting People, Mail for Exchange, OVI, Eseries και Nokia E52 είναι εμπορικά σήματα ή σήματα κατατεθέντα της Nokia Corporation. Το Nokia tune είναι ηχητικό σήμα της Nokia Corporation. Οι ονομασίες άλλων προϊόντων και εταιρειών που αναφέρονται στο παρόν ενοξέχεται να αποτελούν σήματα ή εμπορικές επωνυμίες των αντίστοιχων δικαιούχων τους

Απαγορεύεται η αναπαραγωγή, μεταφορά, διανομή ή αποθήκευση μέρους ή του συνόλου των περιεχομένων του παρόντος εγγράφου σε οποιαδήποτε μορφή χωρίς την προηγούμενη έγγραφη συναίνεση της Nokia. Η Nokia ακολουθεί πολιτική συνεχούς ανάπτυξης. Η Nokia διατηρεί το δικαίωμα να επιφέρει αλλαγές και βελτιώσεις στα προϊόντα που περιγράφονται στο παρόν έγγραφο χωρίς προηγούμενη ειδοποίηση.

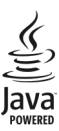

Java and all Java-based marks are trademarks or registered trademarks of Sun Microsystems, Inc.

Η άδεια χρήσης MPEG-4 Visual Patent Portfolio License για αυτό το προϊόν χορηγείται (i) για προσωπική και μη εμπορική χρήση σε σχέση με πληροφορίες που κωδικοποιήθηκαν σύμφωνα με το πρότυπο εικόνας MPEG-4 από καταναλωτή που αναπτύσσει προσωπική και όχι εμπορική δραστηριότητα, και (ii) για χρήση σε συνδυασμό με εικόναν MPEG-4 που παρέχεται από εξουσιοδοτημένο φορέα παροχής εικόνας. Δεν χορηγείται ή συνάγεται άδεια για καμία άλλη χρήση. Μπορείτε να λάβετε πρόσθετες πληροφορίες, συμπεριλαμβανομένων εκείνων που σχετίζονται με εσωτερική και εμπορική χρήση ή χρήση στα πλαίσια διαφήμισης, από την MPEG LA, LLC. Ανατρέξτε στη διεύθυνση http://www.mpegla.com.

ΣΤΟ ΜΕΓΙΣΤΟ ΒΑΘΜΟ ΠΟΥ ΕΠΙΤΡΕΠΕΤΑΙ ΑΠΟ ΤΗΝ ΙΣΧΥΟΥΣΑ ΝΟΜΟΘΕΣΙΑ, ΣΕ ΚΑΜΙΑ ΠΕΡΙΠΤΩΣΗ ΔΕΝ ΕΥΘΥΝΕΤΑΙ Η ΝΟΚΙΑ Ή ΟΙ ΔΙΚΑΙΟΠΑΡΟΧΟΙ ΤΗΣ ΓΙΑ ΑΠΩΛΕΙΑ ΔΕΔΟΜΕΝΩΝ Ή ΕΙΣΟΔΗΜΑΤΟΣ Ή ΓΙΑ ΟΠΟΙΑΔΗΠΟΤΕ ΕΙΔΙΚΗ, ΑΠΟΘΕΤΙΚΗ, ΠΑΡΕΠΟΜΕΝΗ Ή ΕΜΜΕΣΗ ΖΗΜΙΑ ΤΥΧΟΝ ΠΡΟΚΛΗΘΕΙ ΜΕ ΟΠΟΙΟΝΔΗΠΟΤΕ ΤΡΟΠΟ.

ΤΟ ΠΕΡΙΕΧΟΜΕΝΟ ΤΟΥ ΠΑΡΟΝΤΟΣ ΕΓΓΡΑΦΟΥ ΠΑΡΕΧΕΤΑΙ «ΩΣ ΕΧΕΙ». ΕΚΤΟΣ ΤΩΝ ΠΕΡΙΠΤΩΣΕΩΝ ΠΟΥ ΠΡΟΒΛΕΠΟΝΤΑΙ ΑΠΟ ΤΗΝ ΙΣΧΥΟΎΔ ΤΟΠΙΚΗ ΝΟΜΟΘΕΣΙΑ, ΔΕΝ ΠΑΡΕΧΟΝΤΑΙ ΟΠΟΙΕΣΔΗΠΟΤΕ ΕΓΓΥΗΣΕΙΣ, ΕΙΤΕ ΡΗΤΕΣ ΕΙΤΕ ΣΙΩΠΗΡΕΖ, ΣΥΜΠΕΡΙΛΑΜΒΑΝΟΜΕΝΩΝ, ΕΝΔΕΙΚΤΙΚΑ, ΤΩΝ ΣΙΩΠΗΡΩΝ ΕΓΓΥΗΣΕΩΝ ΠΕΡΙ ΕΜΠΟΡΕΥΣΙΜΟΤΗΤΑΣ ΚΑΙ ΚΑΤΑΛΛΗΛΟΤΗΤΑΣ, ΟΣΟΝ ΑΦΟΡΑ ΤΗΝ ΑΚΡΙΒΕΙΑ, ΤΗΝ ΑΞΙΟΠΙΣΤΙΔ Η ΤΟ ΠΕΡΙΕΧΟΜΕΝΟ ΤΟΥ ΠΑΡΟΝΤΟΣ ΕΓΓΡΑΦΟΥ. Η ΝΟΚΙΑ ΔΙΑΤΗΡΕΙ ΤΟ ΔΙΚΑΙΩΜΑ ΝΑ ΤΡΟΠΟΠΟΙΗΣΕΙ ΤΟ ΠΑΡΟΝ ΕΓΓΡΑΦΟ Η ΝΑ ΤΟ ΑΠΟΣΥΡΕΙ ΑΝΑ ΠΑΣΑ ΣΤΙΓΜΗ ΧΩΡΙΣ ΠΡΟΗΓΟΥΜΕΝΗ ΕΙΔΟΠΟΙΗΣΗ.

Απαγορεύεται η αντίστροφη σχεδίαση του λογισμικού που περιέχεται στη συσκευή, στο βαθμό που αυτό επιτρέπεται από την ισχύουσα νομοθεσία. Στο μέτρο που αυτός ο οδηγός χρήσης περιλαμβάνει οιονόξηποτε περιορισμό αναφορικά με τις υποσχέσεις, εγγνήσεις, ζημίες και υποχρεώσεις της Νοkia, αυτοί οι περιορισμοί θα περιορίζουν παρομοίως οιαδήποτε υπόσχεση, εγγύηση, ζημία και υποχρέωση των δικαιοπαρόχων της Νοkia.

Οι εφαρμογές τρίτων που παρέχονται με τη συσκευή ενδέχεται να έχουν δημιουργηθεί και να αποτελούν ιδιοκτησία ατόμων ή φορέων που δεν ελέγχονται ή δεν σχετίζονται με την Nokia. Η Nokia δεν κατέχει τα πνευματικά δικαιώματα των εφαρμογών τρίτων. Συνεπώς, η Nokia δεν ευθύνεται για την υποστήριξη τελικού χρήστη, για τη λειτουργικότητα αυτών των εφαρμογών ή για τις πληροφορίες που παρουσιάζονται στις εφαρμογές ή σε αυτά τα υλικά. Η Νοκίa δεν παρέχει καμία εγγύηση για τις εφαρμογές τρίτων. ΧΡΗΣΙΜΟΠΟΙΩΝΤΑΣ ΤΙΣ ΈΦΑΡΜΟΓΕΣ ΑΝΑΓΝΩΡΙΖΕΤΕ ΟΤΙ ΟΙ ΕΦΑΡΜΟΓΕΣ ΠΑΡΕΧΟΝΤΑΙ "ΔΣ ΕΧΟΥΝ" ΧΩΡΙΣ ΟΠΟΙΔΑΗΠΟΈ ΕΓΓΥΗΣΗ, ΕΙΤΕ ΡΗΤΗ ΕΙΤΕ ΣΙΩΠΡΗΡ, ΚΑΙΣΤΟ ΜΕΓΙΣΤΟ ΜΕΤΙΣΤΟ ΜΕΙΔΟΥΜΟΥΕΙ ΤΑ ΠΑΡΕΧΟΝΤΑΙ "ΔΣ ΕΧΟΥΝ" ΧΩΡΙΣ ΑΝΑΓΝΩΡΙΖΕΤΕ ΟΤΙ ΟΥΤΕ Η ΝΟΚΙΑ ΟΥΤΕ ΟΙ ΕΛΕΓΧΟΜΕΝΕΣ ΑΠΟ ΑΥΤΗΝ ΕΤΑΙΡΕΙΣ ΠΑΡΕΧΟΝΤΑΙ "ΔΣ ΕΧΟΥΝ" ΧΟΡΙΣ ΟΠΟΙΔΑΗΠΟΈ ΕΓΓΥΗΣΗ, ΕΙΤΕ ΣΙΩΠΡΗΡ, ΚΑΙΣΤΟ ΜΕΓΙΣΤΟ ΜΕΤΙΣΤΟ ΜΑΡΜΟ ΠΟΥ ΕΠΙΤΡΕΠΕΤΑΙΑΠΟ ΤΗΝΙΣΧΥΟΥΣΑ ΝΟΜΟΘΕΣΙΑ. ΕΠΣΗΣ ΑΝΑΓΝΩΡΙΖΕΤΕ ΟΤΙ ΟΥΤΕ Η ΝΟΚΙΑ ΟΥΤΕ ΟΙ ΕΛΕΓΧΟΜΕΝΕΣ ΑΠΟ ΑΥΤΗΝ ΕΤΑΙΡΕΙΕΣ ΠΑΡΕΧΟΥΝ ΚΑΜΙΑ ΥΠΟΣΧΕΣΗ Ή ΕΓΓΥΗΣΗ, ΡΗΤΗ Ή ΣΙΩΠΗΡΗ, ΣΥΜΠΕΡΙΛΑΜΒΑΝΟΜΕΙΔΝΑ, ΕΝΔΕΙΚΤΙΚΑ, ΤΩΝ ΕΓΓΥΗΣΕΩΝ ΠΕΡΙ ΤΙΤΛΟΥ, ΕΜΠΟΡΕΥΣΙΜΟΤΗΤΑΣ Ή ΚΑΤΑΛΛΗΛΟΤΗΤΑΣ ΓΙΑ ΣΥΓΚΕΚΡΙΜΕΝΟ ΣΚΟΠΟ Ή ΟΤΙ ΟΙ ΕΦΑΡΜΟΓΕΣ ΔΕ ΘΑ ΠΑΡΑΒΙΔΟΥΝ ΤΑ ΔΙΠΛΩΜΑΤΑ ΕΥΡΕΣΙΤΕΧΝΙΑΣ, ΤΑ ΠΝΕΥΜΑΤΙΚΑ ΔΙΚΑΙΩΜΑΤΑ, ΤΑ ΕΜΠΟΡΙΚΑ ΣΗΜΑΤΑ Ή ΑΛΛΑ ΔΙΚΑΙΩΜΑΤΑ ΤΡΙΤΩΝ.

Η διαθεσιμότητα συγκεκριμένων προϊόντων, εφαρμογών και υπηρεσιών για αυτά τα προϊόντα ενδέχεται να ποικίλλει ανά περιοχή. Επικοινωνήστε με τον αντιπρόσωπο της Νοκία στην περιοχή σας για λεπτομέρειες και τη διαθεσιμότητα των επιλογών γλώσσας. Η συγκεκριμένη συσκευή ενδέχεται να αποτελείται από αγαθά, τεχνολογία ή λογισμικό τα οποία υπόκεινται στη νομοθεσία και τους κανονισμούς περί εξαγωγών από τις Η.Π.Α. και άλλες χώρες. Η παρέκκλιση από τη νομοθεσία απαγορεύεται.

#### ΠΡΟΕΙΔΟΠΟΙΗΣΗ FCC/INDUSTRY CANADA

Η συσκευή σας ενδέχεται να προκαλέσει παρεμβολές στην τηλεόραση ή στο ραδιόφωνο (π.χ. όταν το τηλέφωνο χρησιμοποιείται κοντά σε δέκτη). Το FCC/Industry Canada μπορεί να ζητήσει τη διακοπή της χρήσης του τηλεφώνου σας αν αυτή η παρεμβολή δεν μπορεί να αντιμετωπιστεί. Εάν χρειαστείτε βοήθεια, επικοινωνήστε με του τηλοφώνου σας αν αυτή η παρεμβολή δεν μπορεί να αντιμετωπιστεί. Εάν χρειαστείτε βοήθεια, επικοινωνήστε με του τηλεφώνου σας αν αυτή η παρεμβολή δεν μπορεί να αντιμετωπιστεί. Εάν χρειαστείτε βοήθεια, επικοινωνήστε με του πλησιέστερο εξουσιοδοτημένο αντιπρόσωπο. Αυτή η συσκευή συμμορφώνεται με την ενότητα 15 των κανονισμών FCC. Η λειτουργία της συσκευής υπόκειται στους δύο παρακάτω όρους: (1) Η παρούσα συσκευή δεν προκαλεί επιζήμια παρεμβολή και (2) η παρούσα συσκευή πρέπει να δέχεται τις παρεμβολές που λαμβάνει, ακόμα και εκείνες που ενδεχομένως να προκαλέσουν την ανεπιθύμητη λειτουργία της συσκευής. Τυχόν αλλαγές ή τροποποιήσεις σε αυτήν τη συσκευή που δεν εγκρίνονται ρητώς από τη Νοκία ενδέχεται το καυρώσουν την εξουσιοδότηση του χρήστη να χειρίζεται τον εξοπλισμό.

/Τεύχος 6.1 EL

## 216 Ευρετήριο

F

feed, ειδήσεις feed ειδήσεων

| Ευρετήριο                                                                                                    |                                                                                                    |
|----------------------------------------------------------------------------------------------------|----------------------------------------------------------------------------------------------------|
| Σύμβολα/Λοιθμοί                                                                                                    |                                                                                                    |
|                                                                                                    |                                                                                                    |
|                                                                                                    | 100                                                                                                    |
| — ρυθμισεις ασφαλειας                                                                                                    | 199                                                                                                    |
| В                                                                                                    |                                                                                                    |
| blog                                                                                                    | 93                                                                                                    |
| Bluetooth                                                                                                    | 162                                                                                                    |
| — αποστολή δεδομένων                                                                                                    | 161                                                                                                    |
| — ασωάλεια                                                                                                    | 164                                                                                                    |
| — λήψη δεδομένων                                                                                                    | 161                                                                                                    |
|                                                                                                    |                                                                                                    |
| C                                                                                                    |                                                                                                    |
| car kit                                                                                                    |                                                                                                    |
| — απομακρυσμένη πρόσβαση SIM                                                                                                    | 165                                                                                                    |
| cookies                                                                                                    | 96                                                                                                    |
|                                                                                                    |                                                                                                    |
|                                                                                                    |                                                                                                    |
| E                                                                                                    |                                                                                                    |
| EAP                                                                                                    |                                                                                                    |
| ΕΑΡ<br>— ρυθμίσεις προσθηκών                                                                                                    | 200                                                                                                    |
| Ε<br>ΕΑΡ<br>— ρυθμίσεις προσθηκών<br>— χρήση προσθήκης ΕΑΡ                                                                                                    | 200<br>201                                                                                                    |
| EAP<br>— ρυθμίσεις προσθηκών<br>— χρήση προσθήκης EAP<br>e-mail 5                                                                                                    | 200<br>201<br>52, 53                                                                                           |
| E<br>EAP<br>— ρυθμίσεις προσθηκών<br>— χρήση προσθήκης EAP<br>e-mail 5<br>— ανάγνωση                                                                                                    | 200<br>201<br>2, 53<br>55                                                                                      |
| E<br>EAP<br>— ρυθμίσεις προσθηκών<br>— χρήση προσθήκης EAP<br>e-mail 5<br>— ανάγνωση<br>— αναζήτηση                                                                                                    | 200<br>201<br>2, 53<br>55<br>56                                                                                |
| E<br>EAP<br>                                                                                                    | 200<br>201<br>52, 53<br>55<br>56<br>57                                                                         |
| E<br>EAP<br>— ρυθμίσεις προσθηκών<br>— χρήση προσθήκης EAP<br>e-mail 5<br>— ανάγνωση<br>— αναζήτηση<br>— απάντηση εκτός γραφείου<br>— αποστολή                                                                                                    | 200<br>201<br>22,53<br>55<br>56<br>57<br>54<br>57                                                              |
| E<br>EAP<br>                                                                                                    | 200<br>201<br>2, 53<br>55<br>56<br>57<br>54<br>57<br>56                                                        |
| E<br>EAP<br>— ρυθμίσεις προσθηκών<br>— χρήση προσθήκης EAP<br>e-mail 5<br>— ανάγνωση<br>— αναζήτηση<br>— απάντηση εκτός γραφείου<br>— αποστολή<br>— αποσύνδεση<br>— διαγραφή<br>λογραφη                                                                                                    | 200<br>201<br>2, 53<br>55<br>56<br>57<br>54<br>57<br>56<br>56                                                  |
| <ul> <li>Ε</li> <li>ΕΑΡ</li> <li>χρήση προσθηκών</li> <li>χρήση προσθήκης ΕΑΡ</li> <li>e-mail</li> <li>ανάγνωση</li> <li>αναζήτηση</li> <li>απάντηση εκτός γραφείου</li> <li>αποστολή</li> <li>αποσύνδεση</li> <li>διαγραφή</li> <li>λογαριασμοί</li> </ul>                                                                                                    | 200<br>201<br>2, 53<br>55<br>56<br>57<br>54<br>57<br>56<br>56<br>56<br>56                                      |
| <ul> <li>Ε</li> <li>ΕΑΡ</li> <li>χρήση προσθηκών</li> <li>χρήση προσθήκης ΕΑΡ</li> <li>e-mail</li> <li>ανάγνωση</li> <li>αναζήτηση</li> <li>απάντηση εκτός γραφείου</li> <li>αποστολή</li> <li>αποσύνδεση</li> <li>διαγραφή</li> <li>λογαριασμοί</li> <li>προσθήκη συνημμένων</li> </ul>                                                                                    | 200<br>201<br>2, 53<br>55<br>56<br>57<br>54<br>57<br>56<br>56<br>56<br>56<br>56                                |
| <ul> <li>Ε</li> <li>ΕΑΡ</li> <li>χρήση προσθηκών</li> <li>χρήση προσθήκης ΕΑΡ</li> <li>e-mail</li> <li>ανάγνωση</li> <li>αναζήτηση</li> <li>απάντηση εκτός γραφείου</li> <li>αποστολή</li> <li>αποστολή</li> <li>διαγραφή</li> <li>λογαριασμοί</li> <li>προσθήκη συνημμένων</li> <li>ρυθμίσεις</li> <li>αήθωση</li> </ul>                                                   | 200<br>201<br>32, 53<br>55<br>56<br>57<br>54<br>57<br>56<br>56<br>56<br>56<br>56<br>57<br>57<br>53             |
| <ul> <li>Ε</li> <li>ΕΑΡ</li> <li>— ρυθμίσεις προσθηκών</li> <li>— χρήση προσθήκης ΕΑΡ</li> <li>e-mail</li> <li>σνάγνωση</li> <li>— αναζήτηση</li> <li>— απάντηση εκτός γραφείου</li> <li>— αποστολή</li> <li>— αποσύνδεση</li> <li>— διαγραφή</li> <li>— λογαριασμοί</li> <li>— προσθήκη συνημμένων</li> <li>— ρυθμίσεις</li> <li>— ρύθμιση</li> <li>— συνημμένα</li> </ul> | 200<br>201<br>32, 53<br>55<br>56<br>57<br>54<br>57<br>56<br>56<br>56<br>56<br>56<br>56<br>56<br>57<br>53<br>53 |
| <ul> <li>Ε</li> <li>ΕΑΡ</li> <li>— ρυθμίσεις προσθηκών</li> <li>— χρήση προσθήκης ΕΑΡ</li> <li>e-mail</li> <li>σνάγνωση</li> <li>— αναζήτηση</li> <li>— απάντηση εκτός γραφείου</li> <li>— αποστολή</li> <li>— αποσύνδεση</li> <li>— διαγραφή</li> <li>— λογαριασμοί</li> <li>— προσθήκη συνημμένων</li> <li>— ρύθμιση</li> <li>— συνημμένα</li> <li>— φάκελοι</li> </ul>   | 200<br>201<br>2, 53<br>55<br>56<br>57<br>54<br>57<br>56<br>56<br>54<br>57<br>53<br>55<br>55<br>56              |

I

93 93

| G                                             |          |
|-----------------------------------------------|----------|
| GPRS                                          |          |
| — ρυθμίσεις                                   | 197      |
| GPS                                           |          |
| <ul> <li>αιτήσεις εντοπισμού θέσης</li> </ul> | 102      |
| GPS (Global Positioning System -              |          |
| Παγκόσμιο Σύστημα Εντοπισμού                  |          |
| Θέσης)                                        | 99, 100  |
|                                               |          |
|                                               |          |
| HSPA                                          | 150      |
| — HSDPA, HSUPA                                | 159      |
| T                                             |          |
| intranet                                      |          |
| πεοιήνηση                                     | 90       |
|                                               |          |
| М                                             |          |
| Mini Χάρτης                                   | 93       |
| MMS (multimedia message service               | <u>-</u> |
| υπηρεσία μηνυμάτων πολυμέσων                  | v)58, 67 |
| multimedia                                    | 131      |
|                                               |          |
| N                                             |          |
| Nokia Messaging                               | 52       |
| 0                                             |          |
|                                               | 20       |
|                                               | 28_      |
| P                                             |          |
| PDF reader                                    | 121      |
| PictBridge                                    | 140      |
| PTT                                           |          |
| Βλέπε υπηρεσία ΡΤΤ                            |          |
| push to talk                                  |          |
| — ρυθμίσεις                                   | 89       |
|                                               |          |
| Q                                             |          |
| Quickoffice                                   | 120      |
# Ευρετήριο 217

| R                                                 |               | — προχωρημένες ρυθμίσεις          | 198   |
|---------------------------------------------------|---------------|-----------------------------------|-------|
| radio                                             |               | — ρυθμίσεις                       | 197   |
| — ακρόαση                                         | 155           | — ρυθμίσεις ασφαλείας             | 198   |
| — σταθμοί                                         | 155           | — ρυθμίσεις ασφάλειας 802.1x      | 199   |
| RealPlayer                                        |               | — ρυθμίσεις ασφαλείας WPA         | 200   |
| <ul> <li>αναπαραγωγή κλιπ πολυμέσων</li> </ul>    | 152           | — σημεία πρόσβασης                | 167   |
| <ul> <li>προβολή στοιχείων του κλιπ</li> </ul>    | 153           | WLAN (ασύρματο τοπικό δίκτυο)     | 166   |
| — ρυθμίσεις                                       | 153           |                                   |       |
|                                                   |               | Α                                 |       |
| S                                                 |               | άδειες                            | 180   |
| Share online                                      |               | ακουστικό                         |       |
| — δημιουργία δημοσιεύσεων                         | 142           | <u> </u>                          | 20    |
| <u>— δημοσίευση</u>                               | 143           | ακροδέκτες                        | 16    |
| — λογαριασμοί                                     | 142           | άλμπουμ                           |       |
| SIP                                               |               | — πολυμέσα                        | 136   |
| — δημιουργία προφίλ                               | 201           | αναγνωριστικό καλούντος           | 190   |
| <ul> <li>επεξεργασία διακομιστών εγγρα</li> </ul> | <u>φής2</u> 0 | 2 <u>αναζήτηση</u>                | 34    |
| <ul> <li>επεξεργασία διακομιστών</li> </ul>       |               | — διαθέσιμα WLAN                  | 169   |
| μεσολάβησης                                       | 202           | <u> </u>                          | 50    |
| — επεξεργασία προφίλ                              | 201           | αναζήτηση απομακρυσμένης βάσης    |       |
| — ρυθμίσεις                                       | 201           | δεδομένων                         | 50    |
| SMS (short message service - υπηρεσ               | ία            | ανακύκλωση                        | 208   |
| σύντομων μηνυμάτων)                               | 58            | αναπαραγωγή                       |       |
|                                                   |               | — βίντεο και ήχος                 | 152   |
| V                                                 |               | αναπαραγωγή μουσικής              |       |
| virtual private network                           |               | — μεταφορά μουσικών κομματιών     | 151   |
| — χρήση σε εφαρμογές                              | 184           | αντιμετώπιση προβλημάτων          | 204   |
| VPN                                               |               | αντιστοίχιση συσκευών             | 162   |
| — σημεία πρόσβασης                                | 183           | αξεσουάρ                          |       |
| <ul> <li>χρήση σε εφαρμογές</li> </ul>            | 184           | — ρυθμίσεις                       | 187   |
|                                                   |               | απαντητικό μήνυμα 'εκτός γραφείοι | )' 57 |
| W                                                 |               | αποθήκευση                        |       |
| WEP                                               |               | <u>— αρχείων</u>                  | 35    |
| — κλειδιά                                         | 199           | — ρυθμίσεων                       | 35    |
| <ul> <li>— ρυθμίσεις ασφαλείας</li> </ul>         | 199           | αποκρυπτογράφηση                  |       |
| widgets                                           | 94            | — μνήμη συσκευής και κάρτα μνήμι  | ης172 |
| WLAN                                              |               | απομακρυσμένη διαμόρφωση          | 175   |
| — αναζήτηση δικτύων                               | 169           | απομακρυσμένο κλείδωμα            | 170   |
| — διαθεσιμότητα                                   | 167           | αποστολή                          |       |
| — Διεύθυνση ΜΑC                                   | 197           | αρχείων                           | 35    |
| — κλειδιά WEP                                     | 199           | — με χρήση Bluetooth              | 161   |

| αποστολή αρχείων multimedia    | 141 |
|--------------------------------|-----|
| αριθμομηχανή                   | 118 |
| αρχεία                         |     |
| — αρχεία flash                 | 154 |
| αρχεία ήχου                    |     |
| — λεπτομέρειες                 | 153 |
| αρχικές ρυθμίσεις              | 189 |
| αρχική οθόνη                   | 43  |
| — ρυθμίσεις                    | 39  |
| ασφάλεια                       |     |
| — Bluetooth                    | 164 |
| — εφαρμογή περιήγησης          | 96  |
| — κάρτα μνήμης                 | 170 |
| — κάρτα συσκευής και κάρτα SIM | 188 |
| αυτόματη ενημέρωση ώρας/       |     |
| ημερομηνίας                    | 124 |
| αυτόματος τηλεφωνητής          |     |
| — αλλαγή αριθμού               | 71  |
| — κλήση                        | 71  |
| αφύπνιση                       | 124 |
|                                |     |

| В                    |     |
|----------------------|-----|
| βίντεο               |     |
| — αναπαραγωγή        | 129 |
| βίντεο κλιπ          |     |
| — αναπαραγωγή        | 152 |
| — κοινή χρήση        | 73  |
| — λεπτομέρειες       | 153 |
| βίντεο κοινής χρήσης | 73  |
|                      |     |

| γενικές πληροφορίες | 9   |
|---------------------|-----|
| γλώσσα              |     |
| — ρυθμίσεις         | 186 |
| γραμμή εργαλείων    |     |
| — κάμερα            | 127 |
|                     |     |

# Δ

δημιουργία αντιγράφων ασφαλείας της μνήμης της συσκευής 119

| διαμόρφωση                  |     |
|-----------------------------|-----|
| — οθόνη                     | 185 |
| διαμόρφωση της συσκευής σας | 28  |
| διαχείριση αρχείων          | 119 |
| Διαχείριση αρχείων Ζip      | 121 |
| διαχείριση εφαρμογών        | 177 |
| διαχείριση συσκευής         | 175 |
| δίκτυο                      |     |
| — ρυθμίσεις                 | 191 |

# E

| εγκατάσταση εφαρμογών           | 177   |
|---------------------------------|-------|
| ειδοποίηση δόνησης              | 185   |
| εικόνα φόντου                   | 39    |
| εικόνες                         |       |
| — εκτύπωση                      | 140   |
| — επεξεργασία                   | 138   |
| εισαγωγή κειμένου               | 32    |
| έκθεση                          | 131   |
| — κλιπ ήχου                     | 132   |
| — παρουσιάσεις                  | 132   |
| — σύνδεσμοι συνεχούς ροής       | 132   |
| εκπομπή κυψέλης                 | 66    |
| — ρυθμίσεις                     | 68    |
| εκτύπωση                        | 122   |
| — εικόνες                       | 140   |
| εμφάνιση σλάιντς                | 137   |
| ενδείξεις                       | 30    |
| ενεργές σημειώσεις              | 117   |
| Ενεργές σημειώσεις              | 118   |
| ενεργή γραμμή εργαλείων         |       |
| — στις Φωτογραφίες              | 136   |
| ενεργοποίηση και απενεργοποίηση | της   |
| συσκευής                        | 19    |
| ενημερώσεις                     | 10    |
| — εφαρμογές                     | 9, 10 |
| — λογισμικό συσκευής            | 9, 10 |
| ενημερώσεις λογισμικού          | 9, 10 |
| ένταση                          | 21    |
| εντολές υπηρεσίας               | 65    |
|                                 |       |

| εντοπισμός                    |       |
|-------------------------------|-------|
| — ρυθμίσεις                   | 189   |
| εξαρτήματα                    |       |
| — απομακρυσμένη πρόσβαση SIM  | 165   |
| εξατομίκευση της συσκευής σας | 36    |
| επαναφορά αρχ. ρυθμ.          | 189   |
| επαφές 4                      | 8, 49 |
| <u>— αναζήτηση</u>            | 50    |
| — ομάδες                      | 49    |
| — προσθήκη ήχων κλήσης        | 50    |
| <u> </u>                      | 50    |
| — συγχρονισμός                | 182   |
| επισκόπηση σελίδας            | 93    |
| επιτρεπτές κλήσεις            | 172   |
| εργαλεία πλοήγησης            | 99    |
| <u>εφαρμογές</u> 10, 177      | , 179 |
| — βασικές ενέργειες           | 35    |
| Εφαρμογές Java                | 177   |
| εφαρμογές Symbian             | 177   |
| εφαρμογές γραφείου            | 120   |
| εφαρμογές λογισμικού          | 177   |
| εφαρμογή ανάγνωσης μηνυμάτων  | 63    |
| <u> </u>                      | 64    |
| εφαρμογή βοήθειας             | 11    |
| εφαρμογή περιήγησης           |       |
| <u> </u>                      | 96    |
| — σελιδοδείκτες               | 92    |
|                               |       |

# H

| ημερολόγιο                                    | 46  |
|-----------------------------------------------|-----|
| <ul> <li>— δημιουργία καταχωρίσεων</li> </ul> | 46  |
| — προβολές                                    | 48  |
| <ul> <li>προσκλήσεις σε σύσκεψη</li> </ul>    | 47  |
| ημερομηνία                                    |     |
| — ρυθμίσεις                                   | 187 |
| ημερομηνία και ώρα                            | 124 |
| ηχητικά θέματα                                | 40  |
| Ηχητικά μηνύματα                              | 58  |
| ήχοι                                          |     |
| — προσαρμογή                                  | 40  |
| — ρυθμίσεις                                   | 185 |

| Ήχοι DTMF            | 81  |
|----------------------|-----|
| ήχοι ειδοποίησης     | 185 |
| ήχοι κλήσεις         |     |
| — ειδοποίηση δόνησης | 185 |
| ήχοι κλήσης          | 185 |
| <u> </u>             | 40  |
| — επαφές             | 50  |
| — σε προφίλ          | 38  |
| Ήχοι κλήσης 3-D      | 40  |
| ήχοι προειδοποίησης  | 185 |

| 0            |    |
|--------------|----|
| θέμα ομιλίας | 81 |
| θέματα       | 39 |
| — λήψη       | 40 |
|              |    |

| ισοσταθμιστής | 152 |
|---------------|-----|
| ισχύς σήματος | 30  |

| καλώδιο                                   | 160 |
|-------------------------------------------|-----|
| καλώδιο δεδομένων USB                     | 160 |
| κάμερα                                    |     |
| — αναπαραγωγή βίντεο                      | 129 |
| — βίντεο κλιπ                             | 129 |
| — γραμμή εργαλείων                        | 127 |
| <ul> <li>λειτουργία ακολουθίας</li> </ul> | 128 |
| — λήψη εικόνων                            | 127 |
| — πλήρης εστίαση                          | 127 |
| — προβολή εικόνων                         | 129 |
| — ρυθμίσεις βίντεο                        | 131 |
| — ρυθμίσεις εικόνας                       | 130 |
| — σκηνές                                  | 128 |
| κάρτα SIM                                 |     |
| — μηνύματα κειμένου                       | 60  |
| — τοποθέτηση                              | 11  |
| κάρτα μνήμης                              |     |
| — αφαίρεση                                | 15  |
| — κλείδωμα                                | 170 |
| — κωδικοί πρόσβασης                       | 170 |

| <u> </u>                                        | 14           | κλήσεις δικτύου                               |
|-------------------------------------------------|--------------|-----------------------------------------------|
| καρτέλες                                        | 35           | φραγή                                         |
| κατάργηση θορύβου                               | 69           | κλήσεις μέσω internet                         |
| Κατάστημα Ονί                                   | 98           | <u>ενεργοποίηση</u>                           |
| κείμενο                                         |              | — πραγματοποίηση                              |
| — αλλαγή μεγέθους                               | 185          | — ρυθμίσεις                                   |
| — πρόβλεψη εισαγωγής                            | 33           | κλήσεις συνακρόασης                           |
| κείμενο υποδοχής                                | 185          | κλιπ ήχου                                     |
| κέντρο βίντεο                                   |              | κοινή χρήση αρχείων πολυμέσ                   |
| <u>— λήψη</u>                                   | 146          | κοινή χρήση βίντεο                            |
| — μεταδόσεις βίντεο                             | 148          | <u>— αποδοχή πρόσκλησης</u>                   |
| — μεταφορά βίντεο                               | 149          | <u>— κοινή χρήση ζωντανών βίν</u>             |
| — προβολή                                       | 146          | <u>— κοινή χρήση κλιπ βίντεο</u>              |
| — τα βίντεό μου                                 | 148          | Κοινή χρήση με σύνδεση                        |
| Κέντρο βίντεο                                   | 146          | <u>— αποστολή με ένα κλικ</u>                 |
| κεραίες                                         | 25           | — Εξερχόμενα                                  |
| κλειδιά                                         |              | <u>         ετικέτες         </u>             |
| — κλειδιά WEP                                   | 199          | — μετρητές δεδομένων                          |
| κλείδωμα                                        |              | <u>— προχωρημένες ρυθμίσεις</u>               |
| <ul> <li>— αυτόματο κλείδωμα συσκευή</li> </ul> | <u>ς 188</u> | <ul> <li>— ρυθμίσεις φορέα παροχής</li> </ul> |
| — πληκτρολόγιο                                  | 20, 188      | υπηρεσιών                                     |
| <u> </u>                                        | 170          | <u>Κοινό online</u>                           |
| κλείδωμα πλήκτρων                               | 20           | — εγγραφή                                     |
| κλήσεις                                         |              | — ενεργοποίηση υπηρεσιών                      |
| <u>— απάντηση</u>                               | 70           | — περιεχόμενο υπηρεσίας                       |
| — απόρριψη                                      | 70           | <u> </u>                                      |
| — αυτόματος τηλεφωνητής                         | 71           | κρυπτογράφηση                                 |
| — κλήσεις μέσω internet                         | 77           | <u>              μνήμη συσκευής και κάρτα</u> |
| — κλήση συνακρόασης                             | 71           | Κωδικοί ΡUΚ                                   |
| — περιορισμοί                                   |              | κωδικοί πρόσβασης                             |
| Βλέπε επιτρεπτές κλήσεις                        |              | κωδικός ΡΙΝ                                   |
| <u>— πραγματοποίηση</u>                         | 70, 82       | <u> </u>                                      |
| <ul> <li>πραγματοποίηση μιας κλήση</li> </ul>   | ς από το     | κωδικός PIN2                                  |
| μητρώο                                          | 91           | κωδικός UPIN                                  |
| — ρυθμίσεις                                     | 190          | <u> </u>                                      |
| — σίγαση του ήχου κλήσης                        | 70           | κωδικός UPUK                                  |
| — ταχεία κλήση                                  | 78           | κωδικός ασφαλείας                             |
| <ul> <li>φραγή κλήσεων διαδικτύου</li> </ul>    | 80           | κωδικός κλειδώματος 2                         |
| κλήσεις βίντεο                                  |              |                                               |
| <ul> <li>εναλλαγή σε φωνητική κλήσι</li> </ul>  | <u>1 72</u>  | Λ                                             |
| — πραγματοποίηση κλήσης                         | 72           | _λεξικό                                       |

| κλήσεις δικτύου                                   |         |
|---------------------------------------------------|---------|
| — φραγή                                           | 80      |
| κλήσεις μέσω internet                             | 76, 190 |
| <u>— ενεργοποίηση</u>                             | 76      |
| — πραγματοποίηση                                  | 77      |
| — ρυθμίσεις                                       | 77      |
| κλήσεις συνακρόασης                               | 71      |
| κλιπ ήχου                                         | 132     |
| κοινή χρήση αρχείων πολυμέσων                     | 141     |
| κοινή χρήση βίντεο                                |         |
| — αποδοχή πρόσκλησης                              | 76      |
| <ul> <li>— κοινή χρήση ζωντανών βίντεα</li> </ul> | ) 74    |
| — κοινή χρήση κλιπ βίντεο                         | 74      |
| Κοινή χρήση με σύνδεση                            |         |
| — αποστολή με ένα κλικ                            | 143     |
| — Εξερχόμενα                                      | 144     |
| — ετικέτες                                        | 143     |
| — μετρητές δεδομένων                              | 146     |
| <ul> <li>προχωρημένες ρυθμίσεις</li> </ul>        | 145     |
| — ρυθμίσεις φορέα παροχής                         |         |
| υπηρεσιών                                         | 144     |
| Koıvó online                                      | 141     |
| — εγγραφή                                         | 141     |
| — ενεργοποίηση υπηρεσιών                          | 141     |
| <ul> <li>περιεχόμενο υπηρεσίας</li> </ul>         | 144     |
| — ρυθμίσεις λογαριασμού                           | 145     |
| κρυπτογράφηση                                     |         |
| — μνήμη συσκευής και κάρτα μνή                    | jµης171 |
| Κωδικοί Ρυκ                                       | 26      |
| κωδικοί πρόσβασης                                 | 26      |
| κωδικός PIN                                       | 26      |
| — αλλαγή                                          | 188     |
| κωδικός PIN2                                      | 26      |
| κωδικός UPIN                                      | 26      |
| — αλλαγή                                          | 188     |
| κωδικός UPUK                                      | 26      |
| κωδικός ασφαλείας                                 | 26, 170 |
| κωδικός κλειδώματος 26, 1                         | 70, 188 |
| · ······ · ···                                    |         |

125

| λογισμικό                                     | 179           |
|-----------------------------------------------|---------------|
| λογότυπα                                      |               |
| — λογότυπο υποδοχής                           | 185           |
|                                               |               |
| M                                             |               |
| μέθοδοι σύνδεσης                              |               |
| — Bluetooth                                   | 161           |
| — καλώδιο δεδομένων                           | 160           |
| μενού                                         | 29            |
| μετατροπές νομισμάτων                         | 121           |
| μετατροπή                                     |               |
| — μετρήσεις                                   | 120           |
| — νομίσματα                                   | 121           |
| μεταφορά περιεχομένου                         | 22, 28        |
| μετρήσεις                                     |               |
| — μετατροπή                                   | 120           |
| μηνύματα                                      | 58            |
| — άλλες ρυθμίσεις                             | 69            |
| <u>         μηνύματα διαμόρφ.</u>             | 203           |
| — μηνύματα υπηρεσίας                          | 65            |
| — ρυθμ. μηνυμ. κειμένου                       | 67            |
| — ρυθμίσεις εκπομπής κυψέλης                  | 68            |
| <u>        φάκελοι</u>                        | 58, 63        |
| μηνύματα multimedia                           | 67            |
| <u>— απάντηση</u>                             | 61            |
| <ul> <li>— δημιουργία παρουσιάσεων</li> </ul> | 61            |
| <u>— λήψη</u>                                 | 61            |
| — συνημμένα                                   | 62            |
| Μηνύματα multimedia                           | 58            |
| μηνύματα διαμόρφ.                             | 203           |
| μηνύματα κειμένου                             |               |
| <u>— αποστολή</u>                             | 58            |
| — μηνύμ. στην κάρτα SIM                       | 60            |
| <u> </u>                                      | 67            |
| μηνύματα υπηρεσίας                            | 65            |
| ρυθμίσεις                                     | 68            |
| μητρώο                                        | 90            |
| <u>— αποστολή μηνυμάτων</u>                   | 91            |
| — διαγραφή                                    | 90            |
| <u>          πραγματοποίηση κλήσης</u>        | 91            |
| <u>— προσθήκη αριθμών στις Επαφ</u>           | έ <b>ς 90</b> |

| — ρυθμίσεις                             | 91  |
|-----------------------------------------|-----|
| μνήμη                                   |     |
| — προσωρινή μνήμη web                   | 95  |
| — σβήσιμο                               | 36  |
| μονάδα ασφ.                             | 174 |
| μόντεμ                                  | 98  |
| μουσική                                 |     |
| — αναπαραγωγή                           | 150 |
| <ul> <li>λίστες αναπαραγωγής</li> </ul> | 151 |
| Μουσική Ονί                             | 151 |
| μπαταρία                                |     |
| — στάθμη φόρτισης                       | 30  |
| — τοποθέτηση                            | 11  |
| — φόρτιση                               | 13  |

### 0

П

| Οδηγός WLAN      | 167 |
|------------------|-----|
| οδηγός ρυθμίσεων | 29  |
| οθόνη            |     |
| — ενδείξεις      | 30  |
| — ρυθμίσεις      | 185 |
| ομιλία           | 64  |
| ορόσημα          | 102 |
|                  |     |

# νκόσιμο

| παγκόσμιο ρολόι                                | 125   |
|------------------------------------------------|-------|
| πακέτα δεδομένων                               |       |
| — περιορισμός                                  | 203   |
| — ρυθμίσεις                                    | 197   |
| παρουσιάσεις 61                                | , 132 |
| περιεχόμενο                                    |       |
| <ul> <li>συγχρονισμός, αποστολή και</li> </ul> |       |
| ανάκτηση                                       | 23    |
| περιήγηση                                      |       |
| <u> </u>                                       | 98    |
| περίοδος αυτόματου κλειδώματος                 | 188   |
| περιορισμός φαινομένου κόκκινων                |       |
| ματιών                                         | 139   |
| πιστοποιητικά                                  |       |
| — λεπτομέρειες                                 | 173   |
| — ρυθμίσεις                                    | 174   |
|                                                |       |

| 24                                       | 10            |
|------------------------------------------|---------------|
| Πληκτρα                                  | 107           |
| ΠΛηκτρα αμεσης κλησης                    | 18/           |
|                                          | <u> </u>      |
|                                          | 45            |
|                                          | 45            |
|                                          | 45            |
|                                          | 180           |
| πληκτρολογιο                             | 105           |
|                                          | 185           |
| <u>— κλειδώμα</u>                        | 20            |
| ρυθμίσεις κλειδώματος                    | 188           |
| πληροφορίες εντοπισμού θέσης             | 99            |
| πληροφορίες θέσης                        | 99            |
| Πληροφορίες υποστήριξης Nokia            | 9             |
| πολυμέσα                                 |               |
| — ραδιόφωνο                              | 155           |
| πραγματοποίηση κλήσης                    | 70            |
| πρόβλεψη εισαγωγής κειμένου              | 33, 186       |
| πρόγραμμα περιήγησης                     | <u>91, 96</u> |
| — widgets                                | 94            |
| — αναζήτηση περιεχομένου                 | 94            |
| — ασφάλεια                               | 96            |
| — γραμμή εργαλείων                       | 93            |
| <ul> <li>περιήγηση σε σελίδες</li> </ul> | 92, 93        |
| — προσωρινή μνήμη                        | 95            |
| — σελιδοδείκτες                          | 95            |
| προσαρμογή ρυθμίσεων                     |               |
| — αλλανή νλώσσας                         | 186           |
| <u>— ήχοι</u>                            | 185           |
| προσκλήσεις σε σύσκεψη                   |               |
| — παραλαβή                               | 56            |
| προστασία οθόνης                         | 39, 185       |
| προσωρινή μνήμη                          | 95            |
| πορωίλ                                   |               |
| - δημιουονία                             | 36            |
| — επιλογή ήχων κλήσης                    | 38            |
|                                          | 36 38         |
| Πορωίλ πρόσβασης στην κάρτα S            | IM 165        |
| πορώθηση κλήσεων                         | 70            |
|                                          |               |

| Ρ                             |          |
|-------------------------------|----------|
| ραδιόφωνο                     | 155      |
| — ρυθμίσεις                   | 156      |
| ραδιόφωνο FM                  | 155      |
| ραδιόφωνο Διαδικτύου          | 156      |
| — αγαπημένα                   | 157      |
| — αναζήτηση σταθμών           | 158      |
| — κατάλογος σταθμών           | 158      |
| ρυθμίσεις                     | 158      |
| Ρολόι                         |          |
| ρυθμίσεις                     | 125      |
| ρυθμίσεις                     |          |
| GPRS                          | 197      |
| — RealPlayer                  | 153      |
| SIP                           | 201      |
| — WLAN                        | 195, 197 |
| — αξεσουάρ                    | 187      |
| ασφάλεια                      | 188      |
| — ασφάλεια WEP                | 199      |
| — Ασφάλεια WLAN               | 198      |
| γλώσσα                        | 186      |
| <u>         δίκτυο</u>        | 191      |
| <u> </u>                      | 68       |
| εκτυπωτής                     | 123      |
| — εντοπισμός                  | 189      |
| επαναφορά                     | 189      |
| επαφές                        | 50       |
| — εφαρμογές                   | 203      |
| <u> — εφαρμογή περιήγησης</u> | 96       |
| <u> </u>                      | 187      |
| <u>          ήχοι</u>         | 185      |
| κάμερα                        | 130      |
| — κέντρο βίντεο               | 149      |
| — κλείδωμα πληκτρολογίου      | 188      |
| κλήσεις μέσω internet         | 77       |
| κλήση                         | 190      |
| — κοινή χρήση βίντεο          | 74       |
| μηνύματα                      | 67       |
| — μηνύματα κειμένου           | 67       |
| — μηνύματα υπηρεσίας          | 68       |
| — μητρώο                      | 91       |

οθόνη 185 πακέτα δεδομένων 197 πιστοποιητικό 174 πλήκτρο e-mail 190 προσθήκες ΕΑΡ \_\_\_\_ 200 — προχωρημένο WLAN 198 ραδιόφωνο FM 156 \_ ραδιόφωνο Διαδικτύου 158 — ρολόι 125 σημεία πρόσβασης 193, 194 σημεία πρόσβασης WLAN Internet195 \_\_\_\_ σημεία πρόσβασης πακέτων δεδομένων 194 φωνητικές εντολές 83 \_ ωωτισμός 186 — ώρα 187 ουθμίσεις ασφαλείας WPA 200 ρυθμίσεις διακομιστή μεσολάβησης 194 ρυθμίσεις εκτυπωτή 123 ουθμίσεις εφαρμονής 203 ουθυίσεις ζώνης ώρας 125 ρυθμίσεις πλήκτρου e-mail 190 ούθμιση συσκευής 28

| Σ                                                 |     |
|---------------------------------------------------|-----|
| σελιδοδείκτες                                     | 95  |
| σημεία πρόσβασης                                  | 193 |
| — VPN                                             | 183 |
| ομάδες                                            | 194 |
| σημειώσεις                                        | 126 |
| συγχρονισμός                                      | 51  |
| Συγχρονισμός Ονί                                  | 51  |
| συγχρονισμός των δεδομένων                        | 182 |
| συμβουλές για το περιβάλλον                       | 208 |
| συνδέσεις                                         |     |
| — σύνδεση PC                                      | 98  |
| συνδέσεις δεδομένων                               | 169 |
| ασύρματο                                          | 166 |
| — συγχρονισμός                                    | 182 |
| σύνδεση πακέτων δεδομένων                         |     |
| <ul> <li>— ρυθμίσεις σημείου πρόσβασης</li> </ul> | 194 |
|                                                   |     |

| σύνδεση στο Διαδίκτυο         | 91    |
|-------------------------------|-------|
| Βλέπε επίσης πρόγραμμα περιήγ | νησης |
| σύνδεση στον Ιστό             | 91    |
| Συνδεσιμότητα Bluetooth       |       |
| μπλοκάρισμα συσκευών          | 164   |
| σύνδεσμοι συνεχούς ροής       | 132   |
| συνημμένα                     |       |
| μηνύματα multimedia           | 62    |
| συντομεύσεις                  | 204   |
| σύστημα A-GPS                 | 99    |
| Σύστημα A-GPS                 | 100   |

# Т

| ταυτόχρονες εργασίες | 51 |
|----------------------|----|
| ταχεία κλήση         | 78 |
| τοποθέτηση           |    |
| — κάρτα μνήμης       | 14 |
|                      |    |

# Y

| υπηρεσία PTT                                      | 84                                                                     |
|---------------------------------------------------|------------------------------------------------------------------------|
| — αιτήματα επανάκλησης                            | 86                                                                     |
| — απάντηση κλήσης PTT                             | 86                                                                     |
| — απάντηση σε πρόσκληση καναλις                   | )<br>100<br>100<br>100<br>100<br>100<br>100<br>100<br>100<br>100<br>10 |
|                                                   | 86                                                                     |
| — ομάδες δικτύου                                  | 87                                                                     |
| — πραγματοποίηση κλήσης ένας-πο                   | 000-                                                                   |
| έναν                                              | 85                                                                     |
| <ul> <li>πραγματοποίηση ομαδικής κλήση</li> </ul> | nc86                                                                   |
| — προβολή μητρώου                                 | 89                                                                     |
| — σύνδεση και αποσύνδεση                          | 84                                                                     |
| — συνομιλία με ένα κανάλι                         | 88                                                                     |
| Υπηρεσία PTT                                      |                                                                        |
| — δημιουργία καναλιού                             | 87                                                                     |
| υποστήριξη                                        | 9                                                                      |
| Υποστήριξη εφαρμογής JME Java                     | 177                                                                    |

# Φ

| φορτιστής     |    |
|---------------|----|
| — μπαταρία    | 13 |
| φραγή κλήσεων | 80 |

| φραγή κλήσης                 |     |
|------------------------------|-----|
| — κλήσεις δικτύου            | 80  |
| φωνητικές εντολές            | 82  |
| — αλλαγή προφίλ              | 83  |
| — εκκίνηση μιας εφαρμογής    | 83  |
| — ρυθμίσεις                  | 83  |
| φωνητικές λειτουργίες        | 78  |
| — ενεργοποίηση               | 78  |
| φωνητική υποβοήθηση          |     |
| Βλέπε θέμα ομιλίας           |     |
| φωτογραφίες                  |     |
| — γραμμή εργαλείων           | 136 |
| — επεξεργασία                | 138 |
| — ετικέτες                   | 136 |
| — οργάνωση αρχείων           | 135 |
| — προβολή                    | 133 |
| — στοιχεία αρχείου           | 135 |
| — (ραινόμενο κόκκινων ματιών | 139 |

| Ň | ۲ | 7 |  |
|---|---|---|--|
| , | 4 | ٩ |  |
|   |   |   |  |

| ^                                          |          |
|--------------------------------------------|----------|
| Χάρτες                                     | 104      |
| — αλλαγή προβολών                          | 106      |
| <ul> <li>αποθηκευμένες θέσεις</li> </ul>   | 109      |
| <ul> <li>— αποθήκευση διαδρομών</li> </ul> | 108      |
| — αποθήκευση θέσεων                        | 108      |
| <u>— αποστολή θέσεων</u>                   | 110      |
| — διαδρομές οδήγησης                       | 112      |
| — διαδρομές πεζοπορίας                     | 114      |
| — εντοπισμός                               | 106      |
| — εύρεση θέσεων                            | 108      |
| — κοινή χρήση θέσεων                       | 110      |
| — οργάνωση διαδρομών                       | 109      |
| — οργάνωση θέσεων                          | 109      |
| — περιήγηση                                | 105      |
| — πληροφορίες κίνησης                      | 113      |
| — πλοήγηση                                 | 112, 114 |
| — πυξίδα                                   | 116      |
| — στοιχεία απεικόνισης                     | 106, 113 |
| <u> </u>                                   | 108      |
| — συγχρονισμός                             | 111      |
| — σχεδιασμός διαδρομών                     | 115      |
|                                            |          |

| — φωνητική καθοδήγηση      | 111 |
|----------------------------|-----|
| χειριστής                  |     |
| — επιλογή                  | 191 |
| χρήσιμες πληροφορίες       | 9   |
| χώρος αποθήκευσης κλειδιού | 174 |

# Ω

| ώρα                |     |
|--------------------|-----|
| — ρυθμίσεις        | 187 |
| ώρα και ημερομηνία | 124 |